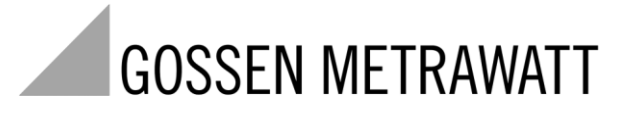

# MAVOLOG PRO Power Quality Analyzer

3-349-790-01 2/8.18

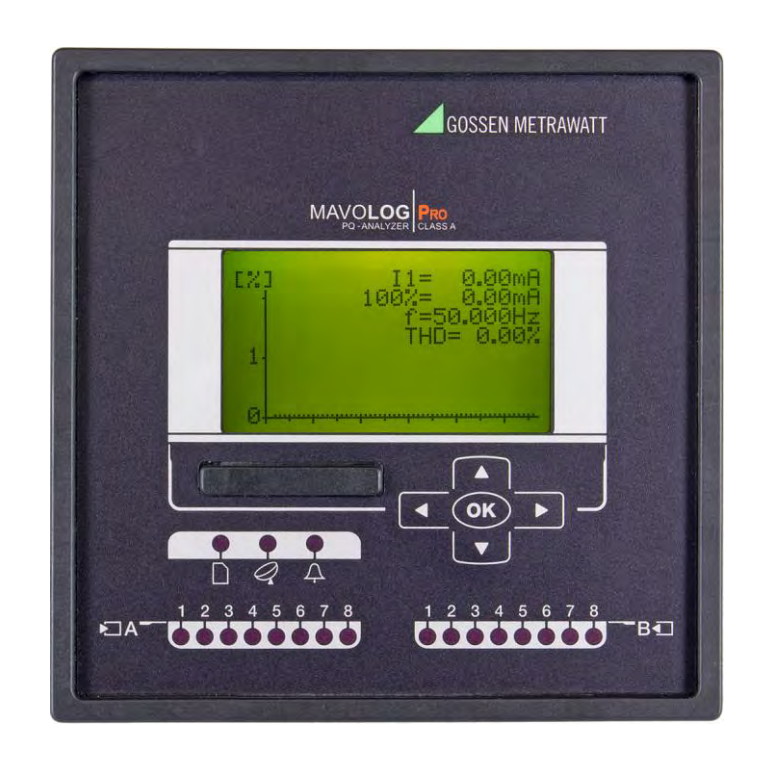

### Sicherheitshinweise und Warnungen

Lesen Sie diese Anleitung bitte aufmerksam durch und untersuchen Sie das Gerät sorgfältig auf mögliche Beschädigungen, die beim Transport entstanden sein können. Dieses Kapitel wird Ihnen dabei helfen, sich mit dem PQ-Analysator **MAVOLOG PRO** vertraut zu machen, bevor Sie diesen installieren, an die Versorgungsspannung anschließen und in Betrieb nehmen.

Dieses Kapitel enthält wichtige Informationen und Warnungen, die zwecks sicherer Installation und Handhabung des Gerätes berücksichtigt werden müssen, um den korrekten Gebrauch und kontinuierlichen Betrieb zu gewährleisten.

Jeder, der dieses Produkt verwendet, sollte sich mit dem Inhalt des Kapitels "Sicherheitshinweise und Warnungen" vertraut machen.

Wird das Gerät in einer nicht vorgesehenen Weise verwendet, kann dies den vom Gerät gewährleisteten Schutz beeinträchtigen.

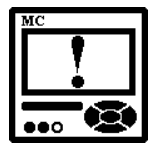

#### **BITTE BEACHTEN**

Diese Bedienungsanleitung enthält Anleitungen für die Installation und Verwendung des PQ-Analysators **MAVOLOG PRO**. Zur Installation und Verwendung dieses Gerätes gehört auch der Umgang mit gefährlichen Strömen und Spannungen. Aus diesem Grund sollte dieses Gerät nur von qualifiziertem Personal installiert, betrieben, gewartet und Instand gehalten werden. GOSSEN METRAWATT übernimmt keine Verantwortung in Bezug auf die Installation und Verwendung des Produkts. Wenn es bezüglich der Installation und Verwendung des Systems, in dem das Gerät zur Messung und Überwachung verwendet wird, irgendwelche Zweifel gibt, wenden Sie sich bitte an eine Person, die für die Installation eines solchen Systems verantwortlich ist.

#### Vor dem Einschalten des Gerätes

Überprüfen Sie Folgendes, bevor Sie das Gerät einschalten:

- die Nennspannung,
- die Versorgungsspannung,
- die Nennfrequenz,
- das Spannungsverhältnis und die Phasenfolge,
- das Stromwandlerverhältnis und die Integrität der Anschlüsse,
- die Schutzsicherung (der empfohlene Wert der externen Sicherung beträgt maximal 6 A),
- die Unversehrtheit der Erdungsklemme
- den korrekten Anschluss und das Spannungsniveau der E/A-Module

| MC  |          |
|-----|----------|
|     | •        |
|     | 1        |
|     | •        |
|     |          |
|     | $\sim$   |
| ••0 | <b>B</b> |

### WARNUNG!

#### Nur bei Merkmal A01 (nicht mehr lieferbar):

Die Hilfsspannungsversorgung kann im Bereich der Niederspannungen liegen (19 ... 70 V<sub>DC</sub>, 48 ... 77 V<sub>AC</sub>). Der Anschluss eines Gerätes mit Niederspannungsversorgung an eine höhere Spannung führt zur Fehlfunktion des Gerätes. Überprüfen Sie die Spezifikation des Gerätes, bevor Sie es einschalten!

#### Symbole am Gehäuse und auf den Aufklebern am Gerät

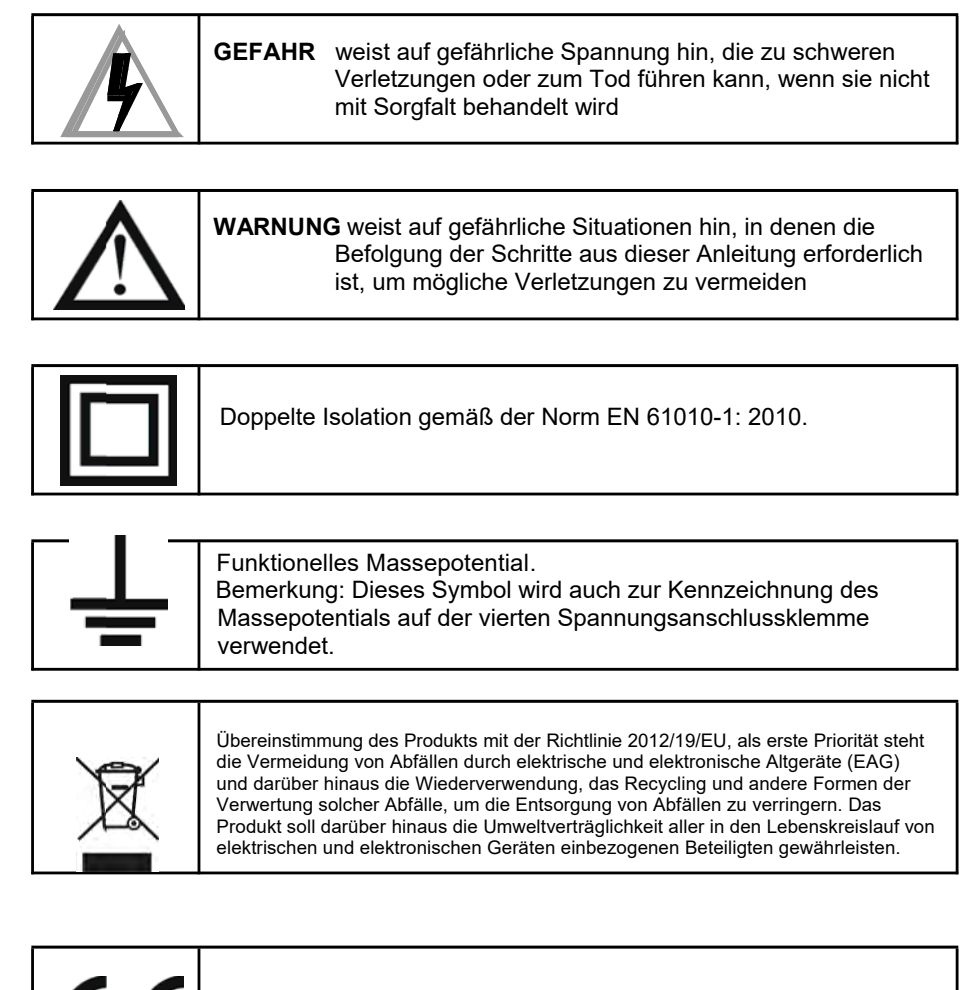

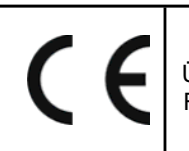

Übereinstimmung des Produkts mit den europäischen CE-Richtlinien.

#### Rücknahme und umweltverträgliche Entsorgung

Bei dem Gerät handelt es sich um ein Produkt der Kategorie 9 nach ElektroG (Überwachungs- und Kontrollinstrumente). Dieses Gerät fällt unter die RoHS-Richtlinie. Im Übrigen weisen wir darauf hin, dass der aktuelle Stand hierzu im Internet bei www.gossenmetrawatt.com unter dem Suchbegriff WEEE zu finden ist.

Nach WEEE 2012/19/EU und ElektroG kennzeichnen wir unsere Elektround Elektronikgeräte mit dem nebenstehenden Symbol nach DIN EN 50419.

Diese Geräte dürfen nicht mit dem Hausmüll entsorgt werden. Bezüglich der Altgeräte-Rücknahme wenden Sie sich bitte an unseren Service, Anschrift siehe Seite 186.

# Inhalt

| Grundlegende Beschreibung und Betrieb                     | 7   |
|-----------------------------------------------------------|-----|
| Einführung                                                | 8   |
| Beschreibung des Gerätes                                  | 10  |
| Zweckbestimmung und Verwendung des Gerätes                | 12  |
| Hauptfunktionen, unterstützte Optionen und Funktionalität | 13  |
| ANSCHLUSS                                                 | 17  |
| Einführung                                                | 18  |
| Montage                                                   | 20  |
| Elektrischer Anschluss                                    | 21  |
| Anschluss von Ein-/Ausgangsmodulen                        | 23  |
| Speicherkarte                                             |     |
| Schnittstellenanschluss                                   |     |
| Anschluss des Echtzeit-Synchronisierungsmoduls C          | 31  |
| Anschluss der Hilfsstromversorgung                        | 34  |
| ERSTE SCHRITTE                                            | 35  |
| Grundlegende Konzepte                                     |     |
| Installationsassistent                                    |     |
| Anzeige der Geräteinformationen                           |     |
| EINSTELLUNGEN                                             | 40  |
| Einführung                                                | 41  |
| MAVO-View-Software                                        | 41  |
| Allgemeine Einstellungen                                  | 49  |
| Anschluss                                                 |     |
| Serielle Kommunikation                                    | 60  |
| Datenübertragung über USB                                 | 62  |
| Ethernet-Kommunikation                                    | 63  |
| Anzeige                                                   | 67  |
| Sicherheit                                                | 69  |
| Energie                                                   | 71  |
| E/A-Module                                                |     |
| Alarme                                                    | 87  |
| Interner Speicher                                         | 92  |
| Die Konformität der Spannung mit der Norm EN 50160        | 97  |
| Zurücksetzungs-Vorgänge                                   | 103 |
| Einstellungen und Speicherkarte                           | 105 |

| MESSUNGEN                                | 110 |
|------------------------------------------|-----|
| Einführung                               | 111 |
| Auswahl der verfügbaren Größen           | 113 |
| Erklärung der grundlegenden Konzepte     | 117 |
| Berechnung und Anzeige der Messungen     | 119 |
| Vorhandene Werte                         |     |
| Min/MaxWerte                             |     |
| Alarme                                   |     |
| Oberschwingungsanalyse                   |     |
| PQ-Analyse                               | 134 |
| KOMMUNIKATIONSMODI                       | 143 |
| POLL-Kommunikationsmodus                 | 144 |
| PUSH-Kommunikationsmodus                 | 145 |
| TECHNISCHE DATEN                         | 148 |
| Genauigkeit                              | 149 |
| Eingänge                                 | 151 |
| Anschluss                                |     |
| Schnittstellen-Kommunikation             |     |
| E/A-Module                               |     |
| Sicherheit                               | 155 |
| Betriebsbedingungen                      | 156 |
| Abmessungen                              |     |
| ANLAGE A: MODBUS-Kommunikationsprotokoll | 159 |
| ANLAGE B: DNP3-Kommunikationsprotokoll   |     |
| ANLAGE C: GLEICHUNGEN                    |     |
| ANLAGE D: XML-DATENFORMAT                |     |
|                                          |     |

### **Grundlegende Beschreibung und Betrieb**

Das folgende Kapitel enthält grundlegende Informationen über den PQ-Analysator **MAVOLOG PRO**, die zum Verständnis seiner Zweckbestimmung, seiner Anwendbarkeit und seiner betriebsbezogenen Grundfunktionen notwendig sind.

Darüber hinaus enthält das Kapitel Navigationstipps, eine Beschreibung verwendeter Symbole und andere nützliche Informationen zur verständlichen Navigation durch diese Anleitung.

In diesem Kapitel finden Sie:

| EINFÜHRUNG                                                   |    |
|--------------------------------------------------------------|----|
| BESCHREIBUNG DES GERÄTES                                     | 10 |
| ZWECKBESTIMMUNG UND VERWENDUNG DES GERÄTES                   | 12 |
| HAUPTFUNKTIONEN, UNTERSTÜTZTE OPTIONEN UND<br>FUNKTIONALITÄT | 13 |

# Einführung

In Hinblick auf die Optionen eines PQ-Analysators sollten verschiedene Kapitel beachtet werden, da es bei der Funktionalität und Konstruktion Abweichungen geben kann. Eine ausführlichere Beschreibung der Gerätefunktionen finden Sie im Kapitel *Hauptfunktionen, unterstützte Optionen und Funktionalität* auf der Seite 13.

Der PQ-Analysator **MAVOLOG PRO** verfügt über ein Gehäuse zum Schalttafeleinbau. Spezifikationen des Gehäuses und des Schalttafelausschnitts für das Gehäuse finden Sie im Kapitel *Abmessungen* auf der Seite 157.

#### Beschreibung der Symbole

In den Kapiteln und Tabellen der Bedienungsanleitung finden Sie unterschiedliche Symbole. Je nach Position der Symbole haben diese unterschiedliche Bedeutungen.

### Unterkapitel

Durch die Symbole, die Sie neben den Unterkapiteln finden, wird die Verfügbarkeit von Funktionen beschrieben. Die Verfügbarkeit von Funktionen wird mithilfe folgender Symbole angezeigt:

- E Funktion über Kommunikation verfügbar (MAVO-View-Software)
- Sunktion über Navigationsschlüssel am vorderen Teil des Gerätes verfügbar

#### Tabellen

Unterstützte Funktionen und Messungen sind in Tabellen aufgelistet. Symbole in Tabellen zeigen die Unterstützung aktivierter Funktionen für verschiedene Anschlussschemen an. Darüber hinaus befindet sich unter der Tabelle mit den verwendeten Symbolen eine Legende. Diese Symbole haben folgende Bedeutungen:

- Funktion wird unterstützt
- × Funktion wird nicht unterstützt
- Symbolbedeutung variiert und wird in der Legende unter der Tabelle beschrieben

#### Abkürzungen

Abkürzungen werden im Text erklärt, und zwar dort, wo sie zum ersten Mal auftauchen. Die häufigsten Abkürzungen und Ausdrücke werden in folgender Tabelle erklärt:

|--|

| Begriff                                                                | Erklärung                                                                                                    |  |
|------------------------------------------------------------------------|----------------------------------------------------------------------------------------------------|--|
| RMS                                                                    | Effektivwert                                                                                                    |  |
| Flash                                                                  | Typ eines Speichermoduls, der seinen Inhalt bei einer Unterbrechung der Stromversorgung beibehält                                |  |
| Ethernet                                                               | IEEE 802.3-Data Layer Protocol                                                                                                   |  |
| MODBUS / DNP3                                                          | Industrielles Protokoll zur Datenübertragung                                                                                     |  |
| Speicherkarte                                                          | Multimedia-Speicherkarte. MMC- und SD-Typen werden unterstützt.                                                                  |  |
| MAVO-View                                                              | Einstellungs-Software für GOSSEN METRAWATT-Messgeräte                                                                            |  |
| PA gesamt                                                              | Aus gesamter Wirk- und Scheinleistung berechneter Leistungswinkel                                                                |  |
| PA <sub>phase</sub>                                                    | Winkel zwischen grundlegender Phasenspannung und Phasenstrom                                                                     |  |
| PF <sub>phase</sub>                                                    | Leistungsfaktor, berechnet aus Schein- und Wirkleistung (beeinflusst durch Oberschwingungen)                                     |  |
| THD (U, I)                                                             | Klirrfaktor                                                                                                    |  |
| MB                                                                     | Leistungsmaxima; Messung durchschnittlicher Werte in Zeitabschnitt                                                               |  |
| FFT-Graphen                                                            | Grafische Darstellung der Präsenz von Oberschwingungen                                                                           |  |
| Oberschwingungsspannung –<br>Oberschwingungen                          | Sinusspannung mit Frequenz gleich dem ganzzahligen Vielfachen der<br>Hauptfrequenz                                               |  |
| Zwischenharmonische<br>Oberschwingungsspannung –<br>zwischenharmonisch | Sinusspannung mit Frequenz NICHT gleich dem ganzzahligen Vielfachen der Hauptfrequenz                                            |  |
| Flicker                                                                | Spannungsschwankungen verursachen Änderungen der Lichtstärke von<br>Lampen, die das sogenannte Flicker verursachen               |  |
| RTC                                                                    | Real Time Clock                                                                                                    |  |
| Abtastfaktor                                                           | Bezeichnet eine Anzahl von Perioden zur Messwertberechnung auf der Grundlage der gemessenen Frequenz                             |  |
| M <sub>p</sub> - Durchschnittsintervall                                | Bezeichnet die Aktualisierungsfrequenz angezeigter Messungen                                                                     |  |
| Hysterese [%]                                                          | Der Anteil bezeichnet die Steigerung oder Reduktion einer Messung ab einer bestimmten Grenze, nachdem diese überschritten wurde. |  |
| IRIG-B                                                                 | Serieller bereichsübergreifender Instrumentierungsgruppen-Zeitcode                                                               |  |
| GPS                                                                    | Satellitennavigation und Zeitsynchronisierungssystem                                                                             |  |
| PO                                                                     | Impulsausgangsmodul                                                                                                    |  |
| ТІ                                                                     | Tarifeingangsmodul                                                                                                    |  |
| RO                                                                     | Relaisausgangsmodul                                                                                                    |  |
| во                                                                     | Bistabiles Relaisausgangsmodul                                                                                                   |  |
| AO                                                                     | Analogausgangsmodul                                                                                                    |  |
| DI                                                                     | Digitales Ausgangsmodul                                                                                                    |  |
| PI                                                                     | Pulsausgangsmodul                                                                                                    |  |
| AI                                                                     | Analogeingangsmodul                                                                                                    |  |
| WO                                                                     | Statusmodul (Wächter) – zur Überwachung der korrekten Funktion                                                                   |  |

## Beschreibung des Gerätes

Der PQ-Analysator **MAVOLOG PRO** ist ein umfassendes Gerät zur permanenten Überwachung der Stromqualität, der Stromproduktion (dies gilt vor allem für erneuerbaren Strom) und Übertragung bis zur Verteilung an Endverbrauchern, die von mangelhafter Spannungsqualität betroffen sind. Am meisten anwendbar ist es auf der Mittel- und Niederspannungsebene.

Mangelnde Informationen über die Qualität der gelieferten Spannung können zu ungeklärten Produktionsproblemen, Fehlfunktionen und sogar zu Beschädigungen von am Produktionsprozess beteiligten Geräten führen. Daher kann das Gerät zu versorgungsbezogenen Zwecken (Abgleich mit Normen) sowie zu industriellen Zwecken (z. B. zur Überwachung der Qualität des gelieferten Stroms) verwendet werden.

#### Bedienansicht

- 1- Grafisches LCD-Display
- 2- Navigationstasten
- Steckplatz f
  ür Abdeckung f
  ür Speicherkarten
- 4- LED-Betriebsanzeigen (Speicherkarte/Kommunikation/Alarm)
- 5- LED-E/A-Statusanzeigen

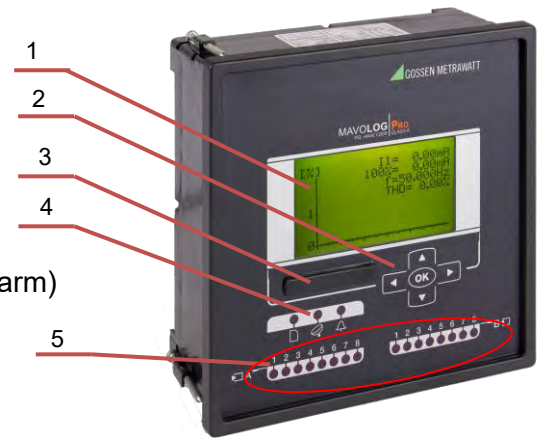

#### **Grafisches LCD-Display**

Das grafische LCD-Display mit beleuchtetem Hintergrund dient zur Anzeige der Messwerte mit hoher Auflösung und zur Anzeige der einzelnen Funktionen bei der Einstellung des Gerätes.

#### Navigationstasten

Die Taste OK dient zur Bestätigung der Einstellungen, zum Auswählen und zum Verlassen des Displays. Die Richtungstasten dienen zur Navigation durch die Anzeigen und Menüs.

#### Steckplatz mit Abdeckung für Speicherkarten

Der PQ-Analysator ist mit einem Steckplatz für eine MMC- oder SD-Speicherkarte für die Übertragung von Daten aus dem internen Speicher, zur Einstellung des Gerätes und zur Aktualisierung der Software ausgerüstet. Die Schutzabdeckung des Steckplatzes schützt das Gerät vor Feuchtigkeit und Staub.

#### LED-Anzeige

An der vorderen Seite des Gerätes befinden sich zwei Arten von LED-Anzeigen. Betriebsanzeigen und eine E/A-Statusanzeigen.

Betriebsanzeigen warnen, wenn das Gerät einen bestimmten Zustand erreicht hat. Die linke (rote) Anzeige zeigt die Kartenaktivität an. Solange die rote Anzeige leuchtet, darf die Speicherkarte nicht entfernt werden. Die mittlere (grüne) Anzeige blinkt bei der Übertragung von MC-Daten über die Kommunikationsschnittstelle. Die rechte (rote) blinkt, wenn die Voraussetzung für einen Alarm erfüllt ist.

LED-E/A-Statusanzeigen sind im Betrieb, wenn zusätzliche Module A und/oder B eingebaut sind und diese die Funktionalität eines Digitalausgangs oder eines Relaisausgangs haben. Sie zeigen den Zustand eines einzelnen E/A an. Eine rote LED-Anzeige leuchtet, wenn:

- der Relaisausgang aktiviert ist
- am Digitalausgang ein Signal vorhanden ist

### Zweckbestimmung und Verwendung des Gerätes

Der PQ-Analysator **MAVOLOG PRO** ermöglicht eine Durchführung von Messungen entsprechend der Gesetzesnorm EN 61000-4-30 und eine Bewertung aufgezeichneter Parameter zwecks einer Analyse entsprechend den in der Europäischen Versorgungsqualitäts-Norm EN 50160:2011 definierten Parametern.

Darüber hinaus werden im internen Speicher des Gerätes Messergebnisse und Qualitätsberichte zur weiteren Analyse aufgezeichneter Messergebnisse gespeichert. Aus mehreren, an verschiedenen Orten angebrachten Geräten kann der Benutzer einen Gesamtüberblick über das Systemverhalten gewinnen. Dies ist möglich in Hinblick auf die genaue interne Echtzeit-Uhr und eine breite Unterstützung von Synchronisierungsquellen, die genaue, zeitgestempelte Messungen aus diversen Einheiten ermöglichen.

Alle erforderlichen Messungen, wöchentliche PQ-Berichte und Alarme können ebenfalls lokal auf einem internen Speicher abgelegt werden. Gespeicherte Daten können anschließend auf eine Speicherkarte übertragen werden oder über die Kommunikationsschnittstelle zwecks einer nachträglichen Analyse in die Software Mavo-View exportiert werden.

Die interne Speicherkapazität ermöglicht eine Speicherung von über 170.000 Abweichungen der Messungen von den Standardwerten, wodurch es möglich wird, die eigentlichen Ursachen für Netzwerkprobleme zu ermitteln. Die Grenzen und die erforderliche Qualität während einer Überwachungsperiode kann für jede überwachte Charakteristik definiert werden. Die folgenden Charakteristika werden gemessen und aufgezeichnet:

| Erscheinung          | PQ-Parameter                            |
|----------------------|-----------------------------------------|
| Frequenzabweichungen | Frequenzverzerrung                      |
| Spannungsabweich-    | Spannungsschwankungen                   |
| ungen                | Spannungsunsymmetrie                    |
| Spannungsänderungen  | Schnelle Spannungsänderungen            |
|                      | Flicker                                 |
| Spannungsereignisse  | Spannungseinbrüche                      |
|                      | Spannungsunterbrechungen                |
|                      | Spannungserhöhungen                     |
| Oberschwingungen &   | THD-Oberschwingungen                    |
| עחו                  | Zwischenharmonische<br>Oberschwingungen |
|                      | Signalspannung                          |

 Tabelle 2: Stromqualitäts-Indizes gem. Definition in EN 50160

# Hauptfunktionen, unterstützte Optionen und Funktionalität

Der PQ-Analysator **MAVOLOG PRO** ist eine perfekte Vorrichtung zur Überwachung und Analyse von Mittel- und Niederspannungssystemen von Stromverteilungs- und Industriesegmenten. Er kann als unabhängige PQ-Überwachungseinheit zur Erfassung lokaler PQ-Abweichungen verwendet werden. Zu diesem Zweck wird er normalerweise am Verknüpfungspunkt (Engl.: PCC) kleiner und mittelgroßer industrieller und gewerblicher Anlagen angeschlossen, um die Qualität der gelieferten Spannung zu überwachen.

Der Anwender kann verschiedene Hardware-Module auswählen, die im Gerät implementiert werden können. Das breite Spektrum an Varianten kann die Anforderungen so gut wie aller Anwender erfüllen.

Der PQ-Analysator **MAVOLOG PRO** ist ein kompaktes, benutzerfreundliches Gerät, das diverse Funktionen bietet, die die Anforderungen an die internationalen Normen erfüllen:

- PQ-Analyse entsprechend EN 50160 mit automatischer Berichterzeugung
- Hohe Genauigkeit entsprechend A-Klasse (0,1%) EN 61000-4-30
- Automatische Messbereichs-Auswahl von 4 Strom- und

4 Spannungskanälen (max. 12.5 A und 1000 V RMS)

mit einer Abtastrate von 32 kHz

- Aufzeichnung von bis zu 128 Messgrößen, 32 einstellbare Alarme, Anomalien und Qualitätsberichte im internen Speicher
- MODBUS- und DNP3-Kommunikationsprotokolle
- Unterstützung von Anwendungen zur effektiven Unterzählerauslesung (umfassende Zählereinstellungen, Tarifund Kostenverwaltung)
- Unterstützung von GPS, IRIG-B (moduliert und digital) und NTP-Echtzeit-Synchronisierung
- Bis zu 20 Ein- und Ausgänge
- Unterstützung verschiedener Sprachen
- Benutzerfreundliche Einstellungs- und Bewertungs-Software, MAVO-View
- CE-Zertifikat
- PSL-Klasse A Zertifikat

### Allgemeine Hardware-Funktionen

### Allgemein

| Messgenauigkeit der A-Klasse gem. EN 61000-4-30                                                            | •         |
|----------------------------------------------------------------------------------------------------|-----------|
| Spannungs-Autobereich bis zu 1000 Vp-p <sub>RMS</sub>                                                      | •         |
| Strom-Autobereich bis zu 12,5 A                                                                            | •         |
| 4 Spannungs- und 4 Stromkanäle mit einer Abtastzeit von 32 μs                                              | •         |
| Universal-Stromversorgung Hoch- oder Niederspannung                                                        | • / 0     |
| Zwei unabhängige Kommunikationsports (siehe Daten unten)                                                   | 0         |
| Unterstützung von GPS-, IRIG-B- und NTP-Echtzeitsynchronisierung                                           | ● / ● / ○ |
| Bis zu 20 zusätzliche Ein- und Ausgänge (siehe Daten unten)                                                | 0         |
| Interner Flash-Speicher (8 MB)                                                                             | •         |
| Echtzeit-Uhr (RTC)                                                                                         | •         |
| Standard quadratische DIN-Montageplatte, 144 mm                                                            | •         |
| Vordere Seite                                                                                              |           |
| Grafisches LCD-Display mit Rücklicht                                                                       | •         |
| LED-Anzeige (Speicherkarte/Kommunikation/Alarm)                                                            | •         |
| LED-E/A-Statusanzeige                                                                                      | •         |
| Steckplatz für SD-Speicherkarten zur Datenübertragung                                                      | •         |
| Steuertasten an der vorderen Seite (5 Tasten)                                                              | •         |
| Kommunikation                                                                                              |           |
| COM1: Ethernet +USB / USB / seriell (RS232/485)                                                            | 0/0/●     |
| COM2: Seriell (RS232/ RS485 am Steckplatz C, wenn andere<br>Synchronisierungsmodi gerade verwendet werden) | •         |

• – Funktion wird unterstützt (Standard)

• – Optional (muss bei der Bestellung angegeben werden)

### Standard / Optional

#### Ein- und Ausgangsmodule Ein-/Ausgangsmodul 1 2×AO / 2×AI / 2×RO / 2×PO / 2×PI / 2×TI / 1×BO / 2×DI / WO+RO 0/0/0/0/0/0/0/0 Ein-/Ausgangsmodul 2 2×AO / 2×AI / 2×RO / 2×PO / 2×PI / 2×TI / 1×BO / 2×DI / WO+RO 0/0/0/0/0/0/0/0 Neben-Ein-/Ausgangsmodul A E/A A (1-8) DI / RO 0/0 Neben-Ein-/Ausgangsmodul B (1-8) DI / RO E/A B 0/0 Synchronisierungsmodul C E/B C GPS + 1pps / IRIG-B / COM2 • / • / •

• Funktion wird unterstützt (Standard)

**Allgemeine Hardware-Funktionen** 

• Optional (muss bei der Bestellung angegeben werden)

- PO Impulsausgangsmodul
- TI Tarifeingangsmodul
- RO Relaisausgangsmodul
- BO Bistabiles Relaisausgangsmodul
- AO Analogausgangsmodul
- DI Digitales Eingangsmodul
- PI Pulseingangsmodul
- AI Analogeingangsmodul U, I oder R (PT100/1000)
- WO Statusmodul (Wächter) zur Überwachung der korrekten Funktion

### Standard / Optional

| Allgemeine Software-Funktionen                                        | Standard / - |
|-----------------------------------------------------------------------|--------------|
| Setup-Assistent                                                       | •            |
| Warnung bei falschem Anschluss                                        | •            |
| Standard-Bildschirmeinstellungen (3 benutzerdef. Oberflächen auf LCD) | •            |
| Vorführbildschirm-Durchlauf                                           | •            |
| Programmierbare Aktualisierungszeit                                   | •            |
| MODBUS- und DNP3-Kommunikationsprotokolle                             | •            |
| Tarif-Uhr                                                             | •            |
| MB-Berechnung (TF, FW, SW)                                            | •            |
| Breiter Frequenzmessbereich 16 … 400 Hz                               | •            |
| Programmierbare Alarme (32 Alarme)                                    | •            |
| Alarmaufzeichnung                                                     | •            |
| Messaufzeichnung (128 Größen)                                         | •            |
| Messgraphen (Zeit / FFT)                                              | •            |
| Bewertung der Spannungsqualität entsprechend EN 50160                 | •            |
| Echtzeit-Uhr-Synchronisierung (GPS/IRIG-B/NTP)                        | •            |

•

Funktion wird unterstützt (Standard) Optional (muss bei der Bestellung angegeben werden) 0

# ANSCHLUSS

In diesem Kapitel werden die Anleitungen zum Anschluss des PQ-Analysators erläutert. Sowohl bei der Verwendung als auch beim Anschluss des Gerätes muss mit gefährlichen Strömen und Spannungen gearbeitet werden. Der Anschluss darf daher AUSSCHLIESSLICH von einer qualifizierten Person und mithilfe geeigneter Geräte durchgeführt werden. GOSSEN METRAWATT übernimmt keine Haftung für die Verwendung und für den Anschluss. Sollte es Zweifel in Hinblick auf den Anschluss und die Verwendung des Systems geben, für das dieses Gerät vorgesehen ist, kontaktieren Sie bitte jemanden, der für solche Installationen zuständig ist.

In diesem Kapitel finden Sie:

| EINFÜHRUNG                                       | 18 |
|--------------------------------------------------|----|
| MONTAGE                                          | 20 |
| ELEKTRISCHER ANSCHLUSS                           | 21 |
| ANSCHLUSS VON EIN-/AUSGANGSMODULEN               | 23 |
| SCHNITTSTELLEN-ANSCHLUSS                         | 28 |
| ANSCHLUSS DES ECHTZEIT-SYNCHRONISIERUNGSMODULS C | 31 |
| ANSCHLUSS DER HILFSSTROMVERSORGUNG               | 34 |

## Einführung

Eine Person, die qualifiziert ist, ein Gerät zu installieren und anzuschließen, sollte vor dem Anschließen mit allen erforderlichen, in diesem Dokument beschriebenen Vorsichtsmaßnahmen vertraut sein.

#### Inhalt

Der Inhalt und die Größe einer Verpackung können je nach Typ der Lieferung leicht variieren.

Nur ein Gerät oder eine sehr kleine Anzahl von Geräten werden in einer großen Kartonverpackung verschickt, da diese besseren physischen Schutz beim Transport bietet. Dieser Typ von Inhalt umfasst:

- PQ-Analysator MAVOLOG PRO
- Befestigungsschrauben
- Steckbare Anschlussklemmen zum Anschluss von Eingängen, Hilfsstromversorgung und E/O-Module
- CD mit der Vollversion dieses Dokuments, der Installation der MAVO-View-Einstellungssoftware, den erforderlichen USB-Treibern (falls das Gerät über eine USB-Verbindung verfügt)
- Kurzinstallationsanleitung

Beim Versenden einer größeren Anzahl von Geräten werden diese in einer kleineren Kartonverpackung verschickt, um Platz und somit auch die Versandkosten zu sparen. Dieser Typ von Inhalt umfasst:

- PQ-Analysator MAVOLOG PRO
- Befestigungsschrauben
- Steckbare Anschlussklemmen zum Anschluss von Eingängen, Hilfsstromversorgung und E/O-Modulen
- Kurzinstallationsanleitung

Dieses Dokument und die MAVO-View-Einstellungssoftware finden Sie auch auf unserer Webseite: <u>www.gossenmetrawatt.com.</u>

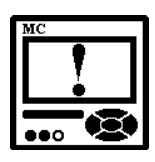

#### ACHTUNG

Untersuchen Sie das Gerät bitte aufmerksam auf mögliche Beschädigungen, die beim Transport entstanden sein können!

#### Vor der Verwendung

Vor der Verwendung des Gerätes überprüfen Sie bitte Folgendes:

- die Nennspannung (U<sub>P-Pmax</sub> = 1000 V<sub>ACrms</sub>; U<sub>P-Nmax</sub> = 600 V<sub>ACrms</sub>),
- die Versorgungsspannung (Hoch- oder Niederspannung),
- die Nennfrequenz,
- das Spannungsverhältnis und die Phasenfolge,
- das Stromwandlerverhältnis und die Integrität der Anschlüsse,
- die Schutzsicherung (der empfohlene Wert der externen Sicherung beträgt maximal 6 A),
- die Unversehrtheit der Erdungsklemme,
- korrekter Anschluss und Spannungsniveau der E/A-Module.

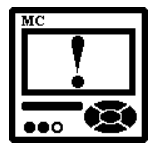

#### WARNUNG

Falscher oder unvollständiger Anschluss von Spannungsanschlüssen oder anderen Anschlüssen kann zu Fehlfunktion oder Schaden am Gerät führen.

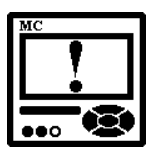

#### WARNUNG

Die vierte Spannungsanschlussklemme (Anschlussklemme 12), die als Anschluss der vierten Messspannung dient, darf ausschließlich an die Erdung angeschlossen werden. Diese Anschlussklemme muss immer an die Erdung angeschlossen bleiben! Dieser Eingang wird ausschließlich zur Spannungsmessung zwischen dem Neutralpunkt und der Erde verwendet.

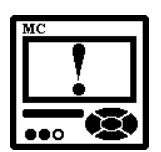

#### ACHTUNG

Der Einschaltstrom der externen Versorgung kann für kurze Zeit (< 1 ms) sogar bis zu 20 A betragen. Bitte verwenden Sie einen entsprechenden Leitungsschutzschalter (MCB) für den Anschluss der Hilfsstromversorgung.

| MC  |  |
|-----|--|
|     |  |
|     |  |
| 000 |  |

#### **BITTE BEACHTEN**

Nach dem Anschluss muss das Gerät mithilfe der Navigationstasten an der vorderen Geräteseite gemäß der Art des Netzanschlusses (Anschluss-Modus, Strom- und Spannungswandler-Verhältnis usw.) eingestellt werden. Die Einstellungen können auch über die Kommunikationsschnittstelle oder die Speicherkarte durchgeführt werden.

### Montage

Der PQ-Analysator **MAVOLOG PRO** ist nur für den Einbau vorgesehen. Steckbare Anschlussklemmen ermöglichen eine einfachere Installation und ggf. auch einen schnellen Austausch.

Dieses Gerät ist nicht für den mobilen Einsatz vorgesehen und sollte fest in eine Schalttafel eingebaut werden.

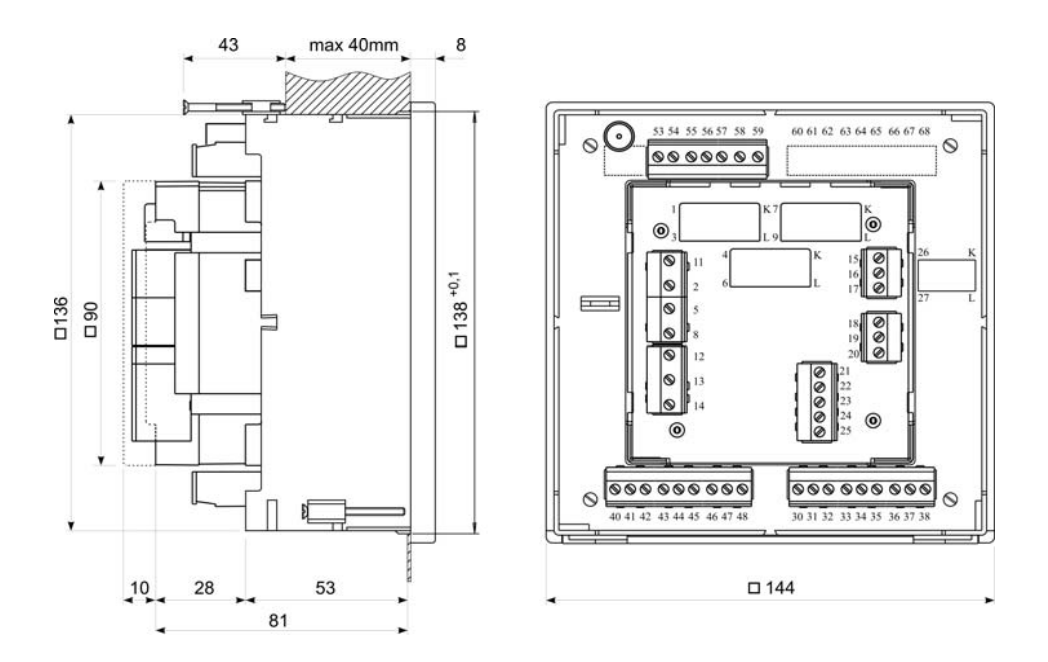

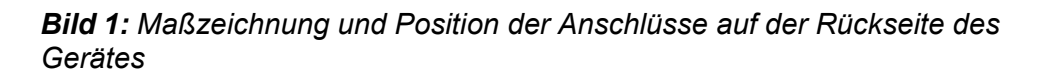

Der empfohlene Ausschnitt für den Einbau des Gerätes beträgt:

138 x 138 mm + 0,8

Bitte entfernen Sie die Schutzfolie vom Display.

### **Elektrischer Anschluss**

Die Spannungseingänge des Gerätes können direkt an das Niederspannungsnetz oder über entsprechende Spannungswandler an das Mittel- oder Hochspannungsnetz angeschlossen werden.

Die Stromeingänge des Gerätes verlaufen durch die Stromwandleröffnungen, um einen ununterbrochenen Stromanschluss zu gewährleisten. Der Anschluss zum Netzwerk verläuft über einen entsprechenden Stromwandler.

Wählen Sie den entsprechenden Anschluss aus den nachstehenden Zeichnungen aus und schließen Sie danach die entsprechenden Spannungen und Ströme an. Informationen zum elektrischen Verbrauch der Spannungs- und Stromeingänge finden Sie in der Bedienungsanleitung im Kapitel *E/A-Module* auf der Seite 76.

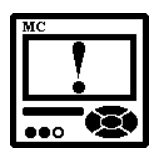

#### ACHTUNG

Um die korrekte Funktion des Gerätes zu gewährleisten und um Signalinterferenzstörungen zu vermeiden, ist es wichtig, dass die Leitungen der Messsteuerkreise nicht in der Nähe der Messwandler verlegt werden.

Anschluss 1b (1W): Einphasen-Anschluss

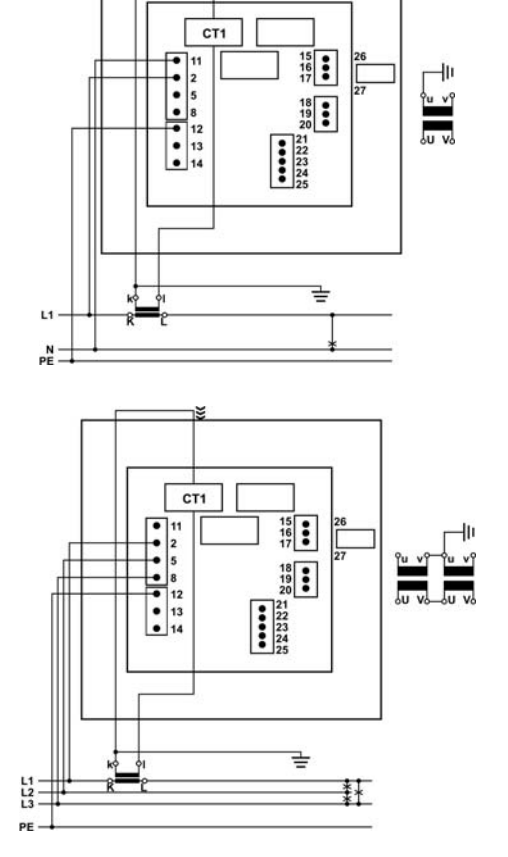

Anschluss 3b (1W3): Dreiphasen-Dreidraht-Anschluss mit symmetrischer Last Anschluss 3u (2W3): Dreiphasen-Dreidraht-Anschluss mit unsymmetrischer Last

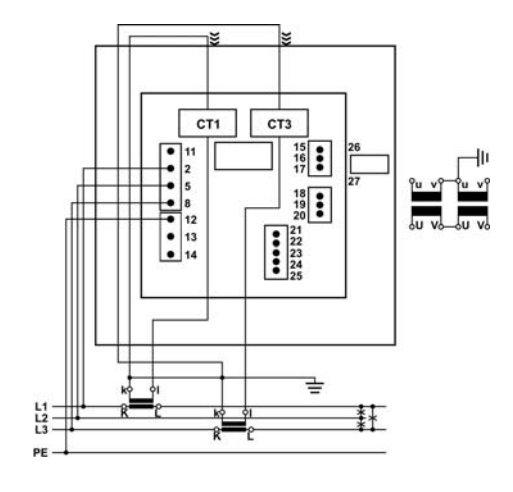

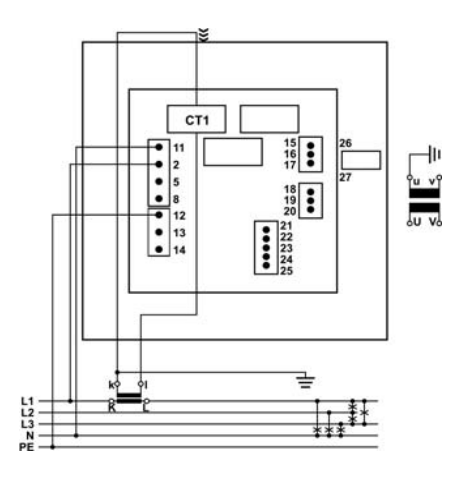

Anschluss 4b (1W4): Dreiphasen-Vierdraht-Anschluss mit symmetrischer Last

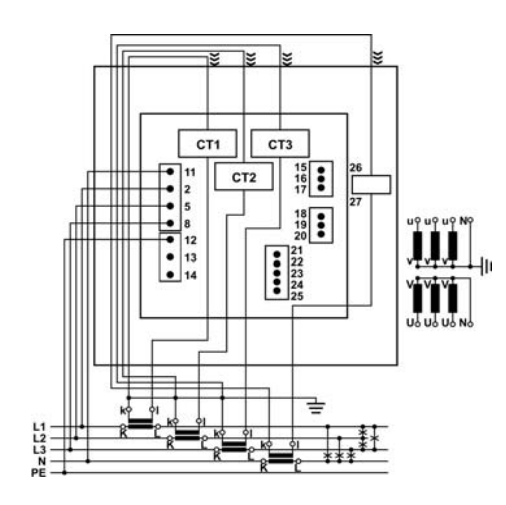

Anschluss 4u (3W4): Dreiphasen-Vierdraht-Anschluss mit unsymmetrischer Last

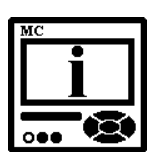

#### **BITTE BEACHTEN**

Die Anschlussbeispiele beziehen sich auf ein Gerät mit zwei eingebauten E/A-Modulen und RS232/RS485-Kommunikation. Der Anschluss ist nicht von der Anzahl der eingebauten E/A-Module und der Kommunikation abhängig und wird auf dem Typschild des Gerätes angegeben.

### Anschluss von Ein-/Ausgangsmodulen

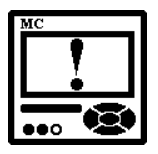

#### WARNUNG

Überprüfen Sie die Modul-Funktionen, die auf dem Typschild angegeben sind, bevor Sie die Anschlüsse des Moduls verbinden. Falscher Anschluss kann zur Beschädigung oder Zerstörung des Moduls und/oder des Gerätes führen.

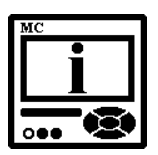

#### **BITTE BEACHTEN**

Die Anschlussbeispiele beziehen sich auf ein Gerät mit zwei eingebauten E/A-Modulen und RS232/RS485-Kommunikation. Der Anschluss ist nicht von der Anzahl der eingebauten E/A-Module und der Kommunikation abhängig und wird auf dem Typschild des Gerätes angegeben.

Schließen Sie die Anschlüsse des Moduls so an, wie es auf dem jeweiligen Anschlussbild angegeben ist. Nachfolgend stehen Beispiele für die eingebauten Module mit der jeweiligen Beschreibung. Informationen über die elektrischen Eigenschaften der Module finden Sie in der Bedienungsanleitung im Kapitel *E/A-Module* auf der Seite 76.

E/A-Modul 1 und 2 (Anschlussklemmen 15-20) – Ausgangsmöglichkeiten

| 1/0 1                                  | 1/2                                                                                                    |
|----------------------------------------|----------------------------------------------------------------------------------------------------|
| 2 x Relay out                          | out                                                                                                    |
| 230 V DC/AC<br>1000 mA                 | +/~ 5 15<br>1                                                                                                |
| 1/0.3                                  | 8/4                                                                                                    |
| 1 x Bistable a                         | l. output                                                                                                    |
| 230 V DC/AC<br>1000 mA                 | +/~ 18<br>-/~ م 19<br>+/~ 20                                                                                 |
| 1/0 1                                  | 1/2                                                                                                    |
| 2 x Pulse outp                         | out                                                                                                    |
| 40 V DC/AC<br>30 mA                    | +/~ 5<br>1 - 2 - 15<br>-/~ 2 - 16<br>2 - 2 - 17<br>+/~ 17                                                    |
| 1/0 1                                  | 1/2                                                                                                    |
| Watchdog / R<br>230 V DC/AC<br>1000 mA | elay output<br>$\frac{1}{2} - \frac{15}{1} = \frac{15}{16}$<br>$\frac{1}{2} - \frac{15}{16} = \frac{16}{17}$ |
|                                        | 45111                                                                                                    |
| 1/0 1                                  | /2                                                                                                    |
| 2 x Analogue                           | output                                                                                                    |
| 020 mA<br>Rmax=150 Ω                   | $\frac{1}{2} + \frac{15}{16}$                                                                                |

Alarmausgangsmodul (Relaisausgang) mit zwei Ausgängen.

Bistabiles Alarmausgangsmodul; behält den Status bei, auch im Falle des Verlustes der Versorgungsspannung.

Impulsausgangsmodul (Solid-State) mit zwei Impulsausgängen für Energiezähler.

Statusausgangsmodul (Wächter) ermöglicht die Überwachung der korrekten Funktion des Gerätes über den ersten Ausgang (WD) und eine Alarmfunktion am zweiten Ausgang.

Analogausgangsmodul mit zwei Analogausgängen (0...20 mA), proportional zu den Messgrößen.

# *E/A-Modul 1 und 2* (Anschlussklemmen 15-20) – *Eingangsmöglichkeiten*

| 2 x Tariff input | 1000  |
|------------------|-------|
|                  | 1~ 15 |
| 230 V AC         |       |
| 1 20%            | 2~ 17 |

Tarifeingangsmodul mit zwei Tarifeingängen zur Umschaltung von bis zu vier Tarifen.

| I/O 1<br>2 x Digital inp | /2<br>ut |    |
|--------------------------|----------|----|
|                          | 1+/~     | 15 |
| 230 V DC/AC              |          | 16 |
| ± 2076                   | 2+/~     | 17 |

Digitaleingangsmodul mit zwei Digitaleingängen ermöglicht den Empfang von Impulssignalen.

| I/O 1           | /2               |   |
|-----------------|------------------|---|
| z x r uise inpu | 4+1              | 5 |
| 548 V DC        | -1               | 6 |
|                 | <sup>2</sup> + 1 | 7 |

Impulseingangsmodul ermöglicht den Empfang von Impulssignalen aus diversen Zählern (Wasser-, Gas-, Wärme-, Durchflusszähler).

| I/O 1/2<br>2 x Analogue input |    |
|-------------------------------|----|
| 1+                            | 15 |
| -20020 mA                     | 16 |
| 2+                            | 17 |

Analogeingangsmodul ermöglicht Gleichspannungs-, Gleichstrom-, Widerstandsund Temperaturmessungen (PT100, PT1000) von externen Messquellen. Die Module verfügen über unterschiedliche Hardware, wodurch eine unterschiedliche Programmierung in einem Gerät möglich ist.

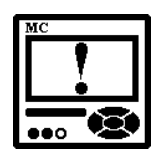

#### WARNUNG

Falls nur ein analoger Widerstandstemperatur-Eingang verwendet wird, müssen die anderen kurzgeschlossen werden.

#### Zusätzliches E/A-Modul A und B – Ausgangsmöglichkeiten

| I/O B       | 8 x Relay output        |
|-------------|-------------------------|
| 230 V DC/AC | 100 mA                  |
| C 1-+ 2-+   | 3-2 4-2 5-2 6-2 7-2 8-2 |
| 40 41 42    | 43 44 45 46 47 48       |

Digitalausgangsmodul mit acht Digitalausgängen ermöglicht Alarmfunktionen.

#### Zusätzliches E/A-Modul A und B – Eingangsmöglichkeiten

| I/O A |      |    | 8 x Digital input |    |    |          |    |    |
|-------|------|----|-------------------|----|----|----------|----|----|
| 230   | V DC | AC | ± 20%             | %  |    |          |    |    |
| C-    | 1    | 2  | 3                 | 4  | 5  | 6<br>+/~ | 7  | 8  |
| 30    | 31   | 32 | 33                | 34 | 35 | 36       | 37 | 38 |

Digitaleingangsmodul mit acht Digitaleingängen ermöglicht den Empfang von Digitalsignalen.

#### Synchronisierungsmodul C

| 1/0    | С   |         |
|--------|-----|---------|
| IRIG-B |     | $\odot$ |
| 1PPS   | - 1 | 53      |
| DC 405 | Α   | 54      |
| K3403  | в   | 55      |
|        | Rx  | 56      |
| MODEM  | 1   | 57      |
| WODEW  | Тх  | 58      |
|        | +5V | 59      |

Das Synchronisierungsmodul ermöglicht die Unterstützung von zwei verschiedenen Synchronisierungsmethoden mit IRIG-B- und GPS-Modem.

Bei der Verwendung des modulierten IRIG-B-Signals sollte dieses über den BNC-Anschluss angeschlossen werden. Bei der Verwendung des IRIG-B-Signals mit der Pegelverschiebung sollte dieses über den 1PPS-Anschluss angeschlossen werden.

Im Falle eines GPS-Modems sollte das 1PPS-Signal über den 1PPS-Anschluss und das RS232 über die RS232-Anschlüsse angeschlossen werden.

Wenn das IRIG-B-Signal (moduliert oder mit Pegelverschiebung) oder das 1PPS-Signal für die Zeitsynchronisierung verwendet wird, kann die serielle Schnittstelle (RS232 oder RS485) als der sekundäre Kommunikationsport (COM 2) verwendet werden.

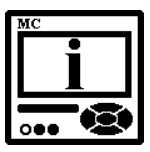

#### **BITTE BEACHTEN**

Der Kommunikationsport am Modul C soll primär serielle codierte Datenund Zeittelegramme von einem GPS-Receiver empfangen, um die interne Echtzeit-Uhr (RTC) zu synchronisieren. Wenn andere Methoden zur Synchronisierung der RTC verwendet werden, kann dieser Kommunikationsport als sekundärer Universal-Kommunikationsport verwendet werden.

Beim Anschluss der seriellen Kommunikation darf entweder RS232 oder RS485 verwendet werden und nicht beide gleichzeitig. Die Anschlüsse des Konnektors sollten nicht unangeschlossen bleiben, sonst könnte die Kommunikation nicht korrekt funktionieren.

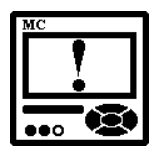

#### ACHTUNG

Die RTC-Synchronisierung ist ein wesentlicher Teil eines Gerätes der A-Klasse. Bei Fehlen der richtigen RTC-Synchronisierung funktioniert das Gerät als ein Instrument der S-Klasse.

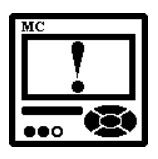

#### ACHTUNG

Der maximale Verbrauch der +5 V-Versorgung beträgt 100 mA. Bei der Verwendung eines GPS mit höherem Verbrauch als 100 mA ist es ratsam, eine externe Versorgung zu verwenden.

### Speicherkarte

Der Netzstör-Analysator **MAVOLOG PRO** ist an der Vorderseite mit einem Steckplatz für eine SD-Speicherkarte mit einer Speicherkapazität von bis zu 2 GB ausgestattet.

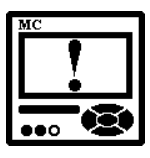

#### ACHTUNG

Wenn der Steckplatz für die SD-Speicherkarte nicht verwendet wird, sollte er mit der mitgelieferten Schutzabdeckung abgedeckt werden, um das Eindringen von Staub und kleineren Gegenständen zu verhindern.

Eine Speicherkarte kann für die Speicherung von Daten und die Durchführung von Systemoperationen (Herunterladen von Einstellungen, Firmware-Aktualisierung) verwendet werden, wenn das Gerät nicht an eine Kommunikationsschnittstelle angeschlossen ist.

Eine Speicherkarte ermöglicht verschiedene Operationen. Sofort nach dem Einstecken einer Speicherkarte werden im Gerätemenü Speicherkartenoptionen angezeigt.

| SD-Karte       | C     |
|----------------|-------|
| SD Information |       |
| Daten speicher | m     |
| Einstell.speid | thern |
| Einstell. lade | en    |
| Software Updat | ,e    |
| P Hauptmenu    |       |

#### Übertragung von Daten aus dem internen Speicher

Alle Daten (Messwerte, Alarme, PQ-Berichte und Details), die in dem internen Speicher abgelegt sind, können auf eine Speicherkarte übertragen werden.

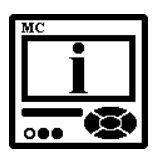

#### **BITTE BEACHTEN**

Messungen können nicht direkt auf einer Speicherkarte abgelegt werden. Nur bereits im internen Speicher abgelegte Daten können auf eine Speicherkarte übertragen werden.

#### Hoch- und Herunterladen von Einstellungen

Dies ist eine bequeme Art, um Geräte zu programmieren. Die Einstellungen können zunächst manuell programmiert werden und anschließend mit dem Befehl *Upload* auf einer Speicherkarte gesichert werden. Durch die Verwendung dieser Speicherkarte können Geräte zu einem späteren Zeitpunkt sehr schnell mit den identischen Einstellungen programmiert werden.

#### Firmware-Aktualisierung

Sollen neue Funktionen hinzugefügt oder bestimmte Korrekturen durchgeführt werden, ist eine Firmwareaktualisierung erforderlich. Dies kann mithilfe einer Speicherkarte am schnellsten durchgeführt werden. Hierbei muss die neue Firmware nur einmal von einem PC auf die Speicherkarte übertragen werden. Danach können mehrere Geräte mithilfe dieser Speicherkarte aktualisiert werden.

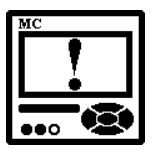

ACHTUNG

Während der Firmware-Aktualisierung darf die Hilfsstromversorgung **nicht** unterbrochen **werden**.

### Schnittstellenanschluss

Das Gerät ist bei der Bestellung einer Standardausführung mit der primären Schnittstelle COM1 ausgestattet. Das Gerät unterstützt verschiedene Kommunikationsarten:

- serielle Schnittstelle RS232/485 über einen steckbaren 5-poligen Konnektor mit Schraubklemmen,
- Ethernet- Schnittstelle über einen standardmäßigen RJ-45-Anschluss und USB-Kommunikation über einen standardmäßigen USB-B-Anschluss
- einfache USB- Schnittstelle über einen standardmäßigen USB-B-Anschluss

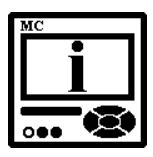

#### **BITTE BEACHTEN**

Beim Anschluss der seriellen Kommunikationsschnittstelle darf entweder der Typ RS232 oder RS485 verwendet werden und nicht beide gleichzeitig. Die Anschlüsse des Schraubklemmenblocks sollten nicht unangeschlossen bleiben, ansonsten kann dies die Kommunikation beeinträchtigen.

Abgesehen vom primären Kommunikationsport ist im Gerät ein sekundärer Kommunikationsport (COM2) als Teil eines Echtzeit-Synchronisierungsmoduls C integriert. Seine Funktion wird im Kapitel zur Echtzeit-Synchronisierung beschrieben: *Serielle Kommunikation über das Synchronisierungsmodul C (COM2)* auf der Seite 86

Schließen Sie die Kommunikationsleitung an den entsprechenden Anschluss an. Die Kommunikationsparameter gemäß dem gewählten Kommunikationstyp befinden sich auf dem Typenschild des Gerätes. Die Anschlussbelegung des Steckverbinders finden Sie auf dem Typenschild auf der Rückseite des Gerätes. Nähere Informationen über die Kommunikation finden Sie in der Bedienungsanleitung in dem Kapitel *Kommunikation* auf der Seite 60.

| CC             | DMM  | UNI  | CATIO       | NC |
|----------------|------|------|-------------|----|
| 1              | TE   | RMIN | JAL         | -  |
| RS             | 485  | 1    | <b>RS23</b> | 2  |
| A              | В    | Rx   | 1           | Tx |
| 21             | 22   | 23   | 24          | 25 |
| USB 2.0 Type B |      |      |             |    |
| COMMUNICATION  |      |      |             |    |
|                | 00.0 |      |             |    |
| U              | 5B 2 | .0   | Type        | в  |

Beispiel für das Typenschild für die serielle Kommunikation RS232 und RS485 über einen steckbaren Schraubklemmenblock

Beispiel für das Typenschild für die Ethernet/USB-Kommunikation über einen RJ-45- und USB-B-Anschluss

Beispiel für das Typenschild für die USB-Kommunikation über einen USB-B- Anschluss

#### RS232

Die RS232-Kommunikationsschnittstell ist für den direkten Anschluss des Gerätes an den PC vorgesehen. Zum korrekten Betrieb muss der entsprechende Anschluss einzelner Anschlussklemmen (siehe untenstehende Tabelle) gewährleistet werden.

#### RS485

Die RS485-Kommunikationsschnittstelle ist für den Anschluss mehrerer Geräte an ein Netzwerk vorgesehen, wo Geräte mit RS485-Kommunikationsschnittstelle an eine gemeinsame Kommunikationsschnittstelle angeschlossen werden. Wir schlagen vor, eine Kommunikationsschnittstelle von GOSSEN METRAWATT zu verwenden!

Zum korrekten Betrieb muss die entsprechende Verbindung einzelner Anschlussklemmen (siehe untenstehende Tabelle) gewährleistet werden.

#### Ethernet

Die Ethernet-Kommunikationsschnittstelle wird zum Anschließen des Gerätes an das Ethernet-Netzwerk zum Fernbetrieb verwendet. Jedes Gerät hat seine eigene MAC-Adresse, die in manchen Fällen erforderlich und auf dem Typenschild des Gerätes angegeben ist.

#### USB

Die USB-Kommunikationsschnittstelle dient als eine schnelle Peer-to-Terminal-Datenverbindung. Das Gerät wird vom Host als ein USB 2.0kompatibles Gerät erkannt. Der USB-Anschluss wird über einen USB-Standard-Type B-Konnektor gewährleistet.

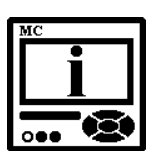

#### **BITTE BEACHTEN**

Wenn das Gerät zum ersten Mal an einen PC über die USB-Kommunikationsschnittstelle angeschlossen wird, wird der Benutzer aufgefordert einen Treiber zu installieren. Der Treiber befindet sich auf der mitgelieferten CD, eingeschlossen in der Originalverpackung, er kann aber auch von der Internetseite von GOSSEN METRAWATT www.gossenmetrawatt.com heruntergeladen werden. Nachdem der Treiber installiert ist, wird die USB-Kommunikationsschnittstelle an einen seriellen Port umgeleitet, der bei der Verwendung der MAVO-View-Software ausgewählt werden muss.

| Schnitt-<br>stellentyp | Anschluss-<br>typ | Bauform                                        | Position                                                                    | Datenrichtung | Beschreibung                                   |
|------------------------|-------------------|------------------------------------------------|-----------------------------------------------------------------------------|---------------|------------------------------------------------|
|                        |                   |                                                | 21                                                                          | zu/von        | A                                              |
| DS185                  | Schroub           |                                                | 22                                                                          | zu/von        | В                                              |
| R3400<br>DS222         | Scritaud-         | <ul> <li>23</li> <li>24</li> <li>25</li> </ul> | 23                                                                          | zu            | Datenempfang (Rx)                              |
| N3232                  | KIEITIITIE        |                                                | 24                                                                          | -             | Erdung ( $ot$ )                                |
|                        |                   |                                                | 25                                                                          | von           | Datenübertragung (Tx)                          |
| Ethernet               | RJ-45             |                                                | 100 BASE-T CAT5-Kabel wird empfohlen                                        |               |                                                |
| USB                    | USB-B             |                                                | Standardmäßiges USB 2.0-kompatibles Kabel<br>(B-Typ-Stecker) wird empfohlen |               | SB 2.0-kompatibles Kabel<br>er) wird empfohlen |

| <b>Tabelle 2:</b> Überblick üb | er die Kommunikation: | sschnittstellenanschlüsse |
|--------------------------------|-----------------------|---------------------------|
|--------------------------------|-----------------------|---------------------------|

### Anschluss des Echtzeit-Synchronisierungsmoduls C

Die synchronisierte Echtzeit-Uhr (RTC) ist ein wesentlicher Teil aller A-Klasse-Analysatoren zur korrekten chronologischen Bestimmung diverser Ereignisse. Um die Ursache von der Wirkung zu unterscheiden, um ein bestimmtes Ereignis von seinem Ursprung bis zu seiner Manifestation in anderen Parametern nachzuverfolgen, ist es sehr wichtig, dass jedes Ereignis und jede aufgezeichnete Messung auf einem Instrument mit den Ereignissen und Messungen auf anderen Geräten verglichen werden kann. Selbst wenn Instrumente disloziert sind, was normalerweise in elektrischen Verteilungsnetzwerken der Fall ist, muss die Ereigniszeit vergleichbar sein, wobei die Genauigkeit höher als eine einzige Periode sein muss.

Das Synchronisierungsmodul dient zur Synchronisierung der RTC des Gerätes und zur Aufrechterhaltung der Genauigkeit bei der Anpassung von Intervallen und Zeitstempeln der Ereignisse im überwachten Netzwerk.

Es gibt verschiedene Arten der Synchronisierung von RTC:

- IRIG-B moduliert; 1 kHz-Modulation mit < 1 ms Auflösung.</li>
- IRIG-B unmoduliert (Pegelverschiebung)
- 1PPS + RS232 Daten und Zeittelegramm (vom GPS)

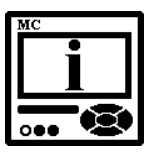

#### **BITTE BEACHTEN**

Die NTP-Synchronisierung ist auch über die Ethernet-Kommunikation möglich, wenn das Ethernet-Kommunikationsmodul verwendet wird. Anleitungen zur Auswahl der NTP-RTC-Synchronisierung finden Sie im Kapitel *Echtzeit-Synchronisierungsquelle* auf der Seite 51.

#### GPS-Zeitsynchronisierung:

1PPS und die serielle RS232-Kommunikation mit NMEA 0183-Satzunterstützung. Die GPS-Schnittstelle hat die Konstruktion einer steckbaren 5-poligen Schraubklemme (+5 V für Receiver-Versorgung, ein 1PPS-Eingang und eine Standard-RS232-Kommunikationsschnittstelle). Wir empfehlen den GPS-Receiver GARMIN GPS18x.

#### IRIG-Zeitcode B (IRIG-B):

Unmoduliertes (DC 5 V-Pegelverschiebung) und moduliertes (1 kHz) serielles codiertes Format mit Unterstützung für 1PPS, Tag des Jahres, aktuelles Jahr und unmittelbare Sekunden des Tages, wie in der Norm IRIG-200-04 beschrieben. Unterstützte serielle Zeitcode-Formate sind IRIG-B007 und IRIG-B127.

Die Schnittstelle für die modulierte IRIG-B hat die Konstruktion einer BNC-F-Anschlussklemme mit einer 600 Ohm-Eingangsimpedanz. Die Schnittstelle für die unmodulierte IRIG-B hat die Konstruktion einer steckbaren Anschlussklemme (siehe *Tabelle 3*).

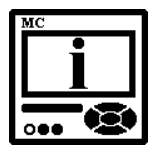

#### Netzwerk-Zeit-Protokoll (NTP):

Eine Synchronisierung über das Ethernet erfordert einen Zugang zu einem NTP-Server.

#### **BITTE BEACHTEN**

Normalerweise kann das NTP die Zeit bis auf ein Zehntel der Millisekunde über das öffentliche Internet einhalten, aber die Genauigkeit hängt von den Infrastruktureigenschaften ab – die Asymmetrie in ab- und eingehender Kommunikationsverzögerung beeinflusst die systematische Verzerrung. Es wird empfohlen, ein spezielles Netzwerk anstatt eines öffentlichen für Synchronisierungszwecke zu verwenden.

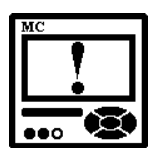

#### ACHTUNG

Die RTC-Synchronisierung ist ein wesentlicher Teil eines Gerätes der A-Klasse. Bei Nichtvorhandensein richtiger RTC-Synchronisierung funktioniert das Gerät als ein Gerät der S-Klasse.

| Tabelle 3: Überblick über die | e Kommunikationssch | nittstellenanschlüsse |
|-------------------------------|---------------------|-----------------------|
|-------------------------------|---------------------|-----------------------|

| Anschlussklemmen     | Konnektor-Typ                                                                                                    |  |
|----------------------|----------------------------------------------------------------------------------------------------|--|
| 53 54 55 56 57 58 59 | BNC für moduliertes IRIG-B und<br>steckbare Schraubklemmen für IRIG-B<br>mit der Pegelverschiebung, GPS-<br>Modem oder serielle Kommuni-<br>kationsschnittstellen RS232 oder RS485 |  |

| Konnektor           | Position                                                                          | Datenrichtung                                      | Beschreibung                                       |  |  |
|---------------------|-----------------------------------------------------------------------------------|----------------------------------------------------|----------------------------------------------------|--|--|
| BNC-<br>Konnektor   | 600 Ohm-Eingangsimpedanz: standardmäßiges Koaxialkabel<br>(55 Ohm) wird empfohlen |                                                    |                                                    |  |  |
| Schraub-<br>klemmen | 53                                                                                | 1PPS (GPS) oder<br>IRIG-B (Pegel-<br>verschiebung) | Synchronisierungsimpuls                            |  |  |
|                     | 54                                                                                | Zu/von (A)                                         | RS485                                              |  |  |
|                     | 55                                                                                | Zu/von (B)                                         | RS485                                              |  |  |
|                     | 56                                                                                | Zu                                                 | Datenempfang (Rx)                                  |  |  |
|                     | 57                                                                                | GND                                                | Erdung                                             |  |  |
|                     | 58                                                                                | Von                                                | Datenübertragung (Tx)                              |  |  |
|                     | 59                                                                                | +5V                                                | externe Spannung +5V<br>(Versorgung für GPS-Modem) |  |  |

Wenn das IRIG-B-Signal oder das 1PPS-Signal für die Zeitsynchronisierung verwendet wird, kann die serielle Schnittstelle (RS232 oder RS485) als der sekundäre Schnittstellenport (COM 2) verwendet werden. Mehr Informationen über das Synchronisierungsmodul C finden Sie in der Bedienungsanleitung in den Kapiteln *Synchronisierungsmodul C* auf der Seite 85 und *Serielle Kommunikation über das Synchronisierungsmodul C (COM2)* auf der Seite 86.

### Anschluss der Hilfsstromversorgung

Das Gerät kann mit zwei Arten des universellen (AC/DC) Schaltnetzteils ausgestattet werden.

Merkmal A00 (Standard):

70...300 V DC

80...276 V AC; 40...65 Hz

Merkmal A01 (nicht mehr lieferbar): 19...70 V DC

48...77 V AC; 40...65 Hz

Die Versorgungsspannung ist von der bei der Bestellung des Gerätes angegebenen Spannung abhängig. Informationen zum elektrischen Verbrauch finden Sie in der Bedienungsanleitung im Kapitel *Technische Daten* auf der Seite 148.

Überprüfen Sie die Angaben bezüglich der Versorgungsspannung auf dem Typenschild des Gerätes und schließen Sie danach dementsprechend die Versorgungsspannung an:

| SUPP       | LY   | 1.17 |
|------------|------|------|
| 70300 V DC | Ŧ    | 12   |
| 80276 V AC | +/~L | 13   |
| < 8 VA     | -/~N | 14   |

**Merkmal A00**: Anschluss des universellen Hochspannungs-Schaltnetzteils an den Anschlussklemmen 13 und 14.

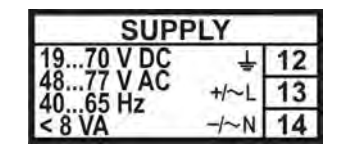

**Merkmal A01**: Anschluss des universellen Niederspannungs-Schaltnetzteils an den Anschlussklemmen 13 und 14.

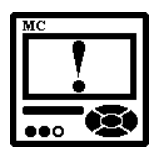

### WARNUNG

Nur bei Merkmal A01 (nicht mehr lieferbar):

Die Hilfsspannungsversorgung kann im Bereich der Niederspannungen liegen (19 ... 70 V<sub>DC</sub>, 48 ... 77 V<sub>AC</sub>). Der Anschluss eines Gerätes mit Niederspannungsversorgung an eine höhere Spannung führt zur Fehlfunktion des Gerätes. Überprüfen Sie die Spezifikation des Gerätes, bevor Sie es einschalten!

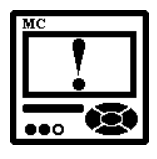

#### ACHTUNG

Der Einschaltstrom der externen Versorgung kann für kurze Zeit (< 1 ms) sogar bis zu 20 A betragen. Bitte verwenden Sie einen entsprechenden Leitungsschutzschalter (MCB) für den Anschluss der Hilfsstromversorgung.

# **ERSTE SCHRITTE**

Die Programmierung des PQ-Analysators **MAVOLOG PRO** ist sehr transparent und benutzerfreundlich. Zahlreiche Einstellungen sind in Gruppen zusammengefasst und nach Funktionalität geordnet.

Die Programmierung des PQ-Analysators **MAVOLOG PRO** kann mithilfe der Tasten und des Displays auf der Front durchgeführt werden. Aufgrund der Darstellung bestimmter Einstellungen können nicht alle Einstellungen auf diese Weise programmiert werden. Sämtliche Einstellungen können jedoch mithilfe der MAVO-View-Software programmiert werden.

Informationen darüber, welche Einstellungen über Tasten und welche über die Kommunikation und MAVO-View-Software verfügbar sind, befinden sich neben dem Namen jeder Einstellung in grafischer Form:

Funktion über die Kommunikation (MAVO-View-Software) verfügbar
 Funktion über Tasten und Display verfügbar

In diesem Kapitel finden Sie die grundlegenden Programmierschritte, die über Tasten und Display zur Verfügung stehen:

| GRUNDLEGENDE KONZEPTE           | <u>36</u> |
|---------------------------------|-----------|
| INSTALLATIONSASSISTENT          | 36        |
| ANZEIGE DER GERÄTEINFORMATIONEN | <u>39</u> |
|                                 |           |

### Grundlegende Konzepte

Über die Navigationstasten und das LCD-Display werden die grundlegenden Geräteeinstellungen aktiviert. Während des Betriebs können einige Symbole im oberen Teil des LCD-Displays angezeigt werden. Die Bedeutung der Symbole (von rechts nach links) wird in der untenstehenden Tabelle erklärt.

Tabelle 4: Überblick über die Benachrichtigungssymbole

| Symbol | Bedeutung                                                                                                    |  |
|--------|----------------------------------------------------------------------------------------------------|--|
| 8      | Das Gerät ist mit einem Passwort der zweiten Stufe (L2)<br>geschützt. Die erste Stufe (L1) kann freigeschaltet werden.                   |  |
| ¥      | Das Gerät wurde an dem Spannungsmesseingang/Stromeingang falsch angeschlossen. Die Stromflussrichtung ist je nach Phase unterschiedlich. |  |
| Ð      | Die Hilfsstromversorgung der Geräteversorgung ist zu gering.                                                                             |  |
| G      | Uhr ist nicht eingestellt (wenn von der Hilfsstromversorgung für mehr als 2 Tage getrennt).                                              |  |

Die Bedeutung der Symbole wird auch auf einer LCD-Anzeige im Informationsmenü erklärt. Siehe das Kapitel *Anzeige der Geräteinformationen* auf der Seite 39.

### Installationsassistent

Nach der Installation und dem elektrischen Anschluss müssen die grundlegenden Parameter zur Gewährleistung des korrekten Betriebs eingestellt werden. Das erreicht man am einfachsten, wenn man den Installationsassistenten verwendet.

| Hauptmenü                                                       |          |
|-----------------------------------------------------------------|----------|
| Messungen<br>Einstellungen<br>Zurücksetzungen<br>SD-Karten-Info |          |
| Installation                                                    |          |
| 14.11.2012                                                      | 16:53:36 |

Beim Öffnen des Installationsmenüs (wählen Sie hierzu mit den Navigationstasten das Untermenü "Installation" an wie im oben stehenden Bild und bestätigen Sie mit *OK*) folgt die nächste Einstellung, wenn die jeweils vorherige bestätigt wird. Alle erforderlichen Parameter müssen eingegeben und bestätigt werden. Sie können das Menü nur dann verlassen, wenn alle erforderlichen Einstellungen bestätigt wurden oder mit Abbruch (Taste  $\leftarrow$  mehrmals) ohne Änderungen abgeschlossen wurden.

Das Menü des Installationsassistenten kann je nach eingebautem
Kommunikationsmodul variieren. In der untenstehenden Beschreibung ist angegeben, welches Menü für konkrete Optionen angezeigt wird.

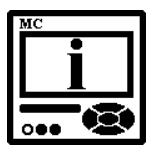

## **BITTE BEACHTEN**

Alle Einstellungen, die über den Installationsassistenten vorgenommen werden, können nachträglich über das Einstellmenü oder über MAVO-View mithilfe der Kommunikationsschnittstellen oder einer Speicherkarte geändert werden.

Beim Öffnen des Installationsassistenten sehen Sie folgende Anzeige:

| Installation                                                                               |
|--------------------------------------------------------------------------------------------|
|                                                                                            |
| Willkommen beim<br>Installationsassistenten.<br>Bestätigen Sie mit OK,<br>um fortzufahren. |
| 🗢 Hauptmenü                                                                                |

## Sprache

Gerätesprache einstellen.

## Datum

Gerätedatum einstellen.

#### Zeit

Gerätezeit einstellen. Falls das Gerät an eine unterstützte Zeitsynchronisierungsquelle angeschlossen ist, werden Datum und Zeit automatisch eingestellt.

### Anschluss-Modus

Wählen Sie einen Anschluss aus einer Liste unterstützter Anschluss-Modi.

## Primäre Spannung

Stellen Sie die primäre Spannung des überwachten Systems ein, falls das Gerät indirekt mittels eines Spannungswandlers angeschlossen wird. Falls das Gerät direkt an eine Niederspannung angeschlossen wird, geben Sie diesen Wert ein.

#### Sekundäre Spannung

Stellen Sie die sekundäre Spannung ein, wenn ein Spannungswandler verwendet wird. Stellen Sie bei direktem Anschluss die Spannung des Niederspannungsnetzwerks ein.

#### Primärer Strom

Stellen Sie den primären Strom des überwachten Systems ein, falls das Gerät indirekt mittels eines Stromwandlers angeschlossen wird. Andernfalls sollten der primäre und der sekundäre Strom dieselben bleiben.

#### Sekundärer Strom

Stellen Sie bei direktem Anschluss den sekundären Strom des Stromwandlers oder den Wert des Nennstroms ein.

#### Gemeinsame Energiezähler-Auflösung

Definieren Sie die gemeinsame Energiezählerauflösung, wie in der untenstehenden Tabelle empfohlen, wo die einzelne Zählerauflösung den Standardwert 10 hat. Werte der primären Spannung und des primären Stroms bestimmen die korrekte gemeinsame Energiezählerauflösung. Ausführliche Informationen zur Einstellung der Energieparameter finden Sie im Kapitel *Energie* auf der Seite 71.

| Strom<br>Spannung | 1 A     | 5 A    | 50 A   | 100 A  | 1000 A   |
|-------------------|---------|--------|--------|--------|----------|
| 110 V             | 100 mWh | 1 Wh   | 10 Wh  | 10 Wh  | 100 Wh   |
| 230 V             | 1 Wh    | 1 Wh   | 10 Wh  | 100 Wh | 1 kWh    |
| 1000 V            | 1 Wh    | 10 Wh  | 100 Wh | 1 kWh  | 10 kWh   |
| 30 kV             | 100 Wh  | 100 Wh | 1 kWh  | 10 kWh | 10 kWh * |

Tabelle 5: Empfohlene gemeinsame Energiezähler-Auflösung

\* – Einzelne Zählerauflösungen sollten mindestens 100 betragen

## Geräteadresse

Stellen Sie für das Gerät die MODBUS-Adresse ein. Die Standardadresse ist 33.

### Baudrate

Stellen Sie die Baudrate ein. Die Standardrate beträgt 115200 Bit/s. Diese Einstellung ist nur bei eingebauter RS232 / RS485-Schnittstelle verfügbar.

### Parität

Stellen Sie die Parität ein. Der Standardwert ist "Keine". Diese Einstellung ist nur bei eingebauter RS232 / RS485- Schnittstelle verfügbar.

#### Stop Bit

Stellen Sie die Stopp-Bits ein. Der Standardwert ist 2. Diese Einstellung ist nur bei eingebauter RS232 / RS485- Schnittstelle verfügbar.

## **IP-Adresse**

Stellen Sie die korrekte IP-Adresse des Gerätes ein. Die Standardeinstellung ist 0.0.0.0 und steht für die DHCP-Adressierung. Diese Einstellung ist nur bei eingebauter Ethernet- Schnittstelle verfügbar.

### TCP-Port

Stellen Sie den TCP-Kommunikationsport ein. Der Standardwert ist 10001. Diese Einstellung ist nur bei eingebauter Ethernet-Schnittstelle verfügbar.

#### Subnetzmaske

Stellen Sie die Subnetzmaske ein. Der Standardwert ist 255.255.255.0. Diese Einstellung ist nur bei eingebauter Ethernet- Schnittstelle verfügbar.

## Anzeige der Geräteinformationen

Ein Menü ist in mehrere Untermenüs mit Daten und Informationen über das Gerät unterteilt:

## Begrüßungsfenster

## Informationen

Seriennummer, Hardware- und Firmware-Version, Kalibrierdatum und Betriebszeit

## Speicher

Verfügbarkeit des internen Speicherplatzes. Die Speicherinformationen zeigen den verfügbaren Speicher seit der letzten offiziellen Datenübertragung an. Falls eine offizielle Datenübertragung durchgeführt wird, wird der gesamte Speicher des Gerätes praktisch gelöscht. Die Speicherzähler werden auf null gesetzt, die vorhandenen Daten werden jedoch nicht überschrieben. Diese Daten sind immer noch verfügbar, solange der Speicherplatz nicht überfüllt ist und die älteren Daten nicht überschrieben werden.

## *Zeit, Datum, interne Temperatur und Tarif-Status Bedeutung der Parameter*

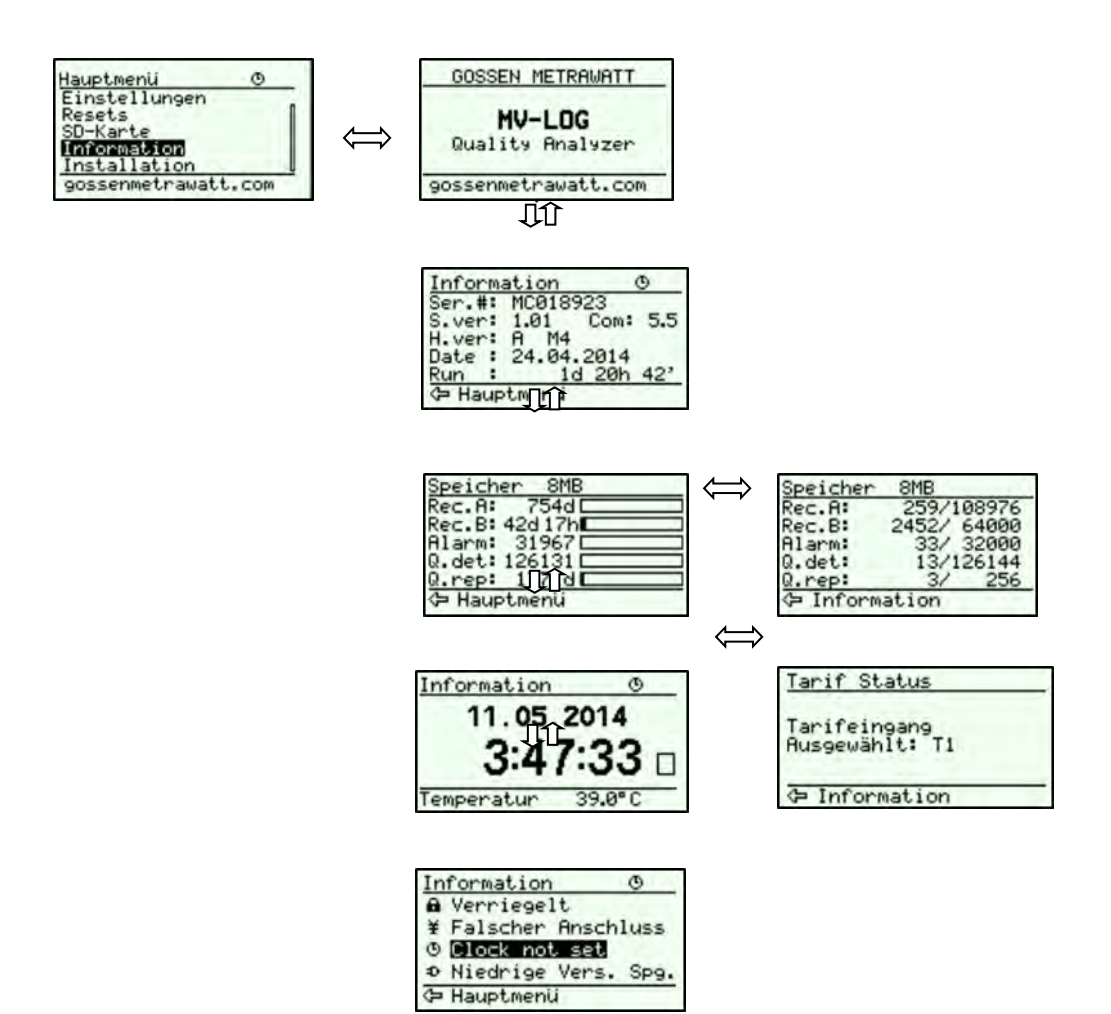

## EINSTELLUNGEN

Eine Einstellungsstruktur, ähnlich wie eine Dateistruktur in einem Explorer, wird links im MAVO-View-Einstellungsfenster angezeigt. Sie können die verfügbaren Einstellungen dieses Segments rechts anzeigen, indem Sie auf einen der aufgeführten Parameter klicken.

In diesem Kapitel finden Sie eine ausführliche Beschreibung aller Funktionen und Einstellungen von **MAVOLOG PRO**. Die Einstellungen werden in diesem Kapitel in der gleichen Reihenfolge aufgeführt wie in der MAVO-View-Einstellungssoftware.

| EINFÜHRUNG                                         | <u>41</u> |
|----------------------------------------------------|-----------|
| MAVO-VIEW-SOFTWARE                                 | <u>41</u> |
| GERÄTEVERWALTUNG                                   | 42        |
| GERÄTEEINSTELLUNGEN                                | 44        |
| ECHTZEIT-MESSUNGEN                                 | 46        |
| DATENANALYSE                                       | 47        |
| SOFTWARE-AKTUALISIERUNG                            | 48        |
| ALLGEMEINE EINSTELLUNGEN                           | <u>49</u> |
| ANSCHLUSS                                          | <u>58</u> |
| SERIELLE KOMMUNIKATION                             | <u>60</u> |
| USB- KOMMUNIKATION                                 | <u>62</u> |
| ETHERNET-KOMMUNIKATION                             | <u>63</u> |
| ANZEIGE                                            | <u>67</u> |
| SICHERHEIT                                         | <u>69</u> |
| ENERGIE                                            | <u>71</u> |
| E/A-MODULE                                         | <u>76</u> |
| HAUPT E/A-MODULE 1 & 2                             | 76        |
| HILFS-E/A-MODULE A & B                             | 84        |
| RTC-SYNCHRONISIERUNGSMODUL C                       | 85        |
| ALARME                                             | <u>87</u> |
| DIE PUSH-FUNKTIONALITÄT VON ALARMEN                | 87        |
| INTERNER SPEICHER                                  | <u>92</u> |
| DIE KONFORMITÄT DER SPANNUNG MIT DER NORM EN 50160 | <u>97</u> |
| ALLGEMEINE PQ-EINSTELLUNGEN                        | 98        |
| EN 50160-PARAMETEREINSTELLUNGEN                    | 101       |
| ZURÜCKSETZUNGS-VORGÄNGE                            | 103       |
| EINSTELLUNGEN UND SPEICHERKARTE                    | 105       |

## Einführung

Die Einstellungen des PQ-Analysators **MAVOLOG PRO** können über die vorderen Tasten und das Display vorgenommen werden, oder auch extern, mithilfe der Kommunikation und der MAVO-View-Software-Version 2.0 oder höher. MAVO-View erlaubt eine schnellere und leichtere Einstellung. Grundlegende und einfachere Einstellungen sind über die Navigationstasten verfügbar. Für neu zu aktivierende Einstellungen sollte die Einstellungsdatei an das Gerät über die Kommunikationschnittstelle (MAVO-View) oder eine Speicherkarte übertragen werden. Über die Navigationstasten vorgenommene Einstellungen werden nach der Bestätigung (OK-Taste) und anschließender akustischer Signalisierung (Piepton) wirksam.

## **MAVO-View-Software**

Die MAVO-View-Software ist ein Programm zum kompletten Programmieren und Überwachen des Netzstöranalysators MAVOLOG-PRO. Ein Fernbetrieb ist möglich, und zwar über die serielle Kommunikationschnittstelle (RS485/RS232), USB- oder TCP/IP-Kommunikation beim Anschluss an einen PC. Die benutzerfreundliche Bedienoberfläche besteht aus fünf Hauptmenüs: Geräteverwaltung, Geräteeinstellungen, Echtzeit-Messungen, Datenanalyse und Software-Aktualisierung. Auf diese Hauptmenüs können Sie direkt über die fünf Symbole auf der linken Seite (siehe Bild 2) zugreifen.

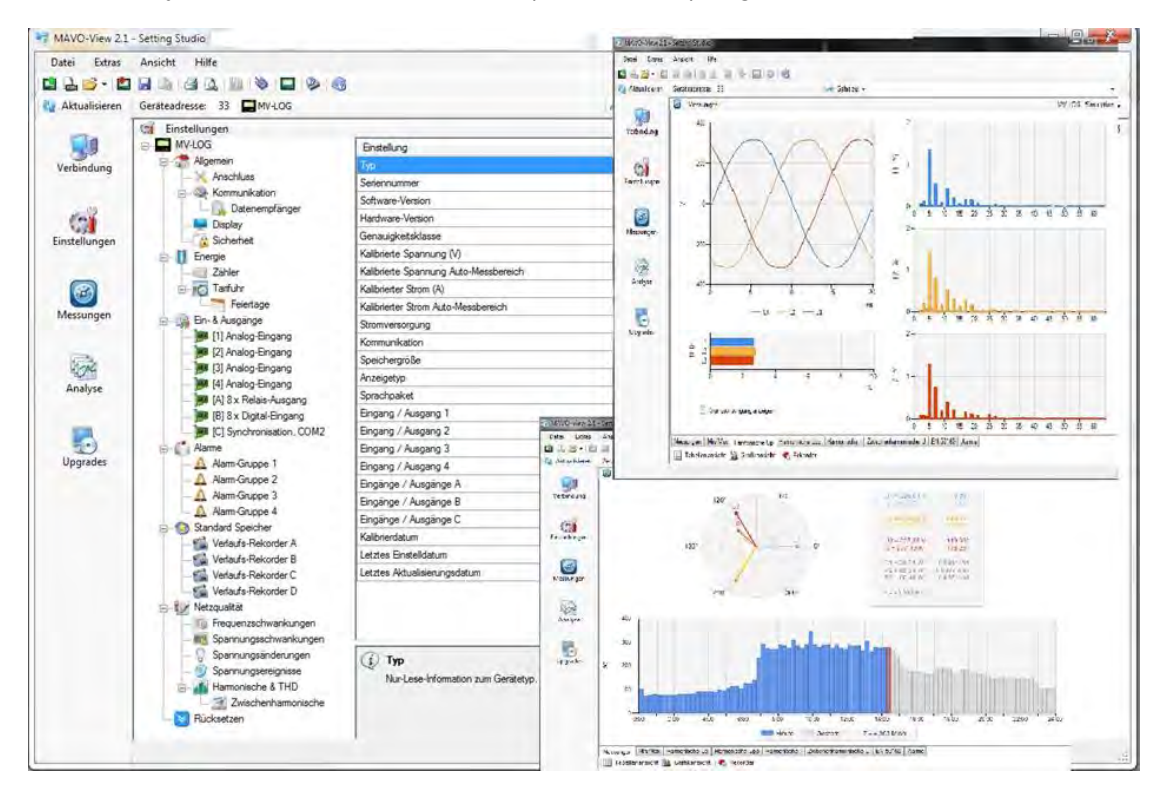

Bild 2: MAVO-View-Programmier- und Überwachungssoftware

Zum Programmieren und Überwachen des PQ-Analysators **MAVOLOG PRO** ist die MAVO-View-Version 2.0 oder höher erforderlich. Das Software-Setup befindet sich auf der mitgelieferten CD oder kann unter www.gossenmetrawatt.com heruntergeladen werden.

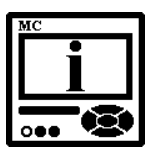

## BITTE BEACHTEN

MAVO-View hat ein sehr intuitives Hilfssystem. Alle Funktionen und Einstellungen sind im Fenster *Hilfe* unten im MAVO-View-Fenster beschrieben.

## Geräteverwaltung

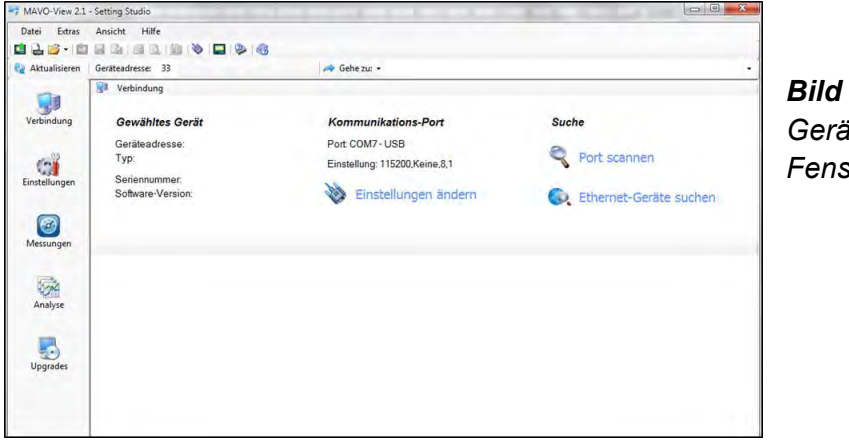

**Bild 3:** MAVO-View-Geräteverwaltungs-Fenster

Eine Geräteverwaltung mit MAVO-View ist sehr einfach. Beim Arbeiten mit einem Gerät, auf das bereits zugegriffen wurde, kann dieses leicht aus einer Favoritenliste ausgewählt werden.

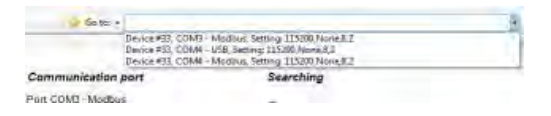

Auf diese Weise wird der *Kommunikationsport* automatisch so eingestellt, wie es beim letzten Zugriff der Fall war.

Um mit dem neuen Gerät zu kommunizieren, sollten folgende Schritte ausgeführt werden:

#### Schließen Sie ein Gerät an die Kommunikationsschnittstelle an

Schließen Sie das Gerät an, je nach Typ der Kommunikationsschnittstelle:

- Direkt an einen PC mithilfe eines RS232-Kabels
- An den Kommunikationsadapter RS485 / RS232
- Direkt an einen PC mithilfe eines USB-Kabels
- Netzwerkanschluss mithilfe eines Ethernet-Kabels

#### Stellen Sie die Kommunikationsport-Parameter ein

| Seriell Ethernet | USB IR                    |
|------------------|---------------------------|
| Kommunikatio     | ons-Schnittstelle: COM7 🗸 |
|                  | USB suchen                |
|                  |                           |
|                  |                           |

Wählen Sie die korrekte Kommunikationsschnittstelle (Modbus, Ethernet oder USB) und stellen Sie die korrekten Kommunikationsparameter ein.

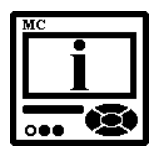

## **BITTE BEACHTEN**

Wird das Gerät zum ersten Mal an einen PC über eine USB-Schnittstelle angeschlossen, wird der Benutzer aufgefordert, einen Treiber zu installieren.

> Ausführlichere Informationen über die Parameter für die serielle, USB- und Ethernet-Kommunikation finden Sie in den Kapiteln *Serielle Kommunikation* auf der Seite 60, *USB-Kommunikation* auf der Seite 63 und *Ethernet-Kommunikation* auf der Seite 63.

#### Stellen Sie die Modbus-Adressennummer des Gerätes ein

Jedes an ein Netzwerk angeschlossene Gerät hat seine eigene Modbus-Adresse. Um mit diesem Gerät zu kommunizieren, muss eine korrekte Adresse eingestellt werden.

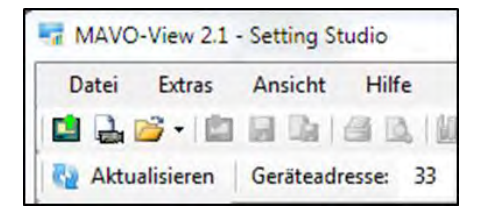

Die auf allen Geräten voreingestellte Modbus-Adresse ist 33. Daher müssen Sie die Modbus-Adresse der Geräte ändern, wenn sie über ein Netzwerk verbunden werden sollen, damit jedes Gerät seine eigene Adressnummer hat.

### Starten Sie die Kommunikation mit einem Gerät

Klicken Sie auf AKTUALISIEREN – es werden Geräteinformationen angezeigt

| Allgemein    |                                                                                                    |
|--------------|----------------------------------------------------------------------------------------------------|
| Тур          | MV-LOG                                                                                             |
| SerNr.       | MC018923                                                                                           |
| SoftVer.     | 1.01                                                                                               |
| Kommunikatio | n                                                                                                  |
| Adresse      | 33                                                                                                 |
| Bits/s       | 115200                                                                                             |
| Parität      | Ohne                                                                                               |
| Stopbits     | 1                                                                                                  |
|              | Allgemein<br>Typ<br>SerNr.<br>SoftVer.<br>Kommunikatie<br>Adresse<br>Bits/s<br>Parität<br>Stopbits |

Sofern Geräte an ein Netzwerk angeschlossen sind und ein bestimmtes Gerät benötigt wird, kann ein Netzwerk nach Geräten durchsucht werden. Wählen Sie hierzu

*Netzwerk scannen*, wenn das Gerät an einen RS485-Bus angeschlossen ist

*Ethernet-Geräte durchsuchen*, wenn das Gerät an das Ethernet angeschlossen ist

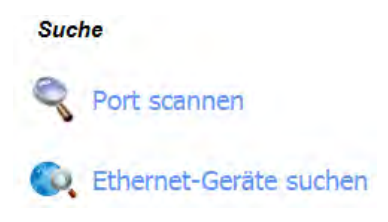

## Geräteeinstellungen

Das Programmieren von Geräten kann ONLINE durchgeführt werden, wenn das Gerät an die Hilfsstromversorgung angeschlossen ist und mit MAVO-View kommuniziert. Wenn das Gerät nicht angeschlossen ist, können die Einstellungen OFFLINE angepasst werden.

## **ONLINE-Programmierung**

Nachdem die Verbindung mit einem Gerät hergestellt wurde, wählen Sie

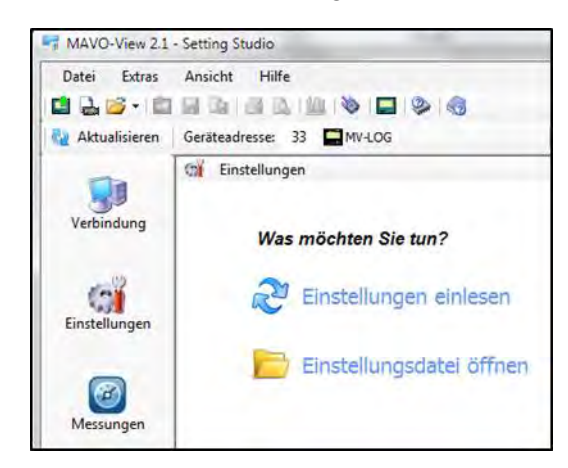

das *Einstellungen*-Symbol aus einer Liste von MAVO-View-Funktionen auf der linken Seite.

Bild 4: MAVO-View-Geräte-Einstellungsfenster

#### nncfcnfcg

Wählen Sie die Schaltfläche *Einstellungen lesen*, um alle Geräteeinstellungen anzuzeigen, und passen Sie diese den Projekterfordernissen entsprechend an.

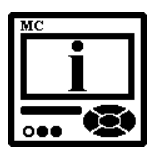

#### **BITTE BEACHTEN**

Wenn das Programmieren beendet ist, bestätigen Sie die Änderungen, indem Sie die Schaltfläche *Einstellungen senden* in der MAVO-View-Menüleiste (<sup>1</sup>) auswählen, oder rufen Sie dafür ein Menü mit einem Rechtsklick der Maus auf.

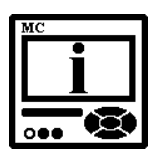

#### **BITTE BEACHTEN**

Wenn das Programmieren beendet ist, können alle Einstellungen in einer Einstellungsdatei (\*.msf-Datei) gespeichert werden. Auf diese Weise können Einstellungen zusammen mit dem Datum archiviert werden. Gespeicherte Einstellungen können auch zum Offline-Programmieren oder zum Programmieren anderer Geräte mit denselben Einstellungen verwendet werden. Mehr Informationen finden Sie unter OFFLINE-Programmierung.

#### **OFFLINE-Programmierung**

Wenn das Gerät nicht physikalisch vorhanden ist oder nicht kommunizieren kann, bleibt immer noch die Option des OFFLINE-Programmierens. Im MAVO-View-Geräteeinstellungsfenster (Bild 4) wählen Sie die Schaltfläche *Einstellungsdatei öffnen*.

Aus einer Liste von \*.msf-Dateien wählen Sie entweder eine bereits gespeicherte Datei (eine Einstellungsdatei, die für einen anderen **MAVOLOG PRO** verwendet und gespeichert wurde) oder eine MAVOLOGPRO.msf-Datei, die Standardeinstellungen für dieses Gerät enthält.

Nach der Bestätigung werden alle Geräteeinstellungen ähnlich wie bei der ONLINE-Programmierung angezeigt.

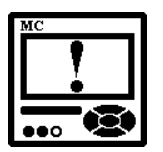

#### ACHTUNG

Die MAVOLOGPRO.msf-Datei oder eine andere Datei mit Original-Geräteeinstellungen sollte nicht geändert werden, da sie die Standardeinstellungen des Gerätes enthält. Vor der Anpassung der Einstellungen den Projekterfordernissen entsprechend speichern Sie die Einstellungsdatei unter einem anderen Namen.

Nach dem Ende der Programmierung können alle Einstellungen in einer Einstellungsdatei mit einem aussagekräftigen Namen (z. B. *MAVOLOG PRO\_location\_date.*msf) gespeichert werden. Diese Datei kann anschließend auf eine Speicherkarte übertragen und auf den aufgelisteten Geräten zum Programmieren verwendet werden, auf die über die Kommunikation nicht zugegriffen werden kann.

## **Echtzeit-Messungen**

Messungen können ONLINE angesehen werden, wenn das Gerät an die Hilfsstromversorgung angeschlossen ist und mit MAVO-View kommuniziert. Wenn das Gerät nicht angeschlossen ist, kann man eine OFFLINE-Messsimulation sehen. Die Letztere kann für Präsentationen und Trainings genutzt werden, ohne dass ein Gerät zur Verfügung steht.

Im ONLINE-Modus können alle unterstützten Modi und Alarme in Echtzeit in tabellarischer oder grafischer Form angesehen werden.

| Aktualisieren | Gerätendresse: 33     | Geh                    | e 242 •                |                        |                        |                 |
|---------------|-----------------------|------------------------|------------------------|------------------------|------------------------|-----------------|
|               | Messungen             |                        |                        |                        |                        | MV-LOG - Simul  |
|               | Phase N-Messungen     | 67                     | 12                     | U                      | Gesant                 | Andere          |
| Verbindung    | Spanning              | 229.87 V               | 229.24 V               | 228.16 V               | -                      | UT = 229.09 V   |
|               | Strom                 | 161.D1 A               | 267.44 A               | 256.60 A               | 685.05 A               | I** + 228.34 A  |
|               | Winkleidung           | W 65.30                | 61,12 W                | 56.53 W                | 154.55 W               |                 |
| 600           | Bindeistung           | 0.71 var               | 3.80 var               | 15,13 aar              | 15,73 var              |                 |
| Enttellungen  | Schenleistung         | 37.00 VA               | 61.30 VA               | 58.54 VA               | 156.85 VA              |                 |
|               | Leatungsfaktor        | 0.9970 ind             | 0.9970 Ind             | 0.9657 ind             | 0.9853 Ind             |                 |
|               | Leatungswerkel        | 0.46 *                 | 1.30 *                 | 14.67 *                | 7.27 *                 |                 |
|               | THD-Up                | 2.47%                  | 2.57 %                 | 2.42 %                 |                        |                 |
| Harrison      | THD4                  | 8.02 %                 | 6.59 %                 | 5,10 %                 |                        |                 |
| menugen       | TDD-I                 | 4,41 %                 | 3.62%                  | 2.80 %                 |                        |                 |
|               | Kitaktor              | 0.00                   | 0.00                   | 0.00                   |                        |                 |
| 2.2           | Creat Stronfaktor     | 0.0%                   | 0.0 %                  | 0.0%                   | -                      |                 |
| 100           | Gleichspannung        | 0.00 V                 | 0.00 V                 | 0.00 V                 |                        |                 |
| Analyse       | Phase-Phase-Messungen | L1-L2                  | L2-L3                  | 13-13                  | Gesant                 | Andent          |
|               | Phase-Phase-Spannung  | 398.49 V               | 395.78 V               | 396.13 V               |                        | Upp~ = 396.80 V |
|               | Phaserswinkel         | 120.43 *               | 119.80 *               | 119,72 *               |                        |                 |
|               | THD-Upp               | 2.55 %                 | 2.42%                  | 2.41%                  |                        |                 |
| Upgrades      | Gleichspannung        | 0.00 V                 | 0.00 V                 | 0.00 V                 |                        |                 |
|               | Neutralister          | Messweit               | Winkel                 | Berechnet              | Fehler                 | DC              |
|               | Strom                 | 2.83 A                 | -80.23 *               | 2.85 A                 | \$8.99 A               |                 |
|               | Spannung              | 0.54 V                 | 102.39 *               |                        |                        | 0.00 V          |
|               | Energezähler          | Energiezabler E1 (Exp) | Energiezähler E2 (Exp) | Energiezähler E3 (Imp) | Energiezähler E4 (imp) | Aktiver Tart    |
|               | Gesant                | 23.346.96 kWh          | 1.441,18 kvah          | 995.33 kWh             | 28.480.97 kvarh        | 1               |
|               | Tart 1                | 23.345.96 kWh          | 1.441,18 kvah          | 995.33 kWh             | 28.480.97 kvah         |                 |
|               | Tarf 2                | 0.00 kWh               | 0.00 kvath             | 0.00 kWh               | 0.00 kvath             |                 |
|               | Tard 3.               | 0.00 k/mb              | 0.00 kwath             | 0.00 kW/h              | D-DD kvonth            |                 |

Bild 5: Online-Messungen in tabellarischer Form

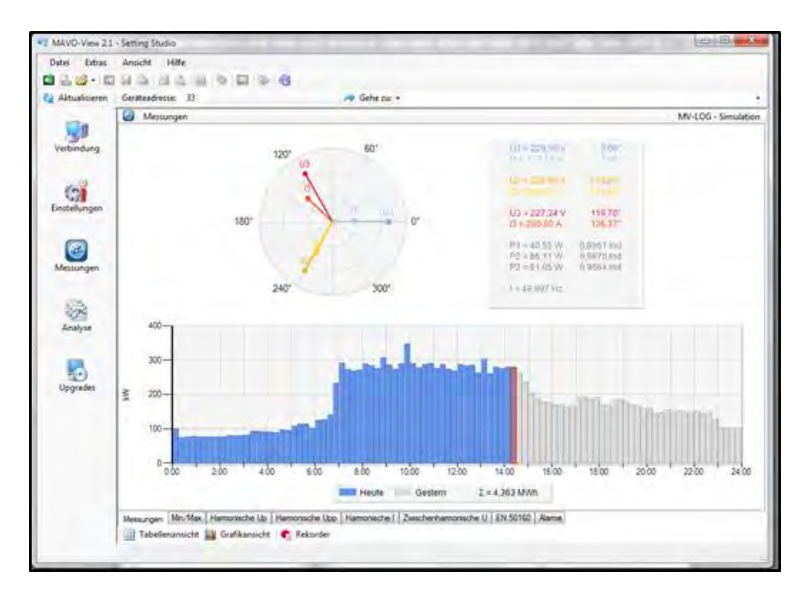

**Bild 6:** Online-Messungen in grafischer Form – Zeigerdiagramm und Histogramm des gesamten täglichen aktiven Energieverbrauchs

Verschiedene Messdaten können mithilfe von Tabs (Messungen, Min./Max.) unten im MAVO-View-Fenster angezeigt werden.

Zum weiteren Bearbeiten der Messergebnisse kann am aktiven Gerät ein Recorder ( Schaltfläche) eingeschaltet werden, der ausgewählte Messungen aufzeichnet und als .csv-Datei (MS Excel) speichert.

| Rekorder Filter |                       |           |
|-----------------|-----------------------|-----------|
| Dateiname:      | Rekorder.csv          |           |
| Pfad:           | D:\MAVO-View 2.1\Data |           |
| Dateityp:       | Excel (".csv)         |           |
| Datenformat:    | Werte und Einheiten   | -         |
| C Aufnahme st   | arten                 |           |
| M Aufmahnme an  | dialam .              | Schließen |

**Bild 7:** Fenster zum Einstellen lokaler Datenbank-Aufzeichnungsparameter

## Datenanalyse

Um eine Analyse vornehmen zu können, muss zuerst die Datenquelle definiert werden. Mögliche Datenquellen sind unten aufgelistet:

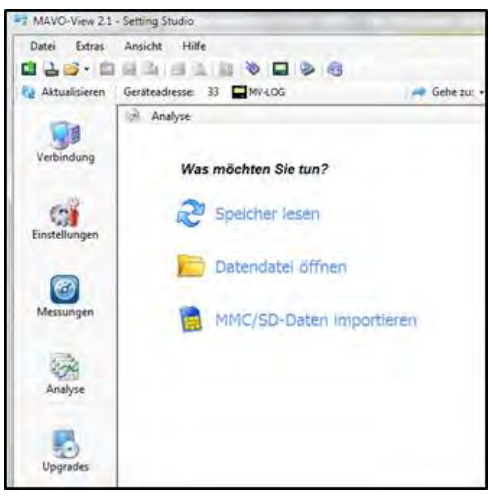

#### Speicher lesen

Daten werden direkt vom internen Speicher eines Gerätes gelesen

#### Datei öffnen

Daten werden von einer lokalen Datenbank gelesen

#### SD-Daten importieren

Daten werden von einer SD-Speicherkarte gelesen

| ipeicher lesen                                                                         | Formatieren Speicher-Information        |     |
|----------------------------------------------------------------------------------------|-----------------------------------------|-----|
| Leseoptionen                                                                           |                                         |     |
| Vorlage:                                                                               | Benutzerdefiniertes Datum 💌 06.05.201   | 4 + |
| Dateiname:                                                                             | Daten 1.dd2                             | -   |
| Pfad:                                                                                  | D:\MAVO-View 2.1\Data                   | -   |
|                                                                                        | Offizielles Finlesen                    |     |
| Rekorder     Rekorder     Rekorder     Rekorder     Aame     Qualitätst     Qualitätst | B<br>C<br>D<br>perichte<br>sevenchungen | n   |
|                                                                                        |                                         |     |

**Bild 8:** Fenster zur Auswahl zu analysierender Speicherdaten

Nach dem Lesen oder Importieren von Daten können aufgezeichnete Größen in tabellarischer oder grafischer Form überwacht werden. Die Ereignisse, die Alarme ausgelöst haben, können analysiert oder ein Bericht über die Qualität der Versorgungsspannung kann erstellt werden. Alle Daten können in eine Access-Datenbank, Excel-Tabellen oder als Textdatei exportiert werden.

Auslesen und Löschen von Speicherdaten (Parameter Offizielles Lesen): Durch Auswahl dieser Funktion wird der Marker bis zum ausgewählten Zeitraum bewegt. Die Messwerte werden aus dem internen Gerätespeicher ausgelesen und anschließend bis zum Marker aus dem Speicher gelöscht. Beispiel:

Es sind Messdaten von zwölf Wochen im Speicher. Es sollen alle Daten eingelesen werden. Der Marker wird auf den aktuellen Datensatz bewegt (z.B. heute 12.30). Die Messwerte werden vom internen Speicher in die Software geladen und gleichzeitig aus dem internen Speicher gelöscht.

## Software-Aktualisierung

Verwenden Sie immer aktuelle Software-Versionen – dies gilt sowohl für MAVO-View als auch für die Software (Firmware) des Gerätes. Das Programm informiert Sie automatisch über verfügbare Updates (Updates der Firmware des Gerätes und MAVO-View-Software-Updates), die von der Webseite heruntergeladen und zur Aktualisierung verwendet werden können.

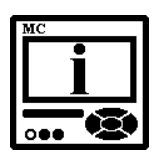

## **BITTE BEACHTEN**

MAVO-View kann nicht zur Durchführung von Firmware-Updates von Geräten verwendet werden. Das Programm informiert Sie lediglich darüber, dass eine neue Version verfügbar ist, und bietet Ihnen einen Link an, den Sie anklicken können, um diese vom Server herunterzuladen. Die Software zur Durchführung von Firmware-Updates befindet sich in der heruntergeladenen Zip-Datei zusammen mit der Update-Datei, der Beschreibung des Update-Vorgangs und der Versionschronik.

Hauptmenü

## Allgemeine Einstellungen

| Hauptmenü                                         |          |               | Einstellungen                                                     |
|---------------------------------------------------|----------|---------------|-------------------------------------------------------------------|
| Messungen                                         |          |               |                                                                   |
| Zurücksetzungen<br>SD-Karten-Info<br>Installation |          | $\rightarrow$ | Datum und Zeit<br>Anschluss<br>Kommunikation<br>LCD<br>Sicherheit |
| 14.11.2012                                        | 16:53:36 |               | Energie                                                           |
|                                                   |          |               | Eingänge/Ausgänge                                                 |

Die allgemeinen Einstellungen sind äußerst wichtig für die Arbeit des PQ-Analysators. Sie werden in vier weitere Unterkategorien (Anschluss, Kommunikation, Display und Sicherheit) unterteilt.

## Beschreibung und Ort PC

Diese zwei Parameter dienen zum leichteren Erkennen einer bestimmten Einheit. Sie werden vor allem zur Identifizierung des Gerätes oder des Ortes verwendet, an denen Messungen vorgenommen werden.

## Durchschnittsintervall 🖭 👁

Das Durchschnittsintervall bezeichnet die Aktualisierungsrate von Messungen auf dem Display, Kommunikation und Analogeingängen. Es bezeichnet darüber hinaus die Reaktionszeit von Alarmen, deren Reaktion auf "Normal" gesetzt ist (siehe das Kapitel Alarme auf der Seite 87). Das Intervall kann auf 0,1 bis 5 Sek. gesetzt werden. Der Standardwert ist 1 Sek.

• Hauptmenü  $\rightarrow$  Einstellungen  $\rightarrow$  Allgemein  $\rightarrow$  Durchschnittsintervall

## Durchschnittsintervall für Min./Max. Werte 🖭

Das Durchschnittsintervall für Min./Max. Werte bezeichnet ein Intervall, bei dem Werte gemittelt werden, um min. und max. Werte nachzuverfolgen. Wird ein kürzeres Intervall ausgewählt, können auch sehr schnelle Änderungen im Netzwerk erfasst werden. Ein Intervall kann 1 bis 256 Perioden betragen.

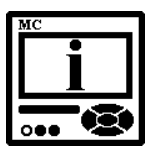

## **BITTE BEACHTEN**

Diese Einstellung gilt nur für min. und max. Werte, die auf dem LCD-Display angezeigt und über die Kommunikation verfügbar sind. Diese Werte werden nicht zum Speichern im internen Recorder verwendet. Ausführliche Informationen zur Speicherung von Min.- und Max.-Werten finden Sie unter Min.- und Max.-Werte auf der Seite 126.

#### Sprache 🖭 👁

Stellen Sie die Anzeigesprache an. Wenn die Sprache von oder zu Russisch geändert wird, werden auch die Zeichen im Passwort geändert. Die Übersicht der Zeichenübersetzungen finden Sie im Kapitel *Passwort und Sprache* auf der Seite 70.

### $\textcircled{\label{eq:alpha} \textbf{B}} \textbf{Hauptmen} \ddot{\textbf{U}} \rightarrow \textbf{Einstellungen} \rightarrow \textbf{Allgemein} \rightarrow \textbf{Sprache}$

### Währung 🖭 👁

Wählen Sie die Währung zur Einschätzung der Energiekosten (siehe das Kapitel *Energie* auf der Seite 71). Eine Währungsbezeichnung besteht aus bis zu vier Buchstaben aus dem englischen oder russischen Alphabet, den Zahlen und Symbolen, die in der untenstehenden Tabelle aufgeführt sind.

| Englisch   | A | В | С | D | Е  | F | G | Н | I | J | K | L | Μ | Ν | 0 | Ρ | Q | R    | S | Т | U | V | W | Х | Y | Z |
|------------|---|---|---|---|----|---|---|---|---|---|---|---|---|---|---|---|---|------|---|---|---|---|---|---|---|---|
| LIIGIISCII | а | b | с | d | е  | f | g | h | i | j | k | Ι | m | n | 0 | р | q | r    | s | t | u | ٧ | w | х | у | z |
| Symbole    |   | ! | " | # | \$ | % | & | ' | ( | ) | * | + | , | - |   | / | 0 | to 9 | 9 | : | ; | < | = | ^ | ? | @ |
| Russisch   | А | Б | В | Г | Д  | Е | ж | 3 | И | Й | К | Л | Μ | Н | 0 | П | Ρ | С    | Т | У | Φ | Х | Ц | Ч | Ш | Щ |
| 140505011  | а | б | в | г | д  | Е | ж | 3 | и | Й | К | Л | м | н | 0 | п | р | С    | т | у | ф | х | ц | ч | ш | щ |

#### $\textcircled{\label{eq:hamiltonian} \textbf{ B} Hauptmen \ddot{\textbf{ W} } \rightarrow \textbf{ Einstellungen} \rightarrow \textbf{ Allgemein} \rightarrow \textbf{ W} \ddot{\textbf{ a} hrung}$

### Temperatureinheit 🖭 👁

Wählen Sie eine Einheit für die Temperaturanzeige. Sie können zwischen Grad Celsius oder Grad Fahrenheit wählen.

O Hauptmenü  $\rightarrow$  Einstellungen  $\rightarrow$  Allgemein  $\rightarrow$  Temperatureinheit

## Datumsformat 🖭 👁

Stellen Sie ein Datumsformat für Werte mit Zeitstempel ein.

 Hauptmenü  $\rightarrow$  Einstellungen  $\rightarrow$  Datum und Zeit  $\rightarrow$  Datumsformat

## Datum und Zeit 🖭 👁

Stellen Sie das Datum und die Zeit des Gerätes ein. Diese Einstellung dient zum ordnungsgemäßen Funktionieren des Speichers, der maximalen Werte (MB) usw. Ist das Gerät an eine der unterstützten Zeitsynchronisierungsquellen angeschlossen, werden das Datum und die Zeit automatisch eingestellt.

 $\textcircled{\label{eq:Hauptmenu}}$  Hauptmenu  $\rightarrow$  Einstellungen  $\rightarrow$  Datum und Zeit

## Echtzeit-Synchronisierungsquelle PC

Die synchronisierte Echtzeit-Uhr (RTC) ist ein wesentlicher Teil eines Analysators der Klasse A zur korrekten chronologischen Bestimmung diverser Ereignisse. Um die Ursache von der Wirkung zu unterscheiden, um ein bestimmtes Ereignis von seinem Ursprung bis zur Manifestation in anderen Parametern nachzuverfolgen, ist es sehr wichtig, dass jedes Ereignis und jede aufgezeichnete Messung am Gerät mit Ereignissen und Messungen an anderen Geräten verglichen werden kann. Selbst wenn Geräte disloziert sind, was normalerweise in elektrischen Verteilungsnetzwerken der Fall ist, müssen Ereignisse mit ihrer Zeit mit einer höheren Genauigkeit als nur einer Periode vergleichbar sein.

Zu diesem Zweck unterstützen Geräte normalerweise höchst genaue interne RTC. Das ist allerdings immer noch nicht genug, da Temperaturen ortsabhängig sind und die Genauigkeit durch die Temperatur beeinflusst wird. Aus diesem Grund ist es erforderlich, die periodische RTC-Synchronisierung zu implementieren.

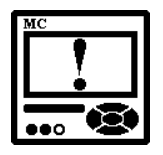

#### ACHTUNG

Die RTC-Synchronisierung ist ein wesentlicher Teil eines Instruments der A-Klasse. Bei Nichtvorhandensein richtiger RTC-Synchronisierung funktioniert das Gerät als ein Instrument der S-Klasse.

Diese Einstellung wird verwendet, um die primäre Synchronisierungsquelle auszuwählen.

- KEINE Synchronisierung (nicht empfehlenswert, siehe ACHTUNG oben)
- NTP-Synchronisierung
- MODUL C-Synchronisierung

Der Synchronisierungsstatus kann auf dem Display überprüft werden, wenn die Anzeige auf INFO eingestellt ist (siehe das Kapitel *Anzeige der Geräteinformationen* auf der Seite 39).

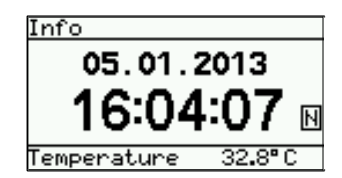

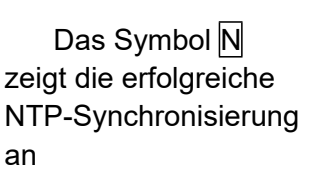

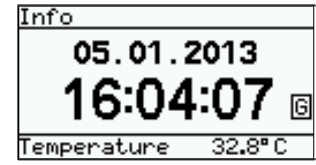

Das Symbol G zeigt die erfolgr. GPS-Synchronisierung an. Falls nur 1 pps-Signal vorhanden ist (ohne Datum- und Zeit-Übertrag.), wird das g -Symbol angezeigt

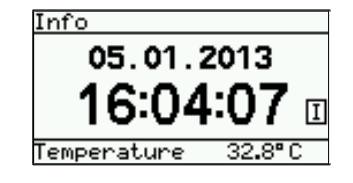

Das Symbol I zeigt die erfolgreiche IRIG-Synchronisierung an

## Zeitzone 🖭

Stellen Sie die Zeitzone ein, in der sich das Gerät befindet. Die Zeitzone beeinflusst die interne Zeit und die Zeitstempel. Wenn die UTC-Zeit erforderlich ist, sollte die Zeitzone 0 (GMT) ausgewählt werden.

## Automatische Sommer- und Winterzeit 🖭 👁

Falls *Ja* ausgewählt ist, wird die Zeit automatisch auf die Winter- oder auf die Sommerzeit gestellt, je nach momentan eingestellter Zeit.

## Berechnung des Maximalleistungs-Bedarfs (MB-Modus) 🖭 👁

Das Gerät bietet Maximalleistungswerte aus einer Vielzahl durchschnittlicher Leistungswerte:

Temperaturfunktion Fixiertes Fenster Wechselfenster (bis zu 15)

## Temperaturfunktion

Die Temperaturfunktion gewährleistet eine Simulation von Bimetallmessgeräten auf der Grundlage der exponentiellen Temperaturcharakteristika.

Maximale Werte und der Zeitpunkt ihres Vorkommens werden im Gerät gespeichert. Eine Zeitkonstante kann auf 1 bis 255 Minuten eingestellt werden und beträgt das 6-fache der Temperatur-Zeit-Konstante (Z.K. = 6 × Temperatur-Zeit-Konstante).

## Beispiel:

Modus:TemperaturfunktionZeitkonstante:8 Min.Fortlaufende MB und max. MB:Bei 0 Min. zurücksetzen

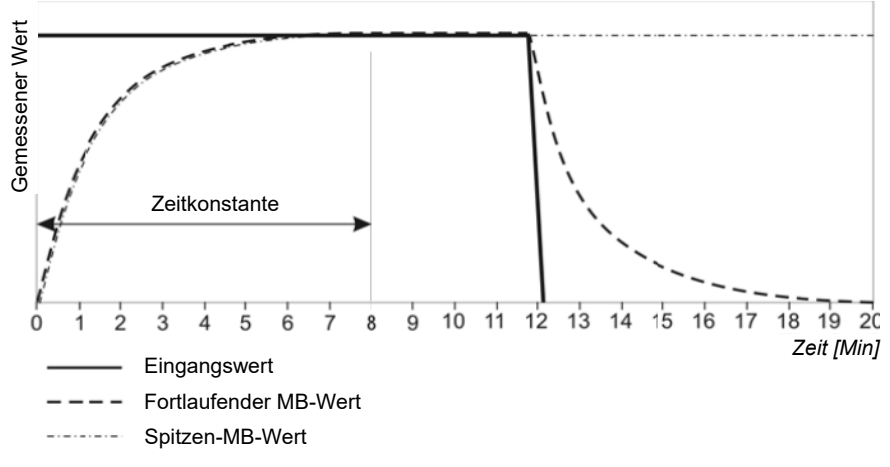

**Bild 9:** Betrieb der Temperatur-MD-Funktion

#### **Fixiertes Fenster**

Ein fixiertes Fenster ist ein Modus, in dem der Durchschnittswert über eine fixierte Zeitperiode berechnet wird. Die Zeitkonstante kann auf 1 bis 255 Min. gesetzt werden.

Die "Zeit innerhalb der Periode", wie in MAVO-View dargestellt, zeigt aktiv die verbleibende Zeit bis zum Ende der Periode, in der die aktuelle MB und die max. MB seit der letzten Zurücksetzung berechnet werden.

Wenn die Anzeigen für Pt(+/-), Qt(L/C), St, I1, I2 und I3 aktualisiert werden, beginnen eine neue Periode und Messung der neuen Durchschnittswerte. Unter "ZEIT INNERHALB DER PERIODE" wird 0 von X Min. angezeigt, wobei X die Zeitkonstante ist.

Eine neue Periode beginnt auch nach einer längeren Unterbrechung der Stromversorgung (mehr als 1 Sek.). Ist die Zeitkonstante auf 2, 3, 4, 5, 6, 10, 12, 15, 20, 30 oder 60 Minuten eingestellt, wird die "ZEIT INNERHALB DER PERIODE" auf solch einen Wert eingestellt, dass manche Intervalle nach dem Verstreichen einer Stunde gestoppt werden. Bei anderen Zeitkonstanten ist die "ZEIT INNERHALB DER PERIODE" auf 0 gesetzt.

| MD values            |  |
|----------------------|--|
| 11- 0 00m            |  |
| MD at 16.12. 10:35   |  |
| 11= <b>5.579</b> 8 a |  |

Im obenstehenden Bild wird die MB-Messung für das momentane I1 dargestellt. Die fortlaufende MB wird angezeigt (0 mA), ebenso wie der max. MB-Wert seit der letzten Zurücksetzung und die Zeit seines Vorkommens.

#### <u>Beispiel</u>:

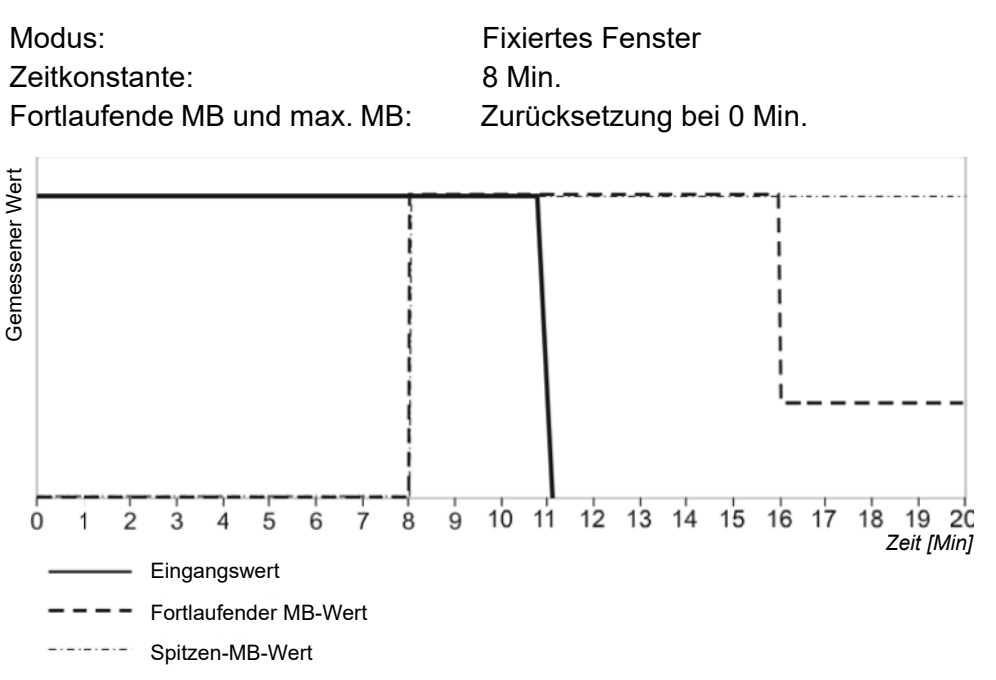

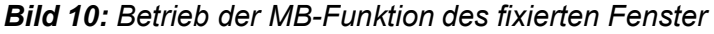

#### Wechselfenster

Der Wechselfenster-Modus erlaubt verschiedene Durchschnittsberechnungen in einer Periode und damit eine häufigere Aktualisierung von Messergebnissen. Der Durchschnittswert während einer kompletten Zeitperiode wird angezeigt. Eine fortlaufende MB wird in jeder Teilperiode um den Durchschnittswert der vorherigen Teilperioden aktualisiert.

Die Anzahl der Teilperioden kann auf 2 bis 15 gesetzt werden. Eine Zeitkonstante kann auf 1 bis 255 Minuten gesetzt werden.

Eine neue Periode beginnt ebenfalls nach einer längeren Unterbrechung der Stromversorgung (länger als 1 Sek.).

Eine neue Periode beginnt auch nach einer längeren Unterbrechung der Stromversorgung (mehr als 1 Sek.). Ist die Zeitkonstante auf 2, 3, 4, 5, 6, 10, 12, 15, 20, 30 oder 60 Minuten eingestellt, wird die "ZEIT INNERHALB DER PERIODE" auf solch einen Wert eingestellt, dass eines der folgenden Intervalle nach dem Verstreichen einer Stunde gestoppt wird. Bei anderen Zeitkonstanten ist die "ZEIT INNERHALB DER PERIODE" auf 0 gesetzt.

#### Beispiel:

| Modus:                       | Wechselfenster          |
|------------------------------|-------------------------|
| Zeitkonstante:               | 2 Min.                  |
| Anzahl von Teilperioden:     | 4                       |
| Fortlaufende MB und max. MB: | Zurücksetzung bei 0 Min |

Eine komplette Periode dauert 8 Minuten und besteht aus 4 Teilperioden je 2 Min. Eine fortlaufende MB und eine max. MB werden bei 0 Min. zurückgesetzt. Unter "Zeit innerhalb der Periode" werden die Daten für eine Teilperiode dargestellt, so dass die Werte für eine fortlaufende MB und eine max. MB alle zwei Minuten aktualisiert werden. Nach 4 Teilperioden (1 komplette Periode) wird die älteste Teilperiode eliminiert, wenn eine neue hinzugefügt wird, so dass der Durchschnittswert (ein Fenster) immer die letzten 4 Teilperioden umfasst.

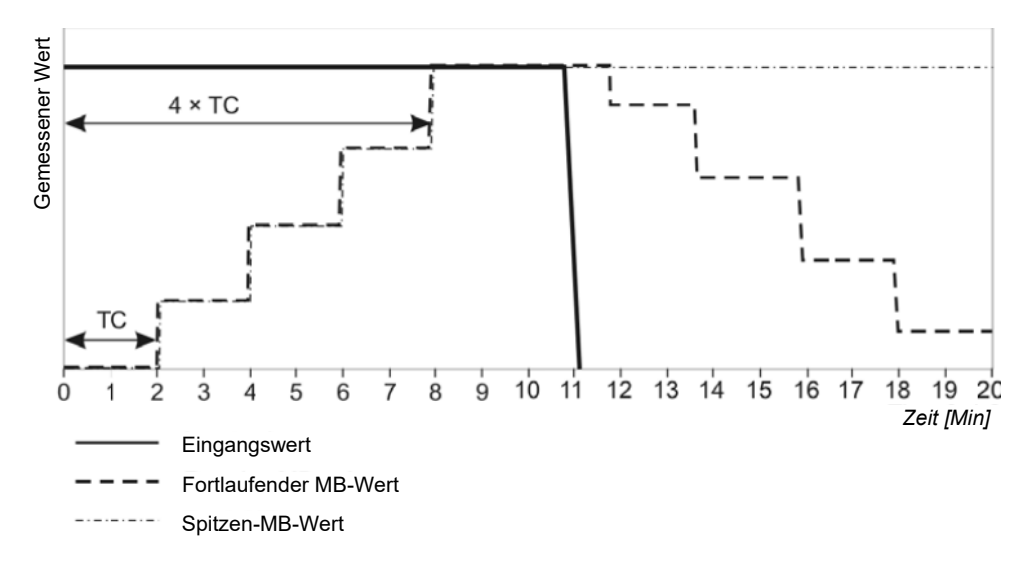

Bild 11: Betrieb der MB-Funktion des Wechselfensters

■ Hauptmenü →Einstellungen →Allgemein →MB-Modus / MB-Zeitkonstante

#### Min./Max.-Zurücksetzungsmodus 🖭 👁

Diese Einstellung definiert den Modus zum Zurücksetzen gespeicherter Mix./Max. Werte. Folgende Einstellungen können ausgewählt werden:

**manuell** (siehe das Kapitel *Zurücksetzungs-Vorgänge* auf der Seite 103) oder

**automatisch** (tägliche, wöchentliche, monatliche oder jährliche Zurücksetzungen).

Automatische Zurücksetzungen werden jedes Mal am Anfang der definierten Periode um Mitternacht ausgeführt.

| Täglich     | jeden Tag um 00:00,                |
|-------------|------------------------------------|
| Wöchentlich | montags um 00:00,                  |
| Monatlich   | am ersten Tag des Monats um 00:00, |
| Jährlich    | am ersten Tag, 1.1., um 00:00      |

 $\textcircled{$  Hauptmenü  $\rightarrow$  Einstellungen  $\rightarrow$  Allgemein  $\rightarrow$  Min./Max.-Zurücksetzungsmodus

#### Einschaltstrom für Leistungsfaktor und Leistungswinkel (mA) 🖭

Alle Messeingänge werden durch die Störsignale diverser Frequenzen beeinflusst. Diese sind mehr oder weniger konstant, und ihr Einfluss auf die Genauigkeit erhöht sich mit der Abschwächung der Messsignale. Diese sind ebenfalls vorhanden, wenn Messsignale nicht vorhanden oder sehr schwach sind. Sie führen zu sehr sporadischen Messungen.

Diese Einstellung definiert den geringsten Stromwert, der eine regelmäßige Berechnung des Leistungsfaktors (PF) und des Leistungswinkels (PA) erlaubt.

Der Wert für den Einschaltstrom sollte entsprechend den Bedingungen in einem System (Störpegel, zufällige Stromschwankungen...) eingestellt werden.

#### Einschaltstrom für alle Leistungen (mA) 🖭

Das Geräusch ist durch den Einschaltstrom auch bei Messungen und Leistungsberechnungen eingeschränkt.

Der Wert für den Einschaltstrom sollte entsprechend den Bedingungen in einem System (Störpegel, zufällige Stromschwankungen...) gesetzt werden.

#### Einschaltstrom für SYNC (V) IPC

Das Gerät muss seine Abtastung mit der Messsignalperiode synchronisieren, um seine Frequenz genau bestimmen zu können. Zu diesem Zweck muss das Eingangssignal stark genug sein, um von Geräuschen unterschieden werden zu können. Wenn alle Phasenspannungen geringer als diese Einstellung sind (Störpegelgrenze), verwendet das Gerät zur Synchronisierung Stromeingänge. Wenn auch alle Phasenströme geringer als die Einstellung *Einschaltstrom für Leistungsfaktor und Leistungswinkel* sind, ist keine Synchronisierung möglich und die angezeigte Frequenz ist 0.

Der Wert für den Einschaltstrom sollte entsprechend den Bedingungen in einem System (Störpegel, zufällige Stromschwankungen...) gesetzt werden.

## **Oberschwingungs-Berechnung** PC

Relative Oberschwingungswerte können je nach verwendeter Basiseinheit variieren. Entsprechend den Anforderungen können relative Oberschwingungen berechnet werden als:

> Prozentwert des RMS-Signalwerts (Strom, Spannung) oder Prozentwert der Grundschwingung (erste Oberwelle)

## Blindleistung und Energieberechnung PC

Die Oberschwingungsverzerrung kann einen wesentlichen Einfluss auf die Blindleistung und die Energieberechnung haben. Bei fehlender Oberschwingungsverzerrung bieten beide beschriebene Methoden das gleiche Ergebnis. In Wirklichkeit sind Oberschwingungen immer vorhanden. Daher hängt es von den Projektanforderungen ab, welche Methoden angewandt werden.

Der Benutzer kann zwischen zwei verschiedenen Prinzipien der Blindleistung und Energieberechnung auswählen:

## Standardmethode:

Bei dieser Methode werden die Blindleistung und -energie mit der Annahme berechnet, dass jede Leistung (Energie), die keine Wirkleistung darstellt, eine Blindleistung ist.

#### Q2 = S2 - P2

Dies bedeutet ebenfalls, dass alle höheren Oberschwingungen (phasenverschoben mit Grundschwingungen) als Blindleistung (-energie) gemessen werden.

## Methode des verzögerten Stroms:

Bei dieser Methode wird die Blindleistung (-energie) durch eine Multiplizierung der Spannungsabtastungen und Abtastungen des verzögerten Stroms berechnet (siehe das Kapitel *Gleichungen* auf der Seite 180):

 $Q = U \times I|+90^{\circ}$ 

Bei dieser Methode stellt die Blindleistung (-energie) die einzige wirkliche Blindkomponente der Scheinleistung (-energie) dar.

## Anschluss

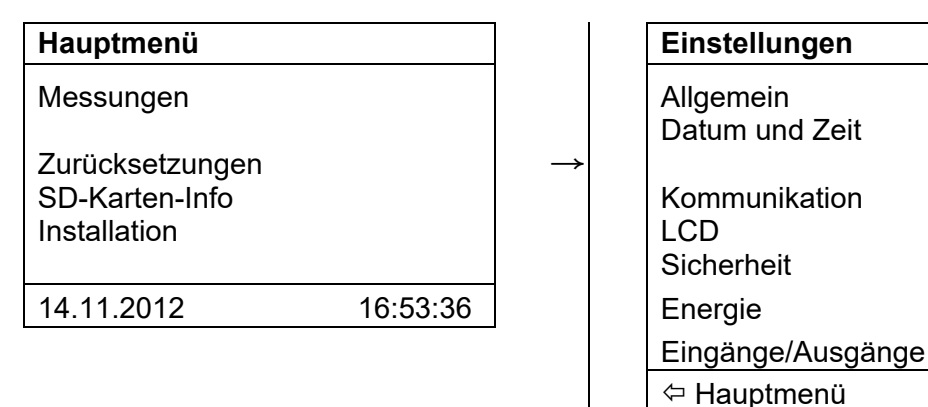

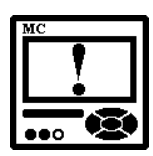

## ACHTUNG

Anschlusseinstellungen müssen den eigentlichen Zustand widerspiegeln, da Messungen ansonsten ungültig wären.

## Anschluss-Modus 🖭 👁

Bei der Auswahl eines Anschlusses werden der Verbraucheranschluss und die unterstützten Messungen definiert (siehe das Kapitel *Auswahl verfügbarer Größen* auf der Seite 113).

 $\textcircled{\label{eq:alpha} \textbf{ blue}} Hauptmen \ddot{\textbf{u}} \rightarrow \textbf{Einstellungen} \rightarrow \textbf{Anschluss} \rightarrow \textbf{Anschluss-Modus}$ 

## Einstellung der Strom- und Spannungsverhältnisse 🖭 👁

Vor der Einstellung der Strom- und Spannungsverhältnisse ist es notwendig, sich mit den Bedingungen vertraut zu machen, in denen das Gerät verwendet werden soll. Alle anderen Messungen und Berechnungen hängen von diesen Einstellungen ab. Es können bis zu fünf Dezimalstellen festgelegt werden. Zum Setzen der Dezimalstelle und der Präfix-Position setzen Sie den Cursor auf die letzte (leere) Stelle oder auf die Dezimalstelle.

Die Hilfs-Stromwandler(CT)-Verhältnisse können individuell auf der Grundlage von Phasen-Stromwandler-Verhältnissen eingestellt werden, da sich Hilfs-CTs von Phasen-CTs unterscheiden können.

| Einstellungs-<br>Bereich | VT         VT           primär         sekund           1638,3 kV         13383 |         | CT, Hilfs-CT<br>primär | CT, Hilfs-CT<br>sekundär |  |  |  |
|--------------------------|---------------------------------------------------------------------------------|---------|------------------------|--------------------------|--|--|--|
| Max. Wert                | 1638,3 kV                                                                       | 13383 V | 1638,3 kA              | 13383 A                  |  |  |  |
| Min. Wert                | 0,1 V                                                                           | 1 mV    | 0,1 A                  | 1 mA                     |  |  |  |

#### Tabelle 6: Bereich der CT- und VT-Verhältnisse

 $\textcircled{\label{eq:hamiltonian} \textbf{ B} Hauptmen \ddot{\textbf{u}} \rightarrow \textbf{ Einstellungen} \rightarrow \textbf{ Anschluss} \rightarrow \textbf{ VT/CT/Hilfs-CT}$ 

#### Verwendeter Spannungs- und Strombereich PC

Die Einstellung des verwendeten Spannungs- und Strombereichs ist mit allen Einstellungen von Alarmen, Analogausgängen und Messungsaufzeichnungen verbunden.

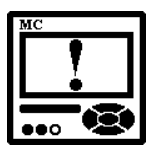

### ACHTUNG

Bei nachträglicher Änderung dieser Bereiche wird der Alarm aktiviert und die Analogausgangs-Einstellungen werden entsprechend mitgeändert.

Bereits aufgezeichnete Werte werden nach der Änderung der verwendeten Spannung und des Strombereichs ungültig!

#### Nennfrequenz 🖻

Der Nennfrequenzbereich kann aus einer Reihe voreingestellter Werte ausgewählt werden. Eine gültige Frequenzmessung befindet sich im Bereich der Nennfrequenz ±30 Hz.

Diese Einstellung wird nur für Alarme und Recorder verwendet.

#### Warnung bei falschem Anschluss 🖭

Falls nicht alle Phasenströme (Wirkleistungen) das gleiche Vorzeichen haben (manche sind positiv und manche negativ) und/oder falls die Phasenspannungen und Phasenströme gemischt sind, wird die Warnung aktiviert, wenn bei dieser Einstellung JA ausgewählt wurde.

Siehe den Überblick über die Benachrichtigungssymbole auf der Seite 36.

### Energieflussrichtung PC

Diese Einstellung erlaubt einen manuellen Wechsel der Energieflussrichtung (IMPORT zu EXPORT und umgekehrt) im Messwerte-Tab.

Dies hat keinen Einfluss auf die Messwerte, die über die Kommunikation gesendet oder im Speicher abgelegt werden!

## CT-Anschluss PC

Ist bei dieser Einstellung Gegenrichtung gewählt, hat dies den gleichen Einfluss als wären die CTs verpolt angeschlossen.

Die Vorzeichen bei allen Strommesswerten werden ebenfalls geändert.

Diese Einstellung eignet sich zum Korrigieren falscher CT-Anschlüsse.

## Serielle Kommunikation

| Hauptmenü                                         |          |               |  |
|---------------------------------------------------|----------|---------------|--|
| Messungen                                         |          |               |  |
| Zurücksetzungen<br>SD-Karten-Info<br>Installation |          | $\rightarrow$ |  |
| 14.11.2012                                        | 16:53:36 |               |  |
|                                                   |          |               |  |

| Einste                    | llungen                |
|---------------------------|------------------------|
| Allgem<br>Datum<br>Anschl | ein<br>und Zeit<br>uss |
| LCD<br>Sicherl            | neit                   |
| Energi                    | e                      |
| Eingän                    | ge/Ausgänge            |
| ⇔ Hau                     | ptmenü                 |

## Serielle Kommunikation 🖭 👁

Kommunikationsparameter (nur für den Hauptkommunikationsport COM1), die für den Betrieb im RS485-Netzwerk oder für Anschlüsse an PCs mithilfe der RS232-Kommunikation wichtig sind.

Die Werkeinstellungen für die serielle Kommunikation sind:

| #33    |
|--------|
| 115200 |
| keine  |
| 8      |
| 2      |
|        |

Adressenbereich: 1 bis 247 Geschwind.bereich: 2400 bis 115200

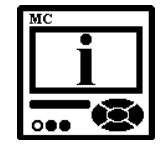

## **BITTE BEACHTEN**

Informationen über die zusätzlichen Einstellungen in Hinblick auf den sekundären Kommunikationsport COM2 mithilfe des Synchronisierungsmoduls C (in der MAVO-View-Software) finden sich im Kapitel *RTC-Synchronisierungsmodul C, COM2,* auf der Seite 85.

## Push-Datenformat **PC**

Über diese Einstellung wird ein erforderliches Datenformat zum Senden von Daten an den Empfänger mittels des PUSH-Kommunikationsmodus gesetzt. Das momentan unterstützte Format ist das XML-Format. Ausführliche Informationen über den PUSH-Kommunikationsmodus und dass XML-Datenformat finden sich im Kapitel *Kommunikationsmodi* auf der Seite 143 und in der *Anlage D* auf der Seite 184.

## Push-Reaktionszeit PC

Diese Einstellung dient zum Definieren der maximalen Wartezeit auf eine Bestätigung des Erhalts gesendeter Daten im PUSH-Kommunikationsmodus. Sendet der Client keine Bestätigung innerhalb dieser Zeit, werden die zu übertragenen Daten während der nächsten Push-Periode gesendet.

## Push-Zeitsynchronisierung PC

Falls keine andere Synchronisierungsquelle (GPS, IRIG-B, NTP) verfügbar ist, kann die RTC über einen Push-Daten-Client synchronisiert werden. Dieser Synchronisierungstyp hängt in hohem Maße von der Kommunikationsinfrastruktur ab, und er ist nicht so genau, wie es in IEC 61000-4-30 vorgeschrieben ist. Er hat die niedrigste Priorität und kann die RTC-Synchronisierung durch keine andere Quelle überschreiben.

## Datenübertragung über USB

## USB-Kommunikation PC

Es gibt keine Extra-Einstellung für die USB-Kommunikation. Ausführliche Informationen über die Handhabung von Geräten über die USB-Kommunikation finden sich im Hilfebereich der MAVO-View-Software.

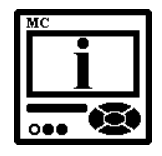

## **BITTE BEACHTEN**

Das Gerät unterstützt nur einen einzigen Kommunikationseingang (USB oder Ethernet) auf einmal, wenn der primäre Kommunikationsport COM1 verwendet wird. Die USB-Kommunikation hat Priorität. Falls gerade eine Kommunikation über das Ethernet stattfindet, stellen Sie keinen USB-Anschluss her, da dieser die Ethernet-Verbindung beenden wird. Wenn das USB-Kabel vom Gerät entfernt wird, ist der Ethernet-Anschluss wieder verfügbar.

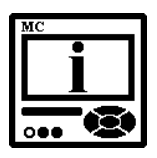

## **BITTE BEACHTEN**

Wird das Gerät zum ersten Mal an einen PC über die USB-Schnittstelle angeschlossen, wird der Benutzer aufgefordert, einen Treiber zu installieren. Der Treiber kann aber auch von der Internetseite von GOSSEN METRAWATT www.gossenmetrawatt.com heruntergeladen werden. Nachdem der Treiber installiert ist, wird die USB-Kommunikation auf einen seriellen Port umgeleitet, der bei Anwendung der MAVO-View-Software ausgewählt werden muss.

## **Ethernet-Kommunikation**

■ Hauptmenü  $\rightarrow$  Einstellungen  $\rightarrow$  Kommunikation  $\rightarrow$  (nicht alle Einstellungen können über Tasten erreicht werden)

## Geräteadresse 🖭 👁

Die Modbus-Adresse des Gerätes ist wichtig, wenn der Benutzer versucht, das Gerät über die MAVO-View-Software anzusprechen. Der nutzbare Adressenbereich ist 1 bis 247. Die Standardadresse ist 33.

## IP-Adresse 🖭 👁

Die Kommunikationsschnittstelle sollte eine eigene IP-Adresse im Ethernet-Netzwerk haben. Zwei Modi sind für eine IP-Zuordnung möglich:

## Permanente IP-Adresse:

Bei den meisten Installationen ist eine permanente IP-Adresse erforderlich. IP-Adressen werden normalerweise vom Systemanbieter definiert. Eine IP-Adresse sollte innerhalb eines gültigen IP-Bereichs liegen, in Ihrem Netzwerk nur einmal vorkommen und im gleichen Unternetzwerk wie Ihr PC sein.

## DHCP:

In den meisten Netzwerken wird die automatische (dynamische) Methode der Zuordnung von IP-Adressen (DHCP) verwendet. Falls Sie nicht sicher sind, ob DHPC in Ihrem Netzwerk verwendet wird, fragen Sie Ihren Systemadministrator.

## IP-Hostname 🖻

Hierbei handelt es sich um den Kurznamen, der einem Gerät zugeordnet wurde. Die Einstellung wird nur im automatischen Modus (DHCP) verwendet.

## Lokaler Port 🖭 👁

Wird die Ethernet-Kommunikation verwendet, sind bei einem Gerät zwei lokale Ports geöffnet.

- Die permanente Portnummer 502 stellt einen Standard-MODBUS-Port dar. Das Gerät lässt mehrere Anschlüsse an diesem Port zu.
- Benutzerdefinierter Port. Jede Portnummer ist erlaubt, abgesehen von den vergebenen Ports (Tabelle 7). An diesem Port ist nur ein einziger Anschluss erlaubt. Wenn dieser Port verwendet wird, sind alle anderen Anschlüsse (einschließlich Anschlüsse am Port 502) deaktiviert. Hierbei handelt es sich um einen Klemmenanschluss.

Klemmenanschlüsse werden verwendet, wenn andere Anschlüsse aufgrund der zu erfüllenden Funktion nicht erlaubt sind. Dies ist der Fall, wenn Firmware-Updates ausgeführt werden. In anderen Fällen wird empfohlen, den Port 502 zu verwenden. Wenn der Port 502 verwendet wird, können externe Anwendungen auf das Gerät zugreifen, unabhängig von der Einstellung für den *Lokalen Port* am Gerät. Diese Einstellung ist nur anwendbar, wenn ein Anschlusszugang erforderlich ist.

Tabelle 7: Vergebene TCP-Port-Nummern

| Wichtige Port-Nummern        | Funktion                                                                               |
|------------------------------|----------------------------------------------------------------------------------------|
| 1 – 1024, 9999, 30718, 33333 | Vergebene Nummern!!!                                                                   |
| 502                          | Standard-MODBUS-Port – fest eingestellt                                                |
| 33333                        | UDP-Port, der zum Erkennen von<br>Geräten (Device Discovery Service)<br>verwendet wird |

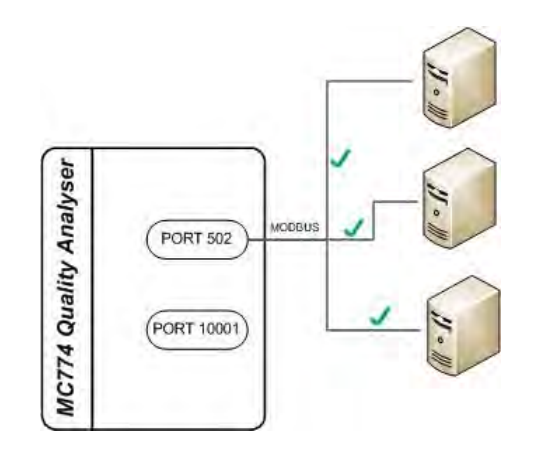

**Bild 12:** Mehrfachverbindungen an einem Gerät sind möglich, wenn der Port 502 (spezieller MODBUS-Port) verwendet wird

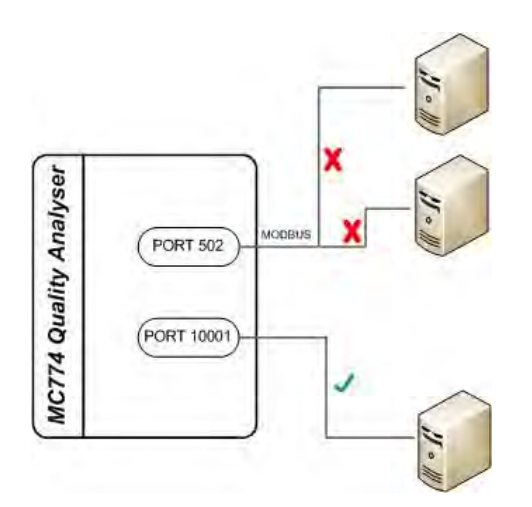

**Bild 13:** Werden andere zulässige Ports verwendet, so ist nur ein einziger Anschluss möglich

### Port 502

Es handelt sich um einen standardisierten Port zum Kommunizieren mit dem Gerät über das MODBUS/TCP-Kommunikationsprotokoll. Er ist fest eingestellt. Die Kommunikation über diesen Port erlaubt mehrfache Anschlüsse an einem Gerät. Der übrige Datenverkehr wird durch die Kommunikation über diesen Port nicht blockiert.

### Port 33333

Dieser UDP-Port ist dem Discovery Service vorbehalten – dies ist ein von der MAVO-View-Software angebotener Dienst zum Erkennen von Geräten, die an das lokale Ethernet-Kommunikationsnetzwerk angeschlossen sind.

### Andere verfügbare Ports

Andere zulässige TCP-Ports funktionieren als Anschlussports und beim Anschluss hieran werden andere Anschlüsse blockiert, bis dieser gelöst ist. Bei einem Anschluss an diesen Port hat die PUSH-Funktionalität des Gerätes Priorität.

## Subnetzmaske 🖭 👁

Wird verwendet, um zu bestimmen, zu welchem Subnetz die IP-Adresse gehört.

#### Gateway-Adresse PC

Es handelt sich um ein Gateway, das einzelne Netzwerksegmente verbindet (LAN, WAN oder Internet).

## NTP-Server 🖻

Die IP-Adresse eines NTP-Servers, der für die Zeitsynchronisierung des Gerätes verwendet wird.

Normalerweise kann der NTP die Zeit bis auf ein Zehntel der Millisekunde über das öffentliche Internet einhalten, aber die Genauigkeit hängt von den Infrastruktureigenschaften ab – die Asymmetrie in ab- und eingehender Kommunikationsverzögerung beeinflusst die systematische Verzerrung.

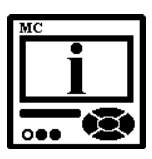

#### **BITTE BEACHTEN**

Es wird empfohlen, für Synchronisierungszwecke ein spezielles Netzwerk anstatt eines öffentlichen zu verwenden.

Die Werkeinstellungen für die Ethernet-Kommunikation sind:

| IP-Adresse               | DHCP (automatisch) |
|--------------------------|--------------------|
| TCP-Port (Anschlussport) | 10001              |
| Subnetzmaske             | 255.255.255.0      |

## PUSH-Kommunikationseinstellungen PC

Beim PUSH-Kommunikationsmodus können Daten an zwei verschiedene Server gesendet (gepuscht) werden. Bei dieser Einstellung sollten alle für die verwendeten Server relevanten Parameter gesetzt werden, ebenso wie der Datentyp der gesendeten Dateien, die Zeitsynchronisierungsquelle und die Reaktionszeit des Servers.

Weitere Informationen über den PUSH-Kommunikationsmodus und das XML-Datenformat finden Sie im Kapitel *Kommunikationsmodi* auf der Seite 143 und in der *Anlage D* auf der Seite 184.

## TCP-Link 1 und TCP-Link 2 PC

## **IP-Adresse**

Die IP-Adresse des Servers, der Daten von Geräten sammelt.

## **IP-Port**

Der IP-Port des Servers, der Daten von Geräten sammelt.

## Datenformat

Diese Einstellung dient zum Festlegen des erforderlichen Datenformats zum Senden von Daten an den Receiver mithilfe des PUSH-Kommunikationsmodus. Das momentan unterstützte Format ist XML-smart. Weitere Informationen über den PUSH-Kommunikationsmodus und das XML-Datenformat finden Sie im Kapitel *Kommunikationsmodi* auf der Seite 143 und in der *Anlage D* auf der Seite 184.

## Reaktionszeit (Sek.)

Diese Einstellung dient zum Definieren der maximalen Wartezeit auf eine Bestätigung des Erhalts gesendeter Daten im PUSH-Kommunikationsmodus. Sendet der Client keine Bestätigung innerhalb dieser Zeit, werden die zu übertragenden Daten während der nächsten Push-Periode gesendet.

Bei Geräten, die an ein Netzwerk mit niedriger Übertragungsgeschwindigkeit angeschlossenen sind, müssen Werte über 10 Sekunden ausgewählt werden.

Wird ein Wert von weniger als 10 Sekunden ausgewählt, werden zurückliegende Daten aus Recordern sofort nacheinander veröffentlicht. Ist der Wert größer als 10 Sekunden, wird die automatische Zeitverzögerungslänge von 10% des eingestellten Werts zwischen den gesendeten Datenpaketen integriert.

## Anzeige

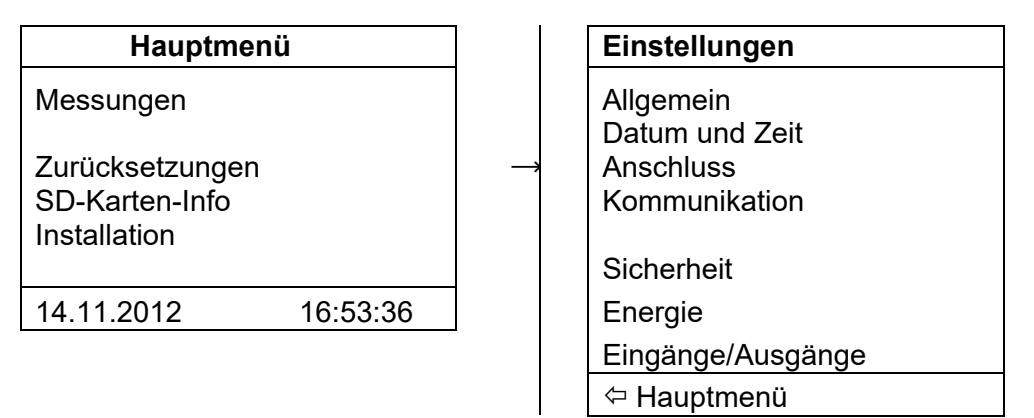

## Anzeigeeinstellungen 🖭 👁

Über eine Kombination aus der Kontrasteinstellung und der Hintergrundbeleuchtung werden die Sichtbarkeit und die Lesbarkeit eines Displays definiert. Die Anzeigeeinstellungen müssen entsprechend den Bedingungen definiert werden, unter welchen das Display verwendet werden soll. Die Hintergrundbeleuchtung wird im Sparmodus nach dem Verstreichen der eingestellten Inaktivitätszeit abgeschaltet.

## ➡ Hauptmenü → Einstellungen → LCD → Kontrast / Hintergrundbeleuchtung / Hintergrundbeleuchtung-Abschaltzeit

## Demo-Zyklusperiode 🖭 👁

Zu Demonstrationszwecken ist es für das Gerät nützlich, automatisch zwischen verschiedenen Messanzeigen umschalten zu können.

Diese Einstellung definiert die Zeit in Sekunden für jede Anzeige von Messungen.

## Einstellungen benutzerdefinierter Anzeigen 🖻

Zum leichteren und schnelleren Überblick über die für den Benutzer wichtigen Messungen stehen drei verschiedene Einstellungen benutzerdefinierter Anzeigen zur Verfügung. Auf jeder benutzerdefinierten Anzeige werden drei Messungen angezeigt. Beim Einstellen benutzerdefinierter Messungen werden die Kennzeichnungen mit bis zu 4 Zeichen in abgekürzter Form angezeigt. Beispiel:

Gewünschtes Ergebnis:

| Benutzerdef.<br>Anzeige 1 | Benutzerdef.<br>Anzeige 2 | Benutzerdef.<br>Anzeige 3 | Kombinierte be-<br>nutzerdef. Anzeige 4 |
|---------------------------|---------------------------|---------------------------|-----------------------------------------|
| U1                        | I <sub>TOT</sub>          | ∮1-3_RMS                  | U1                                      |
| U <sub>P-P_avg</sub>      | I <sub>NM</sub>           | F                         | U <sub>P-P_avg</sub>                    |
| U <sub>UNBALANCE</sub>    | I <sub>AVG</sub>          | THD-I1                    | U <sub>UNBALANCE</sub>                  |
| -                         | -                         | -                         | I <sub>TOT</sub>                        |
| -                         | -                         | -                         | I <sub>NM</sub>                         |

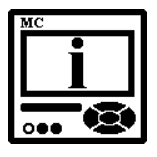

### **BITTE BEACHTEN**

Hier definierte benutzerdefinierte Anzeigen werden im Menü ausgewählt

Search and Search and Search

### $\rightarrow$ Benutzerdefiniert

Eine Einstellung kann nur für 3 benutzerdefinierte Anzeigen vorgenommen werden. Auf der 4. benutzerdefinierten Anzeige werden 5 Parameter angezeigt, drei aus der benutzerdefinierten Anzeige 1 und die ersten zwei aus der benutzerdefinierten Anzeige 2. Siehe obenstehendes Beispiel.

Einstellung:

## 

Benutzerdef. Anzeige 1

Benutzerdef. Anzeige 2

Benutzerdef. Anzeige 3

| Custom     | screen | 1  |
|------------|--------|----|
| <u>U</u> 1 | 11     | P1 |
| OK Sele    | ect.   |    |

| Q | ustom      | screen | 2  |
|---|------------|--------|----|
|   |            |        |    |
|   | <u>U</u> 2 | 12     | P2 |
|   | -          |        |    |
| Ē | )K Sele    | ect.   |    |

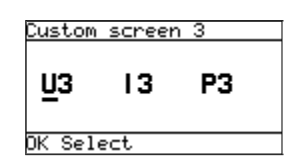

O Hauptmenü  $\rightarrow$  Messungen  $\rightarrow$  Vorhandene Werte  $\rightarrow$  Benutzerdefiniert

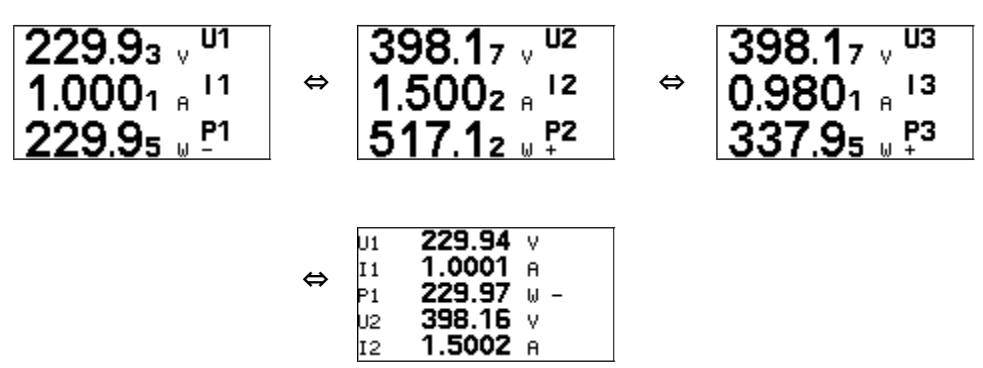

## Sicherheit

| Hauptmenü                                         |               | Einstellungen                     |
|---------------------------------------------------|---------------|-----------------------------------|
| Messungen                                         |               | Allgemein<br>Datum und Zeit       |
| Zurücksetzungen<br>SD-Karten-Info<br>Installation | $\rightarrow$ | Anschluss<br>Kommunikation<br>LCD |
| 14.11.2012 16:53:36                               |               | Energie<br>Eingänge/Ausgänge      |
|                                                   |               | ← Hauptmenü                       |

Einstellungsparameter werden in vier Gruppen in Hinblick auf die Sicherheitsstufe unterteilt:

## PL0 (Passwort-Stufe 0)

- Passwort nicht erforderlich
- Verfügbare Einstellungen:
  - o Sprache
  - o Kontrast und
  - o Beleuchteter LCD-Hintergrund

## PL1 (Passwort-Stufe 1)

- Passwort für die erste Stufe erforderlich
- Verfügbare Einstellungen:
  - o RTC-Einstellungen
  - o Energiezähler-Zurücksetzung
  - o Zurücksetzung der max. Leistung

## PL2 (Passwort-Stufe 2)

- Passwort f
  ür die erste Stufe erforderlich
- Verfügbare Einstellungen:
  - o Alle Einstellungen verfügbar

Ein Backup-Passwort (BP) wird verwendet, wenn Passwörter der Stufe 1 (PL1) und Stufe 2 (PL2) vergessen wurden. Es ist bei jedem Gerät unterschiedlich (je nach Seriennummer des Gerätes). Das BP-Passwort erhalten Sie vom Produktsupport von GOSSEN METRAWATT; dieses kann anstatt der Passwörter PL1 oder/und PL2 eingegeben werden. Notieren Sie die Seriennummer des Gerätes, bevor Sie den Produktsupport kontaktieren.

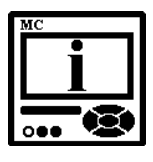

## **BITTE BEACHTEN**

Die Seriennummer des Gerätes ist auf dem Typenschild und der LCD (siehe untenstehendes Beispiel) angegeben und kann auch über die MAVO-View-Software ausgelesen werden. Der Zugang zur Seriennummer des Geräts erfolgt über die Tastatur

Beispiel:

```
Search Hauptmenü → Info
```

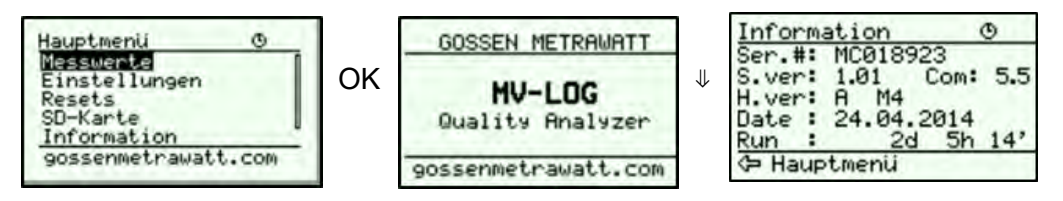

## Passwort-Einstellung 🖭 👁

Ein Passwort besteht aus vier Buchstaben des englischen Alphabets von A bis Z. Bei der Einstellung des Passworts ist nur der Buchstabe, der gerade eingegeben wird sichtbar, während die anderen verborgen bleiben.

Ein Passwort der Stufe 1 (PL1) und Stufe 2 (PL2) kann eingegeben, und die Zeit der automatischen Aktivierung eingestellt werden.

## ➡ Hauptmenü → Einstellungen → Sicherheit → Passwort-Stufe 1 / Passwort-Stufe 2 / Passwort-Sperrzeit

## Passwortänderung 🖻 👁

Ein Passwort kann wahlweise geändert werden; jedoch kann nur das Passwort geändert werden, zu dem der Zugang gerade freigegeben ist.

## Passwortdeaktivierung 🖭 👁

Durch die Eingabe des Passworts "AAAA" wird ein Passwort deaktiviert.

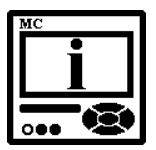

## **BITTE BEACHTEN**

Das voreingestellte Passwort ist "AAAA" in beiden Zugangsstufen (L1 und L2). Dieses Passwort schränkt den Zugang nicht ein.

## **Passwort und Sprache**

Die Sprache kann ohne Passworteingabe geändert werden. Wenn die Sprache von oder zu Russisch geändert wird, muss die Zeichenumwandlung berücksichtigt werden. Die Zeichenumwandlungstabelle (englisches und russisches Alphabet) ist unten aufgeführt.

| Englisch | A | В | С | D | Е | F | G | Н | I | J | K | L | Μ | Ν | 0 | Ρ | Q | R | S | Т | U | V | W | Х | Y | Z |
|----------|---|---|---|---|---|---|---|---|---|---|---|---|---|---|---|---|---|---|---|---|---|---|---|---|---|---|
| Russisch | A | Б | В | Г | Д | Е | ж | 3 | И | Й | К | Л | М | Н | 0 | П | Ρ | С | Т | У | Φ | х | Ц | Ч | Ш | Щ |

## Energie

| Hauptmenü                                         |          |               | Einstellunger                                  |
|---------------------------------------------------|----------|---------------|------------------------------------------------|
| Messungen                                         |          |               | Allgemein<br>Datum und Ze                      |
| Zurücksetzungen<br>SD-Karten-Info<br>Installation |          | $\rightarrow$ | Anschluss<br>Kommunikatio<br>LCD<br>Sicherheit |
| 14.11.2012                                        | 16:53:36 |               |                                                |
|                                                   |          | -             | Eingänge/Aus                                   |
|                                                   |          |               | 🗢 Hauptmenü                                    |

ngen d Zeit kation /Ausgänge

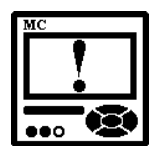

## WARNUNG

Vor einer Änderung sollten alle Energiezähler gelesen, oder falls die Energiewerte in Aufzeichnungsgeräten gespeichert werden, sollte der Inhalt mithilfe der MAVO-View-Software gelesen oder auf einer Speicherkarte gespeichert werden, um die Konsistenz der vorhandenen Daten zu gewährleisten.

Nach der Änderung der Energieparameter sollten die Energiezähler zurückgesetzt werden. Alle aufgezeichneten Messungen können von diesem Punkt an falsche Werte haben, daher sollten sie auf kein System zur Datenerfassung und Analyse übertragen werden. Zu diesem Zweck sollten die vor der Änderung gespeicherten Daten verwendet werden.

## Aktiver Tarif 🖭 🐵

Beim Einstellen des aktiven Tarifs wird einer der Tarife als aktiv definiert; zur Umschaltung zwischen Tarifen wird entweder eine Tarif-Uhr oder ein Tarif-Eingang verwendet. Zum Betrieb der Tarif-Uhr müssen andere Parameter der Tarif-Uhr, auf die nur über die Kommunikation oder die Speicherkarte zugegriffen werden kann, korrekt eingestellt werden.

## Standard-Energiezähler-Auflösung 🖭 👁

Die Standard-Energiezähler-Auflösung bezeichnet die minimale Energie, die auf dem Energiezähler dargestellt werden kann. Auf dieser Grundlage und auf der Grundlage der individuellen Zähler-Auflösung wird ein Standard-Berechnungspräfix für Energie verwendet  $(-3 \text{ ist } 10^{-3} \text{Wh} = \text{mWh}, 4 \text{ ist } 10^{4} \text{Wh} = 10 \text{ kWh})$ . Eine Standard-Energiezähler-Auflösung beeinflusst darüber hinaus die Anzahl von Impulsen für Impulsausgangs- oder Alarmausgangsenergie. Sie funktioniert dabei als Energiezähler.

Definieren Sie die Standard-Energiezähler-Auflösung wie in der untenstehenden Tabelle, wo die individuelle Zähler-Auflösung den Standardwert 10 hat. Die primären Spannungs- und Stromwerte bestimmen die korrekte Standard-Energiezähler-Auflösung.

| Strom<br>Spannung | 1 A     | 5 A    | 50 A   | 100 A  | 1000 A   |
|-------------------|---------|--------|--------|--------|----------|
| 110 V             | 100 mWh | 1 Wh   | 10 Wh  | 10 Wh  | 100 Wh   |
| 230 V             | 1 Wh    | 1 Wh   | 10 Wh  | 100 Wh | 1 kWh    |
| 1000 V            | 1 Wh    | 10 Wh  | 100 Wh | 1 kWh  | 10 kWh   |
| 30 kV             | 100 Wh  | 100 Wh | 1 kWh  | 10 kWh | 10 kWh * |

Tabelle 8: Empfohlene Standard-Energiezähler-Auflösungen

\* – Individuelle Zähler-Auflösungen sollten mindestens 100 betragen

## Individuelle Zähler-Auflösung 🖭

Die individuelle Zähler-Auflösung definiert zusätzlich die Genauigkeit eines bestimmten Zählers entsprechend den Einstellungen der gemeinsamen Energiezähler-Auflösung.

## Kostenexponent gemeinsamer Energie PC

Diese Einstellung erlaubt die Auflösung der Kostenanzeige. Auf dieser Grundlage und auf der Grundlage der Zählerteilerkonstante wird ein allgemeines Berechnungspräfix für Energiekosten definiert.

# Exponent des gesamten Tarifpreises und Energiepreis in Tarifen

Der Exponent und der Preis stellen den Energiepreis (Wirk-, Blind-, gemeinsame Energie) in einem Tarif dar. Der Tarifpreis-Exponent wird zum Aufzeichnen des Preises ohne Dezimalstellen verwendet. Um zum Beispiel einen Preis für den Tarif 1 zu 0,1567  $\in$ /kWh zu setzen, sollte die Zahl im Feld "Energiepreis in Tarif 1" 1567 und der gemeinsame Tarifpreis-Exponent sollte -4 (1567 x 1E-4 = 0,1567) sein.

| Gemeinsame Energiezähler-<br>Auflösung | 1 Wh                    | 100 Wh               | 100 Wh            |
|----------------------------------------|-------------------------|----------------------|-------------------|
| Individuelle Energiezähler-Auflösung   | 1                       | 1                    | 100               |
| Gemeinsamer Energiekosten-<br>Exponent | -3                      | -2                   | 0                 |
| Gemeinsamer Tarifpreis-Exponent        | -4                      | -4                   | -4                |
| Energiepreis in Tarif 1                | 1567                    | 1567                 | 1567              |
| Einheit                                | EUR                     | EUR                  | EUR               |
| Ergebnisbeispiel, angezeigt            | 12,345 kWh<br>1,934 EUR | 12,3 kWh<br>1,93 EUR | 0,01 MWh<br>1 EUR |

**Tabelle 9:** Ein Beispiel für 12,345 kWh der verbrauchten Wirkenergie im erstenTarif (Preis 0,1567 €/kWh)
#### Tarif-Uhr 🖭

Grundlegende Charakteristika einer Tarif-Uhr:

- 4 Tarife (T1 bis T4)
- Individuelle Einstellungen für 4 Jahreszeiten in einem Jahr
- Bis zu 4 Zeitteilungen pro Jahreszeit in jedem Tagesprogramm zur Tarifänderung
- Kombination aus Tagesgruppen
- Bis zu 20 einstellbare Daten für Feiertage

#### Betrieb der internen Tarif-Uhr

Der Tarifstatus wird im Informationsmenü angezeigt.

Anzeigebeispiel für den ausgewählten aktiven Tarif:

#### $\textcircled{\label{eq:Hauptmenu}}$ Hauptmenü $\rightarrow$ Info

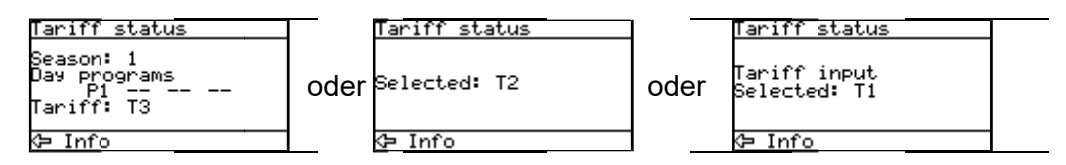

**Das Tagesprogramm** umfasst bis zu 4 Zeitteilungen (Regeln) für jede Tagesgruppe in einer Saison zur Tarifänderung.

**Ein Datum der Echtzeit-Uhr** bezeichnet eine aktive Periode. Eine einzelne Periode ist aktiv vom Anfangsdatum der Periode bis zum nächsten ersten Datum des Anfangs anderer Perioden.

Die Reihenfolge der Jahreszeiten und Anfangsdaten ist unerheblich, abgesehen von den Fällen, wenn zwei Daten gleich sind. In diesem Fall hat die Jahreszeit mit der höheren fortlaufenden Nummer Priorität, und die Jahreszeit mit der niedrigeren Nummer wird niemals aktiv sein.

Falls kein Jahreszeit-Startdatum aktiv ist, ist die aktive Periode 1.

Falls das aktuelle Datum vor dem ersten Startdatum einer Periode liegt, ist die Periode mit dem letzten Startdatum aktiv.

| Jahreszeit      | Jahreszeit-Startdatum |
|-----------------|-----------------------|
| Jahreszeit 1:   | 15.02                 |
| Jahreszeit 2:   | 30.10                 |
| Jahreszeit 3:   | _                     |
| Jahreszeit 4:   | 01.06                 |
| Datum           | Aktive Jahreszeit     |
| 01.01 14.02.    | 2 (letzte im Jahr)    |
| 15.02 31.05.    | 1                     |
| 01.06. – 29.10. | 4                     |
| 30.10 31.12.    | 2                     |

Beispiel der Jahreszeit-Einstellungen:

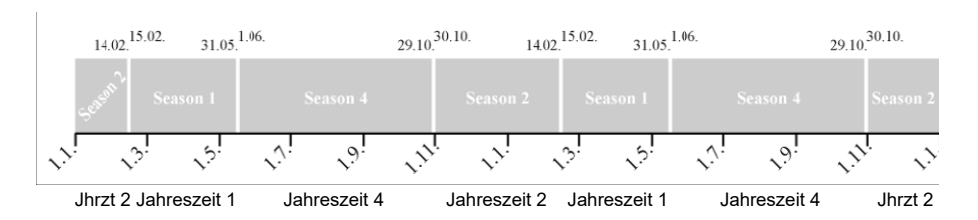

Tage in einer Woche und ausgewählte Daten für Feiertage definieren die Zeitteilungen für jede Tagesgruppe in einer Periode zur Tarifänderung. Feiertagsdaten haben Priorität vor Tagen in einer Woche.

Wenn das Datum an der Echtzeit-Uhr mit einem der Feiertagsdaten identisch ist, wird der Tarif zu einem Feiertag geändert, innerhalb einer Periode der aktiven Tagesgruppe mit einem ausgewählten Feiertag.

Sollte es kein Feiertags-Datum geben, das mit dem Echtzeit-Uhr-Datum identisch ist, sind alle Tagesgruppen mit dem ausgewählten aktuellen Tag in einer Woche aktiv.

Mehrere Tagesgruppen können zugleich aktiv sein, was mehr als 4 Zeitteilungen pro Tag erlaubt (Kombination aus Tagesprogrammen). Falls die Zeitteilung noch nicht auf einen bestimmten Tag angesetzt ist, wird der Tarif T1 ausgewählt.

Die Zeit einer Echtzeit-Uhr definiert einen aktiven Tarif in Hinblick auf das derzeit aktive Tagesprogramm. Der ausgewählte T1- bis T4-Tarif der individuellen Zeitteilung ist von der Zeit des Zeitpunkts bis zur ersten nächsten Zeit der verbleibenden Zeitteilungen aktiv.

Die Reihenfolge der Zeitteilungen ist unerheblich, abgesehen von den Fällen, wenn zwei Zeitteilungen gleich sind. In diesem Fall hat die Zeit mit der höheren fortlaufenden Nummer Priorität (sind mehrere Zeitteilungen aktiv, haben die Zeiten höherer Zeitteilungen höhere fortlaufende Nummern), während die Zeitteilung mit der niedrigeren Nummer niemals aktiv ist.

Falls die aktuelle Zeit vor der ersten Zeit einer Zeitteilung aktiver Teilungen liegt, wird die Zeitteilung mit der letzten Zeit ausgewählt.

Falls keine Zeitteilung der aktiven Programme gültig ist, wird der T1-Tarif ausgewählt.

Der ausgewählte T1- bis T4-Tarif oder der permanent ausgewählte Tarif (über die Kommunikation) definiert die Aktivität eines Energiezählers.

## Zähler-gemessene Größe 🖭

Für alle vier (4) Zähler können verschiedene gemessene Größen ausgewählt werden. Der Benutzer kann aus einer Reihe vorgegebener Optionen in Hinblick auf die gemessene Gesamtenergie oder Energie einer einzigen Phase auswählen. Er kann sogar seine eigene Option auswählen, indem er die erforderliche Größe, den Quadranten, die direkte oder die inverse Funktion wählt.

An den Energiezähler kann auch ein Impuls- / Digitaleingang angeschlossen werden. In diesem Fall zählt der Energiezähler Impulse aus einer externen Quelle (Wasser-, Gas-, Energiezähler).

## E/A-Module

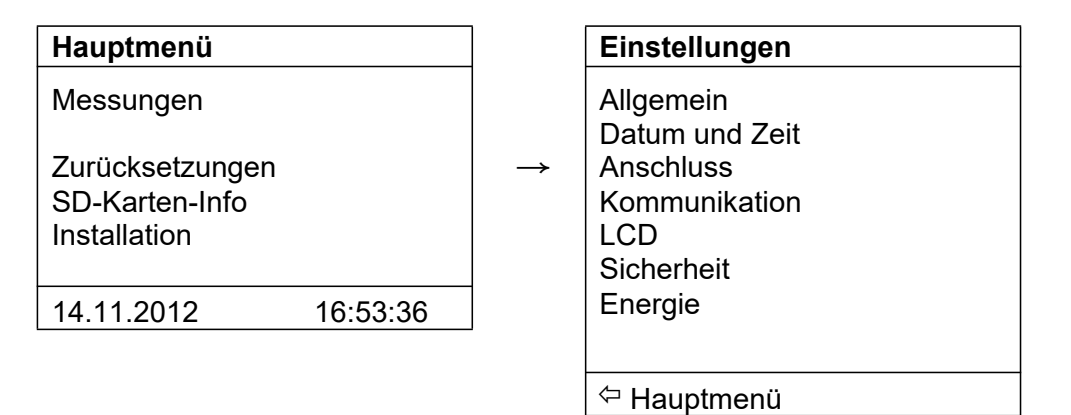

Die E/A-Funktionalität ist ein wirkungsvolles Instrument des PQ-Analysators **MAVOLOG PRO**. Mithilfe diverser E/A-Module kann das Gerät nicht nur zur Überwachung der wesentlichen Elektrizitätsgrößen verwendet werden, sondern auch zur Beobachtung von Porzessgrößen (Temperatur, Druck, Windgeschwindigkeit...) und zu diversen Kontrollzwecken.

Das Gerät kann mit diversen E/A-Modulen mit unterschiedlicher Funktionalität ausgestattet werden. Seine technischen Spezifikationen finden Sie im Kapitel *Technische Daten* auf der Seite 148.

## Haupt-E/A-Module 1 & 2

Der PQ-Analysator **MAVOLOG PRO** ist mit zwei Haupt-E/A-Steckplätzen ausgestattet. Folgende E/A-Module stehen zur Verfügung:

| Modultyp                       | Modulanzahl pro Steckplatz |
|--------------------------------|----------------------------|
| Analogausgang (AO)             | 2                          |
| Analogeingang (Al)             | 2                          |
| Digitalausgang (DO)            | 2                          |
| Digitaleingang (DI)            | 2                          |
| Bistabiler Digitalausgang (BO) | 1                          |
| Statusausgang (WO)             | 1 + 1xDO                   |

Tabelle 10: Liste der verfügbaren E/A-Module

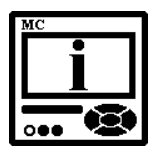

#### **BITTE BEACHTEN**

Alle Module haben eine doppelte Eingangs- oder Ausgangsfunktionalität, abgesehen vom bistabilen Alarmausgang und vom Wächter-Ausgangsmodul. Alle Module mit einem doppelten Eingang oder Ausgang werden in MAVO-View als zwei separate Module dargestellt. Ein Alarmausgang und ein Impulsausgang können auch mithilfe der Tasten und des Displays ausgewählt werden. Bei der Auswahl der Energie- und Quadranteneinstellungen für einen bestimmten Zähler ist nur eine voreingestellte Auswahl möglich; kompliziertere Einstellungen sind über die Schnittstelle verfügbar. Bei anderen Modulen sind Informationen über das jeweils eingebaute Modul über das LCD-Display verfügbar.

#### Analogeingangsmodul 🖭 👁

Drei Typen von Analogeingängen eignen sich zur Aufzeichnung von Niederspannungs-DC-Signalen von verschiedenen Sensoren. Entsprechend den Anwendungsanforderungen kann ein Strom-, Spannungs- oder Widerstands-(Temperatur-)Analogeingang bestellt werden. Sie verwenden alle die gleichen Ausgangsquellen.

Die MAVO-View-Software erlaubt es, die erforderlichen Berechnungsfaktoren, Exponenten und benötigten Einheiten zur Darstellung primär gemessener Werte (Temperatur, Druck, Fluss...) einzustellen.

Signale des Analogeingangs können ebenfalls im eingebauten Speicher eines Geräts aufgezeichnet werden. Sie können auch in der Alarmfunktion enthalten sein (siehe das Kapitel *Alarme* auf der Seite 87).

#### DC-Strombereich:

Die Bereichseinstellung erlaubt einen bipolaren Eingangswert von max. ±20 mA

#### DC-Spannungsbereich:

Die Bereichseinstellung erlaubt einen bipolaren Eingangswert von max. ±10 mA

#### Widerstands-/Temperaturbereich:

Die Bereichseinstellung erlaubt einen Eingangswert von max. 2000  $\Omega$  oder 200  $\Omega$ 

Es ist ebenfalls möglich, einen Temperatursensor (PT100 oder PT1000) mit einer direkten Umwandlung in Temperatur (-200 °C bis +850 °C) auszuwählen. Da nur ein Zwei-Draht-Anschluss möglich ist, empfiehlt es sich, bei großen Leitungslängen auch den Drahtwiderstand einzustellen.

#### Impulseingangsmodul PC

Das Modul hat keine Einstellungen. Es stellt einen Universal-Impulszähler von externen Messgeräten dar (Wasser, Gas, Wärme…). Sein Wert kann jedem der vier Energiezähler zugeordnet werden. Siehe das Kapitel *Energie* auf der Seite 71.

Es kann ebenfalls als Digitaleingang verwendet werden und ist in der Alarm-Funktion zur Überwachung von Signalen verschiedener Sensoren enthalten (siehe das Kapitel *Alarme* auf der Seite 87).

Das Pulseingangsmodul hat nur eine Hardware-Konfiguration (5...48 V DC).

#### Digitaleingangsmodul PC

Dies Modul hat keine Einstellungen. Es dient allgemein dazu, digitale Signale aus diversen Geräten zu sammeln, wie z. B. Einbruchmelderelais, verschiedene digitale Signale in einer Transformatorstation, Industrie etc. Es ist in drei verschiedenen Hardware-Versionen verfügbar.

Es kann auch in der Alarmfunktion enthalten sein (siehe das Kapitel *Alarme* auf der Seite 87).

#### Tarifeingangsmodul PC

Das Modul hat keine Einstellung. Es funktioniert, indem es einen aktiven Tarif am Tarifeingang einstellt (siehe das Kapitel *Tarif-Uhr* auf der Seite 73). Das Gerät kann maximal ein Modul mit nur 2 Tarifeingängen haben. Mit einer Kombination aus 2 Tarifeingängen können maximal 4 Tarife ausgewählt werden.

| Aktiver | Signal am Ta | rifeingang  |
|---------|--------------|-------------|
| Tarif   | Eing. T1/T2  | Eing. T3/T4 |
| Tarif 1 | 0            | 0           |
| Tarif 2 | 1            | 0           |
| Tarif 3 | 0            | 1           |
| Tarif 4 | 1            | 1           |

Tabelle 11: Tabelle zur Auswahl des aktiven Tarifs

#### Analogausgangsmodul PC

Das Analogausgangsmodul kann zur Kontrolle- und Messvisualisierung verwendet werden. Es kann an Analogzähler, SPS-Controller usw. angeschlossen werden. Es hat einen definierten Ausgangsbereich von 20 mA DC. Die Größe und die Form (bis zu 6 Unterbrechungspunkte) eines Analogausgangs können mithilfe der MAVO-View-Software zugeordnet werden.

#### Ausgangsparameter

Ein Ausgangsparameter kann jeder beliebige gemessene Wert sein, der zur Überwachung, Aufzeichnung, Visualisierung oder Kontrolle erforderlich ist. Der Wert wird aus einem Dropdown-Menü ausgewählt.

#### Ausgangssignal

Das Ausgangssignal kann zur Erfüllung aller erforderlichen Zwecke angepasst werden.

- die Form des Ausgangssignals (linear, quadratisch)
- die Anzahl der Unterbrechungspunkte für die Zoom-Funktion (bis zu 6)
- Ausgangsstart- und -endwert

Zur besseren Visualisierung der eingestellten Signalparameter wird eine grafische Präsentation der Übertragungsfunktion angezeigt.

| arameter.   |            | Total Active Pow | er P    |       |      |
|-------------|------------|------------------|---------|-------|------|
| ignal form: |            | Linear           |         | -     |      |
| F.W.        | mÅ         | Quadratic        |         |       | -    |
| 0.000       | 0.000      | 1                |         |       | 1    |
| 3,750       | 20,000     | 15               | -       | 1     | 4    |
|             |            | 10               |         | -/-   |      |
|             |            |                  |         | 1     |      |
|             |            | 5                | 1       | 1     |      |
| Edit        | Remove     | 0                | 1 875 0 | 1.975 | 3.75 |
| Predefine   | d profiles | -5,15            | 1.015 0 | 1,075 | k\4/ |

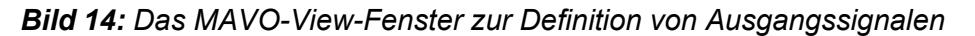

Ausführliche Informationen finden Sie im Hilfebereich der MAVO-View-Software.

#### Impulsausgangsmodul 🖭 👁

Der Impulsausgang ist ein fester, geöffneter Optokoppler-Kollektorschalter. Sein Hauptzweck besteht darin, als Impulsausgang für ausgewählte Energiezähler zu dienen, er kann jedoch auch zu Alarmzwecken oder als Universal-Digitalausgang verwendet werden.

Eine Beschreibung der Ausgangsfunktionalität finden Sie im untenstehenden Kapitel *Funktionen von Digitalausgangsmodulen*.

## Relaisausgangsmodul 🖭 👁

Das Relaisausgangsmodul ist ein Relaisschalter. Sein Hauptzweck besteht darin, als Alarmausgang zu dienen, es kann jedoch auch als Impuls- oder Universal-Digitalausgang verwendet werden.

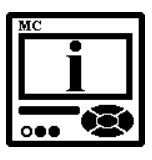

#### **BITTE BEACHTEN**

Ein paralleler RC-Filter mit einer Zeitkonstante von mindestens 250  $\mu$ s (R·C  $\geq$  250  $\mu$ s) sollte bei einem empfindlichen Pulszähler verwendet werden. Der RC-Filter dämpft transiente Relais-Signale.

Eine Beschreibung der Ausgangsfunktionalität finden Sie im untenstehenden Kapitel *Funktionen von Digitalausgangsmodulen*.

#### Status- (Wächter) und Relaisausgangsmodul 📧

Der Wächter und das Relaismodul sind eine Kombination aus zwei Funktionalitäten. Ein Ausgang wird zur Wächter-Funktionalität verwendet, und der andere fungiert als Relaisausgangsmodul.

Der Zweck eines Wächter-Relais besteht darin, potentielle Fehlfunktionen des Geräts oder der Hilfsstromversorgung zu erfassen. Dieses Modul kann auf normalen Betrieb (Relais in geschlossener Position) eingestellt werden, oder – zu Testzwecken – in die geöffnete Position (manuelle Aktivierung). Danach sollte das Testmodul zurück auf normalen Betrieb eingestellt werden.

Eine Beschreibung der Ausgangsfunktionalität finden Sie im untenstehenden Kapitel *Funktionen von Digitalausgangsmodulen*.

#### Bistabiles Alarmausgangsmodul PC

Ein bistabiles Alarmmodul ist ein Relaistyp. Der einzige Unterschied zwischen Relaisalarmausgängen und bistabilen Relaisalarmausgängen ist, dass dieser den Zustand am Eingang für den Fall einer Stromfehlfunktion des Gerätes beibehält.

#### Funktionen von Digitalausgangsmodulen 🖭 👁

In Puls- und Relaisdigitalausgänge können verschiedene Funktionen integriert werden. Sie alle können mithilfe der MAVO-View-Software eingestellt werden.

| MAVO-View 2.1                    | - Setting Studio                                                                                                    | The second second     |                                        | a E X            |
|----------------------------------|----------------------------------------------------------------------------------------------------|-----------------------|----------------------------------------|------------------|
| Datei Extras                     | Ansicht Hilfe                                                                                                    |                       |                                        |                  |
| 🖬 🕹 🧉 - 🛍                        |                                                                                                    |                       |                                        |                  |
| Ne Aktualisieren                 | Gerateadresse: 55                                                                                                    | 🖙 Gehe zu: •          |                                        |                  |
|                                  | Ci Einstellungen                                                                                                    |                       | E\MAVO-View 2.1\D                      | ata\MV-LOG-k.msf |
| No.                              | E MV-LOG                                                                                                    | * Ensteilung          | Wet                                    |                  |
| Verbindung                       | E- 🔭 Algemein                                                                                                    | Zugendester Auspilieg | Aamacagang                             |                  |
| in the second second             | Anschlum                                                                                                    | Impulsanzahi          | 1.P./ T.Wh. (var) VAn)                 |                  |
|                                  | E- Kommunikation                                                                                                    | Impulsiange (ms)      | 100                                    |                  |
| Eng                              | Citeriary                                                                                                    | Tarfumschatung        | Tert 1./Tert 2. Tert 2. Tert 4         |                  |
| Finstellungen                    | - G Scherheit                                                                                                    | Aktiviete Alamgruppe  | Gruppe 1. Gruppe 2. Gruppe 3. Gruppe 4 |                  |
| Province (Arr.                   | 8- 11 Energie                                                                                                    | Ausgangssignal        | Normal                                 |                  |
| Messungen<br>Analyse<br>Upgrødes | Constant of the second second se |                       |                                        |                  |

Bild 15: MAVO-View-Fenster zur Definition des Digitalausgangs

#### Impulsausgang des Energiezählers

Einem Digitalausgang kann ein entsprechender Energiezähler (bis zu 4 Stück) zugeordnet werden. Die Anzahl von Impulsen pro Energieeinheit, die Impulslänge und eine Reihe von Tarifen, in deren Rahmen der Ausgang aktiv ist, werden eingestellt.

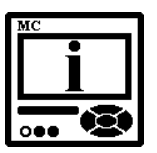

#### **BITTE BEACHTEN**

Die Impulsparameter sind in der Norm EN 62053-31 definiert. Im untenstehenden Kapitel *Berechnung empfohlener Impulsparameter* finden Sie eine vereinfachte Regel, die Ihnen bei der Einstellung der Impulsausgangsparameter helfen wird.

#### The Hauptmenü $\rightarrow$ Einstellungen $\rightarrow$ Eingänge/Ausgänge $\rightarrow$ E/A 1 / 2 / 3 / 4 $\rightarrow$ (Einstellungen des Impulsausgangs)

#### Berechnung empfohlener Impulsparameter

Die Anzahl der Impulse pro Energieeinheit sollte je nach erwarteter Leistung begrenzt sein. Andernfalls können Messungen aus dem Impulsausgang inkorrekt sein. Die Einstellungen der Strom- und Spannungstransformator-Verhältnisse können bei der Einschätzung der zu erwartenden Leistung behilflich sein.

Das unten beschriebene Prinzip der Impulseinstellung entspricht den Impulsbestimmungen der Normen EN 62053-31: 2001:

- $1,5 \dots 15 \text{ eW} \rightarrow 100 \text{ p/l eWh}$
- e ... Exponent (k, M, G)

p... Impulse

#### Beispiele:

| Erwartete Leistung | $\rightarrow$ | Impulsausgangseinstellungen |
|--------------------|---------------|-----------------------------|
| 150 – 1500 kW      | $\rightarrow$ | 1 p / 1kWh                  |
| 1,5 – 15 MW        | $\rightarrow$ | 100 p / 1MWh                |
| 15 – 150 MW        | $\rightarrow$ | 10 p / 1MWh                 |
| 150 – 1500 MW      | $\rightarrow$ | 1 p / 1MWh                  |
|                    |               |                             |

#### Alarmausgang

Falls der Digitalausgang als Alarmausgang definiert ist, hängt seine Aktivität (Auslöser) mit Alarmgruppen zusammen. Es können mehrere Alarmgruppen daran angeschlossen werden, und es können verschiedene Signalformen definiert werden. Weitere Informationen zur Definition von Alarmgruppen finden Sie im Kapitel *Alarme* auf der Seite 87.

#### →(Einstellungen des Alarmausgangs)

Für jeden Alarmausgang sollten zwei Parameter definiert werden:

- Die Quelle für den zugeordneten Alarm (Alarmgruppe 1, 2 oder beide)
- Der Typ des Ausgangssignals beim Auslösen des Alarms.

#### Typen von Ausgangssignalen

*Normal* – Das Relais bleibt geschlossen, solange die Alarmbedingung erfüllt ist.

*Normal umgekehrt* – Ein Relais bleibt geöffnet, solange die Alarmbedingung erfüllt ist. Danach geht das Relais in den geschlossenen Zustand über.

*Permanent* – Ein Relais wird geschlossen, wenn die Bedingung für den Alarm erfüllt ist, und bleibt geschlossen, bis es manuell zurückgesetzt wird.

*Permanent umgekehrt* – Ein Relais wird geöffnet, wenn die Bedingung für den Alarm erfüllt ist, und bleibt geöffnet, bis es manuell zurückgesetzt wird.

*Gepulst* – ein Impuls der benutzerdefinierten Länge wird immer dann aktiviert, wenn die Bedingung für den Alarm erfüllt ist.

*Immer eingeschaltet / ausgeschaltet* (permanent) – Ein Relais wird permanent ein- oder ausgeschaltet, unabhängig von der Bedingung des Alarms (Universal-Digitalausgang-Funktionalität).

*Start* – Wenn das Gerät an die Hilfsstromversorgung angeschlossen ist, braucht es etwas Zeit zum Initialisieren, Aufwärmen und Selbstanpassen. Während dieser Zeit ist der Betrieb unregelmäßig. Wenn der Alarmausgang auf *Start* gesetzt ist, wartet er auf einen ordnungsgemäßen Betrieb des Gerätes, und erst dann beginnt der *Normal*-Betrieb.

Eine grafische Demonstration der Alarm-Funktionalität finden Sie im Beispiel im Kapitel *Alarme* auf der Seite 87.

#### Universal-Digitalausgang

Diese Funktionalität erlaubt es dem Benutzer, den Digitalausgang mithilfe von Software-Einstellungen zu aktivieren und zu deaktivieren -z. B. vom SCADA-System aus.

Für diese Art Betrieb muss auf die MODBUS-Register mithilfe der Software zugegriffen werden. Durch die Änderung entsprechender MODBUS-Register (vom SCADA aus) kann der Digitalausgang eingestellt oder zurückgesetzt werden.

Entsprechende MODBUS-Register und ihre Werte finden Sie in der untenstehenden Tabelle.

# **Tabelle 12:** MODBUS-Register und ihre Werte für externeDigitalausgänge

| MODULNUMMER MO                                             | DBUS-REGISTER  | REGISTER         | R-WERT             |
|------------------------------------------------------------|----------------|------------------|--------------------|
| Modul 1 (falls installiert)<br>Modul 2 (falls installiert) | 40722<br>40725 | 3 - AN<br>3 - AN | 4 - AUS<br>4 - AUS |
| Modul 3 (falls installiert)                                | 40728          | 3 - AN           | 4 - AUS            |
| Modul 4 (falls installiert)                                | 40731          | 3 - AN           | 4 - AUS            |

#### Tarif-Ausgang

Das Digitalausgangsmodul kann auch als Tarif-Uhr-Ausgang fungieren. Es können verschiedene Tarife zum Auslösen von Verzögerungen definiert werden. Informationen über die Tarif-Uhr-Einstellungen finden Sie im Kapitel *Tarif-Uhr* auf der Seite 73.

## Hilfs-E/A-Module A & B

Der PQ-Analysator **MAVOLOG PRO** ist mit zwei Hilfs-E/A-Steckplätzen ausgestattet. Der größte Unterschied in der Funktionalität des Haupt- und des Hilfs-E/A-Moduls ist die Reaktionszeit. Die Reaktion von Digitaleingängen und -ausgängen ist nicht so schnell wie bei Haupt-E/A-Modulen.

Es stehen folgende E/A-Module zur Verfügung:

| Modul-Typ           | Anzahl der Module pro Steckplatz |
|---------------------|----------------------------------|
| Digitalausgang (DO) | 8                                |
| Digitaleingang (DI) | 8                                |

Tabelle 13: Liste der verfügbaren Hilfs-E/A-Module

Der Zustand des eingebauten Eingangs- und/oder Ausgangsmoduls kann auch auf LEDs auf der vorderen Seite des Gerätes überwacht werden.

## Digitaleingangsmodul PC

Dies Modul hat keine Einstellmöglichkeiten. Es dient dazu, digitale Signale von diversen Geräten zu sammeln, wie z.B. von Einbruchmelderelais, verschiedene digitale Signale aus einer Transformatorstation, Industrie...

Entsprechend dem Eingangsspannungsbereich ist es in drei verschiedenen Hardware-Versionen verfügbar. Die technischen Spezifikationen finden Sie im Kapitel *Technische Daten* auf der Seite 148.

Der Digitalausgang kann auch einen Alarm auslösen (siehe das Kapitel *Alarme* auf der Seite 128). Der Zustand digitaler Eingänge kann ebenfalls zu Kontrollzwecken mithilfe des SCADA-Systems durch das Lesen entsprechender MODBUS-Register überwacht werden.

#### Relaisausgangsmodul PC

Das Relaisausgangsmodul ist ein Relaisschalter. Sein Hauptzweck besteht darin, als Alarmausgang verwendet zu werden.

Im Unterschied zum Relaisausgangsmodul des Haupt-E/A-Moduls 1 oder 2 kann nur ein einziger Alarm an jeden Ausgang angeschlossen werden (mit dem Relaisausgangsmodul des Haupt-E/A-Moduls 1 oder 2 kann eine Kombination aus Alarmgruppen an jeden Ausgang angeschlossen werden), um ihn auszulösen. Ausführliche Informationen über Alarme finden Sie im Kapitel *Alarme* auf der Seite 87.

## RTC-Synchronisierungsmodul C 📼

Um das Modul C zu Synchronisierungszwecken nutzen zu können, muss dieses als eine Synchronisierungsquelle definiert werden. Siehe das Kapitel *Echtzeit-Synchronisierungsquelle* auf der Seite 51.

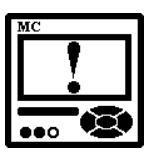

#### ACHTUNG

Die RTC-Synchronisierung ist ein wesentlicher Teil eines Instruments der A-Klasse. Bei Nichtvorhandensein der richtigen RTC-Synchronisierung funktioniert das Gerät als ein Instrument der S-Klasse.

Der PQ-Analysator **MAVOLOG PRO** unterstützt drei Typen der RTC-Synchronisierung:

- GPS-Zeitsynchronisierung (über das Synchronisierungsmodul C)
- IRIG-B-Zeitsynchronisierung (über das Synchronisierungsmodul C)
- NTP-Zeitsynchronisierung (über das Ethernet-Modul)

Anleitungen zum Anschließen des Synchronisierungsmoduls C finden Sie im Kapitel *Anschluss eines Echtzeit-Synchronisierungsmoduls C* auf der Seite 31.

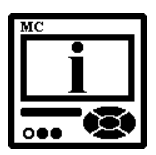

#### **BITTE BEACHTEN**

Die im Synchronisierungsmodul C eingebaute serielle Schnittstelle kann unter bestimmten Bedingungen als unabhängige sekundäre Schnittstelle verwendet werden.

## **GPS-Zeitsynchronisierung**

Zur korrekten GPS-Synchronisierung sind zwei Signale erforderlich.

- 1 pps mit TTL-Spannungspegel und
- NMEA 0183-codierter Kommunikationssatz

Die GPS-Schnittstelle hat die Konstruktion einer steckbaren 5-poligen Schraubklemme (+5 V für Receiver-Versorgung, ein 1 pps-Eingang und eine Standard-RS232-Kommunikationsschnittstelle). Wir empfehlen den GPS-Receiver GARMIN GPS18x.

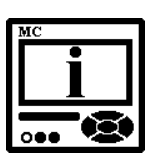

#### **BITTE BEACHTEN**

Beim Anschließen des GPS an die serielle RS232-Kommunikationsschnittstelle beachten Sie bitte die erforderlichen Kommunikationsparameter. Die Standard-Kommunikationsgeschwindigkeit für den empfohlenen GPS-Receiver beträgt 4800 Bit/s.

## IRIG-Zeitcode B (IRIG-B)

Unmoduliertes (DC 5 V-Pegelverschiebung) und moduliertes (1 kHz) seriell codiertes Format mit Unterstützung für 1 PPS, Tag des Jahres, aktuelles Jahr und unmittelbare Sekunden des Tages, wie in der Norm IRIG-200-04 beschrieben.

Unterstützte serielle Zeitcode-Formate sind IRIG-B007 und IRIG-B127. Die technischen Spezifikationen finden Sie im Kapitel *Technische Daten* auf der Seite 148.

## Serielle Kommunikation (COM2)

Falls das Gerät die RTC-Kommunikation über den NTP-Server (über das Ethernet-Modul), IRIG-B oder nur 1 PPS ohne Datensynchronisierung nutzt, kann der serielle Kommunikationsport des RTC-Synchronisierungsmoduls C als sekundärer Kommunikationsport COM2 verwendet werden. Entweder kann die RS232- oder die RS485-Schnittstelle verwendet werden. COM1 und COM2 sind vollkommen unabhängig und können zur gleichen Aufgabe und zur gleichen Zeit verwendet werden.

Die Moduleinstellungen definieren Parameter, die für den Betrieb im RS485-Netzwerk oder Kommunikationen mit dem PC über die RS232-Schnittstelle wichtig sind.

Die Werkeinstellungen für die serielle Kommunikation COM2 sind:

| MODBUS-Adresse  | #33   |
|-----------------|-------|
| Komm.geschwind. | 4800  |
| Parität         | keine |
| Datenbits       | 8     |
| Stoppbits       | 2     |

Adressbereich: 1 bis 247 Geschwind.bereich: 2400 bis 115200

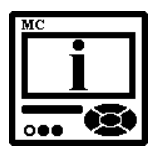

## **BITTE BEACHTEN**

Standardmäßig sind die COM1- und COM2-Adressen gleich (#33). In diesem Fall stellt eine Änderung der COM1-Adresse COM2 auf dieselbe Adresse um. Wenn die COM1- und COM2-Adressen nicht gleich sind, hat eine Änderung der COM1-Adresse keinen Einfluss auf die COM2-Adresse, und eine Änderung der COM2-Adresse hat keinen Einfluss auf die COM1-Adresse.

## Einstellungen des RTC-Synchronisierungsmoduls C

Um eine Synchronisierung mit dem GPS- oder mit dem IRIG-Zeitcode zu ermöglichen, sollte eine korrekte Echtzeit-Synchronisierungsquelle definiert werden, wie im Kapitel *Allgemeine Einstellungen/Echtzeit-Synchronisierungsquelle* auf der Seite 49 beschrieben.

## Alarme

Alarme dienen zur Meldung des Überschreitens der eingestellten Werte der gemessenen Größen und Größen aus verschiedenen Eingangsmodulen.

Alarme können je nach Einstellungen auch verschiedene Vorgänge auslösen:

- Visueller Alarm (bei einem Alarm geht eine spezielle Alarm-LED an)
- Akustischer Alarm (Alarme können Ton-Signalisierung auslösen)
- Relaisschalter (Alarme können Digitalausgänge an Hauptund Hilfs-E/A-Module schalten)

Die Alarmbedingung kann für jede gemessene Größe eingestellt werden, ebenso wie für Größen, die an Analogeingängen gemessen wurden, oder Signale aus dem Digital-/Impulseingang.

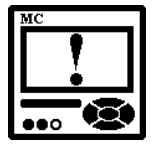

#### ACHTUNG

Neue Alarmwerte werden prozentual berechnet. Überprüfen Sie bei jeder Änderung der Anschlusseinstellung, ob die eingestellten Alarmwerte korrekt sind.

## Die PUSH-Funktionalität von Alarmen 📼

Wenn der PUSH-Kommunikationsmodus aktiv ist, können alle Alarme an eine vordefinierte Stelle im lokalen oder im Weitverkehrsnetzwerk (Wide Area Network) gesendet (gepusht) werden. Die Einstellungen erlauben das Auswählen eines Zielortes, an den die Alarmdaten gesendet werden können.

Alarmdaten werden an den Server <u>sofort</u> gesendet, wenn ein Alarm ausgelöst wird. Können diese aufgrund von Kommunikationsproblemen nicht sofort gesendet werden, werden sie beim nächsten Alarm-Ereignis oder Daten-Sendeintervall gesendet (je nachdem, was als Erstes eintritt).

Alarme und Vorkommnis-Zeitstempel werden ebenfalls im internen Speicher abgelegt.

Weitere Informationen über den PUSH-Kommunikationsmodus und das XML-Datenformat finden Sie im Kapitel *PUSH-Kommunikationsmodus* auf der Seite 145 und in der *Anlage D* auf der Seite 184.

## Zu verknüpfende Push-Daten

Wenn der PUSH-Kommunikationsmodus verwendet wird, sollte ein Link zum datenempfangenden Server (Client) definiert werden. Daten können an COM1, TCP-Link 1 oder TCP-Link 2 gesendet werden, je nach Typ der verwendeten Kommunikationsschnittstelle. Informationen über die Definition von PUSH-Links finden Sie im Kapitel *PUSH-Kommunikationseinstellungen* auf der Seite 147.

Im Gegensatz zu aufgezeichneten Werten werden Alarme sofort nach dem Vorkommen an den gewählten Link gesendet. Daher sind die Einstellungen für die Pushing-Periode und die Zeitverzögerung nicht anwendbar.

#### Zurücksetzung der Alarmstatistiken

Diese Einstellung dient ausschließlich zum Zurücksetzen von in der MAVO-View-Software angezeigten Online-Alarmstatistiken.

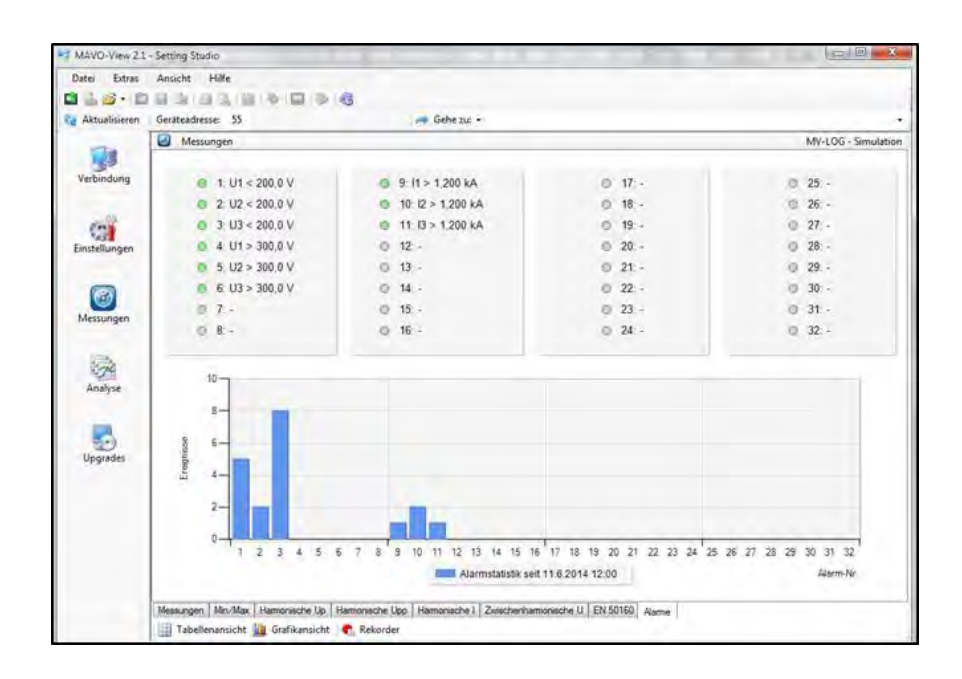

**Bild 16:** Alarmstatistiken zur grafischen Darstellung der Häufigkeit der Alarm-Vorkommnisse

#### Alarm-Gruppeneinstellungen 🖭

Der PQ-Analysator **MAVOLOG PRO** unterstützt die Aufzeichnung und die Speicherung von 32 Alarmen, die in 4 Gruppen von je 8 Alarmen unterteilt werden. Jede Alarmgruppe hat gemeinsame Einstellungen, die für alle Alarme innerhalb dieser Gruppe gelten.

#### MB-Zeitkonstante

Definiert eine Temperaturmodus-Leistungsmaxima-Zeitkonstante für die Alarmgruppe.

Bei der Überwachung einer bestimmten Größe ist es möglich, ihren eigentlichen Wert oder ihren Leistungsmaxima-Wert zu überwachen. Wird das Letztere gewählt, sollte eine Zeitkonstante für die Berechnung des Temperaturmodus-Leistungsmaxima-Werts eingestellt werden.

Diese Einstellung dient ausschließlich Alarmzwecken und ist unabhängig von den Leistungsmaxima-Berechnungswerten zu Überwachungs- und Aufzeichnungszwecken, beschrieben im Kapitel *Min./Max.-Werte* auf der Seite 126.

#### Vergleich der Zeitverzögerung

Diese Einstellung definiert die Verzögerungszeit (falls erforderlich) zwischen der Erfüllung der Alarm-Bedingung und der Alarm-Aktivierung. Ist die Alarm-Bedingung kürzer als diese Einstellung, wird der Alarm nicht ausgelöst.

Diese Einstellung wird verwendet, um sporadische und sehr kurze Auslöser auszuschließen.

#### Hysterese

Diese Einstellung definiert die Alarm-Deaktivierungshysterese.

Wenn sich die überwachte Größe dem eingestellten Grenzwert nähert, kann eine leichte Abweichung davon eine Reihe von Alarmen auslösen.

Die Hysterese sollte entsprechend der voraussichtlichen Abweichung der überwachten Größe eingestellt werden.

#### Reaktionszeit

Diese Einstellung definiert die Alarm-Reaktion auf die überwachte Größe.

Normale Reaktion: In diesem Fall wird die überwachte entsprechend den angezeigten Mittelungseinstellungen gemittelt (0,1 bis 5 Sek. – siehe das Kapitel Allgemeine Einstellungen / Durchschnittsintervall auf der Seite 49)

Schnelle Reaktion: In diesem Fall reagieren Alarme auf die nicht gemittelten Messungen (1 Signalperiode).

Diese Einstellung sollte entsprechend der erforderlichen Funktionalität verwendet werden. Eine schnelle Reaktion ist anfälliger für Pannen und transiente Effekte in einem System, dafür ist die Reaktionszeit kurz.

#### Einzelalarm-Einstellungen 🖻

Jeder Einzelalarm lässt verschiedene Einstellungen zu.

| Parameter: | Strom I1                    |        |
|------------|-----------------------------|--------|
| Wert:      | Aktueller Wert              | \$     |
| Bedingung: | 11 <                        | 0,5 A  |
|            | V Alarm aktiviert           | 2.00 % |
| Aktion:    | 🔲 Relais einschalten [Relai | is]    |
|            | Tonsignal einschalten [B    | eep]   |

Bild 17: Einzelalarm-Einstellungen

#### Parameter

Diese Einstellung definiert die zu beobachtende Größe. Es ist ebenfalls möglich, Vorgangsgrößen aus den E/A-Modulen auszuwählen.

#### Wert

Für die ausgewählten Beobachtungsparameter sollte ein tatsächlicher Wert oder ein MB-Wert (Maximalleistung Bedarfsanforderungswert) eingestellt werden.

#### Bedingung

Es handelt sich um eine Kombination aus einem logischen Operator "Größer als" oder "Kleiner als" und einem Grenzwert der Bedingung. Bei Digital-/Impulseingängen kann die Bedingung "Ist groß" oder "Ist klein" gesetzt werden.

#### Maßnahme

Dieser Abschnitt besteht aus Kontrollkästchen, die verschiedene Funktionen Einzelalarme zuordnen.

Das "Relais einschalten"-Kontrollkästchen kann ausgewählt werden, wenn der Benutzer will, dass dieser Alarm den Ausgang (die Ausgänge) aktiviert, die mit seiner Alarmgruppe (Impulse, Relais oder bistabiles Ausgangsmodul) verbunden sind. Dieser Vorgang gilt ausschließlich für die E/A-Module 1 und 2. An die Relaisausgänge der E/A-Module A und B kann nur ein einziger Alarm angeschlossen werden. In diesem Fall hat die "Relais einschalten"-Einstellung keinen Einfluss.

Über das "Signalton einschalten"-Kontrollkästchen wird der eingebaute Piepser aktiviert, sofern dieser Alarm aktiv ist.

Alarmaktivierungs-Kontrollkästchen, aktiviert die Alarm-Einstellung.

#### Alarm-Typen

#### Visueller Alarm

Wenn der Alarm aktiviert wird, blinkt eine rote LED an der vorderen Seite des Geräts (siehe das Bild auf der nächsten Seite).

#### Akustischer Alarm

Wird der Alarm aktiviert, so wird vom Gerät ein hörbarer Alarm (ein Piepsen) ausgelöst. Dieser kann durch das Drücken einer beliebigen Taste an der vorderen Platte ausgeschaltet werden (siehe das Bild auf der nächsten Seite).

#### Alarm-Ausgang (Impuls) – Für die E/A-Module 1 und 2 vorgenommenen Einstellungen

Je nach Form des Alarmsignals verhält sich das Ausgangsrelais wie unten dargestellt.

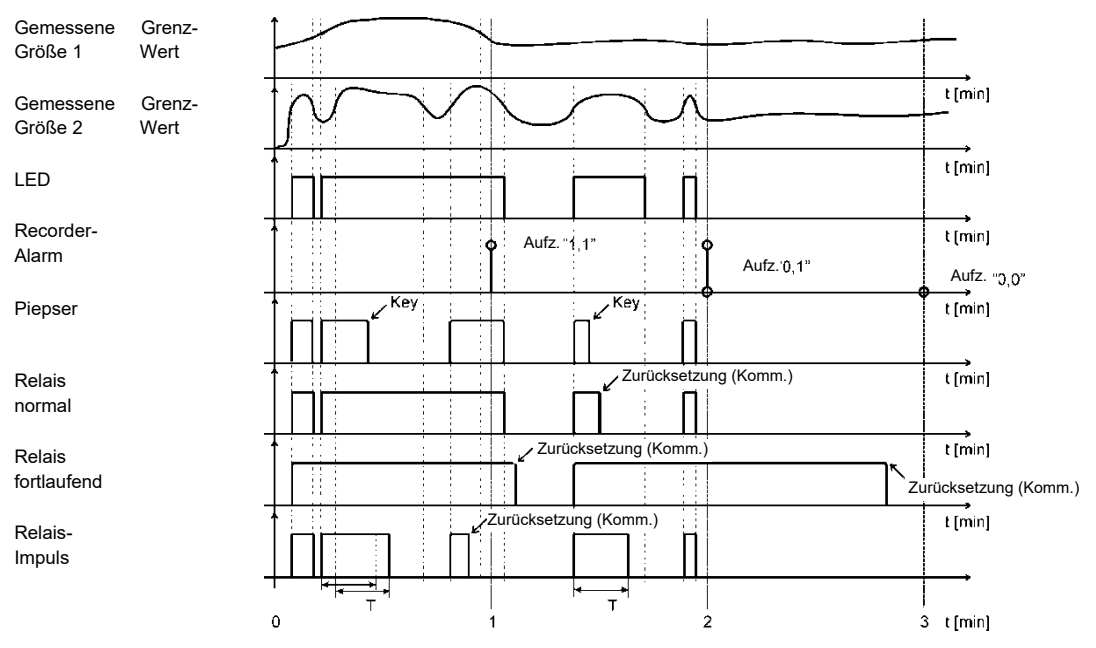

Bild 18: Grafische Darstellung des Alarmbetriebs

## **Interner Speicher**

Messungen, Alarme, PQ-Berichte und Details können in einem eingebauten Speicher des PQ-Analysators **MAVOLOG PRO**, 8 MB Flash, gespeichert werden. Diese Speichergröße ist ausreichend zum Speichern von EN 50160-konformen PQ-Berichten mit Details für mehr als 12 Monate. Alle im Speicher abgelegten Aufzeichnungen stehen über die Schnittstelle oder über die Speicherkarte zur Verfügung und können mithilfe der MAVO-View-Software angezeigt werden.

Das Gerät hat ebenfalls eine eingebaute Funktion, die eine geplante Übertragung von im Speicher abgelegten Daten an ein externes Datensammlungssystem ermöglicht. Ausführliche Informationen über diese Funktion finden Sie im Kapitel *PUSH-Kommunikationsmodus* auf der Seite 145.

## Speicher-Organisation PC

Der interne Speicher des Geräts verfügt über 8 MB. Er ist in 5 Partitionen unterteilt, deren Größe durch den Benutzer und 2 fixierte Partitionen definiert wird.

Die benutzerdefinierten Partitionen sind der A-, B-, C- und D-Recorder, die zum Aufzeichnen von Messungen vorgesehen sind (jeder Recorder kann bis zu 32 Parameter speichern). Darüber hinaus werden alle ausgelösten Alarme in einer Alarm-Partition gespeichert.

Die fixierten Partitionen dienen zum Aufzeichnen von PQ-Berichten und Details (siehe das Kapitel *Die Konformität der Spannung mit der Norm EN 50160* auf der Seite 97).

| Speichergröße: 8 MB<br>Letztes Lesedatum: 02.04.2014 00:41:06 |        |
|---------------------------------------------------------------|--------|
|                                                               |        |
| Speicherbereich Belegt Frei                                   |        |
| Rekorder A 7,4% 34D.                                          | 18h    |
| Rekorder B 0.2% 1.286                                         | D, 19h |
| Rekorder C 4%. 102D.                                          | 2h     |
| Rekorder D 27.3% 11D.1                                        | 5h     |
| Alarme 23,3% 24.06                                            | 4      |
| Qualitätsberichte 2.7% 1.743                                  | D, Oh  |
| Qualitätsabweichungen 0,5% 125.4                              | 80     |

Bild 19: Organisation des internen Speichers

#### Speicherbetrieb

Der Speicher funktioniert in einer zyklischen Betriebsart entsprechend der FIFO-Methode (First In First Out). Dies bedeutet, dass nur die aktuellsten Aufzeichnungen im Speicher abgelegt werden, welche die jeweils ältesten ersetzen.

Die Größe der gespeicherten Daten oder die Speicherdauer hängt von der gewählten Partitionsgröße, von der Anzahl der aufgezeichneten Größen und dem Speicherintervall ab.

Der auf den Partitionen verfügbare Speicherplatz wird im Informationsmenü gezeigt (siehe das Kapitel *Anzeige der Geräteinformationen* auf der Seite 39).

#### Leeren des Speichers PC

Normalerweise muss der Speicher nicht geleert werden, da er in einer zyklischen Betriebsart arbeitet. Sollte dies trotzdem erforderlich sein, muss die Datenspeicherung zuerst gestoppt werden. Öffnen Sie die Geräteeinstellungen in der MAVO-View-Software und setzen Sie den "Recorderzustand" in den Speicher-Einstellungen auf "gestoppt", wie im untenstehenden Bild gezeigt.

| Aktualisieren Geräteadresse: 55 MV-LOG | ≫ 🧔                         | OM7 - USB. Einstellung: 115200 Keine 8.1 |
|----------------------------------------|-----------------------------|------------------------------------------|
| Einstellungen                          |                             | F:\MAVO-View 2.1\Data\MV-LOG             |
| MV-LOG                                 | * Einstellung               | Wert                                     |
| Verbindung                             | Reserviert für Netzgualität | 2.048 kB                                 |
| - Anschluss                            | Speicheraufteilung          | A=63%, B=33%, C=0%, D=0%, Alarme=4%      |
| B A Kommunikation                      | Rekorder A Statua           | Aktiv                                    |
| Datenempranger                         | Rekorder B Status           | Algiv                                    |
| Einstellungen                          | Rekorder C Status           | Gestoppt                                 |
|                                        | Rekorder D Status           | Aktiv                                    |
| Zahler                                 | Alam-Status                 | Aktiv                                    |
| Tarfuhr                                | Qualitätsberichte-Status    | Aktiv                                    |
| Feiertage                              | Qualtatsdaten-Status        | Aktiv                                    |
| En- & Ausgange                         | Speicher C Betriebsart      | Standard Speicher                        |
| - 🌆 [1] Watchdog-Ausgan                | 9 Speicher D Betriebsart    | Standard Sneicher                        |

Bild 20: Aktivierung oder Deaktivierung der Datenspeicherung

Laden Sie die Änderungen in das Gerät und öffnen Sie das Speicherinfo-Formular (Bild 19 auf der vorherigen Seite) und die Schaltfläche "Formatieren". Wählen Sie die zu leerenden Speicherpartitionen und klicken Sie auf die Formatierungs-Schaltfläche. Wenn die Partitionen geleert sind, setzen Sie die "Recorderzustand"-Einstellung zurück auf "aktiv".

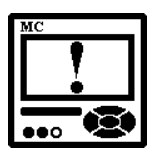

## ACHTUNG

Es wird ausdrücklich empfohlen, die Recorderdaten durch Herunterladen zu sichern, bevor Sie Änderungen vornehmen – am Recorder, an den Energie-, Anschlusstyp-, Strom- und Spannungstransformator-Einstellungen oder an den verwendeten Strom- und Spannungsbereichen. Diese Änderungen könnten die aufgezeichnete Chronik beeinträchtigen, und die Daten könnten nicht mehr verfügbar sein.

#### Universal Standard-Speicher-Einstellungen PC

Der Universal Standard-Speicher besteht aus 4 Partitionen (A, B, C und D). Dieser hat weder einen Alarm-Recorder noch einen Recorder für PQ-Berichte oder Details. Individuell können folgende Einstellungen für jede der vier Partitionen vorgenommen werden:

#### Speicherintervall

Mit dem Speicherintervall definiert man das Zeitintervall zur Aufzeichnung von Messwerten.

Welcher Parametertyp bei jedem Intervall gespeichert werden sollte (durchschnittlich, min., max., aktuell) wird in den Einstellungen für jeden individuellen Parameter definiert, der nachstehend in diesem Kapitel beschrieben wird.

#### Die MB-Zeitkonstante (Maximalleistung Bedarfsanforderungswert)

Wenn Leistungsmaxima aufgezeichnet werden müssen, wird über diese Einstellung die Periode zur Berechnung der Max.- und Min.-Werte im Temperaturmodus eingestellt (Mindest-(MB) oder Höchst-(MB)). Es können verschiedene Parameter für die aufgezeichneten Parameter 1-8, 17-24 und 9-16, 25-32 verwendet werden. Diese Einstellung ist ausschließlich für die Recorder A und B verfügbar.

#### **PUSH-Einstellungen**

Wenn der PUSH-Kommunikationsmodus aktiv ist, können alle im Speicher abzulegenden Messungen an eine vordefinierte Stelle im lokalen oder im Weitverkehrsnetzwerk (Wide Area Network) gesendet (gepusht) werden – seit dem Zeitpunkt der Aktivierung der PUSH-Funktionalität, nicht für die vorherigen Aufzeichnungen. Die Einstellungen erlauben das Auswählen eines Zielortes, an den die Daten gesendet werden können; es kann ebenfalls ein Zeitintervall für die gesendeten Daten und eine Verzögerungszeit für das Senden von Daten ausgewählt werden, wenn diese aufgrund von Netzwerkbeschränkungen nicht sofort gesendet werden können.

Weitere Informationen über den PUSH-Kommunikationsmodus und das XML-Datenformat finden Sie im Kapitel *PUSH-Kommunikationsmodus* auf der Seite 145.

#### Aufgezeichnete Größen

Bei jeder aufzuzeichnenden Messung kann die benötigte Größe und ihr Typ innerhalb des Speicherungsintervalls eingestellt werden.

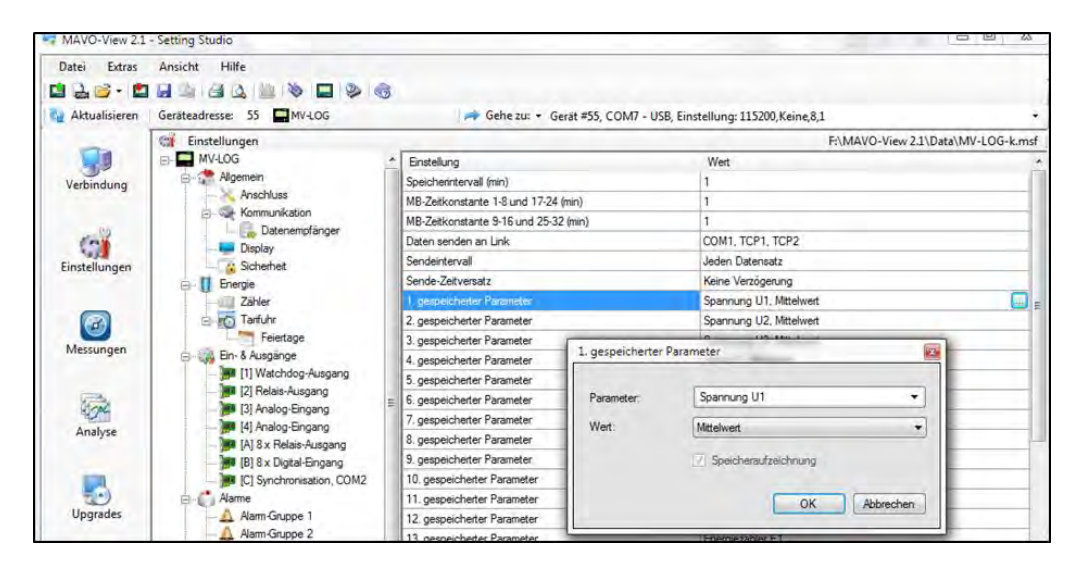

Bild 21: Aufgezeichnete Parametereinstellungen

## Parameter **Parameter**

Hier kann die überwachte Größe aus einer Liste unterstützter Messungen ausgewählt werden.

Abgesehen von primären elektrischen Größen können auch Hilfsgrößen aus den Eingangsmodulen ausgewählt werden.

## <u>Wert</u>

Der Typ einer ausgewählten Größe innerhalb des eingestellten Überwachungsintervalls kann auf verschiedene Bedingungen eingestellt werden.

- *Min.- und Max- Werte* stellen die minimal und maximal aufgezeichneten gemittelten Werte innerhalb des ausgewählten Speicherintervalls dar. Beachten Sie, dass der Min./Max.-Wert kein einzelner Periodenwert, sondern ein Durchschnittswert ist (0,1 Sek. bis 5 Sek.; siehe das Kapitel *Allgemeine Einstellungen/Durchschnittsintervall* auf der Seite 49).
- Der minimale (MB) und der maximale (MB) Wert stellen die Berechnung eines MB-Werts mit angewandter Temperaturfunktion dar. Die Temperaturfunktions-Zeitkonstante ist oben beschrieben (MB-Zeitkonstante). Sie gilt ausschließlich für die Recorder A und B.

- *Der Durchschnittswert* stellt den berechneten Durchschnittswert innerhalb des ausgewählten Speicherintervalls dar.

- Der aktuelle Wert
  stellt den ersten momentanen Wert innerhalb des ausgewählten
  Speicherintervalls dar. Beachten Sie, dass der momentane Wert
  kein einzelner Periodenwert, sondern ein Durchschnittswert ist
  (0,1 Sek. bis 5 Sek.; siehe das Kapitel Allgemeine Einstellungen /
  Durchschnittsintervall auf der Seite 49). Er gilt ausschließlich für
  die Recorder C und D.
- Der minimale und der maximale (Perioden-)Wert stellen den Min.- oder den Max.-Wert innerhalb des ausgewählten Speicherintervalls dar, berechnet <u>in einer einzigen Periode</u>. Diese Funktion erlaubt die Aufzeichnung sehr schneller Änderungen. Sie gilt ausschließlich für die Recorder C und D.

# Die Konformität der Spannung mit der Norm EN 50160

Die europäische Norm beschreibt die Merkmale der Nieder-, Mittel- und Hochspannung in öffentlichen Energieversorgungsnetzen. Zweck der EN 50160-Norm ist es, die Netzqualitätskriterien / Grenzwerte hinsichtlich Höhe, Kurvenform, Frequenz und Symmetrie der drei Leiterspannungen zu definieren und zu beschreiben. Der Netzstöranalysator MAVOLOG PRO wurde zur permanenten Netzüberwachung hinsichtlich der Netzqualitätsnorm EN50160 konzipiert. Hohe Flexibilität der Parametrierung erlaubt eine Anpassung an andere Normen sowie Einsatz für allgemeine Leistungs- und Verbrauchsmessungen. Mithilfe der Einstellungs- und Überwachungssoftware MAVO-View können Spannungscharakteristika überwacht und wöchentliche Berichte über die die Qualität der Versorgungsspannung erstellt werden.

Auf der Grundlage der in der Norm spezifizierten Anforderungen an die Qualität der Versorgungsspannung werden die Standardparameter im Gerät eingestellt, entsprechend denen die Überwachung aller erforderlichen Spannungseigenschaften durchgeführt werden soll. Die Parameter können in den erweiterten Einstellungen für einzelne Charakteristika individuell geändert werden.

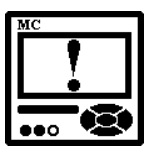

#### ACHTUNG

Die Werkeinstellungen für PQ-Charakteristika entsprechen der Norm EN 50160. Werden einzelne Parameter geändert, ist die Konformität der wöchentlichen Berichte mit diesem Standard nicht mehr gewährleistet.

Parameter der PQ-Charakteristika können nur mithilfe der MAVO-View-Einstellungssoftware eingestellt werden.

| Aktualisieren | Geräteadresse: 35 Gerät #55, COM7 - USB, Einstellung: 115200, Keine, 8, 1                                                                                                    |                               |                                  |  |  |
|---------------|----------------------------------------------------------------------------------------------------|-------------------------------|----------------------------------|--|--|
| -             | Cit Einstellungen                                                                                                    |                               | F:\MAVO-View 2.1\Data\MV-LOG-k.  |  |  |
|               | Display                                                                                                    | * Enstellung                  | Wet                              |  |  |
| Verbindung    | Sichefheit.                                                                                                    | Operwachungsmodus             | EN 50160                         |  |  |
|               | E Zibler                                                                                                    | Eektroenergiesystem           | Nederspannung                    |  |  |
| 14            | Coner                                                                                                    | Anschlussform der Spannung    | Phase-Neutral                    |  |  |
| Cert          | Feiedane                                                                                                    | Versorgungsnennspärinung (V)  | 230                              |  |  |
| Finstellungen | - En-& Ausgarige                                                                                                    | Netz-Nennfrequenz             | 50 Hz                            |  |  |
|               | [1] Watchdog Ausgang                                                                                                    | Flicker-Berechnungsfunktion   | 230V-Lampe                       |  |  |
|               | [2] Relais-Ausgang                                                                                                    | Uberwachungszeitraum (Wochen) | 1                                |  |  |
|               | [3] Analog-Engang                                                                                                    | Erster Tag der Überwachung    | Sonntag                          |  |  |
|               | [4] Analog-Eingang                                                                                                    | 'Flagged Data'-Bewertung      | In Report einschließen           |  |  |
| messungen     | A) 8 x Relais-Ausgang                                                                                                    | Benchte: Daten senden an Link | Kein Senden                      |  |  |
|               | (B) 8 x Digital-Engang                                                                                                    | Berichte: Sendeintervall      | Jeden Datensatz (vollst. Report) |  |  |
| 1000          | C Synchronisation, COM2                                                                                                    | Berichte: Sende-Zeitversatz   | Keine Verzögerung                |  |  |
| 0.040         | A firm Grant 1                                                                                                    | Details: Daten aenden an Link | Kein Senden                      |  |  |
| Analyse       | A Alam Sa page 2                                                                                                    | Details: Sendeintervall       | Jeden Datensatz                  |  |  |
|               | Alam Grope 3                                                                                                    | Details Sende-Zeitversatz     | Keine Verzögerung                |  |  |
| Upgrades      | Alam Guspe 4  Alam Guspe 4  Alam Guspe 4  Alam Guspe 4  Alam Guspe 4  Alam Selecter  Vertaufs-Reloader B  Vertaufs-Reloader D  Vertaufs-Reloader D  Vertaufs-Reloader D  Spannungsenderungen  Spannungsenderungen  Spannungsenderungen  Samnungsenderungen  Samnungsenderungen | E                             | Pasewot                          |  |  |

Bild 22: Allgemeine PQ-Einstellungen

## Allgemeine PQ-Einstellungen

Allgemeine PQ-Einstellungen sind grundlegende Parameter, die Einfluss auf andere Einstellungen haben.

#### Überwachungsmodus

Für den Überwachungsmodus können folgende Einstellungen vorgenommen werden:

- EN 50160: Überwachung entsprechend EN 50160 aktiviert.
  Wöchentliche Berichte werden entsprechend den Parametern verfasst
- Keine Überwachung: Wöchentliche Berichte zur Entsprechung des Netzwerks mit der Norm sind deaktiviert

#### **Elektrisches Energiesystem**

Die Anforderungen an die PQ-Überwachung variieren je nach Typ des überwachten öffentlichen Versorgungssystems. Es ist daher äußerst wichtig, den korrekten Typ zu wählen. Diese Einstellung beeinflusst einige der definierten Grenzwerte entsprechend der einschlägigen Norm EN 50160.

Der PQ-Analysator **MAVOLOG PRO** kann die Stromqualität in folgenden Systemen überwachen:

- in netzgekoppelten Niederspannungssystemen
- in netzgekoppelten Mittelspannungssystemen
- in Niederspannungs-Inselsystemen
- in Mittelspannungs-Inselsystemen

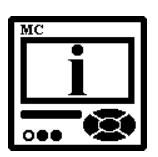

#### **BITTE BEACHTEN**

Mit der Auswahl eines der aufgelisteten Versorgungssysteme werden die PQ-Charakteristika automatisch für dieses konkrete System entsprechend den Anforderungen der Norm EN 50160 gesetzt.

#### Nennversorgungsspannung

Stellen Sie den Spannungspegel des überwachten Systems ein. Dieser Wert dient als Referenz zur Berechnung der Stromqualitäts-Indizes der Spannungsabweichungen und ist normalerweise gleich der Netzwerk-Nennspannung (auch als "Udin" in diversen Normen gekennzeichnet). Der voreingestellte Standardwert ist der EU-Niederspannungs-Standardwert 230 V.

#### Nennleistungsfrequenz

Die Nennfrequenz der überwachten Versorgungsspannung wird hiermit ausgewählt. Der voreingestellte Standardwert ist die EU-Standardfrequenz 50 Hz. Es können auch 60 Hz ausgewählt werden.

### Flicker-Berechnungsfunktion

Der Niederspannungspegel für Haushaltslampen ist entweder 230 V oder 110 V. Die Funktion der Flimmererfassung variiert in Abhängigkeit von dieser Spannung. Da der tatsächliche Niederspannungspegel ein anderer sein kann als die sekundäre Spannung der verwendeten VT (Nennmessspannung), muss diese Einstellung auf ein Spannungsniveau gesetzt werden, das zur Versorgung von Haushaltslampen dient.

## Überwachungsperiode (Wochen)

Die Überwachungsperiode gibt die Periode zur Erstellung von PQ-Berichten vor. Wenn der Überwachungsmodus auf EN 50160 gesetzt wird, wird die Überwachung kontinuierlich durchgeführt. Diese Einstellung definiert, wie oft Berichte erstellt werden sollten.

## Tag des Überwachungsanfangs

Es wird ein Anfangswochentag für die Überwachungsperiode ausgewählt. Diese beginnt um 00:00 (Mitternacht) des ausgewählten Tages. Der ausgewählte Tag ist der erste Tag im Bericht.

Nachdem die Überwachungsperiode und der Überwachungsanfangstag definiert sind, werden PQ-Berichte kontinuierlich am Ende jeder Überwachungsperiode erstellt. Alle Berichte und dazugehörigen Anomalien innerhalb der Überwachungsperiode werden im internen Speicher des Gerätes abgelegt und können mithilfe der MAVO-View-Software analysiert werden.

## Einstellung zum Markieren von Ereignissen / Flagging

Die Einstellung zum Markieren von Ereignissen spezifiziert die datenbezogenen Vorgänge (aufgezeichnete Ereignisse), die entsprechend dem Markierungskonzept IEC 61000-4-30 markiert wurden.

Markierte Daten sind Aufzeichnungen der Spannungsqualität, die von einem oder mehreren Spannungsereignissen (Unterbrechungen, Erhöhungen, Einbrüche) beeinträchtigt wurden.

Der Zweck des Markierens von Daten ist die Kennzeichnung aufgezeichneter Parameter, wenn bestimmte Störungen zur Beeinträchtigung von Messungen und zur Beschädigung von Daten führen könnten. Beispielsweise kann ein Spannungseinbruch Flicker, zwischenharmonische Oberschwingungen usw. verursachen. In diesem Fall werden alle Parameter, die zurzeit der Spannungsereignisse aufgezeichnet wurden, markiert. Bei späterer Bewertung können diese markierten Aufzeichnungen aus dem Abschlussbericht ausgelassen werden, indem eine entsprechende Einstellung gewählt wird.

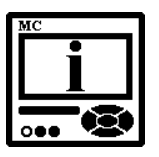

#### **BITTE BEACHTEN**

Unabhängig von dieser Einstellung werden Messwerte immer im Recorder gespeichert und sind zur Analyse verfügbar. Markierungen beeinflussen PQ-Berichte nur als Ganzes.

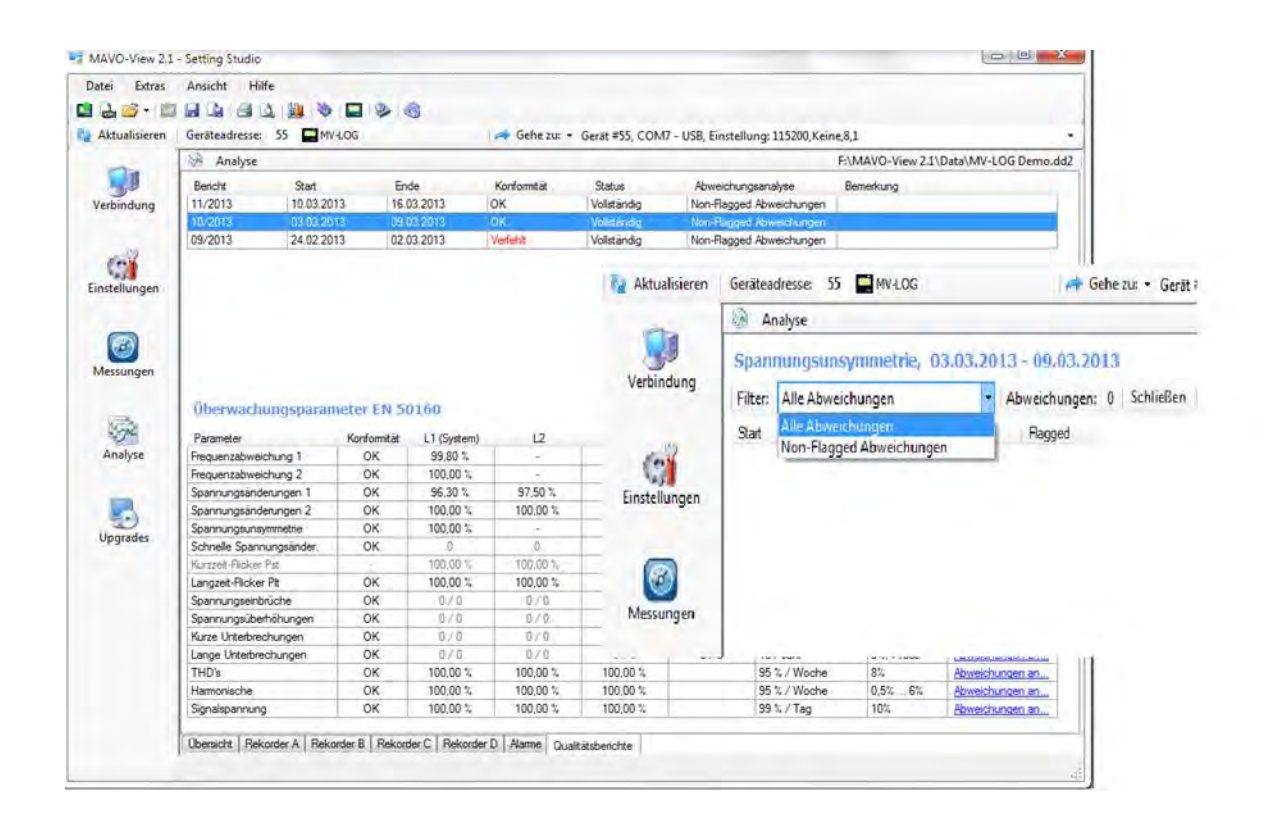

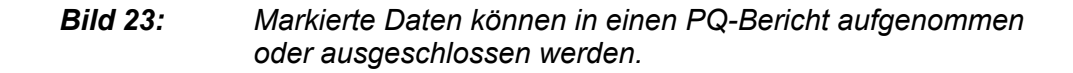

## Senden von Berichten und Berichtdetails

Wenn der PUSH-Kommunikationsmodus aktiv ist, können Berichte über die Netzqualität und Berichtdetails für jeden Parameter an eine vordefinierte Stelle im lokalen oder im Weitverkehrsnetzwerk (Wide Area Network) gesendet (gepusht) werden. Die Einstellungen erlauben das Auswählen eines Zielortes, an den die Daten gesendet werden können; es kann ebenfalls ein Zeitintervall für die gesendeten Daten und eine Verzögerungszeit für das Senden von Daten ausgewählt werden, wenn diese aufgrund von Netzwerkbeschränkungen nicht sofort gesendet werden können.

Weitere Informationen über den PUSH-Kommunikationsmodus finden Sie auf der Seite 145.

## EN 50160-Parametereinstellungen

| Erscheinung          | PQ-Parameter                            |  |
|----------------------|-----------------------------------------|--|
| Frequenzabweichungen | Frequenzverzerrung                      |  |
| Spannungsabweich-    | Spannungsschwankungen                   |  |
| ungen                | Spannungsunsymmetrie                    |  |
| Spannungsänderungen  | Rapide Spannungsänderungen              |  |
|                      | Flicker                                 |  |
| Spannungsereignisse  | Spannungseinbrüche                      |  |
|                      | Spannungsunterbrechungen                |  |
|                      | Spannungserhöhungen                     |  |
| Oberschwingungen &   | THD-Oberschwingungen                    |  |
| THD                  | Zwischenharmonische<br>Oberschwingungen |  |
|                      | Signalspannung                          |  |
|                      | 1                                       |  |

Tabelle 13: Stromqualität-Indizes entsprechend EN 50160

In der Norm EN 50160 werden die PQ-Parameter und die entsprechenden Grenzwerte zur Überwachung beschrieben, ob die Spannung des Versorgungssystems *entsprechend* der aufgeführten Norm funktioniert.

Die Grenzwert-Einstellungen und der erforderliche Prozentanteil des jeweiligen Ereignisses sind ähnlich wie bei den Anforderungen der Norm EN 50160.

Wenn eine Überwachung *entsprechend* dieser Norm erforderlich ist, muss an den PQ-Parametereinstellungen keine Änderung vorgenommen werden.

Eine ausführlichere Beschreibung bestimmter Vorgänge zur Überwachung von Parametern finden Sie im Kapitel *Messungen*.

Es gibt bestimmte PQ-Parameter, die für die Überwachung von Interesse sind, jedoch nicht in PQ-Berichten enthalten sein müssen. Diese Einstellungen haben keine standardisierten Grenzwerte und müssen *entsprechend* den Anforderungen des Versorgungsnetzwerks eingestellt werden.

- Kurzfristiges Flicker (Pst-Grenzwert = 1)
- Zwischenharmonische Oberschwingungen (10 Werte benutzerdefinierter Frequenzen)

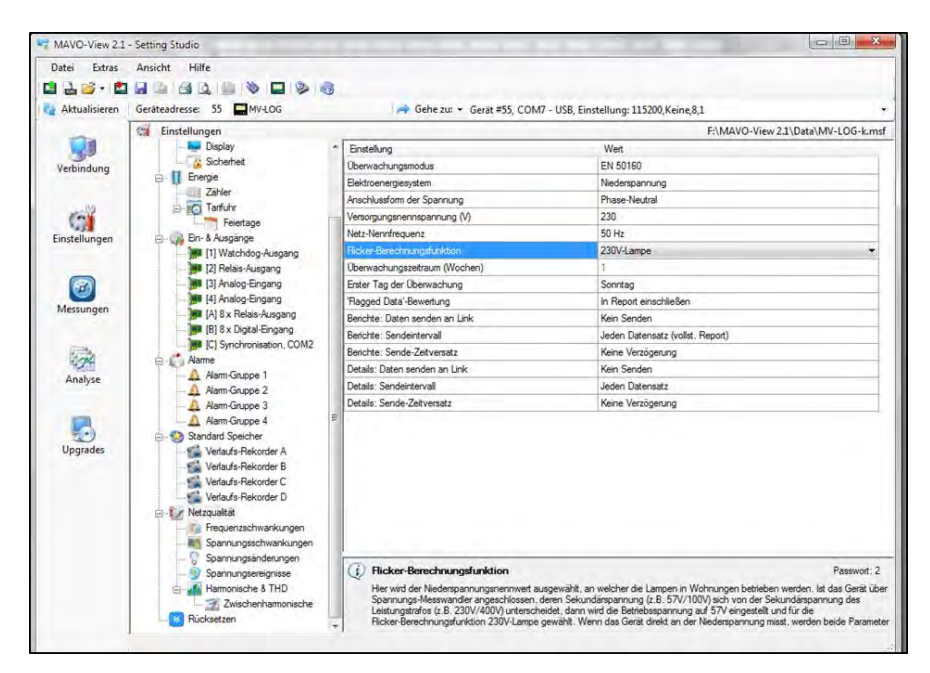

**Bild 24:** Einstellungen der Netzqualitäts-Parameter werden über die Einstellungs- und Überwachungssoftware MAVO-View vorgenommen

In der Beschreibung im HILFE-Bereich der MAVO-View-Software sind deutlich die PQ-Parameter markiert, die nicht in den EN 50160-Bericht aufgenommen werden müssen.

Im untenstehenden Bild sind die Einstellungen für zwischenharmonische Werte dargestellt:

|               | Let a                                                                                             |                                          |                                  |
|---------------|---------------------------------------------------------------------------------------------------|------------------------------------------|----------------------------------|
| 100           | Einstellungen                                                                                     | 1-1-1-1-1-1-1-1-1-1-1-1-1-1-1-1-1-1-1-1- | F\/MAVO+View 23\/Data/MV+LOG-k.n |
| 90            | Chiptey                                                                                           | * Einstellung                            | Wen                              |
| Verbindung    | II Fowne                                                                                          | Committeenance 1 Systems No.             | 3                                |
|               | Zieler                                                                                            | *Zwischenhamonische 2. Frequenz (Hz)     | 17                               |
|               | - NO Tarluty                                                                                      | *Zwischenhamonische 3: Frequenz (Hz)     | 125                              |
| 001           | Featage                                                                                           | *Zwischenhamonische 4: Frequenz (Hz)     | 175                              |
| Einstellungen | E Cal En- & Auspange                                                                              | * Zwachenhamonische 5 Frequenz (Hz)      | 225                              |
|               | [1] Watchdog-Ausgang                                                                              | * Zwischenhamonische 6 Frequenz (Hz)     | 275                              |
| -             | [2] Relain-Ausgang                                                                                | * Zwischenhamonische 7: Frequenz (Hz)    | 325                              |
| 3             | [3] Analog Engang                                                                                 | * Zwischen/amonische 8. Frequenz (Hz)    | 375                              |
| Management    | Malog-Engang                                                                                      | * Zwischenhamonische 9 Frequenz (Hz)     | 475                              |
| messengen     | - M (A) 5 x Relais Ausgang                                                                        | * Zwischenhamonische 10: Frequenz (Hz)   | 575                              |
| Upgrades      | Atam Gruppe 3<br>Atam Gruppe 4<br>Sandard Specher<br>Vetauly-Relixorder A<br>Vetauly-Relixorder C |                                          |                                  |

**Bild 25**: Einstellungen für 10 benutzerdefinierte zwischenharmonische Frequenzen

## Zurücksetzungs-Vorgänge

Beim normalen Betrieb eines Gerätes müssen verschiedene Zählerwerte gelegentlich zurückgesetzt werden.

## Zurücksetzung der Energiezähler (E1, E2, E3, E4) 🖭 👁

Alle oder einzelne Energiezähler (Messgeräte) werden zurückgesetzt.

➡ Hauptmenü → Zurücksetzungen → Energiezähler → Alle Energiezähler / der Energiezähler E1 / E2 / E3 / E4

## Kosten der Energiezähler zurücksetzen (E1, E2, E3, E4) 🖭 👁

Alle oder individuelle Energiekosten werden zurückgesetzt.

➡ Hauptmenü → Zurücksetzungen → Energiezähler → Alle Kostenzähler / der Kostenzähler E1 / E2 / E3 / E4

## Zurücksetzung der maximalen MB-Werte 🖭 👁

#### Temperaturmodus

Aktuelle und gespeicherte MBs werden zurückgesetzt.

## Fixiertes Intervall / Wechselfenster

Die Werte im aktuellen Zeitintervall, in allen Unterfenstern für Wechselfenster und gespeicherte MBs werden zurückgesetzt. Zugleich wird auch eine Synchronisierung des Zeitintervalls mit dem Beginn des ersten Unterfensters durchgeführt.

## Zurücksetzung der letzten MB-Periode 🖭 👁

## Temperaturmodus

Der aktuelle MB-Wert wird zurückgesetzt.

## Fixiertes Intervall / Wechselfenster

Die Werte im aktuellen Zeitintervall und in allen Unterfenstern für Wechselfenster werden zurückgesetzt. Zugleich wird auch eine Synchronisierung des Zeitintervalls durchgeführt.

B Hauptmenü  $\rightarrow$  Zurücksetzungen  $\rightarrow$  MB der letzten Periode

## MB-Synchronisierung 🖭 👁

#### Temperaturmodus

In dieser Betriebsart hat die Synchronisierung keinen Einfluss.

#### Fixiertes Intervall / Wechselfenster

Mit der Synchronisierung wird die Zeit in einer Periode oder in einer Teilperiode für Wechselfenster auf 0 (null) gesetzt. Wird das Intervall auf 2, 3, 4, 5, 6, 10, 12, 15, 20, 30 oder 60 Minuten gesetzt, wird die Zeit in einer Periode auf einen solchen Wert gesetzt, dass manche Intervalle nach dem Verstreichen einer Stunde zu Ende gehen.

Beispiel:

#### Hauptmenü → Zurücksetzungen → MB-Synchronisierung

| Zeitkonstante<br>(Intervall)    | 15 Min. | 10 Min. | 7 Min. |
|---------------------------------|---------|---------|--------|
| Synchronisierungs-<br>Startzeit | 10:42   | 10:42   | 10:42  |
| Zeit in einer Periode           | 12 Min. | 2 Min.  | 0 Min. |
| Erstes/letztes Intervall        | 10:45   | 10:50   | 10:49  |

# Alarmrelais (1 von 2) aus 📼

Schalten Sie den Alarm aus (Relaisausgang).

# Hauptmenü $\rightarrow$ Zurücksetzungen $\rightarrow$ Zurücksetzung des Alarmstatus

## Zurücksetzung der min./max. Werte 📼 👁

Alle Min.-/Max.-Werte werden zurückgesetzt.

## 

## Zurücksetzung der Alarmstatistiken 🖭

Löscht die Alarmstatistiken. Dies kann mithilfe der MAVO-View-Software unter den Alarmeinstellungen durchgeführt werden. Diese Einstellung dient ausschließlich der Zurücksetzung von in der MAVO-View-Software angezeigten Online-Alarmstatistiken.

# Einstellungen und Speicherkarte

Der Netzstöranalysator **MAVOLOG PRO** verfügt über einen eingebauten Steckplatz für eine SD-Speicherkarte in Normalgröße, die zur Übertragung von Messungen aus dem internen Speicher, zur Geräteeinstellung und Software-Aktualisierung verwendet wird. Die Speicherkarte wird mit dem FAT16-Dateisystem formatiert.

## Verzeichnisstruktur auf einer Speicherkarte

Eine Verzeichnisstruktur wird definiert und ermöglicht eine korrekte Datenverarbeitung über eine Speicherkarte. Die Speicherkarte muss folgende Verzeichnisse und Dateien enthalten:

- DATEN
- EINSTELLUNGEN
- AKTUALISIERUNG (Upgrade)
- Datei: Automenu.txt (optional)

## DATEN

Die Aufzeichnungen aus dem internen Speicher werden im DATEN-Verzeichnis gesammelt. Zum Hochladen (upload) von Daten mehrerer Geräte auf die Speicherkarte überprüft und erstellt jedes Gerät ggf. sein eigenes Unterverzeichnis vor der Datenübertragung. Jedes Unterverzeichnis verwendet eine Gerät-Seriennummer als seinen Namen und speichert Dateien mit darin enthaltenen Daten. Jeder Dateiname enthält das Datum (Jahr, Monat und Tag) und eine Aufzeichnungs-Sequenznummer des betreffenden Tages.

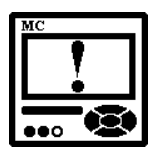

## WARNUNG

Beim Laden (upload) einer Datendatei auf eine Speicherkarte wird, sofern bereits eine Datei mit der Sequenznummer 99 für jenen Tag vorhanden ist, eine Datei mit der Sequenznummer 00 erstellt. Die Datei mit der Sequenznummer 00 für den betreffenden Tag wird überschrieben, falls an jenem Tag noch weitere Daten geladen werden.

## EINSTELLUNG

Einstellungen werden im Verzeichnis in zwei Aufzeichnungsmodi gespeichert:

- Mit einer Typenbezeichnung und einer Sequenznummer von 1 bis 9
- Mit einer Gerät-Seriennummer

#### AKTUALISIERUNG

Eine Datei mit Upgrades ist zum Hochladen mithilfe der MAVO-View-Software verfügbar. Der Name einer Datei besteht aus dem Namen der entsprechenden Gerätetyp-Bezeichnung und der Endung fl2 (z. B. MAVOLOGPRO.FL2).

#### Automenu.txt

Zur schnelleren und leichteren Aktualisierung der Firmware befindet sich die "Automenu.txt"-Datei im Hauptverzeichnis. Ist eine Speicherkarte mit einer Datei eingesteckt und ist die Upgrade-Version höher als die installierte, springt die Anzeige automatisch zum Speicherkartenmenü und es wird das Software-Aktualisierungsmenü angezeigt, andernfalls springt sie automatisch zum Dateispeicherungs-Menü. Ist die Aktualisierung beendet, die OK-Taste gedrückt und die Speicherkarte entfernt, wird das Menü, das vor dem Einstecken der Speicherkarte angezeigt war, wieder eingeblendet.

Der Benutzer kann die Automenu.txt-Datei mithilfe des Programms Text Editor erstellen. Eine neue Datei muss geöffnet und unter dem korrekten Namen (Automenu.txt) und ohne Inhalt gespeichert werden.

Beispiel:

DATEN

MC003973

MC009424

MC003974

06050301.MMC

06050301.MMC 06070301.MMC

06060301.MMC

06070301.MMC

EIN-STELLUNG

|         | MC003973.MSF     |
|---------|------------------|
|         | MAVOLOGPRO-1.MSF |
|         | MAVOLOGPRO-2.MSF |
|         | MC750-1.MSF      |
| UPGRADE |                  |

MC760.FL2

Automenu.txt

### Handhabung der Speicherkarte

Der Netzstöranalysator ist auf der vorderen Seite mit einem Steckplatz für Speicherkarten ausgestattet. Der Steckplatz ist durch eine Schutzabdeckung geschützt, die leicht entfernt werden kann, bevor die Karte eingesteckt wird. Die Schutzabdeckung muss nach Beenden der Speicheroperationen wieder fixiert werden.

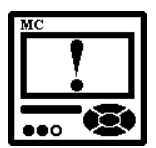

#### ACHTUNG

Solange die Aktivitäts-LED der Speicherkarte blinkt, sollte diese nicht aus dem Steckplatz entfernt werden.

## Speicherplatz-Informationen

Das Gerät überprüft das Dateisystem und die Kapazität der eingesteckten Speicherkarte.

SD-Karte → SD-Info

## Datenspeicherung

#### Abschnitte

Für jeden Bereich muss definiert werden, ob er in eine Datei aufgenommen werden soll.

#### Datum

Seit der letzten Übertragung sind alle verfügbaren Daten aus der letzten offiziellen Messung mit einem Passwort enthalten. Für die letzte Woche und den letzten Monat sind alle Daten der letzten kompletten Einheit (eine Woche, ein Monat) mit dem Beginn des ersten Tags um 00:00 enthalten. Das ausgewählte Datum definiert einen Tag mit dem Beginn um 00:00, mit der Periode bis zur aktuellen Zeit der Datenübertragung. Nach der Auswahl aller Daten werden alle Daten für einen individuellen Bereich, die sich bis zum Beginn der Messung im Speicher befinden, übertragen.

#### **Offizielle Messung**

Wird die offizielle Messung ausgewählt, wird das Datum der Messung im Gerät gespeichert und bei der nächsten offiziellen Messung angewandt.

Beispiel:

#### Hauptmenü → SD-Karte → Datenspeicherung

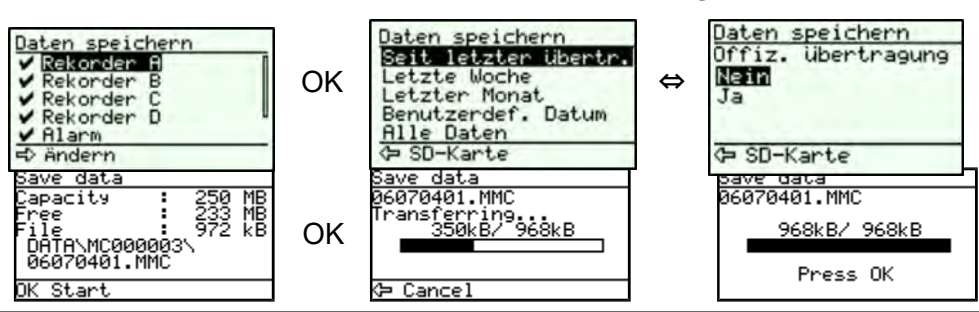

## Speichereinstellungen 🕮

Die Datei mit den aktuellen Geräteeinstellungen wird im Verzeichnis EINSTELLUNGEN gespeichert. Der Dateiname besteht aus der Seriennummer des Geräts und der MSF-Erweiterung. Falls sich die Datei bereits auf der Speicherkarte befindet, fragt das Gerät nach, ob die Datei überschrieben werden soll.

## Ladeeinstellungen 壑

Zum Laden von Einstellungen werden die dem Gerätetyp entsprechenden Dateien auf dem LCD-Display angezeigt. Wenn eine Datei ausgewählt wird, müssen die zu überschreibenden Einstellungssegmente ausgewählt werden. Die Anzahl der zu ändernden Register wird neben jedem Segment angegeben. Nach der Übertragung der Einstellungen kann eine Fehlermeldung angezeigt werden. Fehler treten auf, wenn sich die Moduleinstellung und die Speicherkapazität von den im Gerät verwendeten unterscheiden. Die Anzahl der Einstellungen (Register), die nicht zusammenpassen und nicht geändert sind, wird nach einer Warnung angezeigt.

## Grundeinstellungen

Bei der Übertragung der Grundeinstellungen werden die Anschlusseinstellungen, Wandlerverhältnisse, die verwendeten Spannungs- und Strombereiche sowie die Nennfrequenz nicht geändert. Neue Einstellungen können Energiezähler beeinträchtigen, wenn die Aufzeichnungen im Speicher abgelegt werden.

#### Alarme

Die Einstellungen aller Alarme werden geändert, aber alte Alarme mit bereits vorhandenen Einstellungen bleiben im Speicher.

#### Recorder

Die Recorder-Überschreibung ermöglicht eine Einstellungsänderung der Verbindung, des Wandlerverhältnisses, der verwendeten Spannungs- und Strombereiche sowie der Nennfrequenz. Alle anderen Daten im Speicher werden gelöscht.

Beispiel einer Anzeige auf dem LCD-Display für den MAVOLOG PRO:

## O Hauptmenü $\rightarrow$ SD-Karte $\rightarrow$ Ladeeinstellungen

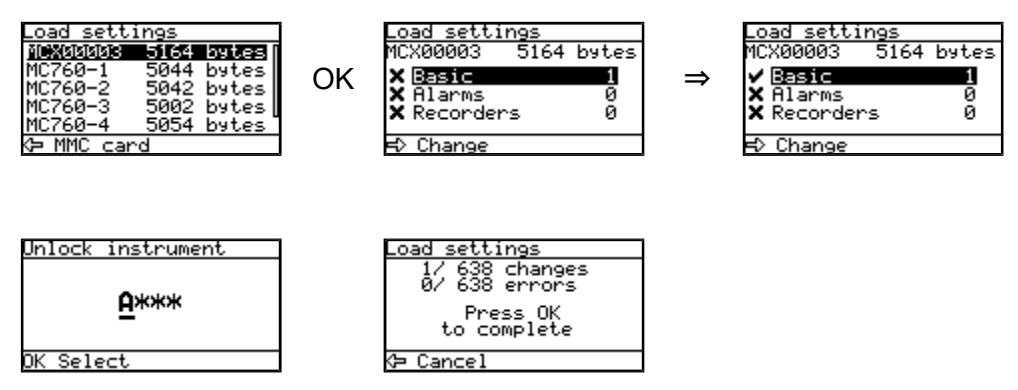
# Firmware-Aktualisierung

Vor der Aktualisierung werden die Dateien auf der Speicherkarte überprüft; dies kann eine Weile dauern (ca. 1 Minute). Werden beide Versionen angezeigt, so kann eine Aktualisierung durchgeführt werden, falls die Version der Gerätesoftware eine ältere ist oder mit der Version auf der Speicherkarte übereinstimmt.

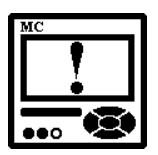

### WARNUNG

Während der Aktualisierung der Firmware-Software dürfen Sie die Speicherkarte **nicht** entfernen; die Stromversorgung darf nicht unterbrochen werden – das Gerät könnte beschädigt werden!

Die Reparatur des Gerätes muss in diesem Fall von autorisierten Fachkräften durchgeführt werden.

#### Aktualisierungsfehler-Ursachen:

- Fehler 1: Speicherkarte nicht eingesteckt
- Fehler 2: Fehler des FAT16-Dateisystems
- Fehler 3: Datei existiert nicht (.fl2)
- Fehler 4: Fehler in .fl2-Datei
- Fehler 5: Datei zu lang (.fl2)
- Fehler 6: Ungültige Datei (.fl2)
- Fehler 7: Inkorrekte Aktualisierungsversion (.fl2)

# **MESSUNGEN**

.....

Der PQ-Analysator **MAVOLOG PRO** führt Messungen mit einer konstanten Abtastfrequenz von 32 kHz durch. Die Messmethoden unterscheiden sich bei normalen Betriebsgrößen, wobei die Werte entsprechend den Aggregationsanforderungen der Norm IEC 61000-4-30 (Klasse A) gemittelt und aggregiert werden, sowie bei Spannungsereignissen, wobei die Halbperioden-Werte wieder entsprechend der Klasse A-Norm bewertet werden.

| EINFÜHRUNG                           | 111 |
|--------------------------------------|-----|
| AUSWAHL DER VERFÜGBAREN GRÖSSEN      | 113 |
| ERKLÄRUNG DER GRUNDLEGENDEN KONZEPTE | 117 |
| BERECHNUNG UND ANZEIGE DER MESSUNGEN | 119 |
| VORHANDENE WERTE                     | 120 |
| MIN/MAXWERTE                         | 126 |
| ALARME                               | 128 |
| OBERSCHWINGUNGSANALYSE               | 130 |
| PQ-ANALYSE                           | 134 |
| ONLINE-ÜBERWACHUNG                   | 135 |
| PQ-AUFZEICHNUNGEN                    | 138 |
|                                      |     |

# Einführung

## **Online-Messungen**

Online-Messungen werden auf dem Display angezeigt oder können mithilfe der Einstellungs- und Überwachungssoftware MAVO-View überwacht werden.

Auf dem Display werden kontinuierlich Messungen durchgeführt; die Aktualisierungszeit hängt vom eingestellten Durchschnittsintervall ab, wobei die mithilfe der MAVO-View-Software überwachte Messwertrate fixiert ist und ca. jede Sekunde aktualisiert wird.

Zum besseren Überblick über die zahlreichen Messwerte werden diese in mehrere Gruppen unterteilt, die Hauptabmessungen, Min.- und Max.-Werte, Oberschwingungen, PQ-Parameter und Alarme enthalten.

In jeder Gruppe können Daten grafisch oder in ausführlicher tabellarischer Form dargestellt werden. Die Letztere erlaubt es, Messwerte zu fixieren und/oder Daten in diverse Anwendungsprogramme zur Berichterstellung zu kopieren.

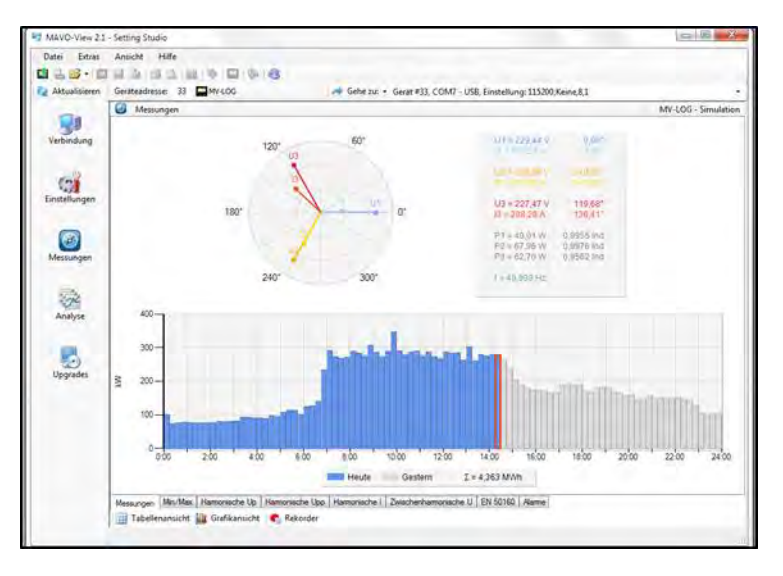

**Bild 26:** Online-Messungen in grafischer Form – Zeigerdiagramm und Histogramm des gesamten täglichen aktiven Energieverbrauchs

| Atualisieren | Gerätnadresse: 33 MV4.00 | 🛹 Geh                  | et aut + Getat #33, COM | 7 - USB, Einstellung 1152 | 00.Keine.8.1           |                   |  |  |  |
|--------------|--------------------------|------------------------|-------------------------|---------------------------|------------------------|-------------------|--|--|--|
|              | Messingen     MV-LOG-    |                        |                         |                           |                        |                   |  |  |  |
| 100          | Phase N-Messurger        | 11                     | 12                      | 13                        | Gesard                 | Andere            |  |  |  |
| entindung    | Spanning                 | 229.81 V               | 229,23 V                | 227,62 V                  |                        | U" = 228.95 V     |  |  |  |
|              | Strom                    | 158.15 A               | 285.70 A                | 277.40 A                  | 721.25 A               | 1~ + 240.41 A     |  |  |  |
|              | Winkleistung             | 36.21 W                | 65.33 W                 | \$0.45 W                  | 162,03 W               |                   |  |  |  |
| (n)          | Bindestung               | 1.98 var               | -0,12 var               | 18.26 var                 | 20.12 var              |                   |  |  |  |
| influences   | Scheinleittung           | 36.34 VA               | 65.48 VA                | 63.20 VA                  | 165.03 VA              |                   |  |  |  |
|              | Leitungfiètor            | 0.9964 hd              | 0.9977 Kap              | 0.9571 Hd                 | 0.5618 ind             |                   |  |  |  |
|              | Leidungswinkel           | 1.89 *                 | 0.16*                   | 16.60 *                   | 7,08+                  |                   |  |  |  |
|              | THD-Up                   | 2.55 %                 | 2.67 %                  | 2.51 %                    |                        |                   |  |  |  |
|              | THOI                     | 8,15 %                 | 5.94 %                  | 4,60 %                    |                        |                   |  |  |  |
| anon-gen.    | 7004                     | 4,48 %                 | 3,26 %                  | 2.53 %                    |                        |                   |  |  |  |
|              | Kifaldor                 | 0.00                   | 0.00                    | 0.00                      |                        |                   |  |  |  |
| 1000         | Overt Stronflaktor       | 0.0%                   | 0.0%                    | 0.0%                      |                        |                   |  |  |  |
|              | Geschepannung            | 0.00 V                 | 0.00 V                  | 0.00 V                    |                        |                   |  |  |  |
| inalyse      | Phase-Phase-Messurgen    | L1-L2                  | 12-13                   | 13-13                     | Genard                 | Andere            |  |  |  |
|              | Phase Phase Spanning     | 398.60 V               | 395.43 V                | 395.66 V                  |                        | Upp ** + 396.56 V |  |  |  |
|              | Phaserwerkel             | 120.52 *               | 115,81 **               | 119,66 *                  |                        |                   |  |  |  |
| 20           | THD-Upp                  | 2.63 %                 | 2.52 %                  | 2.50 %                    |                        |                   |  |  |  |
| pgrades      | Gleichapannung           | 0.00 V                 | 0.00 V                  | 0.00 V                    |                        |                   |  |  |  |
|              | Neutralieter             | Mecowert               | Writel                  | Berechniet                | Fellier                | DC                |  |  |  |
|              | Strom                    | 2.88 A                 | -79.56 *                | 2,85 A                    | 109.05 A               |                   |  |  |  |
|              | Sperrung                 | 0.51 V                 | 100.52 *                |                           |                        | 0.00 V            |  |  |  |
|              | Energezähler             | Energiezähler E1 (Exp) | Energezatier E2 (Exp)   | Energiezabler E3 (mp)     | Energiezabler E4 (Imp) | Adver Tarl        |  |  |  |
|              | Generat                  | 23.346.91 kWh          | 1.441,18 komh           | 995,33 kWh                | 28.480,88 kvah         | 1                 |  |  |  |
|              | Tart 1                   | 23.346.91 kWh          | 1.441.10 kvarti         | 395.33 kWh                | 28.480.88 kvah         |                   |  |  |  |
|              | Terf 2                   | 0.00 k/Mh              | 0,00 kvath              | 0.00 k/mh                 | 0.00 kvah              |                   |  |  |  |
|              | Terf.3                   | 0.004/05               | 0.00 kooth              | 0.01x00                   | d 00 kvett             |                   |  |  |  |

Bild 27: Online-Messungen in tabellarischer Form

#### Simulator / Interaktives Instrument

Eine zusätzliche Kommunikationsfunktion des Gerätes erlaubt eine interaktive Handhabung eines dislozierten Geräts, so als würde es sich direkt vor dem Benutzer befinden.

Diese Funktion ist nützlich für Präsentationen oder Produktschulungen.

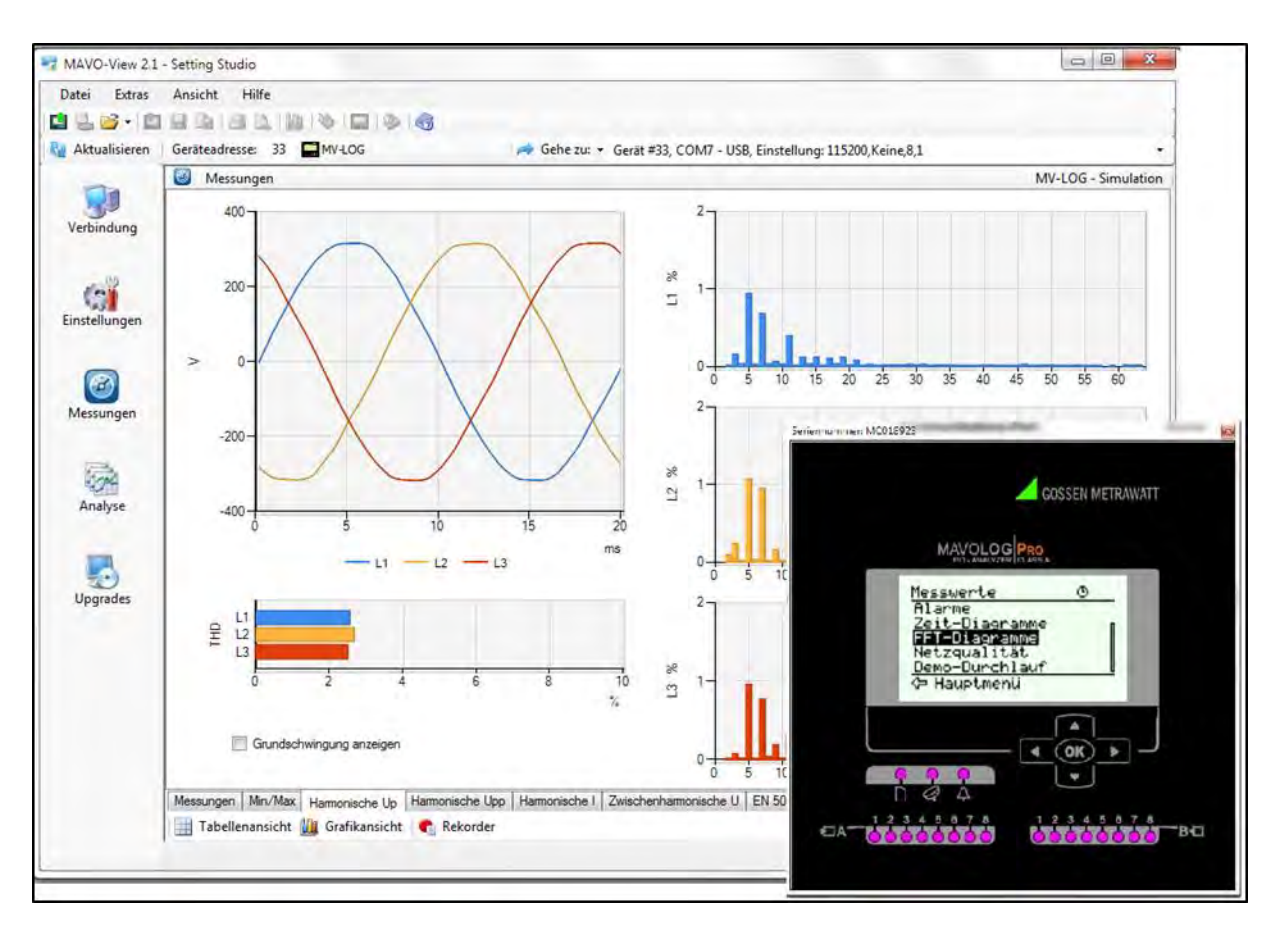

**Bild 28:** Online-Oberschwingungsmessungen in grafischer Form und als Gerätesimulation

# Auswahl der verfügbaren Größen

Die verfügbaren Online-Messgrößen und ihre äußeren Darstellungen können variieren, und zwar in Abhängigkeit vom Typ des Stromnetzwerks und anderen Einstellungen, z. B. Durchschnittsintervall, Leistungsmaxima-Modus, Blindleistung-Berechnungsmethode...

Die komplette Auswahl der verfügbaren Online-Messgrößen finden Sie in einer Tabelle auf der nächsten Seite.

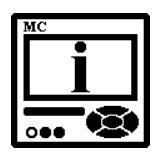

# BITTE BEACHTEN

Die Unterstützung der Messungen hängt vom Anschluss-Modus und vom Gerätetyp ab. Die berechneten Messungen (z. B. die Spannungen  $U_1$  und  $U_2$  bei einem 3-Phasen-, 4-Draht-Anschluss mit einer symmetrischen Belastung) dienen ausschließlich Informationszwecken.

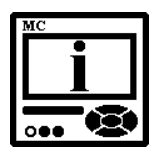

# **BITTE BEACHTEN**

Bei den Anschluss-Modi 3b und 3u werden ausschließlich die Zwischenphasen-Spannungen gemessen. Aus diesem Grund wird der Faktor √3 für die Berechnung der Qualität unter Berücksichtigung der Nenn-Phasenspannung angewandt. Beim 4u-Anschluss-Modus ist die Messunterstützung die gleiche wie bei 1b.

| Messungstyp | Messung                             | 3-Phasen<br>4-Draht | 3-Phasen<br>3-Draht | 1-Phase      | Anmerkungen                                                                                                    |
|-------------|-------------------------------------|---------------------|---------------------|--------------|----------------------------------------------------------------------------------------------------|
| Phasen-     | Spannung                            |                     |                     |              |                                                                                                    |
| messungen   | U <sub>1-3_RMS</sub>                | -                   | ;                   | <b>;</b> 1ph |                                                                                                    |
|             | U <sub>AVG_RMS</sub>                | -                   | 7                   | 7            |                                                                                                    |
|             | Uunbalance_neg_RMS                  | 7                   | -                   |              |                                                                                                    |
|             | Uunbalance_zero_RMS                 | 7                   |                     |              |                                                                                                    |
|             | Strom                               |                     |                     |              |                                                                                                    |
|             | I <sub>1-3_RMS</sub>                | ;                   | ;                   | 🕻 1ph        |                                                                                                    |
|             | I <sub>TOT_RMS</sub>                | ;                   | ;                   | 7            |                                                                                                    |
|             | I <sub>AVG_RMS</sub>                | 7                   | ;                   | 7            |                                                                                                    |
|             | Leistung                            |                     |                     |              |                                                                                                    |
|             | P <sub>1-3_RMS</sub>                | 7                   | ;                   | 🕻 1ph        |                                                                                                    |
|             | P <sub>TOT_RMS</sub>                | 7                   | ;                   | 7            |                                                                                                    |
|             | Q <sub>1-3_RMS</sub>                | 7                   | 7                   | 📁 1ph        | Die Blindleistung kann als quadratische                                                                                                |
|             | Q <sub>TOT_RMS</sub>                | 7                   | 7                   | 7            | verzögerte Abtastung berechnet werden.                                                                                                 |
|             | S <sub>1-3_RMS</sub>                | -                   | 7                   | <b>;</b> 1ph |                                                                                                    |
|             | S <sub>TOT_RMS</sub>                | -                   | 7                   | 7            |                                                                                                    |
|             | PF <sub>1-3_RMS</sub>               | -                   | ,                   | <b>;</b> 1ph |                                                                                                    |
|             | ∮ <i>1-3_RM</i> S                   | -                   | ,                   | <b>;</b> 1ph | PA – Leistungswinkel                                                                                                    |
|             | Oberschwingungsan                   | alyse               |                     |              |                                                                                                    |
|             | THD-U <sub>1-3</sub>                | 7                   | ;                   | 📁 1ph        |                                                                                                    |
|             | THD-I <sub>1-3</sub>                | ;                   | ;                   | 📁 1ph        |                                                                                                    |
|             | U <sub>1-3_harmonic_1-63_%</sub>    | 7                   | 7                   | 🕻 1ph        | % des RMS oder % der Basis                                                                                                    |
|             | U1-3_harmonic_1-63_ABS              | 7                   | 7                   | 🕻 1ph        |                                                                                                    |
|             | U <sub>1-3_harmonic_1-63_</sub> ≬   | 7                   | ;                   | 🕻 1ph        |                                                                                                    |
|             | U <sub>1-3_inter-harmonic_%</sub>   | 7                   | 7                   | 📁 1ph        | Überwachung von bis zu 10 verschiedenen                                                                                                |
|             | U <sub>1-3_inter-harmonic_ABS</sub> | 7                   | 7                   | <b>;</b> 1ph | fixierten Frequenzen, % des RMS oder % der Basis                                                                                       |
|             | U <sub>1-3_signaling_%</sub>        | 7                   | 7                   | 📁 1ph        | Überwachung der Signal(Brumm-)spannung                                                                                                 |
|             | U <sub>1-3_signaling_ABS</sub>      | 7                   | 7                   | 🗲 1ph        | der eingestellten Frequenz, % des RMS<br>oder % der Basis                                                                              |
|             | I <sub>1-3_harmonic_1-63_%</sub>    | 7                   | 7                   | 🕻 1ph        | % des RMS oder % der Basis                                                                                                    |
|             | I <sub>1-3_harmonic_1-63_ABS</sub>  | -                   | ;                   | 📁 1ph        |                                                                                                    |
|             | I <sub>1-3_harmonic_1-63_</sub> ≬   | -                   | ;                   | 🕻 1ph        |                                                                                                    |
|             | Flicker                             |                     |                     |              |                                                                                                    |
|             | Pi <sub>1-3</sub>                   | 7                   | 7                   | <b>;</b> 1ph | Augenblickliche Flickerdarstellung, mit<br>gemessenen 150 Abtastungen pro Sek.<br>(Originalabtastung ist 1200 Abtastungen pro<br>Sek.) |
|             | Pst <sub>1-3</sub>                  | 7                   | 7                   | <b>;</b> 1ph | 10 Min. statistische Bewertung (128 CPF-<br>Klassen)                                                                                   |
|             | <i>Plt</i> <sub>1-3</sub>           | 7                   | 7                   | <b>;</b> 1ph | abgeleitet von 12 Pst gemäß EN 61000-4-15                                                                                              |

Eine ausführlichere Beschreibung finden Sie in den folgenden Unterkapiteln.

Tabelle 14: Auswahl der verfügbaren Messgrößen

| Messungstyp  | Messung                            | 3-Phase<br>4-Draht | 3-Phase<br>3-Draht | 1-Phase      | Anmerkungen                                                                                                    |
|--------------|------------------------------------|--------------------|--------------------|--------------|----------------------------------------------------------------------------------------------------|
| Zwischen-    | Spannung                           |                    |                    |              |                                                                                                    |
| phasen-      | Upp <sub>1-3_RMS</sub>             | ,                  | 7                  |              |                                                                                                    |
| Messungen    | Upp <sub>AVG_RMS</sub>             | -                  | -                  |              |                                                                                                    |
|              | THD-Upp <sub>1-3</sub>             | ,                  | -                  |              |                                                                                                    |
|              | ∮ <i>x-y_RMS</i>                   | -                  |                    |              | Zwischenphasen-Winkel                                                                                                 |
|              | Upp <sub>1-3_harmonic_1-63_%</sub> | ,                  | -                  | <b>;</b> 1ph | % des RMS oder % der Basis                                                                                            |
|              | Upp1-3_harmonic_1-63_ABS           | 7                  | -                  | <b>;</b> 1ph |                                                                                                    |
|              | Upp1-3_harmonic_1-63_0             | ;                  | 7                  | <b>;</b> 1ph |                                                                                                    |
|              | Uunderdeviation                    | ;                  | -                  | <b>;</b> 1ph | Uunder. und Uover werden für Phasen- oder                                                                             |
|              | Uoverdeviation                     | ;                  | 7                  | <b>;</b> 1ph | den Anschluss-Modus berechnet.                                                                                        |
| Auslesung    | Energie                            | ,                  | 7                  | 7            |                                                                                                    |
|              | Counter E <sub>1-4</sub>           | ,                  | -                  | -            | Jeder Zähler kann für jeden der vier                                                                                  |
|              | <b>E_</b> TOT_1-4                  | ,                  | -                  | 7            | vorbehalten sein. Die Gesamtenergie ist die                                                                           |
|              | Active tariff                      | 7                  | 7                  | -            | Summe eines Zählers für alle Tarife. Tarife<br>können fixiert, datum-/zeitabhängig oder<br>tarifeingangsabhängig sein |
| Zusatzkanal- | Hilfslinie                         |                    |                    |              |                                                                                                    |
| Messungen    | U <sub>NEUTRAL-EARTH</sub>         | ;                  | 7                  | ;            | Die Hilfsspannung ist ausschließlich der<br>Messung der Nullleiter-Erdung vorbehalten                                 |
|              | I <sub>NEUTRAL_meas</sub>          | 7                  | -                  | 7            | Gemessener Neutralleiterstrom mit 4.<br>Stromeingang                                                                  |
|              | I <sub>NEUTRAL_calc</sub>          | 2                  | 7                  | 7            | Berechneter Neutralleiterstrom                                                                                        |
|              | INEUTRAL_err                       | 2                  | 7                  | 2            | Neutralleiterstrom-Fehler (Unterschied<br>zwischen gemessenem und<br>berechnetem Strom)                               |
| Leistungs-   | Leistungsmaxima                    |                    |                    |              |                                                                                                    |
| maxima-      | MB_1 <sub>1-3</sub>                | ;                  | 7                  | <b>;</b> 1ph |                                                                                                    |
| Messungen    | MB_P <sub>import</sub>             | ;                  | -                  | 7            |                                                                                                    |
|              | MB_P <sub>export</sub>             | ;                  | -                  | 7            |                                                                                                    |
|              | MB_Q <sub>ind</sub>                | ;                  | -                  | 7            |                                                                                                    |
|              | MB_Q <sub>cap</sub>                | ;                  | 7                  | 7            |                                                                                                    |
|              | MB_S                               | ;                  | 7                  | 7            |                                                                                                    |

Eine ausführlichere Beschreibung finden Sie in den folgenden Unterkapiteln.

Tabelle 14: Auswahl der verfügbaren Messgrößen

| Messungstyp | Messung                    | 3-Phase<br>4-Draht | 3-Phase<br>3-Draht | 1-Phase      | Anmerkungen                                |
|-------------|----------------------------|--------------------|--------------------|--------------|--------------------------------------------|
| Min und Max | Min. und max.              |                    |                    |              |                                            |
| Messungen   | U <sub>1-3_RMS_MIN</sub>   | -                  | 7                  | <b>;</b> 1ph |                                            |
|             | U <sub>1-3_RMS_MAX</sub>   | ;                  | ;                  | <b>;</b> 1ph |                                            |
|             | Upp <sub>1-3_RMS_MIN</sub> | 7                  | 7                  | ;            |                                            |
|             | Upp <sub>1-3_RMS_MAX</sub> | 7                  | ;                  | ;            |                                            |
|             | I <sub>1-3_RMS_MIN</sub>   |                    | 7                  | <b>;</b> 1ph |                                            |
|             | I <sub>1-3_RMS_MAX</sub>   | 7                  | 7                  | <b>;</b> 1ph |                                            |
|             | P <sub>1-3_RMS_MIN</sub>   | 7                  | 7                  | <b>;</b> 1ph |                                            |
|             | P <sub>1-3_RMS_MAX</sub>   | 7                  | 7                  | <b>;</b> 1ph |                                            |
|             | P <sub>TOT_RMS_MIN</sub>   | 7                  | 7                  | <b>;</b> 1ph |                                            |
|             | P <sub>TOT_RMS_MAX</sub>   | 7                  | 7                  | <b>;</b> 1ph |                                            |
|             | S <sub>1-3_RMS_MIN</sub>   | 7                  | 7                  | <b>;</b> 1ph |                                            |
|             | S <sub>1-3_RMS_MAX</sub>   | 7                  | 7                  | <b>;</b> 1ph |                                            |
|             | S <sub>TOT_RMS_MIN</sub>   | 7                  | 7                  | <b>;</b> 1ph |                                            |
|             | S <sub>TOT_RMS_MAX</sub>   | 7                  | 7                  | <b>;</b> 1ph |                                            |
|             | freq <sub>MIN</sub>        | 7                  | 7                  | 7            |                                            |
|             | freq <sub>MAX</sub>        | 7                  | 7                  | 7            |                                            |
| Andere      | Verschiedenes              |                    |                    |              |                                            |
| Messungen   | freq <sub>MEAN</sub>       | 7                  | 7                  | 7            |                                            |
|             | Interne Temp.              | ;                  | ;                  | ;            |                                            |
|             | Datum, Zeit                | 7                  | ;                  | ;            |                                            |
|             | Letzte Synchr.zeit         | 7                  | ;                  | ;            | UTC                                        |
|             | GPS-Zeit                   | 7                  | 7                  | ;            |                                            |
|             | GPS-Längengrad             | ;                  | ;                  | ;            | Falls der GPS-Receiver an einen speziellen |
|             | GPS-Breitengrad            | -                  | -                  | -            | RTC-Zeit-Synchronisierungseingang          |
|             | GPS-Höhengrad              | 7                  | 7                  | 7            |                                            |

Eine ausführlichere Beschreibung finden Sie in den folgenden Unterkapiteln.

Tabelle 14: Auswahl der verfügbaren Messgrößen

# Erklärung der grundlegenden Konzepte

## Abtastfrequenz

Ein Gerät misst alle primären Größen mit einer konstanten Abtastrate von 32 kHz (625 Samples/Periode bei 50 Hz).

## Mittelungsintervall

Der Betrieb des PQ-Analysators **MAVOLOG PRO** hängt von mehreren Durchschnittsintervallen ab, die komplett korrekt definiert und auf den korrekten Wert eingestellt sein müssen.

### Mittelungsintervall für Messungen und Anzeige

Aufgrund der Lesbarkeit der Messungen mittels LCD oder Kommunikation kann ein Durchschnittsintervall aus einer Reihe vorgegebener Werte (von 0,1 Sek. bis 5 Sek.) ausgewählt werden. Das Durchschnittsintervall (siehe das Kapitel *Durchschnittsintervall* auf der Seite 49) definiert die Aktualisierungsrate der angezeigten Messungen.

Die Alarm-Reaktionszeit wird durch das allgemeine Durchschnittsintervall beeinflusst, falls die Reaktionszeit-Einstellung auf "Normale Reaktion" gesetzt ist. Ist sie auf "Schnelle Reaktion" gesetzt, hängen Alarme von einer einzigen Periodenmessung ab.

Dieses Durchschnittsintervall hat keinen Einfluss auf PQ-Messungen.

### Mittelungsintervall für Min.- und Max.-Werte

Min.- und Max.-Werte erfordern oft eine spezielle Mittelungsperiode, die die Erfassung kurzer Messspitzen aktiviert oder deaktiviert. Diese Einstellung erlaubt es, die Mittelung auf 1 bis 256 Perioden einzustellen.

### Mittelungs-(Speicher)intervall für Recorder

Dieses Speicherintervall definiert eine Periode zum Ablegen von Daten im internen Speicher. Es kann auf 1 bis 60 Min. gesetzt werden. Am Ende jedes Intervalls können verschiedene Typen gemessener Daten im Recorder gespeichert werden (siehe *Universal-Recorder-Einstellungen* auf der Seite 94).

### Mittelungs -(Aggregations)intervall für PQ-Parameter

Die Norm IEC61000-4-30 definiert verschiedene Aggregationsintervalle und -vorgänge zur Aggregation gemessener PQ-Parameter.

Für jeden PQ-Parameter kann das erforderliche Aggregationsintervall eingestellt werden. Die Standard-Aggregationsintervalle sind:

- 10 Perioden (12 für 60 Hz-System)
- 150 Perioden (180 für 60 Hz-System)
- 10 Sek.
- 10 Min. (auch grundleg. Zeitsynchronisierungs-Markierungsintervall)
- · 2 Std.

Es können auch andere Aggregationsintervalle in Abhängigkeit von den Einstellungen eingestellt werden. Der Netzstöranalysator **MAVOLOG PRO** unterstützt zusätzl. Aggregationsintervalle: 1 Min., 15 Min., 1 Std.

# Leistungs- und Energiefluss

Auf den untenstehenden Bildern sehen Sie den Fluss der Wirkleistung, Blindleistung und -energie für den 4u-Anschluss.

Die Anzeige der Energieflussrichtung kann durch eine Änderung der Einstellungen der Energieflussrichtung auf der Seite 59 an die Anschluss- und Betriebsanforderungen angepasst werden.

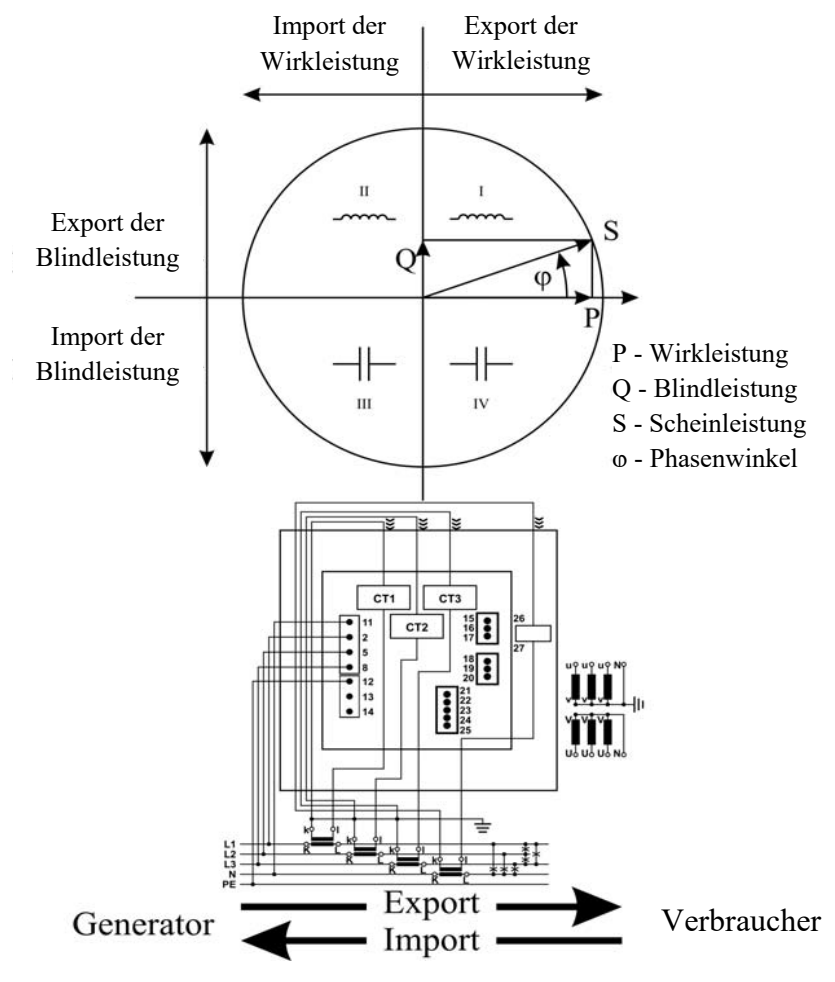

Bild 29: Erklärung der Energieflussrichtung

# Berechnung und Anzeige der Messungen

In diesem Kapitel geht es um die Erfassung, Berechnung und Anzeige aller unterstützten Messgrößen. Nur die wichtigsten Gleichungen werden beschrieben, sie sind jedoch vollständig im Kapitel *Gleichungen* auf der Seite 180 mit zusätzlichen Beschreibungen und Erklärungen dargestellt.

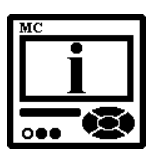

### **BITTE BEACHTEN**

Die Berechnung und Anzeige von Messungen hängen vom verwendeten Anschluss ab. Ausführliche Informationen finden Sie im Kapitel Überblick über die unterstützten Messungen auf der Seite 113.

### Tasten und Anzeigendarstellung

Zum Öffnen und Verlassen eines Display-Menüs wird die **OK**-Taste gedrückt. Die Richtungstasten ( $\leftarrow \rightarrow \uparrow \downarrow$ ) werden zum Navigieren zwischen Anzeigen wie im untenstehenden Beispiel verwendet.

Beispiel des 4u-Anschluss-Modus:

The second second seco

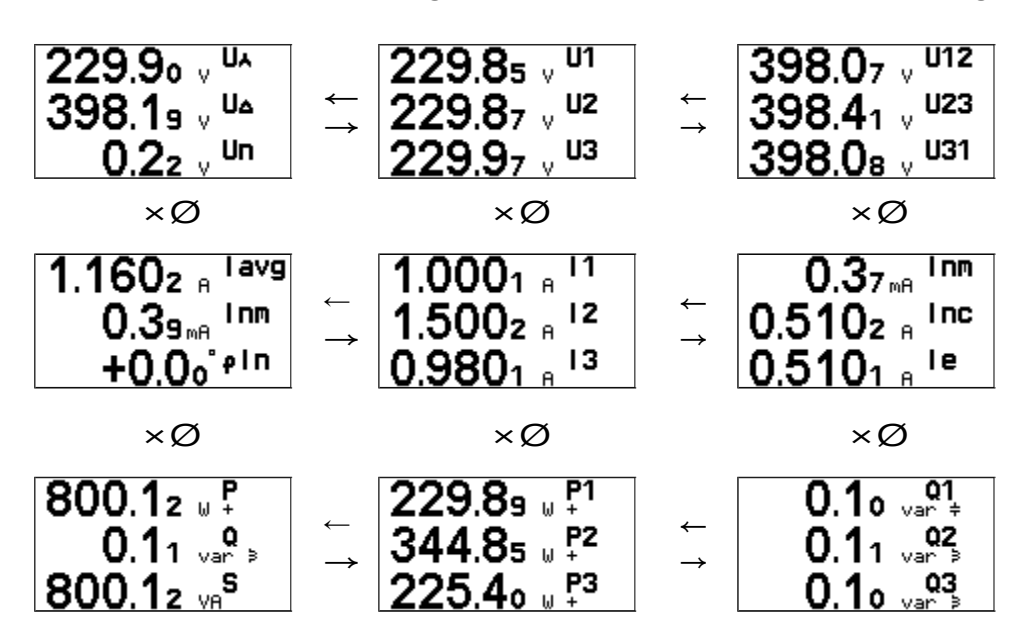

# Vorhandene Werte

| Hauptmenü                                                          |          | Messungen                                                                       |
|--------------------------------------------------------------------|----------|---------------------------------------------------------------------------------|
| Einstellungen<br>Zurücksetzungen<br>SD-Karten-Info<br>Installation |          | <br>Min./max. Werte<br>Graphen-Zeit<br>Graphen-FFT<br>Stromversorgungs-Qualität |
| 14.11.2012                                                         | 16:53:36 | Demo-Zyklus                                                                     |
|                                                                    |          | ← Hauptmenü                                                                     |

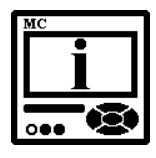

#### **BITTE BEACHTEN**

Die Anzeige der vorhandenen Werte hängt vom Anschluss-Modus ab. Daher unterscheidet sich die Anzeigen-Gestaltung leicht von Modus zu Modus.

### Spannung 🖭 👁

Mit dem Gerät werden tatsächliche Effektivwerte (rms) aller Phasenspannungen (U1, U2, U3), Zwischenphasen-Spannungen (U12, U23, U31) und Nullleiter-Erdungs-Spannungen (Un), die daran angeschlossen sind, gemessen. Die Durchschnitts-Phasenspannung (Uf) und die Durchschnitts-Zwischenphasen-Spannung (Ua) werden mithilfe der gemessenen Phasenspannungen (U1, U2, U3) berechnet. Die Spannungsunsymmetrie wird über die Zwischenphasen-Spannungen (U12, U23, U31) berechnet.

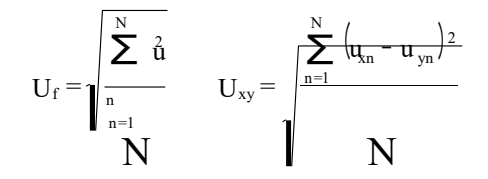

Alle Spannungsmessungen stehen über die Schnittstelle, über Standardoder benutzerdefinierte LCD-Anzeigen, zur Verfügung.

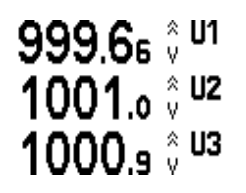

 $\textcircled{\begin{tabular}{ll} \blacksquare \label{eq:constraint} \blacksquare \label{eq:constraint} \blacksquare \lab$ 

#### Strom 🖭 👁

Mit dem Gerät werden tatsächliche Effektivwerte (rms) von Phasenströmen und gemessenem Neutralstrom (Inm) gemessen, die durch die Stromeingänge geleitet werden. Der berechnete Neutralstrom (Inc), der Fehlerneutralstrom (Ie = |Inm - Inc|), der Phasenwinkel zwischen der Neutralspannung und dem Neutralstrom ( $\phi$ In), der Durchschnittsstrom (Ia) und die Summe aller Phasenströme (It) werden über Phasenströme berechnet.

$$I_{RMS} = 1 \frac{\sum_{n=1}^{N} \dot{\underline{j}_{n}}}{N}$$

Alle Spannungsmessungen stehen über die Schnittstelle, über Standardoder benutzerdefinierte LCD-Anzeigen, zur Verfügung.

Hauptmenü  $\rightarrow$  Messungen  $\rightarrow$  Vorhandene Werte  $\rightarrow$   $\rightarrow$  Strom

### Wirk-, Blind- und Scheinleistung 🖭 👁

Die Wirkleistung wird mithilfe der augenblicklichen Phasenspannungen und -ströme berechnet. Alle Messungen können über die Schnittstelle oder auf dem LCD eingesehen werden. Ausführliche Informationen zur Berechnung finden Sie im Kapitel *Gleichungen* auf der Seite 180.

Es gibt zwei verschiedene Methoden zur Berechnung der Blindleistung, siehe das Kapitel *Blindleistung und Energieberechnung* auf der Seite 57.

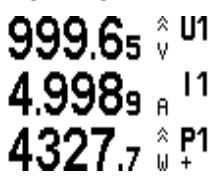

 ${igsimeq}$  Hauptmenü ightarrowMessungen ightarrowVorhandene Werte ightarrowLeistung

#### Leistungsfaktor und -winkel 🖭 👁

Der Leistungswinkel wird als Quotient der Wirk- und Scheinleistung individuell für jede Phase ( $\cos\phi1$ ,  $\cos\phi2$ ,  $\cos\phi3$ ) sowie als einziger Leistungswinkel ( $\cos\phit$ ) berechnet. Das Spulensymbol kennzeichnet die induktive Last, und das Kondensatorsymbol die kapazitive Last. Zum korrekten Anzeigen des Leistungsfaktors über einen Analogausgang und zur korrekten Anwendung des Alarms wird der erweiterte Leistungsfaktor ePF angewandt. Er illustriert den Leistungsfaktor mit einem Wert, wie er in der untenstehenden Tabelle beschrieben ist. Zum Anzeigen auf der LCD haben beide die gleiche Anzeigefunktion: zwischen –1 und –1 mit dem Symbol für induktive und kapazitive Last.

| Last       | С    | $\rightarrow$ |   | $\leftarrow$ | L             |
|------------|------|---------------|---|--------------|---------------|
| Winkel [°] | -180 | -90           | 0 | +90          | +180 (179.99) |
| PF         | -1   | 0             | 1 | 0            | -1            |
| ePF        | -1   | 0             | 1 | 2            | 3             |

| Tabelle 15 | 5: Darstellung | des erweiterten | PF | (ePF) |
|------------|----------------|-----------------|----|-------|
|------------|----------------|-----------------|----|-------|

Beispiel eines Analogausgangs für Leistungsfaktor und ePF:

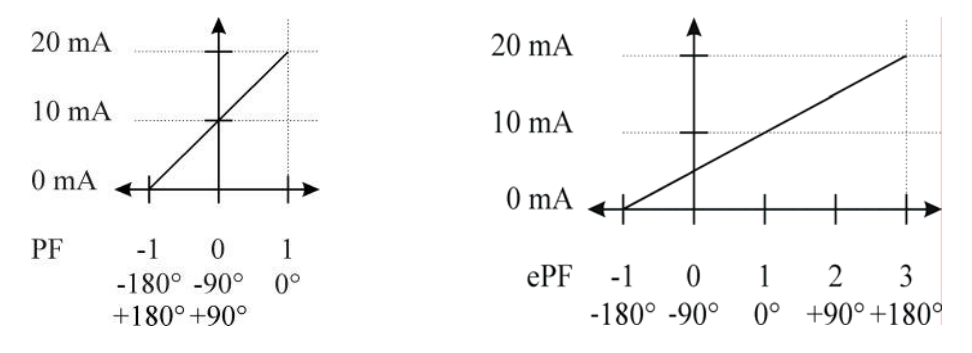

Der Leistungswinkel bezeichnet den Winkel zwischen der ersten (grundlegenden) Spannungsoberschwingung und der ersten (grundlegenden) Stromoberschwingung für jede individuelle Phase. Der Gesamtleistungswinkel wird aus der Gesamtwirk- und der Gesamtblindleistung berechnet (siehe die Gleichung für den Gesamtleistungswinkel, Kapitel *Gleichungen* auf der Seite 180). Ein positives Vorzeichen bedeutet induktive Last, und ein negatives Vorzeichen bedeutet kapazitive Last.

# ${}^{\textcircled{}}$ Hauptmenü $\rightarrow$ Messungen $\rightarrow$ Vorhandene Werte

#### $\rightarrow$ Leistungsfaktor und Leistungswinkel

#### Frequenz 🖭 👁

Die Netzwerkfrequenz wird mithilfe von Zeitperioden der gemessenen Spannung berechnet. Das Gerät verwendet eine Synchronisierungsmethode, die höchst immun gegen Oberschwingungsstörungen ist.

Das Gerät führt immer eine Synchronisierung mit der Phasenspannung *U1* durch. Ist das Signal in dieser Phase zu schwach, wird (wieder) eine Synchronisierung mit der nächsten Phase durchgeführt. Wenn alle Phasenspannungen zu niedrig sind (z. B. bei einem Kurzschluss), führt das Gerät eine Synchronisierung mit Phasenströmen durch. Ist kein Signal in den Spannungs- oder Stromkanälen vorhanden, zeigt das Gerät eine Frequenz von 0 Hz an.

Zusätzlich wird die Frequenz mit einem Mittelungsintervall von 10 Sekunden angezeigt.

 $\textcircled{\begin{tabular}{ll} \blacksquare \label{eq:constraint} \blacksquare \label{eq:constraint} \blacksquare \lab$ 

# Energiezähler 🖭 👁

Es gibt drei Arten von Anzeigen auf Energiezählern:

- durch einzelne Zähler,

Bei der Anzeige von Zählermessungen nach Tarif hängt der Betrag in der oberen Zeile von den im Gerät eingestellten Tarifen ab.

Es gibt zwei Methoden zur Berechnung der Blindleistung, siehe das Kapitel *Blindleistung und Energieberechnung* auf der Seite 57.

Zusätzliche Informationen zur Einstellung und Definition einer Zählergröße finden Sie im Kapitel *Energie* auf der Seite 71.

 ${}^{\textcircled{}}$  Hauptmenü  $\rightarrow$  Messungen  $\rightarrow$  Vorhandene Werte  $\rightarrow$  Energie

#### MB-Werte 🖭 👁

MB-Werte und Vorkommens-Zeitstempel werden angezeigt für:

- Drei-Phasen-Ströme
- Wirkleistungen (Import und Export)
- Blindleistung (ind. und kap.)
- Scheinleistung

Hauptmenü  $\rightarrow$  Messungen  $\rightarrow$  Vorhandene Werte  $\rightarrow$  MB-Werte

Dynamische Leistungen werden entsprechend den eingestellten Zeitkonstanten und anderen Parametern kontinuierlich berechnet.

Zurücksetzungsleistungen sind max. Werte dynamischer Leistungen seit der letzten Zurücksetzung.

### THD – Klirrfaktor 🖭 🐵

Der Klirrfaktor wird für Phasenströme, Phasenspannungen und Zwischenphasen-Spannungen berechnet und als Prozentanteil der erhöhten Oberschwingungskomponenten im Verhältnis zur Grund-Oberschwingung ausgedrückt (siehe das Kapitel *Oberschwingungs-Berechnung* auf der Seite 57).

Das Gerät verwendet eine Messungstechnik tatsächlicher Effektivwerte (rms), die genaue Messungen mit vorhandenen erhöhten Oberschwingungen bis zur 63. Oberschwingung gewährleistet.

#### Flicker 🖭 👁

Flicker ist einer der wichtigsten PQ-Parameter, der das menschliche Empfinden direkt (selbst wenn auch nur leicht) beeinflusst.

Das Flicker wird entsprechend der einschlägigen Norm IEC 61000-4-15 gemessen und statistisch ausgewertet.

Für grundlegende Flicker messungen in allen drei Spannungsphasen wird mit 1200 Messwerten pro Sekunde gearbeitet. Augenblickliche Flicker erscheinungen reduzieren diese Abtastrate um das 8-fache (150 augenblickliche Flicker berechnungen pro Sekunde) und verwenden ca. 3 Sek. Mittelungszeit.

Mithilfe weiterer statistischer Bewertungen wird Kurz- und Langzeit-Flicker berechnet.

- *Pi*<sub>1-3</sub> bezeichnet augenblickliches Flicker und wird alle 3 Sekunden gemittelt und aktualisiert. *Pi* wird aus 500 augenblicklichen Flicker berechnungen gemittelt.
- Pim<sub>1-3</sub> bezeichnet den max. Wert des augenblicklichen Flicker -Pi innerhalb eines 3 Sek. langen Flicker -Mittelungsintervalls. Dieser wird alle 3 Sekunden aktualisiert und nur auf dem Display angezeigt. Er ist nicht über die Schnittstelle verfügbar.
- *Pst*<sub>1-3</sub> bezeichnet eine 10 Min. lange statistische Auswertung des augenblicklichen Flickers und wird ca. alle 10 Minuten aktualisiert (x:00, x:10, x:20...).
- Plt<sub>1-3</sub> bezeichnet eine 2 Std. lange statistische Auswertung des kurzfristigen Flickers Pst und wird alle geraden 2 Stunden berechnet (0:00, 2:00, 4:00...)

Bis der Flicker berechnet ist, wird das Symbol – angezeigt.

#### Benutzerdefinierte Anzeigen 🖭 👁

Unten sind 4 verschiedene benutzerdefinierte Anzeigen dargestellt. Auf den ersten 3 sind verschiedene benutzerdefinierte Werte zu sehen. Auf der vierten Anzeige sieht man 5 verschiedene Werte als Kombination aus 3 Werten der ersten Anzeige und den ersten 2 Werten der zweiten Anzeige.

Siehe das Kapitel *Einstellungen benutzerdefinierter Anzeigen* auf der Seite 67.

 $\textcircled{\textbf{B}} Hauptmen \ensuremath{\ddot{u}} \rightarrow \textbf{Messungen} \rightarrow \textbf{Vorhandene Werte} \rightarrow \textbf{Benutzerdefiniert}$ 

# Überblick 👁

Hier werden mehrere Messungen auf jeder Anzeige kombiniert, und es sind folgende Anzeigen zu sehen:

#### Anzeige 1:

|    | Stromphasen-Messungen         |   |    | Stromphasen-Messungen        |    |
|----|-------------------------------|---|----|------------------------------|----|
| U۲ | Durchschnittsspannung U~      | V | Р  | Gesamtwirkleistung Pt        | W  |
| 1  | Phasenspannung U <sub>1</sub> | V | P1 | Wirkleistung P <sub>1</sub>  | W  |
| 2  | Phasenspannung U <sub>2</sub> | V | P2 | Wirkleistung P <sub>2</sub>  | W  |
| 3  | Phasenspannung U <sub>3</sub> | V | P3 | Wirkleistung P <sub>3</sub>  | W  |
| I۲ | Durchschnittsstrom I~         | А | Q  | Gesamtblindleistung Qt       | va |
| 1  | Strom I <sub>1</sub>          | А | Q1 | Blindleistung Q <sub>1</sub> | va |
| 2  | Strom I <sub>2</sub>          | А | Q2 | Blindleistung Q <sub>1</sub> | va |
| 3  | Strom I <sub>3</sub>          | А | Q3 | Blindleistung Q <sub>1</sub> | va |
|    |                               |   |    |                              |    |

### Anzeige 2:

| /•   | .9* =:                                  |     |   |                                           |      |
|------|-----------------------------------------|-----|---|-------------------------------------------|------|
|      | Strom-Zwischenphasen-Messung            | en  |   | Strom-Zwischenphasen-Messungen            |      |
| U∆   | Durchschn.zwischenphasen U~             | V   |   | Frequenz f                                | Hz   |
| 12   | Zwischenphasen-Spannung U <sub>12</sub> | V   | φ | Leistungswinkel $\varphi_1$               | 0    |
| 23   | Zwischenphasen-Spannung U <sub>23</sub> | V   | φ | Leistungswinkel $\varphi_2$               | 0    |
| 31   | Zwischenphasen-Spannung $U_{31}$        | V   | φ | Leistungswinkel $\phi_3$                  | 0    |
| PF   | Gesamtleistungsfaktor                   |     | φ | Durch.zwischenphasen-Winkel $\phi^{\sim}$ | 0    |
| PF1  | Leistungsfaktor PF <sub>1</sub>         |     | φ | Leistungswinkel $\phi_{12}$               | 0    |
| PF2  | Leistungsfaktor PF <sub>2</sub>         |     | φ | Leistungswinkel $\phi_{23}$               | 0    |
| PF3  | Leistungsfaktor PF <sub>3</sub>         |     | φ | Leistungswinkel $\varphi_1$               | 0    |
| Anze | ige 3:                                  |     |   |                                           |      |
|      | Dynamische MB-Werte                     |     |   | Maximale MB-Werte                         |      |
| P+   | MB-Wirkleistung P (positiv)             | W   |   | MB-Wirkleistung P (positiv)               | W    |
| P-   | MB-Wirkleistung P (negativ)             | W   | φ | MB-Wirkleistung P (negativ)               | W    |
| ~ •  | MB-Blindleistung Q-L                    |     |   | MB-Blindleistung Q-L                      |      |
| Q₽   |                                         | ver | φ | 0                                         | ver  |
| ~+   | MB-Blindleistung Q-C                    |     |   | MB-Wirkleistung Q-C                       |      |
| QŦ   | 0                                       | ver | φ |                                           | ver  |
| c    | MB-Scheinleistung S                     | V   |   | MB-Scheinleistung S                       | 37.4 |
| 3    |                                         | Α   | φ |                                           | VA   |
| I1   | MB-Strom I1                             | А   | φ | MB-Strom I1                               | Α    |
| I2   | MB-Strom I2                             | А   | φ | MB-Strom I2                               | Α    |
| 13   | MB-Strom I3                             |     |   | A φ MB-Stron                              | n I3 |
| А    |                                         |     |   | ·                                         |      |

#### Beispiel für MAVOLOG PRO bei 4u-Anschluss:

| Hauptmenü →M                                                                                                    | Iessu | ıngen →Vor                                                                                           | handene W                                                                                                    | erte | →Überbli                                                                                             | ck                                                                                                 |
|----------------------------------------------------------------------------------------------------|-------|----------------------------------------------------------------------------------------------------|----------------------------------------------------------------------------------------------------|------|----------------------------------------------------------------------------------------------------|----------------------------------------------------------------------------------------------------|
| $\begin{array}{c cccccc} U_{\wedge} & 229.89 & V & P & +800.11 \\ 1 & 229.85 & V & P1 + 229.88 \\ 2 & 229.86 & V & P2 + 344.84 \\ 3 & 229.97 & V & P3 + 225.39 \\ I_{\wedge} & I_{\bullet} I_{\bullet} I_{\bullet} 02 & Q & +0.11 \\ 1 & I_{\bullet} 001 & A & 01 & -0.10 \\ 2 & I_{\bullet} 5002 & A & 02 & +0.11 \\ 3 & 0.9801 & A & 03 & +0.10 \end{array}$ | ⇔     | U₄ 398.19 V<br>12 398.07 V<br>23 398.40 V<br>31 398.08 V<br>PF +1.000L<br>PF2 +1.000L<br>PF3 +1.000L | $\begin{array}{c} 52.999 \ \text{Hz} \\ \varphi \ -119.98^{\circ} \\ \varphi \ -120.11^{\circ} \\ \varphi \ -119.94^{\circ} \\ \varphi \ +0.00^{\circ} \\ \varphi \ +0.03^{\circ} \\ \varphi \ +0.01^{\circ} \\ \varphi \ +0.02^{\circ} \end{array}$ | ⇔    | P+=793,76<br>P-= 0.000<br>Q≥= 0.343<br>Q≠= 0.000<br>S =795,14<br>I1=0.9927<br>I2=1,4893<br>I3=0.9729 | 39.995kW<br>39.995kW<br>39.995kvan<br>39.995kvan<br>39.995kvan<br>19.998 A<br>19.998 A<br>19.998 A |

# Min.-/Max.-Werte

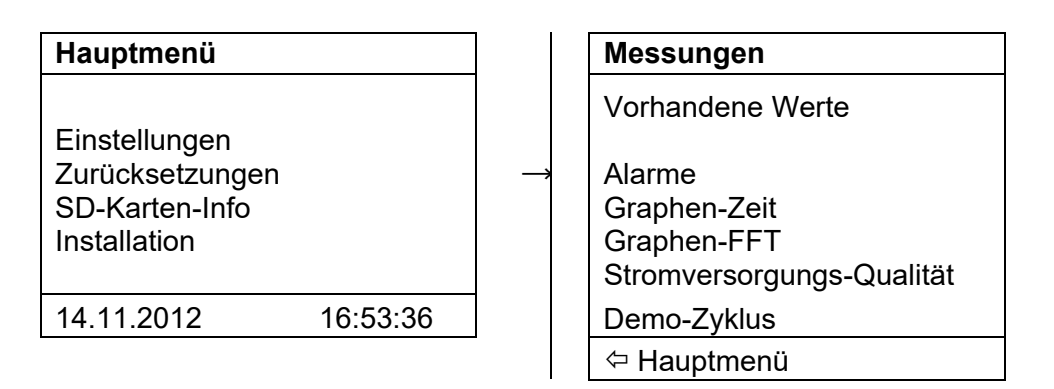

Alle min./max. Werte werden ähnlich wie die vorhandenen Werte angezeigt.

# Durchschnittsintervall für Min.- und Max.-Werte 🖭

Min.- und Max.-Werte erfordern oft eine spezielle Mittelungsperiode, die die Erfassung kurzer Messspitzen aktiviert oder deaktiviert. Die Mittelung kann hierzu auf 1 bis 256 Perioden eingestellt werden.

# Anzeige minimaler und maximaler Werte 🖭 👁

Vorhandene Werte werden in vergrößerter Schrift im Display zentriert angezeigt, während minimale und maximale Werte in kleinerer Schrift über und unter den vorhandenen Werten angezeigt werden.

Beispiel für Min.-/Max.-Anzeigen

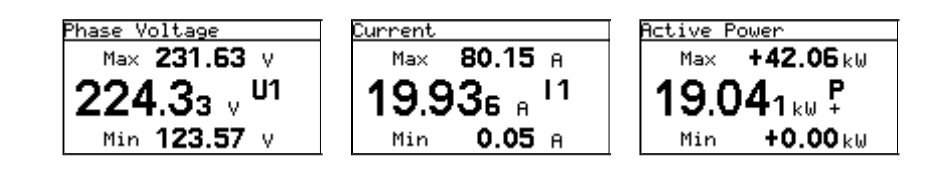

| U1<br>U2<br>U3<br>recentling U12                                                                                                    | Aktuell<br>229.88 V<br>229.27 V                                                                       | Minimum<br>221,29 V                                                                                                    | Maximum                                                                                                    | MV-LOG - Simi                                                                                                    |
|----------------------------------------------------------------------------------------------------|----------------------------------------------------------------------------------------------------|----------------------------------------------------------------------------------------------------|----------------------------------------------------------------------------------------------------|----------------------------------------------------------------------------------------------------|
| U1<br>U2<br>U3<br>rspannung U12                                                                                                    | Aktuell<br>229,88 V<br>229,27 V                                                                       | Minimum<br>221,29 V                                                                                                    | Maximum                                                                                                    |                                                                                                    |
| U1<br>U2<br>U3<br>rspannung U12                                                                                                    | 229,88 V<br>229,27 V                                                                                  | 221,29 V                                                                                                    |                                                                                                    |                                                                                                    |
| U2<br>U3<br>rspannung U12                                                                                                    | 229.27 V                                                                                              |                                                                                                    | 233,94 V                                                                                                    |                                                                                                    |
| U3<br>rspannung U12                                                                                                    |                                                                                                    | 220.77 V                                                                                                    | 233.61 V                                                                                                    |                                                                                                    |
| rspannung U12                                                                                                    | 228.25 V                                                                                              | 215.63 V                                                                                                    | 233,45 V                                                                                                    |                                                                                                    |
| and a restrict to the second second sec | 398,49 V                                                                                              | 383.16 V                                                                                                    | 405.48 V                                                                                                    |                                                                                                    |
| rspannung U23                                                                                                    | 395.85 V                                                                                              | 382,08 V                                                                                                    | 404,58 V                                                                                                    |                                                                                                    |
| rspannung U31                                                                                                    | 396,31 V                                                                                              | 373,07 V                                                                                                    | 404,37 V                                                                                                    |                                                                                                    |
|                                                                                                    | 166,99 A                                                                                              | 7.8 A                                                                                                    | 342.6 A                                                                                                    |                                                                                                    |
|                                                                                                    | 270,35 A                                                                                              | 7,04 A                                                                                                    | 407.25 A                                                                                                    |                                                                                                    |
|                                                                                                    | 254,37 A                                                                                              | 13.3 A                                                                                                    | 401.3 A                                                                                                    |                                                                                                    |
| g P1                                                                                                    | 38,26 W                                                                                               | 1,24 W                                                                                                    | 99,92 W                                                                                                    |                                                                                                    |
| g P2                                                                                                    | 61,80 W                                                                                               | 1,38 W                                                                                                    | 92,35 W                                                                                                    |                                                                                                    |
| g P3                                                                                                    | 55,81 W                                                                                               | 2,92 W                                                                                                    | 90,20 W                                                                                                    |                                                                                                    |
| rkleistung P                                                                                                    | 155.88 W                                                                                              | 6.05 W                                                                                                    | 653,52 W                                                                                                    |                                                                                                    |
| ung S1                                                                                                    | 38,38 VA                                                                                              | 1,77 VA                                                                                                    | 101,10 VA                                                                                                    |                                                                                                    |
| ung S2                                                                                                    | 61,98 VA                                                                                              | 1,60 VA                                                                                                    | 92,81 VA                                                                                                    |                                                                                                    |
| ung S3                                                                                                    | 58,06 VA                                                                                              | 3.05 VA                                                                                                    | 90,50 VA                                                                                                    |                                                                                                    |
| heinleistung S                                                                                                    | 158,44 VA                                                                                             | 6,65 VA                                                                                                    | 656,62 VA                                                                                                    |                                                                                                    |
|                                                                                                    | 49,998 Hz                                                                                             | 49,876 Hz                                                                                                    | 54,854 Hz                                                                                                    |                                                                                                    |
| nperatur                                                                                                    | 18.0 °C                                                                                               | 14.01 'C                                                                                                    | 32,14 °C                                                                                                    |                                                                                                    |
| 1                                                                                                    | Datum                                                                                                 | Zet                                                                                                    |                                                                                                    |                                                                                                    |
| sitpunkt                                                                                                    | 12.06.2014                                                                                            | 14:28:45                                                                                                    |                                                                                                    |                                                                                                    |
|                                                                                                    | g P1<br>g P2<br>g P3<br>detecting P<br>ung S1<br>ung S3<br>heinleistung S<br>nperatur<br>n<br>etpunkt | spamulug U31         398,31 V           165,99 A         165,99 A           270,35 A         254,37 A           g P1         38,26 W           g P2         61,80 W           g P3         55,81 W           rkleistrung P         155,88 W           ung S1         38,38 VA           ung S2         61,98 VA           ung S3         58,06 VA           heriteistung S         155,84 VA           nperatur         18,0 °C           n         Datum           etpunkt         12,06,2014 | Impaining US1         358,31V         378,31V           166,59 A         7,8 A           270,35 A         7,04 A           274,37 A         13,3 A           g P1         38,26 W           1,24 W         g P2           g F3         55,81 W           4,86 M         1,24 W           g P3         55,81 W           1,93 M         6,05 W           1,93 M         6,05 W           1,93 M         6,05 W           1,93 M         6,05 W           1,93 M         6,05 W           1,93 M         6,05 W           1,93 M         1,60 VA           ung S2         61,88 VA         1,60 VA           ung S3         58,06 VA         3,05 VA           1,998 Hz         45,976 Hz         49,976 Hz           nperatur         18,0 °C         14,01 °C           n         Datum         Zet           elpunkt         12,06,2014         14,28,45 | Beamung (J3)         353,31V         353,01V         464,37V           165,854         7,8A         342,5A           270,35A         7,04A         407,25A           284,37A         13,3A         401,3A           g F1         38,25W         1,24W         99,52W           g F2         61,80W         1,38W         92,35W           g F3         55,81W         2,05W         92,02W           kdeixtung P         155,88W         6,05W         653,52W           ung S1         38,38VA         1,77VA         101,10VA           ung S2         61,38VA         1,60VA         92,81VA           ung S3         59,06VA         3,05VA         90,50VA           hardward         160VC         140,17C         32,14 'C           n         Datum         24C         42,876 Hz           stpurkt         12,06,2014         14,28,45         14,28,45 |

**Bild 30:** Tabellarische Darstellung minimaler und maximaler Werte

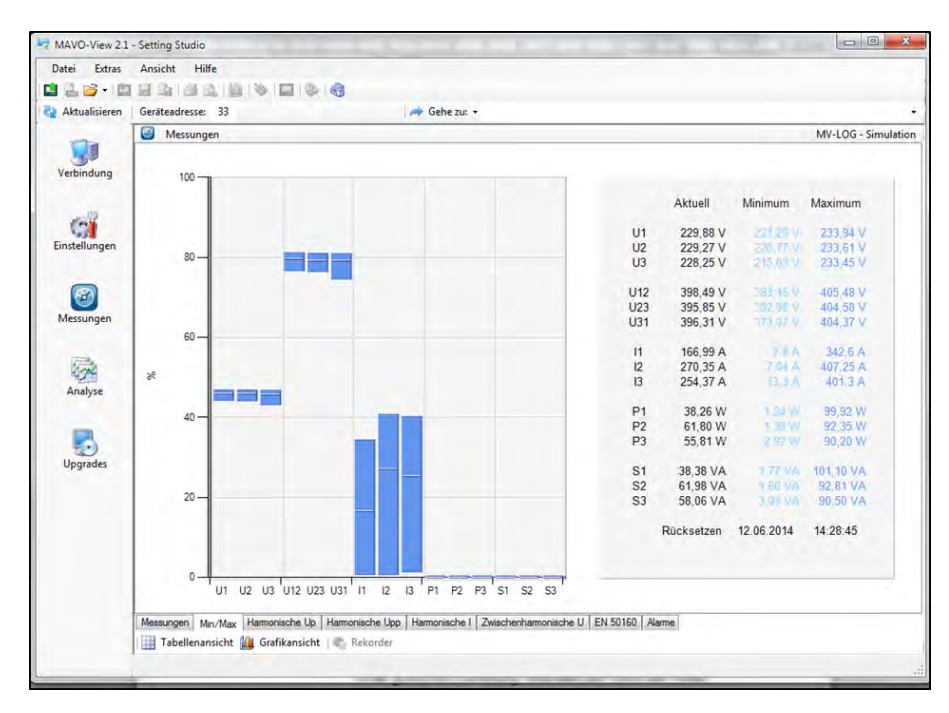

#### Bild 31: Grafische Darstellung minimaler und maximaler Werte

In der grafischen Darstellung minimaler und maximaler Werte werden relative Werte angezeigt. Der Grundwert der relativen Darstellung wird unter *Allgemeine Einstellungen/Anschluss-Modus/Verwendete Spannung, Strombereich* definiert.

Bei Phasenspannungen und Zwischenphasen-Spannungen wird derselbe Wert verwendet.

# Alarme

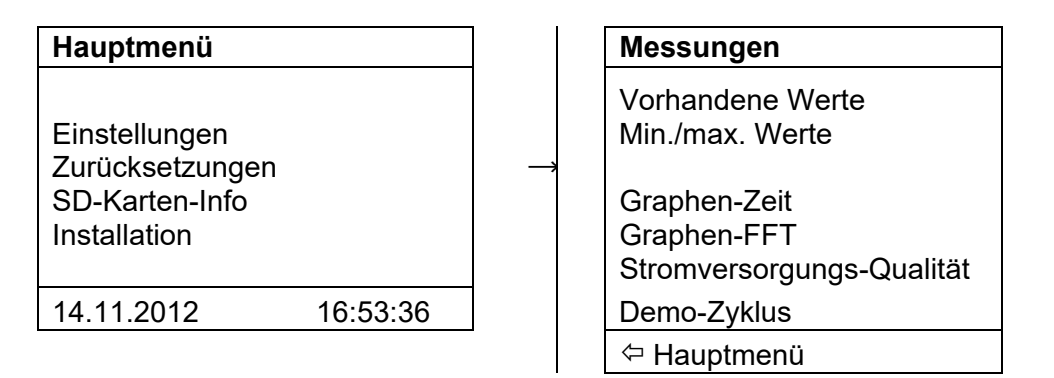

Alarme sind eine wichtige Funktion zum Benachrichtigen über die Überschreitung benutzerdefinierter Funktionen, und nicht nur zur Visualisierung und Aufzeichnung bestimmter Ereignisse mit einem genauen Zeitstempel. Alarme können an Digital-/Alarmausgänge angeschlossen werden, um verschiedene Vorgänge auszulösen (Schalter-Schließung, Linientrennung, Antriebsstart oder -stopp...).

Die Überwachung der Alarmchronik ist ebenfalls sehr praktisch. Diese Option ist über das Display oder, noch besser, über die Kommunikation mithilfe der Überwachungs- und Einstellungssoftware MAVO-View verfügbar.

Das Alarm-Menü auf dem Display erlaubt es, den Zustand der gegenwärtigen und früheren Alarme zu überwachen.

Im Alarmmenü werden Gruppen von Alarmen mit dem jeweiligen Status von Einzelalarmen angezeigt. Auch angeschlossene Alarmausgänge werden in der untersten Zeile angezeigt. Falls der angezeigte Alarmausgang markiert ist, bedeutet dies, dass er aktiv ist (Relais geschlossen). Bei jedem aktiven Alarm wird die Anzahl der Alarme in einer bestimmten Gruppe an einer bestimmten Stelle angegeben: Gruppe 1: 1 - - 45 - - 8. Ein Punkt steht für einen inaktiven Alarm.

Im untenstehenden Beispiel gab es 1 Alarm, der unter einer in Gruppe 1/Alarm 1 (mittleres Bild) definierten Bedingung ausgelöst wurde. Die Bedingung für diesen Alarm war *U1* > 250.00 V (rechtes Bild). Der Alarm aktivierte den Relaisausgang 2 (mittleres Bild, das markierte "Out2").

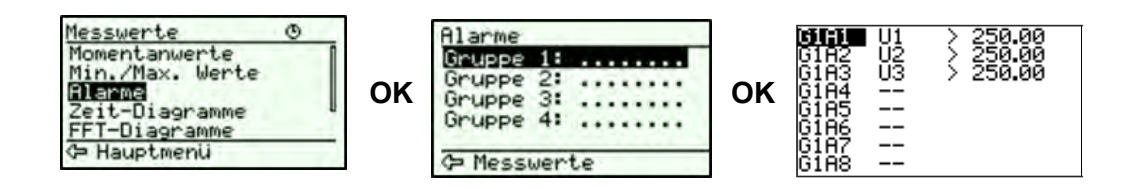

# Überblick über Alarme 🖭

In diesem ausführlichen Überblick sind Alarme in Gruppen zusammengefasst. Unter der Nummer der Alarmgruppe in der ersten Spalte ist die jeweilige Bedingung angegeben, der entsprechende Zustand ist in der zweiten Spalte und die Anzahl der Ereignisse für die jeweilige Bedingung steht in der dritten Spalte. Der aktive Alarm ist markiert.

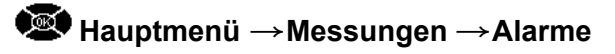

| Jatei Extras  | Ansicht Hilfe            |              |            |                     |
|---------------|--------------------------|--------------|------------|---------------------|
| 123-10        |                          | 6            |            |                     |
| Aktualisieren | Gerätendresse: 33        | 🗢 Gehe zuz • |            |                     |
| -             | Messungen                |              |            | MV-LOG - Simulation |
| 1             | Aam-Gruppe 1             | Zustand      | Ereignisse |                     |
| Verbindung    | 1:U1 < 200.0 V (Relais)  | Aa           | 5          |                     |
|               | 2: U2 < 200.0 V [Relais] | An           | 2          |                     |
|               | 3. U3 < 200.0 V (Relais) | An           | 8          |                     |
| 0.000         | 4: U1 > 300.0 V (Relain) | An           | .0         |                     |
| stellungen    | 5: U2 > 300.0 V (Relais) | Aus          |            |                     |
|               | 6: U3 > 300.0 V [Relais] | Aut          | 0          |                     |
|               | 7                        |              |            |                     |
| 623           | 8.4                      |              |            |                     |
|               | Aam-Gruppe 2             | Zustand      | Energrisse |                     |
| interior yes. | 9:11 > 1.200 kA [Relax]  | As           | 1          |                     |
|               | 10.12 > 1.200 kA (Relas) | As           | 2          |                     |
| Served.       | 11:13 > 1.200 kA [Felas] | Aa           | 1          |                     |
| - Com         | 12 -                     |              |            |                     |
| -maryse       | 12 -                     |              |            |                     |
|               | 14 -                     |              |            |                     |
| 100           | 15 -                     |              |            |                     |
| 20            | 16: -                    |              |            |                     |
| Upgrades      | Alam Gruppe 3            | Zietand      | Ereignate  |                     |
|               | 12 .                     |              |            |                     |
|               | 18 -                     |              |            |                     |
|               | 19:                      |              |            |                     |
|               | 20: -                    |              |            |                     |
|               | 21.0                     |              |            |                     |
|               | 22 -                     |              |            |                     |
|               | 23 -                     |              |            |                     |
|               | 74 -                     |              |            |                     |

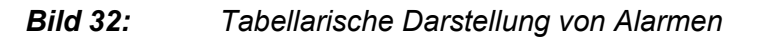

| 😫 🔜 😂 📲 🛍     |                   | 3                         |                           |                                   |
|---------------|-------------------|---------------------------|---------------------------|-----------------------------------|
| Aktualisieren | Geräteadresse: 33 | Gehe zu: -                |                           |                                   |
| 30            | 🥶 Messungen       |                           |                           | MV-LOG - Simulati                 |
| Verbindung    | I: U1 < 200,0 ∨   | 9: I1 > 1,200 kA          | © 17:-                    | ② 25: -                           |
|               | 2: U2 < 200,0 V   | 10: 12 > 1,200 kA         | © 18; -                   | © 26 -                            |
| 000           | 3: U3 < 200,0 V   | 11: 13 > 1,200 kA         | © 19                      | © 27 -                            |
| Einstellungen | 4: U1 > 300,0 V   | © 12: -                   | © 20: -                   | © 28: -                           |
|               | 5: U2 > 300.0 V   | © 13: -                   | © 21 -                    | © 29                              |
| 600           | ⑥ 6: U3 > 300,0 V | 14: -                     | © 22: -                   | 30 -                              |
| Messungen     | © 7:-             | © 15: -                   | © 23: -                   | © 31: -                           |
| messengen     | © 8 -             | © 16:-                    | © 24 -                    | © 32: -                           |
| Analyse       | 10                |                           |                           |                                   |
| Upgrades      | 6                 |                           |                           |                                   |
|               | 2-                |                           |                           |                                   |
|               | 0                 | 2 8 8 10 11 12 12 14 15 1 | E 17 10 10 00 01 00 00 00 | 26 27 28 28 20 21 22              |
|               | 123400            | Alarmstatistik se         | it 11.6.2014 15:04        | 26 27 28 23 36 31 32<br>Alarm-Nr. |

Bild 33: Grafische Darstellung von Alarmen

In der MAVO-View-Software werden alle Alarme in tabellarischer und grafischer Form dargestellt, siehe Bilder unten. Für jeden Alarm wird Folgendes dargestellt:

- Gruppenzugehörigkeit
- Gruppenalarmbedingungen
- Momentaner Alarmzustand

Anzahl der Alarmereignisse seit der letzten Zurücksetzung

# Oberschwingungsanalyse

| Hauptmenü                                                          |          |  | Messungen                                     |  |
|--------------------------------------------------------------------|----------|--|-----------------------------------------------|--|
| Einstellungen<br>Zurücksetzungen<br>SD-Karten-Info<br>Installation |          |  | Vorhandene Werte<br>Min./max. Werte<br>Alarme |  |
|                                                                    |          |  | Stromversorgungs-Qualität                     |  |
| 14.11.2012                                                         | 16:53:36 |  | Demo-Zyklus                                   |  |
|                                                                    |          |  | <⊓ Hauptmenü                                  |  |

Die Oberschwingungsanalyse ist ein wichtiger Teil der Netzüberwachung. Frequenzwandler, Wechselrichter, elektronische Motorantriebe, LEDs, Halogen- und andere moderne Lampen – all diese Vorrichtungen verursachen Oberschwingungs-Verzerrungen der Versorgungsspannung und können andere empfindliche Geräte im Netz insoweit beeinflussen, dass dies zu Fehlfunktionen oder sogar Defekten führt. Besonders empfindlich sind im Versorgungsbereich eingesetzte Ausgleichsgeräte, deren Kondensatorbatterien als Drainage für höhere Oberschwingungen fungieren, um ihre Wirkung zu verstärken. Höhere Oberschwingungsströme, die durch die Kondensatoren fließen, können Überhitzungen verursachen, was ihre Lebensdauer verkürzt oder sogar zu Explosionen führen kann.

Eine Überwachung von Oberschwingungsverzerrungen ist daher nicht nur wichtig, um Fehlfunktionen von Haushaltsgeräten zu verhindern und die Lebensdauer von Motoren zu verlängern, sondern auch um ernsthafte Schäden an Versorgungsgeräten zu verhindern und Gefahren für Menschen zu vermeiden, die in der Nähe von Ausgleichsgeräten arbeiten.

Da die Oberschwingungsanalyse so wichtig ist, werden in der speziellen Norm IEC 61000-4-7 Methoden zur Messung und Berechnung von Oberschwingungsparametern definiert.

Der PQ-Analysator **MAVOLOG PRO** misst Oberschwingungen bis zur 63. Oberschwingung und bewertet folgende Oberschwingungsparameter:

- Phasenspannungs-Oberschwingungssignale
- THD U<sub>P-N</sub>
- Zwischenphasen-Oberschwingungssignale
- THD U<sub>P-P</sub>
- Strom-Oberschwingungssignale
- THD I
- Zwischenharmonische Oberschwingungen (10 benutzerdefinierte zwischenharmonische Oberschwingungswerte)
- Signalspannung (Überwachung von Brumm-Kontrollsignalen)

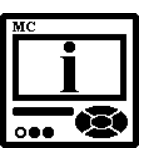

#### **BITTE BEACHTEN**

Zwischenharmonische Oberschwingungen sind nur über die Schnittstelle verfügbar.

Alle aufgelisteten Oberschwingungsparameter können online überwacht, im internen Speicher abgelegt (nicht alle auf einmal) und mit dem Alarmbedingungs-Grenzwert verglichen werden.

Die letztere Option ist, in Verbindung mit dem Alarm-Relaisausgang, zur Meldung und/oder zum automatischen Anschluss von Ausgleichsgeräten verfügbar, wenn zu viele Oberschwingungen eine Gefahr für den Betrieb von Kondensatoren darstellen.

### Anzeige von Oberschwingungsparametern 📼 👁

Oberschwingungsparameter können auf LCD-Geräten in grafischer Form und als Daten angezeigt werden.

Die Darstellung einzelner Oberschwingungen besteht aus dem

- Absoluten Wert
- Prozentwert
- Phasenwinkel zwischen Grund- und Oberschwingungen

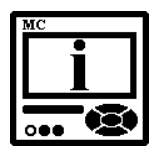

#### **BITTE BEACHTEN**

Der relative Wert kann als Prozentanteil der Basiseinheit oder als Prozentanteil des RMS-Wertes berechnet werden. Dieser relative Faktor kann unter den Allgemeinen Einstellungen (siehe *Einstellung der Oberschwingungs-Berechnung* auf der Seite 57) ausgewählt werden.

# ${f ar w}$ Hauptmenü ightarrow Messungen ightarrow Graphen-Zeit / Graphen-FFT

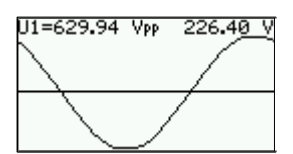

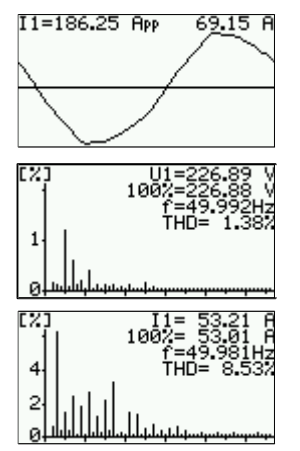

Anzeige einer Phasenspannung im Zeit-Raum-Diagramm. Angezeigt werden ebenfalls der Spitzenwert der beobachteten Phasenspannung und ihr RMS-Wert. Die Anzeige von Zwischenphasen-Spannungen ist ähnlich.

Anzeige eines Stroms im Zeit-Raum-Diagramm. Angezeigt werden ebenfalls der Spitzenwert des beobachteten Stroms und sein RMS-Wert.

Anzeige einer Phasenspannung im Frequenz-Raum-Diagramm. Angezeigt werden ebenfalls der RMS-Wert, der Einheitswert (100%), die Systemfrequenz und der THD-Wert. Die Anzeige von Zwischenphasen-Spannungen ist ähnlich.

Anzeige eines Stroms im Frequenz-Raum-Diagramm. Angezeigt werden ebenfalls der RMS-Wert, der Einheitswert (100%), die Systemfrequenz und der THD-Wert. Weitere Informationen über die Oberschwingungsparameter, insbesondere einzelne Oberschwingungswerte, erhalten Sie, wenn das Gerät an die Schnittstelle angeschlossen ist und die Überwachungs- und Einstellungs-Software MAVO-View verwendet wird.

| Jatei Lebas                                                                                                    | Ansicht Hills                  | -        |           |          |                  |
|----------------------------------------------------------------------------------------------------|--------------------------------|----------|-----------|----------|------------------|
| 12 <b>13</b> - 10                                                                                                    | H 4 4 7 11 0 0 0               | 8        |           |          |                  |
| Aktualisieren                                                                                                    | Geritteadresse: 33             | A Geh    | e 24 *    |          |                  |
|                                                                                                    | Messungen                      |          |           |          | MV-LOG - Simular |
| 100                                                                                                    | Hamprische I                   | U.       | 12        | 11       |                  |
| Vebindung                                                                                                    | DDI                            | 8.60 %   | 6075      | 4.72 %   |                  |
|                                                                                                    | Ente                           | 63.56 A  | 73.29 A   | 44.505 A |                  |
|                                                                                                    | 1. Hamoriache                  | 100.30 % | 100.34 %  | 100.28 % |                  |
| Cas                                                                                                    | 1. Hamorische - Reckbert       | 65.77 A  | 73.54 A   | 45.111.A |                  |
| installungen                                                                                                    | 1. Hamonoche - Phasenwritel    | 69.10 *  | -34.85*   | 174.59 * |                  |
|                                                                                                    | 2. Hamoniache                  | 0.00%    | 2.06%     | 0.06%    |                  |
|                                                                                                    | 2 Hamonache - Abackzweit       | 0.00 A   | EQ4A      | 0.034 A  |                  |
|                                                                                                    | 2 Hamoniathe - Phasenumbel     | 90.00 *  | -68.04*   | -32.01 * |                  |
| Line of the line of the line o | 3. Hamanache                   | 0.22%    | 2.64%     | 0.54%    |                  |
| or or other                                                                                                    | 3 Hamorache - Aback.twet       | 0.15 A   | £47.A     | 0.243 A  |                  |
|                                                                                                    | 3 Hamonache - Phasenwinkel     | -33.65 * | 150.12*   | -22.55 * |                  |
| 5.00                                                                                                    | 4. Hamonache                   | 0.01 %   | 0.02%     | 0.04.5   |                  |
| 100                                                                                                    | 4. Hamprische - Rockzweit      | 0.01 A   | 0.01 A.   | 0.018 A  |                  |
| Ananyse                                                                                                    | 4. Hampische - Phaserswickel   | 0.00 *   | 116.56.1  | -75.97 * |                  |
|                                                                                                    | 5. Hamurische                  | 1.89%    | 1.69%     | 0.62 %   |                  |
| 100                                                                                                    | 5. Hamonische - Absolutivet    | 1.31 A   | 1.24 A    | 6.969 A  |                  |
| 30                                                                                                    | 5. Hamonache - Phasenwirkal    | 133.40 * | -75.50 *  | 44.52 *  |                  |
| Upgrades                                                                                                    | 6. Hamorische                  | 0.01%    | 6.04%     | 0.02%    |                  |
|                                                                                                    | 6. Hamonoche - Absolutivent    | 0.01.A   | 0:03 A    | 0.509 A. |                  |
|                                                                                                    | 6 Hamorooche - Phasenwolut     | 0.00 *   | 96.31 *   | -26.57 * |                  |
|                                                                                                    | 7. Haminische                  | 0.42%    | 6.32%     | 2.06.0   |                  |
|                                                                                                    | 7. Hamonache - Absolutivet     | 0,29 A   | 0.23 A    | 0.455.A  |                  |
|                                                                                                    | 7. Hamoneche - Phasenwerkei    | -31.56 * | 151.56 *  | 2656*    |                  |
|                                                                                                    | 8. Haminache                   | 0.06 %   | 0.04%     | 0.003    |                  |
|                                                                                                    | 8. Hamorische - Absolutivet    | 604A     | 0.03 A    | 0.000 A  |                  |
|                                                                                                    | 3. Marrowin (in . Phanepurchal | .79.69." | . 46.91.* | 90.00 *  |                  |

**Bild 34:** Tabellarische Darstellung von Phasenspannungs-Oberschwingungskomponenten

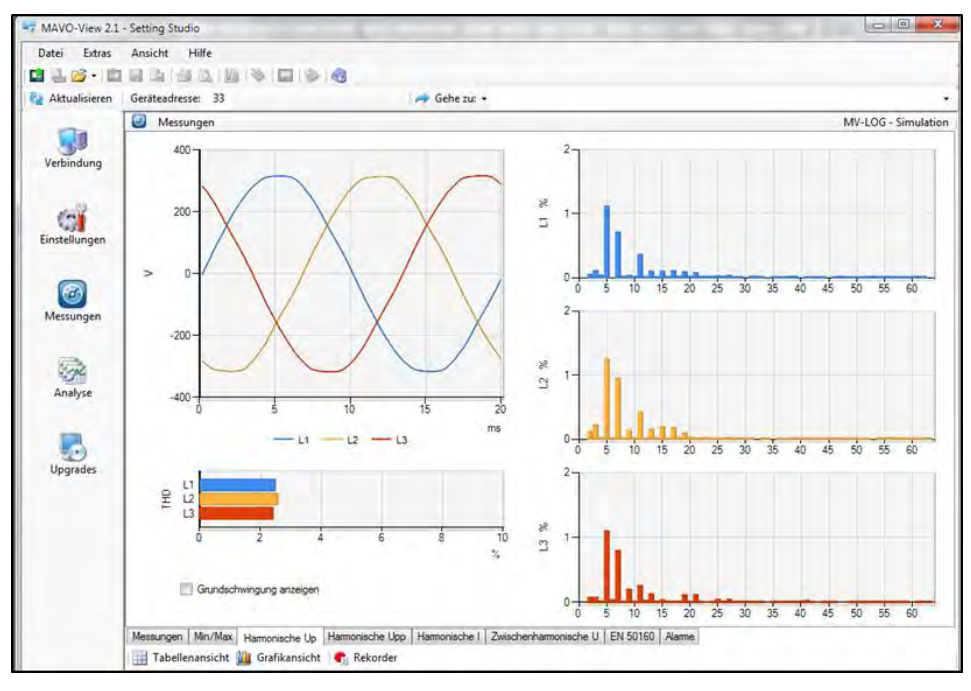

**Bild 35:** Grafische Darstellung von Phasenspannungs-Oberschwingungskomponenten

| MC       |      |
|----------|------|
| <u> </u> |      |
|          | - 11 |
|          |      |
|          |      |
| 000 🧖    | 2    |

#### **BITTE BEACHTEN**

Entsprechend der Norm IEC 61000-4-7, die Methoden der Berechnung von Oberschwingungsparametern definiert, bezeichnen Oberschwingungsund zwischenharmonische Oberschwingungswerte keine Signalstärke spezifischer Oberschwingungsfrequenzen, sondern die gewichtete Summe zentrierter (Oberschwingungs-)Werte und ihre Seitenbänder. Weitere Informationen finden Sie in der erwähnten Norm.

| Datei Extras  | Ansicht Hilfe                                              |                     |                        |                    |                |          |         |               |       |
|---------------|------------------------------------------------------------|---------------------|------------------------|--------------------|----------------|----------|---------|---------------|-------|
| 🖬 🕹 💕 • 🗈     | 日本市大学会会                                                    | -                   |                        |                    |                |          |         |               |       |
| Aktualisieren | Geräteadresse: 33                                          |                     | 🛹 Gehe zu: +           |                    |                |          |         |               |       |
|               | 3 Messungen                                                |                     |                        |                    |                |          |         | MV-LOG - Sime | latio |
|               | Zwischenhamonische                                         | Frequenz            | L1                     | 12                 | 13             | L1-L2    | L2-L3   | L3-L1         |       |
| Verbindung    | 1. Zwischenhamonische                                      | 36 Hz               | 2.22 V                 | 2.31 V             | 1.53 V         | 0.00 V   | 0.00 V  | 0.00 V        |       |
|               | 2. Zwischenhamonische                                      | 44 Hz               | 0.41 V                 | 0.14 V             | 0.32 V         | 0.00 V   | 0.00 V  | 0.00 V        |       |
|               | 3. Zwischenhamonische                                      | 68 Hz               | 0.20 V                 | 0.50 V             | 0.11 V         | 0.00 V   | 0.00 V  | 0.00 V        |       |
| ens           | 4. Zwischenhamonische                                      | 76 Hz               | 0.09 V                 | 0.11 V             | 0.14 V         | 0.00 V   | 0.00 V  | 0.00 V        |       |
| Finstellungen | 5. Zwischenhamonische                                      | 117 Hz              | 1.04 V                 | 1,11 V             | 0.07 V         | 0,00 V   | 0.00 V  | 0.00 V        |       |
| entremangen   | 6 Zwischenhamonische                                       | 123 Hz              | 0.05 V                 | 0.14 V             | 0.25 V         | 0,00 V   | 0.00 V  | 0.00 V        |       |
|               | 7. Zwischenhamonische                                      | 237 Hz              | 2.22 V                 | 2,31 V             | 1,53 V         | 0,00 V   | 0,00 V  | 0,00 V        |       |
|               | 8. Zwischenhamonische                                      | 243 Hz              | 0.05 V                 | 0.16 V             | 0.05 V         | 0.00 V   | 0.00 V  | 0.00 V        |       |
|               | 9. Zwischenhamonische                                      | 477 Hz              | 0.25 V                 | 0,14 V             | 0,39 V         | 0,00 V   | 0,00 V  | 0,00 V        |       |
| Messungen     | 10. Zwischenhamonische                                     | 597 Hz              | 0.02 V                 | 0.07 V             | 0.07 V         | 0.00 V   | 0.00 V  | 0.00 V        |       |
|               | Signalspannung                                             | Frequenz            | L1-L2                  | L2-L3              | L3-L1          | L1-L2    | L2-L3   | L3-L1         |       |
| ( int         | Signalspannung                                             | 210 Hz              | 0.08 V                 | 0,18 V             | 0,16 V         | 0,000 V  | 0,000 V | 0.000 V       |       |
| 200           | THD - Setenbander                                          | LI                  | L2                     | L3                 |                |          |         |               |       |
| Analyse       | THD - Setenbänder                                          | 2,93 %              | 3,06 %                 | 2.88 %             |                |          |         |               | ٦     |
|               | Harmonische - Settenbänder                                 | L1                  | L2                     | L3                 |                |          |         |               |       |
|               | Basis                                                      | 226,86 V            | 226,76 V               | 228,21 V           |                |          |         |               | 1     |
| 20            | 1. Harmonische                                             | 99.89 %             | 99.96 %                | 99.85 %            |                |          |         |               |       |
| Upgrades      | 1. Hamonische - Absolutivert                               | 226,61 V            | 226,67 V               | 227.87 V           |                |          |         |               |       |
|               | 2. Harmonische                                             | 0,18 %              | 0.06 %                 | 0.14 %             |                |          |         |               |       |
|               | 2. Harmonische - Absolutwert                               | 0,41 V              | 0.14 V                 | 0,32 V             |                |          |         |               |       |
|               | 3. Harmonische                                             | 0.09 %              | 0.22 %                 | 0.05 %             |                | -        |         |               |       |
|               | 3. Harmonische - Absolutwert                               | 0.20 V              | 0.50 V                 | 0.11 V             |                |          |         |               |       |
|               | 4. Hamonische                                              | 0.04 %              | 0,05 %                 | 0.06 %             |                |          |         |               |       |
|               | 4. Harmonische - Absolutwert                               | 0.09 V              | 0.11 V                 | 0,14 V             |                |          |         |               |       |
|               | 5. Harmonische                                             | 3.02 %              | 3,05 %                 | 2,59 %             |                |          | 1       |               |       |
|               | E. Unmanische Maskeune<br>Messungen Min/Max Hamonische Lin | C 0E M              | C 071/<br>Hamopische I | F G11/             | EN 50160       | Marme    |         |               |       |
|               | measurger reprint remonstore op                            | Trainer section opp | Training Boorie T      | Zwischennamonische | 1 211 30 100 1 | Cecurine |         |               |       |

**Band 36:** Tabellarische Darstellung von 10 zwischenharmonischen Phasenspannungs-Komponenten

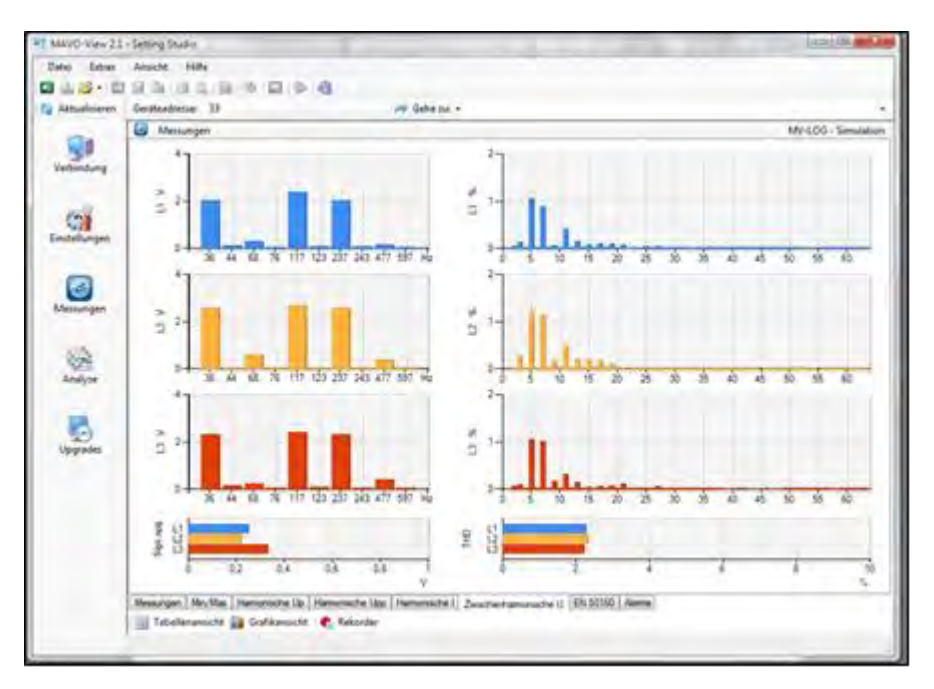

**Bild 37:** Grafische Darstellung von zwischenharmonischen Phasenspannungs-Komponenten

# **PQ-Analyse**

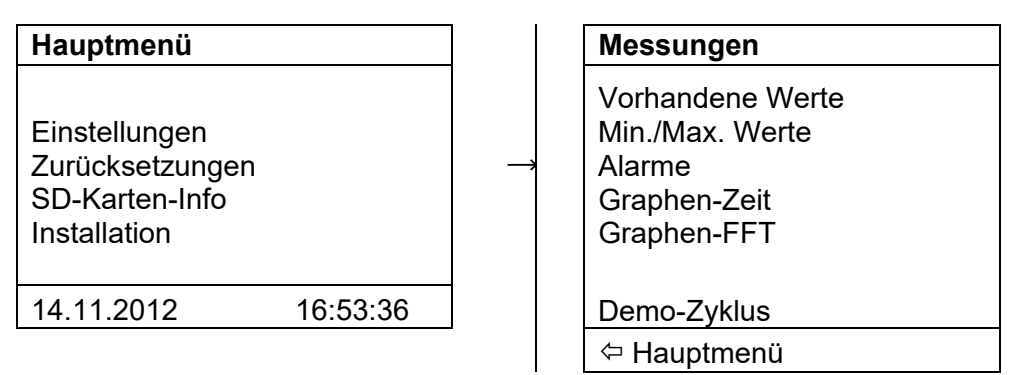

Die PQ-Analyse ist eine Grundfunktionalität des **PQ-Analysators MAVOLOG PRO**. Die PQ (Power Quality) ist ein sehr geläufiger und bekannter Begriff. Jedoch entspricht er nicht ganz seiner eigentlichen Bedeutung.

Bei der PQ-Analyse geht es im Wesentlichen um die Qualität der Versorgungs**spannung**. Die Versorgungsspannung stellt eine Größe dar, für deren Qualität die Versorgungsunternehmen/Netzbetreiber verantwortlich sind. Sie beeinflusst das Verhalten angeschlossener Technik und Geräte.

Der Strom und die Leistung auf der anderen Seite sind eine Konsequenz unterschiedlicher Lasten und liegen daher in der Verantwortung der Verbraucher. Durch korrekte Filterung kann die Lastdifferenz innerhalb des internen Verbraucher-Netzwerks oder, hauptsächlich, innerhalb der einzelnen Einspeisung eingeschränkt werden, während eine schlechte Versorgungsspannungs-Qualität einen viel größeren Bereich beeinflusst.

Daher sind die Grenzwerte, die die Versorgungsspannung erreichen darf (alias PQ) nur auf solche Anomalien beschränkt, die in der Norm EN50160 festgelegt sind:

| Ereignis                  | PQ-Parameter                                                                      |
|---------------------------|-----------------------------------------------------------------------------------|
| Frequenzabweichungen      | Frequenzverzerrung                                                                |
| Spannungsabweich-         | Spannungsschwankungen                                                             |
| ungen                     | Spannungsunsymmetrie                                                              |
| Spannungsänderungen       | Schnelle Spannungsänderungen                                                      |
|                           | Flicker                                                                           |
| Spannungsereignisse       | Spannungseinbrüche<br>Spannungsunterbrechungen                                    |
|                           | Spannungserhöhungen                                                               |
| Oberschwingungen &<br>THD | THD-Oberschwingungen<br>Zwischenharmonische<br>Oberschwingungen<br>Signalspannung |

**Tabelle 16:** Netzqualität-Parameter und deren Grenzwerte sind in der NormEN 50160 definiert

Zur Bewertung der Spannungsqualität können im internen Speicher des Gerätes Hauptcharakteristika abgelegt werden. Die Berichte werden auf der Grundlage der gespeicherten Daten erstellt. Die Daten der letzten 300 Wochen und bis zu 170.000 Variationen der gemessenen Größen, basierend auf den Standardwerten, werden im Bericht abgelegt, was eine Erfassung von Anomalien/Ereignissen im Netzwerk erlaubt.

Die MAVO-View-Software bietet einen kompletten Überblick über Berichte mit einem ausführlichen Übersicht über einzelne gemessene Größen und Anomalien. Ein Überblick über die Konformität einzelner gemessener Größen in vorherigen und aktuellen Überwachungsberichten ist möglich.

# Online-Überwachung

Wenn alle PQ-Parameter eingestellt und die Analyse aktiviert ist (Informationen über die Einstellungen für eine PQ-Analyse finden Sie im Kapitel *Die Konformität der Spannung mit der Norm EN 50160* auf der Seite 97), startet die PQ-Überwachung mit einem definierten Datum und beginnt damit, wöchentlich Berichte zu erstellen (falls die Einstellung der Überwachungsperiode auf eine Woche gesetzt ist).

Die MAVO-View-Software aktiviert den Überwachungszustand der aktuellen und der vorherigen Überwachungsperiode. Beide Perioden können auch auf einem Gerätedisplay angezeigt werden.

# $\textcircled{ { \ensuremath{ \blacksquare } } }$ Hauptmenü ightarrow Messungen ightarrow Stromversorgungs-Qualität

#### → Aktuelle Periode/Vorherige Periode

Beispiel eines PQ-Berichtes für eine aktuelle Periode, erstellt auf einem Gerätedisplay. Ausführliche Informationen über PQ erhalten Sie über die Schnittstelle.

| Aktuelle Periode<br>Start : 11.05.2014<br>Ende : 17.05.2014<br>Status : Unvollst.<br>Ermittelt: X<br>Bericht: 20/2014              | Hauptinformationen über die aktuelle<br>Überwachungsperiode. Die Periode ist nicht<br>abgeschlossen und entspricht momentan nicht<br>EN 50160. |
|----------------------------------------------------------------------------------------------------|----------------------------------------------------------------------------------------------------|
| Aktuelle Periode<br>Frequenz 1 : X<br>Frequenz 2 : X<br>Unsymmetrie : V<br>Spannung 1 : X<br>Spannung 2 : X<br>Bericht: 20/2014    | Anzeige des aktuellen Status der PQ-Parameter.<br>Einige entsprechen momentan nicht EN 50160.                                                  |
| Aktuelle Periode<br>THD : ¥<br>Harmonische : ¥<br>Kurze Schwankg :<br>Lange Schwankg : ¥<br>Schnelle Spädg : ¥<br>Bericht: 24/2014 | Anzeige des aktuellen Status der PQ-Parameter.<br>Einige entsprechen momentan nicht EN 50160.                                                  |
| Actual period<br>Overvoltages :<br>Dips :<br>Short inter. :<br>Long inter. :<br>Signalling v. :<br>Report: 2/2013                  | Anzeige des aktuellen Status der PQ-Parameter.<br>Einige entsprechen momentan nicht EN 50160.                                                  |

MAVO-View erleichtert die Online-Überwachung von PQ-Parametern und den Überblick über die Berichte.

| Verbindung<br>Verbindung<br>Einstellungen<br>Messungen<br>Analyse                                                                                                    | Attedresse: 33<br>Attedresse: 33<br>Messingen<br>uele Überwachungspeidel<br>ehr: 25/2014<br>aneter<br>guenzabweichung 1<br>guenzabweichung 2<br>annungsänderungen 1<br>annungsänderungen 2<br>annungsänderungen 4<br>annungsänderungen 4<br>annungs | Statidatum<br>12.06.2014<br>L1 (System)<br>99.84 %<br>100.00 %<br>99.52 %<br>1<br>99.62 %<br>1<br>99.84 %        | Gehe zu: •<br>Endedatum<br>19:06:2014<br>L2<br>100,00 %<br>100,00 % | Status<br>Unvoltstandig<br>L3<br>97,86 %<br>100.00 % | Konformität<br>OK<br>Mehrphasig | Standard<br>EN 50160<br>Konformität<br>OK<br>OK<br>OK | MV-LDG - Sir<br>Geforderte Qualität<br>99,5 % / Woche<br>100 % / Woche                |
|----------------------------------------------------------------------------------------------------|----------------------------------------------------------------------------------------------------|----------------------------------------------------------------------------------------------------|---------------------------------------------------------------------|------------------------------------------------------|---------------------------------|-------------------------------------------------------|---------------------------------------------------------------------------------------|
| Aktualisieren     Aktualisieren     Aktualisieren     Verbindung     Para     Para     P                                                                                                    | äteadresse: 33<br>Messungen<br>uelle (bewachungspeide<br>icht: 25/2014<br>amteit<br>quenzabweichung 1<br>quenzabweichung 2<br>annungsänderungen 1<br>annungsänderungen 1<br>annungsänderungen 2<br>genet Pieker Pit                                                                                                    | Statidatum<br>12.06.2014<br>L1 (Syntem)<br>99.84 %<br>100.00 %<br>98.24 %<br>100.00 %<br>99.62 %<br>1<br>99.84 % | Cehe zu: - Endedatum 19.06.2014 L2 100.00 % 100.00 %                | Status<br>Unvollstandig<br>L3<br>97,86 %<br>100.00 % | Konformität<br>OK<br>Mehrphasig | Standard<br>EN 50160<br>Konformität<br>OK<br>OK<br>OK | MV-LOG - Sir<br>Gefordeite Qualität<br>99,5 % / Woche<br>95 % / Woche<br>95 % / Woche |
| Verbindung Para<br>Einstellungen Spar<br>Messungen Spar<br>Analyse Har<br>Spar                                                                                                    | Messungen<br>uele Überwachungspesiode<br>richt: 25/2014<br>ameter<br>guenzabweichung 1<br>guenzabweichung 1<br>guenzabweichung 2<br>annungsänderungen 1<br>annungsänderungen 2<br>annungsänderungen 4<br>gabet Picker Pit                                                                                                    | Statidatum<br>12.06.2014<br>L1 (System)<br>99.84 %<br>100,00 %<br>99.62 %<br>100,00 %<br>99.62 %<br>1<br>99.64 % | Endedatum<br>19.06.2014<br>L2<br>100.00 %<br>100.00 %               | Status<br>Unvollständig<br>L3<br>97,86 %<br>100,00 % | Konformität<br>OK<br>Mehrphasig | Standard<br>EN 50160<br>Konformität<br>OK<br>OK<br>OK | MV-LOG - Sir<br>Gefordete Qualität<br>99,5 % / Woche<br>100 % / Woche<br>95 % / Woche |
| Verbindung Beri<br>Para<br>Einstellungen Spa<br>Messungen Spa<br>Analyse Kurz<br>Analyse Sga                                                                                                    | uele Überwachungsperiode<br>icht: 25/2014<br>ameter<br>quenzabweichung 1<br>quenzabweichung 2<br>annungsänderungen 1<br>annungsänderungen 2<br>annungsänderungen 2<br>annungsänderungen 4<br>metele Spannungsänder,<br>iggete Ricker Pit                                                                                                    | Stattdatum<br>12.06.2014<br>L1 (Syntem)<br>99.84 %<br>100.00 %<br>99.62 %<br>1<br>99.62 %<br>1<br>99.84 %        | Endedatum<br>19.06.2014<br>L2<br>100,00 %<br>100,00 %               | Status<br>Unvollständig<br>L3<br>97,86 %<br>100,00 % | Konformität<br>OK<br>Mehrphasig | Standard<br>EN 50160<br>Konformität<br>OK<br>OK<br>OK | Geforderte Qualităt<br>99,5 % / Woche<br>100 % / Woche<br>95 % / Woche                |
| Verbindung Para<br>Einstellungen Spa<br>Messungen Saa<br>Analyse Har<br>Sign                                                                                                    | keht: 25/2014<br>ameter<br>quenzabweichung 1<br>quenzabweichung 2<br>annungsänderungen 1<br>annungsänderungen 2<br>annungsunsymmetre<br>nnelle Spannungsänder.<br>rigzet-Ricker Pit                                                                                                    | 12.06.2014<br>L1 (System)<br>99,84 %<br>100,00 %<br>98,24 %<br>100,00 %<br>99,62 %<br>1<br>99,84 %               | 19.06.2014<br>L2<br>100.00 %<br>100.00 %                            | Unvollständig<br>L3<br>97,86 %<br>100,00 %           | OK<br>Mehrphasig                | EN 50160<br>Konformität<br>OK<br>OK<br>OK             | Geforderte Qualităt<br>99,5 % / Woche<br>100 % / Woche<br>95 % / Woche                |
| Einstellungen<br>Kessungen<br>Analyse<br>Kess<br>Analyse<br>Kess<br>Kess | ameter<br>quenzabweichung 1<br>quenzabweichung 2<br>annungsänderungen 1<br>annungssänderungen 2<br>annungsusymmetrie<br>melle Spannungsänder.<br>rgzet-Ricker Pit                                                                                                    | L1 (System)<br>99,84 %<br>100,00 %<br>98,24 %<br>100,00 %<br>99,62 %<br>1<br>99,84 %                             | L2<br>100.00 %<br>100.00 %                                          | L3<br>97,86 %<br>100,00 %                            | Mehrphasig                      | Konformität<br>OK<br>OK<br>OK                         | Geforderte Qualität<br>99,5 % / Woche<br>100 % / Woche<br>95 % / Woche                |
| Einstellungen Spa<br>Kessungen Spa<br>Analyse Hart<br>Spa                                                                                                    | quenzabweichung 1<br>quenzabweichung 2<br>annungsänderungen 1<br>annungsänderungen 2<br>annungsunsymmetrie<br>nnelle Spannungsänder.<br>ngzet-Ficker Pt                                                                                                    | 99,84 %<br>100,00 %<br>98,24 %<br>100,00 %<br>99,62 %<br>1<br>99,84 %                                            | 100.00 %                                                            | 97,86 %<br>100,00 %                                  |                                 | ок<br>ок<br>ок                                        | 99,5 % / Woche<br>100 % / Woche<br>95 % / Woche                                       |
| Einstellungen<br>Span<br>Span                                                                                                    | quenzabweichung 2<br>annungsänderungen 1<br>annungsänderungen 2<br>annungsunsymmetrie<br>nnelle Spannungsänder.<br>igzeit-Ricker Pit                                                                                                    | 100,00 %<br>98,24 %<br>100,00 %<br>99,62 %<br>1<br>99,84 %                                                       | 100,00 %                                                            | 97,86 %<br>100,00 %                                  |                                 | ок<br>ок                                              | 100 % / Woche                                                                         |
| Einstellungen Spa<br>Spa<br>Messungen Spa<br>Analyse Lang<br>Analyse HH<br>Har<br>Sga                                                                                                    | annungsänderungen 1<br>annungsänderungen 2<br>annungsunsymmetrie<br>nnelle Spannungsänder.<br>ngzeit-Ricker Pit                                                                                                    | 98.24 %<br>100.00 %<br>99.62 %<br>1<br>99.84 %                                                                   | 100.00 %                                                            | 97,86 %<br>100,00 %                                  |                                 | ОК                                                    | 95 % / Works                                                                          |
| Analyse Sga                                                                                                    | annungsänderungen 2<br>annungsunsymmetrie<br>nnelle Spannungsänder.<br>ngzeit-Ricker Pit                                                                                                    | 100,00 %<br>99,62 %<br>1<br>99,84 %                                                                              | 100,00 %                                                            | 100,00 %                                             |                                 |                                                       | 30 % / TTOURS                                                                         |
| Messungen Spa<br>Messungen Spa<br>Spa<br>Spa<br>Spa<br>Spa<br>Spa<br>Analyse Hu<br>Har<br>Sgm                                                                                                    | annungsunsymmetrie<br>nnelle Spannungsänder.<br>igzeit-Flicker Pit                                                                                                    | 99,62 %<br>1<br>99,84 %                                                                                          |                                                                     |                                                      |                                 | OK                                                    | 100 % / Woche                                                                         |
| Messungen Soh<br>Spar<br>Spar<br>Spar<br>Spar<br>Spar<br>Spar<br>Spar<br>Analyse THC<br>Har<br>Sign                                                                                                    | nnelle Spannungsänder.<br>Igzeit-Ricker Pit                                                                                                    | 1 99.84 %                                                                                                    | -                                                                   |                                                      |                                 | OK                                                    | 95 % / Woche                                                                          |
| Messungen Spain<br>Spain<br>Analyse The<br>Harr<br>Sign                                                                                                    | ngzeit-Flicker Pit                                                                                                    | 99.84 %                                                                                                    | 2                                                                   | 1                                                    | 1                               | OK                                                    | 20 / Woche                                                                            |
| Analyse Sign                                                                                                    | and the state of the second second second second second second second second second second second second second                                                                                                    |                                                                                                    | 95,77 %                                                             | 96,39 %                                              |                                 | OK                                                    | 95 % / Woche                                                                          |
| Analyse Span                                                                                                    | annungseinbruche                                                                                                    | 2/19                                                                                                    | 1/14                                                                | 3/18                                                 | 2/19                            | OK                                                    | 50 / Jahr                                                                             |
| Analyse Ham<br>Sign                                                                                                    | annungsüberhöhungen                                                                                                    | 0/8                                                                                                    | 0/1                                                                 | 0/2                                                  | 0/8                             | ОК                                                    | 50 / Jahr                                                                             |
| Analyse Lang<br>THC<br>Ham<br>Sign                                                                                                    | ze Unterbrechungen                                                                                                    | 1/1                                                                                                    | 1/2                                                                 | 1/2                                                  | 1/1                             | OK                                                    | 100 / Jahr                                                                            |
| Ham Sign                                                                                                    | nge Unterbrechungen                                                                                                    | 1/1                                                                                                    | 1/1                                                                 | 1/1                                                  | 1/1                             | ОК                                                    | 10 / Jahr                                                                             |
| Ham                                                                                                    | D's                                                                                                    | 99.57 %                                                                                                    | 98,69 %                                                             | 98.44 %                                              |                                 | OK                                                    | 95 % / Woche                                                                          |
| Sign                                                                                                    | monische                                                                                                    | 99,88 %                                                                                                    | 99,43 %                                                             | 99.61 %                                              |                                 | ОК                                                    | 95 % / Woche                                                                          |
| The second second secon                                                                                                    | nalspannung                                                                                                    | 100,00 % / 100,00 %                                                                                              | 100,00 % / 100,00 %                                                 | 100,00 % / 100,00 %                                  |                                 | ОК                                                    | 99 % / Tag                                                                            |
| ENI                                                                                                    | 61000-4-31                                                                                                    | L1 (System)                                                                                                    | L2                                                                  | L3                                                   |                                 |                                                       |                                                                                       |
| Upgrades Kurz                                                                                                    | zzeit-Ricker Pst                                                                                                    | 98,55 %                                                                                                    | 95.46 %                                                             | 96,12 %                                              |                                 |                                                       |                                                                                       |
| Vorig                                                                                                    | ige Überwachungsperiode                                                                                                    | Startdatum                                                                                                    | Endedatum                                                           | Status                                               | Konformität                     | Standard                                              |                                                                                       |
| Beric                                                                                                    | icht: 24/2014                                                                                                    | 05.06.2014                                                                                                    | 11.06.2014                                                          | Vollständig                                          | Verfehlt                        | EN 50160                                              |                                                                                       |
| Para                                                                                                    | ameter                                                                                                    | L1 (System)                                                                                                    | L2                                                                  | L3                                                   | Mehrphasig                      | Konformität                                           | Geforderte Qualität                                                                   |
| Freq                                                                                                    | quenzabweichung 1                                                                                                    | 99,91 %                                                                                                    | -                                                                   |                                                      |                                 | OK                                                    | 99.5 % / Woche                                                                        |
| Freq                                                                                                    | quenzabweichung 2                                                                                                    | 100.00 %                                                                                                    |                                                                     |                                                      |                                 | OK                                                    | 100 % / Woche                                                                         |
| Spar                                                                                                    | annungsänderungen 1                                                                                                    | 99,55 %                                                                                                    | 97.33 %                                                             | 98,73 %                                              |                                 | OK                                                    | 95 % / Woche                                                                          |
| Spar                                                                                                    | annungsänderungen 2                                                                                                    | 100.00 %                                                                                                    | 100,00 %                                                            | 100.00 %                                             |                                 | OK                                                    | 100 % / Woche                                                                         |
| Snar                                                                                                    | en noen   Min /May   Hamonia                                                                                                    | 95.91 %                                                                                                    | Do Hamoniecha I / 7w                                                | iechanhamonieche II                                  | NEDICO Alama                    | OK                                                    | 95 % / Woche                                                                          |

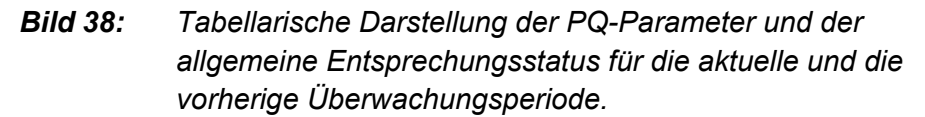

Für alle Parameter werden die Hauptinformationen angezeigt:

#### Aktuelle Qualität

Die aktuelle Qualität wird bei einigen Parametern als Prozentanteil der Zeit ausgedrückt, wenn sich die Parameter innerhalb der Grenzwerte befanden, und bei anderen (Ereignissen) wird sie als die Anzahl der Ereignisse innerhalb der überwachten Periode ausgedrückt.

Die aktuelle Qualität wird bei einigen Parametern in allen drei Phasen gemessen, und bei einigen nur in einer einzigen Phase (Frequenz). Die Ereignisse sind auch als Multiphasen-Ereignisse möglich (mehr Informationen über Multiphasen-Ereignisse finden Sie in den folgenden Kapiteln).

Ereignisse werden entsprechend EN 50160 jährlich bewertet. Die Informationen über die aktuelle Qualität setzen sich daher, wie im obenstehenden Bild dargestellt, aus zwei Beträgen (x / y) zusammen, wobei:

- "x" die Anzahl der Ereignisse in der überwachten Periode und
- "y" die Gesamtanzahl der Ereignisse im aktuellen Jahr ist

#### Erforderliche Qualität

Die erforderliche Qualität ist der Grenzwert für die Entsprechung zur Norm EN 50160 und wird direkt mit der aktuellen Qualität (mit historischen Werten aus Speicher) verglichen. Das Vergleichsergebnis ist der aktuelle Entsprechungsstatus.

Weitere Informationen über die Grenzwerte der erforderlichen Qualität finden Sie in der Norm EN 50160.

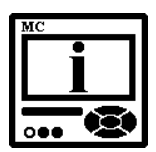

### **BITTE BEACHTEN**

Um die Erstellung eines kompletten Qualitätsberichts zu gewährleisten, sollte die Hilfsstromversorgung für das Gerät während der gesamten Periode, für die der Bericht benötigt wird, nicht unterbrochen werden. Wird die Firmware aktualisiert oder wird die Stromversorgung innerhalb der Überwachungsperiode unterbrochen, ist der Qualitätsbericht unvollständig – Status: Nicht komplett.

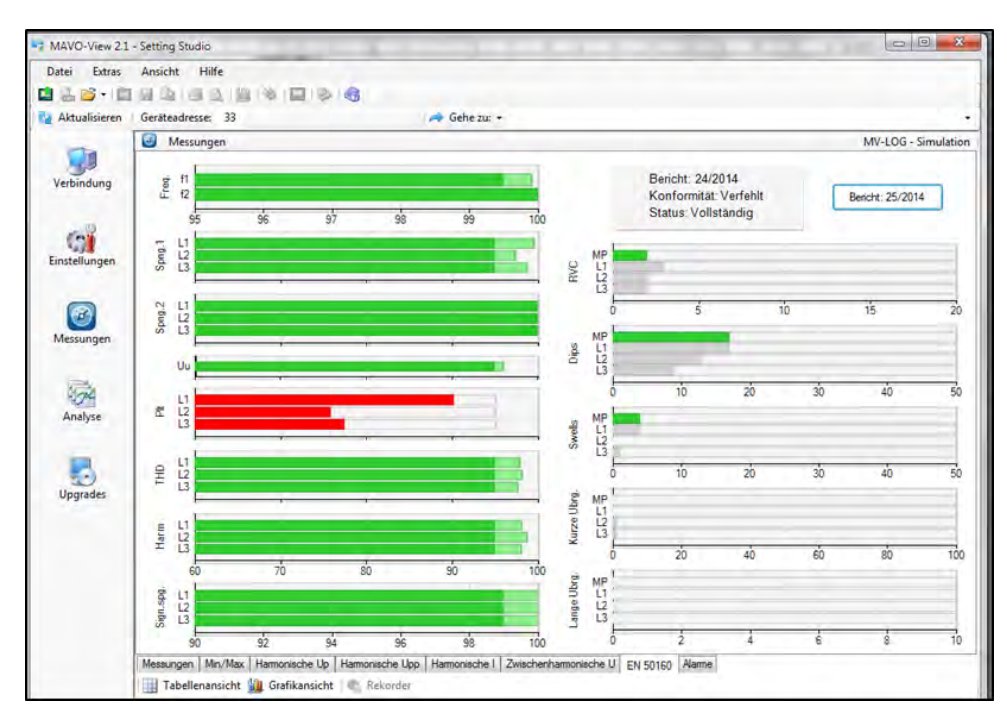

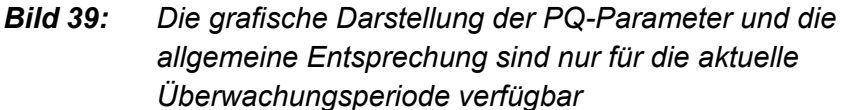

- Die dunkelgrüne Farbe markiert die erforderliche Qualität
- Die hellgrüne Farbe markiert die aktuelle Qualität
- Die rote Farbe markiert eine Nichtentsprechung zur Norm EN 50160
- Die graue Farbe bei Ereignissen markiert die Anzahl der Ereignisse
- "MP" bei Ereignissen markiert Multiphasen-Ereignisse

# **PQ-Aufzeichnungen**

Eine noch ausführlichere Beschreibung der PQ-Ereignisse erhalten Sie beim Zugriff auf PQ-Berichte mit Details über Anomalien aus dem internen Speicher.

Die Struktur und der Betrieb des internen Speichers und die Anleitungen zum Zugriff auf Daten im internen Speicher finden Sie in den Kapiteln *Geräteverwaltung* auf der Seite 42 und *Interner Speicher* auf der Seite 92.

Nach dem Zugriff auf den Speicher werden Informationen über die heruntergeladenen Daten angezeigt.

| Aktualisieren | Gerateadresse: 33                                                                                              |                                                                                                    | Gehe zu: *                                                                                                    |                                    |
|---------------|----------------------------------------------------------------------------------------------------|----------------------------------------------------------------------------------------------------|----------------------------------------------------------------------------------------------------|------------------------------------|
| erbindung     | Ubersicht                                                                                                    |                                                                                                    |                                                                                                    | F:\MAVO-View 2.1\Data\MV-LOG Demo. |
| nstellungen   | Gerät<br>Typ:<br>Seriennummer:<br>Software-Version:<br>Beschreibung:<br>Standort:                              | MV-LOG<br>MC014626<br>1.00<br>MV-LOG PQ Analyser - Clas<br>Main line                                                             | ۶A                                                                                                    |                                    |
| Analyse       | Datenübertragung<br>Übertragungsdatum<br>Rekorder A.<br>Rekorder B<br>Rekorder D<br>Akame<br>Qualitätöberichte | 15.3.2013 11:15:11<br>Datensätze: 1.389<br>Datensätze: 2.084<br>Datensätze: 0<br>Datensätze: 0<br>Datensätze: 4<br>Datensätze: 3 | 01.03.2013 nach 15.03.2013<br>01.03.2013 nach 15.03.2013<br>08.03.2013 nach 15.03.2013<br>02.03.2013 nach 15.03.2013 |                                    |
| Upgrades.     | Gualitätsabweichungen                                                                                          | Datensätze: 779                                                                                                    | 24.02.2013 nach 16.03.2013                                                                                           |                                    |
|               |                                                                                                    |                                                                                                    |                                                                                                    |                                    |

# **Bild 40:** Informationen über die heruntergeladenen Daten mit Schaltflächen für unterschiedliche Speicherpartitionen

Alle Informationen über die Netzqualität werden unter der Schaltfläche *Berichte zur Qualität* abgelegt.

| Extras                      | Ansicht Hille                                                                                                    |                                                                                                    |                                                                                                    |                                                                                                    |                                                                                                    |                                              |                                                                                                    |                                                                                                    |                                                                                                    |
|-----------------------------|----------------------------------------------------------------------------------------------------|----------------------------------------------------------------------------------------------------|----------------------------------------------------------------------------------------------------|----------------------------------------------------------------------------------------------------|----------------------------------------------------------------------------------------------------|----------------------------------------------|----------------------------------------------------------------------------------------------------|----------------------------------------------------------------------------------------------------|----------------------------------------------------------------------------------------------------|
| unifrience.                 | Garitandrarer 33                                                                                                    |                                                                                                    | 43                                                                                                    | de Caba tur a                                                                                      |                                                                                                    |                                              |                                                                                                    |                                                                                                    |                                                                                                    |
| Ganareren                   | Andres SS                                                                                                    |                                                                                                    |                                                                                                    | He General .                                                                                       |                                                                                                    |                                              |                                                                                                    |                                                                                                    | Deviller LOG De                                                                                                    |
| lin .                       | ager interyse                                                                                                    |                                                                                                    |                                                                                                    | MOP OR                                                                                             |                                                                                                    |                                              |                                                                                                    | CONDEV CO- FIEW 2.4                                                                                                    | Total Mit-Lod De                                                                                                    |
| 30                          | Bencht Sta                                                                                                    | et br                                                                                                    | nde                                                                                                    | Kordomital                                                                                         | Status                                                                                                    | Abweichun                                    | gsanalyse                                                                                                    | Bemerkung                                                                                                    |                                                                                                    |
| indung                      | 11/2013 101                                                                                                    | 12 2013 TH                                                                                                    | 082013                                                                                                    | OK .                                                                                               | Validendig                                                                                                    | NortHappe                                    | d Athence a gen                                                                                                    |                                                                                                    |                                                                                                    |
|                             | 10/2013 030                                                                                                    | 3.2013 09                                                                                                    | 03.2013                                                                                                    | UK                                                                                                 | voestandig                                                                                                    | Non Hagged                                   | d Abweichungen                                                                                                    |                                                                                                    |                                                                                                    |
| 19                          | 05/2013 24.0                                                                                                    | 2.2013 02                                                                                                    | 03.2015                                                                                                    | verone                                                                                             | voestandig                                                                                                    | Non Flagger                                  | a vaweionungen                                                                                                    |                                                                                                    |                                                                                                    |
| THE R. P. LEWIS             |                                                                                                    |                                                                                                    |                                                                                                    |                                                                                                    |                                                                                                    |                                              |                                                                                                    |                                                                                                    |                                                                                                    |
| sungen                      | fiberwachungspa                                                                                                    | rameter EN 5                                                                                                    | 0160                                                                                                    |                                                                                                    |                                                                                                    |                                              |                                                                                                    |                                                                                                    | PG-Report erstellen                                                                                                    |
| sungen                      | fiberwachungspa<br>Parameter                                                                                                    | rameter EN 5<br>Korfomtit                                                                                                    | 0160<br>L1 (System)                                                                                                    | 12                                                                                                 | 13                                                                                                    | Mehrphasig                                   | Geforderte Qualit                                                                                                    | at Grenzwert                                                                                                    | PQ-Report enstellen<br>Abweichunger                                                                                                    |
| alyse                       | Reservachungspi<br>Parameter<br>Frequenzabweichung 1                                                                                                    | Konformtät<br>OK                                                                                                    | 0160<br>L1 (System)<br>100,00 %                                                                                                    | 12                                                                                                 | 13                                                                                                    | Mehiphasig                                   | Geforderte Qualt<br>59.5 % / Woche                                                                                                    | & Grenzweit<br>±1%                                                                                                    | PG-Report enstellen<br>Abweichunger<br>Abweichungen a                                                                                                    |
| alyse                       | Oberwachungspi<br>Parameter<br>Frequenzabweichung 1<br>Frequenzabweichung 2                                                                                                    | Konformtik<br>OK<br>OK                                                                                                    | 0160<br>L1 (System)<br>100,00 %<br>100,00 %                                                                                                    | U2                                                                                                 | 13                                                                                                    | Mehrphasig                                   | Geforderte Qualit<br>59,5 % / Woche<br>100 % / Woche                                                                                                    | & Grenzwet<br>±1%<br>+4%/5%                                                                                                    | PG-Report ensiellen<br>Abweichunger<br>Abweichungen a<br>Acweichungen a                                                                                                    |
| oungen<br>olyse             | Überwachungspi<br>Paraneter<br>Frequenzabweichung 1<br>Frequenzabweichung 2<br>Spannungsänderungen 1                                                                                                    | Konformetiet<br>OK<br>QK<br>OK                                                                                                    | L1 (System)<br>100,00 %<br>100,00 %<br>97,50 %                                                                                                    | L2<br>                                                                                             | L3<br>50.50 %                                                                                                    | Mehrphang                                    | Geforderte Qualit<br>99,5 % / Woche<br>100 % / Woche<br>55 % / Woche                                                                                                    | at Grenzweit<br>±1%<br>+4%,-5%<br>±10%                                                                                                    | PG-Report erstellen<br>Abweichungen<br>Abweichungen a<br>Abweichungen a<br>Abweichungen a                                                                                                    |
| oungen<br>olyse             | Oberwachungspi<br>Paraneter<br>Frequenzabweichung 1<br>Frequenzabweichung 2<br>Spannungsänderungen 1<br>Spannungsänderungen 2                                                                                                    | Kanformelier EN 5<br>Kanformelie<br>OK<br>OK<br>OK                                                                                                    | 0160<br>L1 (System)<br>100.00 %<br>100.00 %<br>97.50 %<br>100.00 %                                                                                                    | 12<br>58.10 %<br>100.00 %                                                                          | L3<br>59.50 %<br>100.00 %                                                                                                 | Mehiphang                                    | Gefordeste Qualit<br>99,5 % / Woche<br>100 % / Woche<br>95 % / Woche<br>100 % / Woche                                                                                                    | at Grenzweit<br>±1%<br>+4%/-5%<br>±10%<br>+10%/-15%                                                                                                    | PG-Report ensiellen<br>Abweichungen<br>Reweichungen a<br>Reweichungen a<br>Boweichungen a<br>Boweichungen a                                                                                                    |
| alyse                       | Oberwachungspi<br>Paranter<br>Frequerzabweichung 1<br>Frequerzabweichung 2<br>Spannungsinderunge 1<br>Spannungsinderunge 1<br>Spannungsungersteilter                                                                                                    | Kanformelier EN 5<br>Kanformelië<br>OK<br>OK<br>OK<br>OK                                                                                                    | 0160<br>L1 (System)<br>100,00 %<br>100,00 %<br>97,50 %<br>100,00 %<br>99,20 %                                                                                                    | 12<br>58.10 %<br>100.00 %                                                                          | L3<br>59.80 %<br>100.00 %                                                                                                 | Mehshang                                     | Geforderte Qualit<br>99,5 % / Woche<br>100 % / Woche<br>55 % / Woche<br>100 % / Woche<br>95 % / Woche                                                                                                   | at Grenzweit<br>±1%<br>+4%/-5%<br>±10%<br>+10%/-15%<br>2%                                                                                                    | PO-Report ensiellen<br>Abweichungen an<br>Remichungen an<br>Romichungen an<br>Romichungen an<br>Romichungen an                                                                                                    |
| alyse<br>grades             | Oberwachungsp/<br>Pagnete<br>Frequezabweichung 1<br>Frequezabweichung 2<br>Sparnungsinderungen 1<br>Sparnungsinderungen 1<br>Sparnungsinderungen 2                                                                                                    | Konformtik<br>OK<br>OK<br>OK<br>OK<br>OK<br>K<br>OK                                                                                                    | L1 (System)<br>100,00 %<br>100,00 %<br>97,50 %<br>100,00 %<br>99,20 %<br>0                                                                                                    | (2<br>                                                                                             | L3<br>                                                                                                    | Nehrshang                                    | Geforderte Qualit<br>99,5 % / Woche<br>100 % / Woche<br>55 % / Woche<br>95 % / Woche<br>95 % / Woche<br>20 / Woche                                                                                      | 2% Grenzwest<br>±1%<br>±1%<br>±1%<br>±1%<br>±1%<br>±1%<br>±1%<br>±1%                                                                                                    | PO-Report ensiellen<br>Abweichungen<br>Romeichungen a<br>Romeichungen a<br>Romeichungen a<br>Romeichungen a<br>Romeichungen a                                                                                                    |
| alyse<br>grades             | Oberwachungspi<br>Paramter<br>Fregunzabweichung 1<br>Seannungsindeungen 1<br>Spannungsändeungen 2<br>Spannungsändeungen 2<br>Sohen Spannungsändeungen 2                                                                                                    | Kortomtis<br>OK<br>OK<br>OK<br>OK<br>K<br>OK                                                                                                    | 0160<br>L1 (System)<br>100,00 %<br>97,50 %<br>100,00 %<br>99,20 %<br>0<br>100,00 %                                                                                                 | 12<br>96.10 %<br>100.00 %                                                                          | 13<br>99,80 %<br>100,00 %<br>0<br>100,00 %                                                                                | Mehrphang<br>0                               | Gefordete Qualit<br>99,5 % / Woche<br>100 % / Woche<br>55 % / Woche<br>95 % / Woche<br>95 % / Woche<br>20 / Woche<br>Nar Info                                                                           | at Greenzwest<br>±1%<br>+4%/-5%<br>±10%<br>+10%/-15%<br>2%<br>±5%<br>1                                                                                                    | PO-Report entellen<br>Abweichungen<br>Noveichungen a<br>Noveichungen a<br>Noveichungen a<br>Noveichungen a<br>Noveichungen a<br>Noveichungen a                                                                                                    |
| alyse<br>grødes             | Oberwaichungspa<br>Pagneter<br>Pregenzabweichung 1<br>Pregenzabweichung 2<br>Spannungsinderungen 2<br>Spannungsinderungen 2<br>S | Karlomtit<br>OK<br>OK<br>OK<br>OK<br>K<br>K<br>K<br>K<br>K<br>K                                                                                                    | C160<br>L1 (System)<br>100,00 %<br>97,50 %<br>100,00 %<br>99,20 %<br>0<br>100,00 %<br>98,30 %                                                                                      | L2<br>58.10 %<br>100.00 %<br>100.00 %                                                              | L3<br>59,80 %<br>100,00 %<br>-<br>0<br>100,00 %<br>58,30 %                                                                | Mehyhang<br>0                                | Gefordene Qualit<br>99.5 % / Woche<br>100 % / Woche<br>55 % / Woche<br>95 % / Woche<br>95 % / Woche<br>Nar Info<br>95 % / Woche                                                                         | a Genzvet.<br>1%<br>442/6%<br>10%<br>10%/15%<br>2%<br>45%<br>1<br>1<br>1                                                                                                    | PO-Report entellen<br>Abweichungen<br>Brweichungen a<br>Boweichungen a<br>Boweichungen a<br>Boweichungen a<br>Brweichungen a<br>Roweichungen a<br>Roweichungen a                                                                                        |
| alyse                       | Oberwachungspi<br>Parameter<br>Frequenzabweichung 1<br>Searnungsindenungen 1<br>Searnungsindenungen 2<br>Searnungsungemeter<br>Schreite Sparnungsind<br>Kurzunt Floken Pat<br>Lungseite Alcher Pat<br>Searnungsenbrüche                                                                                                    | Kartomia<br>OK<br>OK<br>OK<br>K<br>OK<br>K<br>OK<br>OK<br>OK                                                                                                    | 0160<br>L1 (System)<br>100,00 %<br>97,50 %<br>100,00 %<br>99,20 %<br>0<br>100,00 %<br>98,30 %<br>9 / 0                                                                             | 12<br>58.10 %<br>100.00 %<br>0<br>100.00 %<br>5<br>98.60 %<br>0 / 0                                | 13<br>99.80 %<br>100.00 %<br>-<br>100.00 %<br>98.30 %<br>07.0                                                             | Mehyhang<br>0<br>0/6                         | Geforderte Qualit<br>99.5 % / Woche<br>100 % / Woche<br>95 % / Woche<br>95 % / Woche<br>95 % / Woche<br>95 % / Woche<br>95 % / Woche<br>95 % / Woche<br>96 % / Woche                                    | 38 Grenzwet<br>±1%<br>+4%/4%<br>±10%<br>+10%/15%<br>2%<br>±5%<br>1<br>90%                                                                                                    | PO-Repot entitlen<br>Atmichungen<br>Anmichungen a<br>Atmichungen a<br>Atmichungen a<br>Atmichungen a<br>Atmichungen a<br>Atmichungen a<br>Atmichungen a<br>Atmichungen a                                                                                |
| alyse<br>grødes             | Oberwalchungspi<br>Paranete<br>Freguerzabweichung 1<br>Soarnungsindeungen<br>Sortenungsindeungen<br>Sortenis Sparnungsind<br>Kurzett Flokter Pit<br>Langset Ricker Pit<br>Saarnungsehnliche<br>Soarnungsichnlichunge                                                                                                    | Konformatik<br>OK<br>OK<br>OK<br>OK<br>W<br>W<br>OK<br>W<br>OK<br>OK<br>OK                                                                                                    | 0160<br>L1 (System)<br>100,00 %<br>57.50 %<br>100,00 %<br>99.20 %<br>0<br>100,00 %<br>98.30 %<br>0 %<br>0 %<br>0 %                                                                 | L2<br>                                                                                             | 13<br>                                                                                                    | Mehphang<br>0<br>0/6<br>0/7                  | Gefordene Qualit<br>99.5 % / Woche<br>100 % / Woche<br>95 % / Woche<br>95 % / Woche<br>95 % / Woche<br>95 % / Woche<br>95 % / Woche<br>96 % / Woche<br>96 % / Woche<br>90 / Jahr                        | & Geenzwet<br>±1%<br>+4%/6%<br>±10%/15%<br>2%<br>±5%<br>1<br>1<br>90%<br>110%                                                                                                    | PO-Repot entelen<br>Anwechunge<br>Breischungen a<br>Boeischungen a<br>Boeischungen a<br>Boeischungen a<br>Boeischungen a<br>Romichungen a<br>Breischungen a<br>Boeischungen a                                                                           |
| alyse                       | Oberwachungspi<br>Paramie<br>Imaurizhiedhurg 1<br>Searnurgishdeurgen 1<br>Searnurgishdeurgen 1<br>Searnurgisheurgen<br>Schwei Spannurgishd<br>Kurzet Faker Pit<br>Samungsbehöhe<br>Samungsbehöhe<br>Samungsbehöhunge                                                                                                    | Karforntik<br>OK<br>OK<br>OK<br>OK<br>K<br>OK<br>OK<br>OK<br>OK                                                                                                    | L1 (System)<br>100,00 %<br>57,50 %<br>99,20 %<br>0<br>100,00 %<br>98,30 %<br>9,20 %<br>0<br>100,00 %<br>98,30 %<br>9/0                                                             | 12<br>96.10 %<br>100.00 %<br>0<br>100.00 %<br>98.60 %<br>0 / 0<br>0 / 0                            | L3<br>                                                                                                    | Nehphaug<br>0<br>0/6<br>0/7<br>3/33          | Gefordeste Qualit<br>99.5 % / Woche<br>100 % / Woche<br>100 % / Woche<br>35 % / Woche<br>35 % / Woche<br>35 % / Woche<br>35 % / Woche<br>50 / Jahr<br>50 / Jahr<br>100 / Jahr                           | at Genzvet<br>±1%<br>±472/5%<br>±10%<br>±10%/15%<br>2%<br>±5%<br>1<br>1<br>90%<br>110%<br>5%, <180e                                                                                                    | PD-Repot entellen<br>Anwechunge<br>Romichusen a<br>Romichungen a<br>Romichungen a<br>Romichungen a<br>Romichungen a<br>Romichungen a<br>Romichungen a<br>Romichungen a<br>Romichungen a<br>Romichungen a                                                |
| alyse                       | Oberwachungspi<br>Parante<br>Finsanzabieschurg 1<br>Finsanzabieschurg 1<br>Sonnungsinderungen<br>Sonnungsinderungen<br>Sonnungsinderungen<br>Largert Ricker Pfa<br>Largert Ricker Pfa<br>Largert Ricker Pfa<br>Largert Ricker Pfa                                                                                                    | Korlomtit<br>OK<br>OK<br>OK<br>OK<br>W<br>OK<br>W<br>OK<br>OK<br>OK<br>OK<br>OK                                                                                                    | 0150<br>L1 (System)<br>100,00 %<br>97,50 %<br>97,50 %<br>99,20 %<br>6<br>100,00 %<br>98,30 %<br>0 / 0<br>0 / 0<br>0 / 0<br>0 / 0                                                   | 12<br>58.10 %<br>100.00 %<br>98.60 %<br>94.00<br>0 / 0<br>0 / 0                                    | L3<br>                                                                                                    | Mehphang<br>0<br>0/6<br>0/7<br>3/33<br>0/3   | Gefordeste Quali<br>99.5 % / Woche<br>100 % / Woche<br>55 % / Woche<br>55 % / Woche<br>20 / Woche<br>20 / Woche<br>20 / Woche<br>56 % / Woche<br>56 % / Woche<br>50 / Jahr<br>100 / Jahr<br>100 / Jahr  | 2 Genzvet.<br>51%<br>44%/5%<br>210%<br>10%/15%<br>2%<br>1<br>90%<br>10%<br>5%, <100e<br>5%, >100e                                                                                                    | PQ-Repot entellen<br>Anwechungen<br>Anwechungen a<br>Anwechungen a<br>Anwechungen a<br>Anwechungen a<br>Anwechungen a<br>Anwechungen a<br>Anwechungen a<br>Anwechungen a<br>Anwechungen a<br>Anwechungen a                                              |
| alyse                       | Aberwachungspi<br>Paratet<br>Fregunzabescharg 1<br>Somrungsinderungen<br>Somrungsinderungen<br>Somrungsinderungen<br>Somrungsinderungen<br>Karzel Floher Pa<br>Somrungserbilder<br>Somrungserbilder<br>Karzel Floher Pa<br>Somrungserbilder<br>Karzel Floherhourgen<br>Lange Erletenchungen<br>Teito                                                                                                    | Kardomtát<br>OK<br>OK<br>OK<br>OK<br>OK<br>K<br>OK<br>OK<br>OK<br>OK<br>OK<br>OK                                                                                                    | C160<br>L1 (System)<br>100,00 %<br>100,00 %<br>37,50 %<br>100,00 %<br>99,20 %<br>0<br>100,00 %<br>98,30 %<br>0 / 0<br>0 / 0<br>0 / 0<br>100,00 %                                   | (2<br>98.10 %<br>100.00 %<br>0<br>100.00 %<br>98.60 %<br>0 / 0<br>0 / 0<br>100.00 %                | L3<br>                                                                                                    | Mehyhang<br>0<br>0/6<br>0/7<br>3/33<br>0/3   | Geforderte Qualit<br>99.5 % / Woche<br>100 % / Woche<br>95 % / Woche<br>95 % / Woche<br>95 % / Woche<br>95 % / Woche<br>95 / Jahr<br>100 / Jahr<br>100 / Jahr<br>95 % / Woche<br>95 / Jahr              | a Genzwet<br>±1%<br>+4%/6%<br>±10%/15%<br>2%<br>+10%/15%<br>2%<br>1<br>1<br>90%<br>110%<br>5%, >100%<br>5%, >100%<br>5%, >100%<br>5%, >100%<br>5%, >100%<br>5%, >100%<br>5%, >100%<br>5%, >10%<br>5%, >10% 5%, >10%<br>5%, >10%<br>5%, >10% 5%, >10%<br>5%, >10%<br>5%, >10% 5%, >10%<br>5%, >10% 5%, >10% | PO-Repot estellen<br>Atwechungen<br>Remichungen<br>Remichungen<br>Remichungen<br>Remichungen<br>Remichungen<br>Remichungen<br>Remichungen<br>Remichungen<br>Remichungen<br>Remichungen<br>Remichungen<br>Remichungen                                    |
| avingen<br>aviyse<br>grødes | Oberwachungspi<br>Parante<br>Fingunzabieschung 1<br>Fingunzabieschung 2<br>Sonnungsinderungen<br>Sonnungsinderungen<br>Sonnungsinderungen<br>Karzel Reisen Pat<br>Karzel Reisen Pat<br>Karzel Reisen Pat<br>Karzel Reisenburgen<br>Karzel Reisenburgen<br>Karzel Reisenburgen<br>Karzel Reisenburgen<br>Karzel Reisenburgen<br>Karzel Reisenburgen                                                                                                    | Korlomatia           0K           0K | L1 (System)<br>100,00 %<br>97,50 %<br>100,00 %<br>99,20 %<br>99,20 %<br>0 /0<br>0 /0<br>0 /0<br>0 /0<br>0 /0<br>0 /0<br>0 /0<br>0 %<br>0 %<br>0 %<br>0 %<br>0 %<br>0 %<br>0 %<br>0 | 62<br>98.10 %<br>100,00 %<br>98.60 %<br>94.0<br>0 / 0<br>0 / 0<br>0 / 0<br>0 / 0<br>0 / 0<br>0 / 0 | L3<br>59,50 %<br>100,00 %<br>0<br>100,00 %<br>98,30 %<br>0 / 0<br>0 / 0<br>0 / 0<br>0 / 0<br>0 / 0<br>100,00 %<br>99,60 % | Mehiphasig<br>0<br>0/6<br>0/7<br>3/33<br>0/3 | Gefordeste Qualit<br>99,5 % / Woche<br>100 % / Woche<br>55 % / Woche<br>20 / Woche<br>20 / Woche<br>20 / Woche<br>55 % / Woche<br>50 / Jahr<br>100 / Jahr<br>100 / Jahr<br>55 % / Woche<br>55 % / Woche | #         Genuxed:<br>±1%           ±1%         ±4%/5%           ±10%         ±10%/5%           ±10%         ±10%/5%           1         90%           110%         5%, <180e                                                                                                    | PG-Report entellen<br>Atwechungen<br>Atwechungen a<br>Bareschungen a<br>Bareschungen a<br>Bareschungen a<br>Atwechungen a<br>Bareschungen a<br>Bareschungen a<br>Bareschungen a<br>Bareschungen a<br>Bareschungen a<br>Bareschungen a<br>Bareschungen a |

Bild 41: Hauptfenster der aufgezeichneten PQ-Berichte

Das Hauptfenster ist in zwei Teile gegliedert. Der obere Teil enthält Informationen über die aufgezeichneten PQ-Berichte, und der untere Teil enthält ausführliche Informationen über jeden der obenstehenden Berichte.

Für jeden überwachten Parameter kann der entsprechende Anomalie-Bericht angezeigt werden. Dies stellt eine komplette Liste genau zeitgestempelter Messungen dar, die außerhalb der PQ-Grenzwerte lagen.

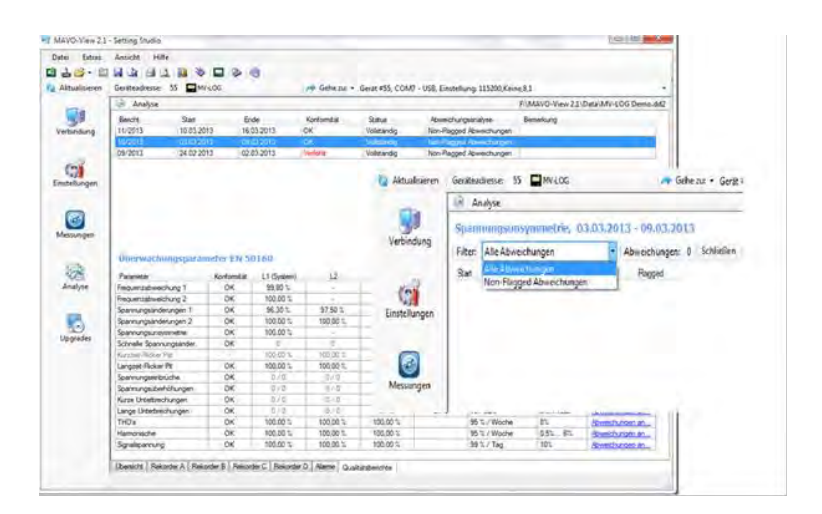

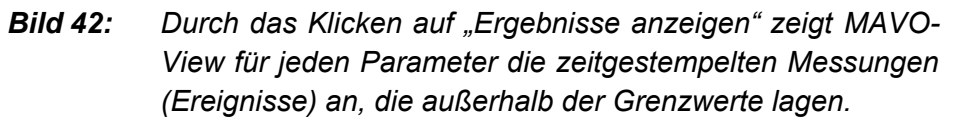

### **Bewertung markierter Daten / Flagging**

Die Einstellung zum Markieren von Ereignissen spezifiziert die datenbezogenen Vorgänge (aufgezeichnete Ereignisse), die entsprechend dem Markierungskonzept IEC 61000-4-30 markiert wurden.

Markierte Daten sind Aufzeichnungen der Spannungsqualität, die von einem oder mehreren Spannungsereignissen (Unterbrechungen, Erhöhungen, Einbrüche) beeinträchtigt wurden.

Der Zweck des Markierens/Flaggings von Daten ist die Kennzeichnung aufgezeichneter Parameter, wenn bestimmte Störungen zur Beeinträchtigung von Messungen und zur Beeinflussung von Daten führen könnten. Beispielsweise kann ein Spannungseinbruch Flicker, zwischenharmonische Oberschwingungen usw. verursachen. In diesem Fall werden alle Parameter, die zurzeit der Spannungsereignisse aufgezeichnet wurden, markiert.

Markierte Daten werden in den PQ-Bericht aufgenommen oder ausgelassen, und zwar in Abhängigkeit von der entsprechenden Einstellung (siehe das Kapitel *Einstellung zum Markieren von Ereignissen* auf der Seite 99).

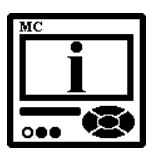

#### **BITTE BEACHTEN**

Unabhängig von dieser Einstellung werden Messwerte immer im Recorder gespeichert und sind für eine Analyse verfügbar. Markierungen beeinflussen PQ-Berichte nur als Ganzes. Bei der Bewertung der Details von PQ-Parametern können

- alle Ereignisse
- nicht markierte Ereignisse

wie im untenstehenden Bild dargestellt werden.

| Datei Extras  | Ansicht Hilfe        |                     |            |                   |                |          |        |                                  |
|---------------|----------------------|---------------------|------------|-------------------|----------------|----------|--------|----------------------------------|
| 😫 🛃 💕 • 💼     |                      | 8 4 2 8             |            |                   |                |          |        |                                  |
| Aktualisieren | Geräteadresse: 33    |                     | 1          | 🔹 Gehe zu: 🔹      |                |          |        |                                  |
|               | Analyse              |                     |            |                   |                |          | 5      | E-\MAVO-View 21\Data\MV-LOG Demo |
| 3             | Spannungsände        | rungen 1, 24.02.2   | 013 - 02.0 | 3.2013            |                |          |        |                                  |
| Verbindung    | Filter: Alle Abweich | nungen              | Abweichun  | igen: 112 Schließ | en             |          |        |                                  |
|               | Alle Abweich         | unden               |            | March of Part     | the local Rd   |          |        |                                  |
| - 62          | Start Non-Flagged    | d Abweichungen      | Phase      | Mitterwert [3-]   | Mitterwert [V] | Uauer    | Hagged |                                  |
| 0             | 24.02.2010-01-00     | 24.02.2012.07.20.00 | 2          | 22,00             | 202,75         | 00.10.00 | Nein   |                                  |
| Einstellungen | 24.02.2013 07.10.00  | 24.02.2013 07.20.00 | 2          | 00.00             | 202,40         | 00.10.00 | Main   | _                                |
|               | 24.02.2013 08.00.00  | 24.02.2013 08.10.00 | 3          | 96.62             | 199.23         | 00.10.00 | Main   |                                  |
|               | 24.02.2013 03.40.00  | 24.02.2013 03.50.00 | 2          | 85.04             | 195.59         | 00.10.00 | Nain   |                                  |
|               | 24.02.2013 16:00:00  | 24.02.2013 16:10:00 | 2          | 85.23             | 196.03         | 00.10.00 | Nain   |                                  |
|               | 24.02.2013 17:20:00  | 24 02 2013 17:30:00 | 1          | 89.11             | 204.95         | 00.10.00 | Nein   |                                  |
| messungen     | 24 02 2013 19:00:00  | 24 02 2013 19:10:00 | 3          | 85.58             | 196.83         | 00.10.00 | Nein   |                                  |
|               | 24.02.2013 19:10:00  | 24.02 2013 19:20:00 | 1          | 85.70             | 197.11         | 00:10:00 | Nein   |                                  |
| STORE .       | 24.02.2013 23:20:00  | 24.02 2013 23:30:00 | 1          | 87.42             | 201.07         | 00:10:00 | Nein   |                                  |
| H CPC         | 25.02.2013 00.20:00  | 25.02 2013 00:30:00 | 1          | 36.08             | 197,98         | 00:10:00 | Nein   |                                  |
| Analyse       | 25.02.2013 01:00:00  | 25.02.2013 01:10:00 | 2          | 88.62             | 203.83         | 00:10:00 | Nein   |                                  |
|               | 25.02.2013 01:50:00  | 25.02.2013 02:00:00 | 3          | 85.87             | 197,50         | 00:10:00 | Nein   |                                  |
| -             | 25.02.2013 02:00:00  | 25.02.2013 02:10:00 | 1          | 89.04             | 204.79         | 00:10:00 | Nein   |                                  |
|               | 25.02.2013 03:20:00  | 25.02.2013 03:30:00 | 1          | 89,79             | 206,52         | 00:10:00 | Nein   |                                  |
| Unaradar      | 25.02.2013 04:20:00  | 25.02.2013 04:30:00 | 2          | 87,92             | 202,22         | 00:10:00 | Nein   |                                  |
| opgrades      | 25.02.2013 10:40:00  | 25.02.2013 10:50:00 | 2          | 87,17             | 200,49         | 00:10:00 | Nein   |                                  |
|               | 25.02.2013 10:50:00  | 25.02.2013 11:00:00 | 2          | 89.64             | 206,17         | 00:10:00 | Nein   |                                  |
|               | 25.02.2013 15:50:00  | 25.02.2013 16:00:00 | 1          | 88,99             | 204,68         | 00:10:00 | Nein   |                                  |
|               | 25.02.2013 16:30:00  | 25.02.2013 16:40:00 | 3          | 89,20             | 205,16         | 00:10:00 | Nein   |                                  |
|               | 25.02.2013 16:40:00  | 25.02.2013 16:50:00 | 2          | 85,36             | 196,33         | 00:10:00 | Nein   |                                  |
|               | 25.02.2013 16:50:00  | 25.02.2013 17:00:00 | 1          | 86.89             | 199,85         | 00:10:00 | Nein   |                                  |
|               | 25.02.2013 17:30:00  | 25.02.2013 17:40:00 | 2          | 87.31             | 200,81         | 00:10:00 | Nein   |                                  |
|               | 25.02.2013 17:50:00  | 25.02.2013 18:00:00 | 2          | 85,12             | 195,78         | 00:10:00 | Nein   |                                  |
|               | 25.02.2013 18:40:00  | 25.02.2013 18:50:00 | 2          | 86.14             | 198,12         | 00:10:00 | Nein   |                                  |
|               | 25.02.2013 22:10:00  | 25.02.2013 22:20:00 | 1          | 87,21             | 200,58         | 00:10:00 | Nein   |                                  |
|               | 00-00-50 5100 CD 30  | 25.02.2013 23-20-00 | 2          | 29.47             | 203 37         | 00-10-00 | Nain   | 1                                |

Bild 43: Anzeige aller nicht markierten Ereignisse

#### **Multiphasen-Ereignisse**

In Abhängigkeit von der Norm EN 50160 sollten Ereignisse (Unterbrechungen, Erhöhungen, Einbrüche) Multiphasen-aggregiert sein.

Multiphasen-Aggregation stellt eine Methode dar, bei welcher Ereignisse, die in allen Phasen zur gleichen Zeit vorkommen, durch ein einziges Multiphasen-Ereignis ersetzt werden, da sie mit großer Wahrscheinlichkeit durch eine einzige Anomalie im Netzwerk verursacht wurden.

Jedoch sollten alle Ereignisse aufgezeichnet werden, um einem Informationsverlust vorzubeugen. Daher werden bei Multiphasen-Anomalien vier Ereignisse aufgezeichnet – drei Ereignisse für jede Phase und ein zusätzliches Multiphasen-Ereignis.

| Start               | Ende                  | Phase | Mittelwert [%] | Mittelwert [V] | Dauer    | Flagged |  |  |
|---------------------|-----------------------|-------|----------------|----------------|----------|---------|--|--|
| 24.02.2013 01:20:0  | 0 24.02.2013 01:30:00 | 2     | 88,15          | 202,75         | 00:10:00 | Nein    |  |  |
| 24.02.2013 07:10:00 | 0 24.02.2013 07:20:00 | 3     | 88,00          | 202,40         | 00:10:00 | Nein    |  |  |
| 24.02.2013 08:00:00 | 0 24.02.2013 08:10:00 | 2     | 89,90          | 206,77         | 00:10:00 | Nein    |  |  |
| 24.02.2013 09:40:00 | 0 24.02.2013 09:50:00 | 3     | 86,62          | 199,23         | 00:10:00 | Nein    |  |  |
| 24.02.2013 11:40:00 | 0 24.02.2013 11:50:00 | 2     | 85,04          | 195,59         | 00:10:00 | Nein    |  |  |
| 24.02.2013 16:00:00 | 0 24.02.2013 16:10:00 | 2     | 85,23          | 196,03         | 00:10:00 | Nein    |  |  |

**Bild 44:** In der Spalte "Phase" werden Multiphasen-Ereignisse in der Ereignisliste mit einem "-" markiert. In diesem Beispiel kommen in der 3. Zeile zwei Ereignisse vor, und Ereignisse stellen Multiphasen-Ereignisse dar.

Die Definition eines Multiphasen-Einbruchs und einer Multiphasen-Erhöhung ist:

"Ein Multiphasen-Ereignis beginnt, wenn die Spannung in einer oder in mehreren Phasen den Grenzwert für eine Ereignis-Erfassung überschreitet, und endet, wenn die Spannung in allen Phasen wieder den Normalwert erreicht hat."

Die Definition einer Multiphasen-Unterbrechung ist:

"Eine Multiphasen-Unterbrechung beginnt, wenn die Spannung in einer oder in mehreren Phasen den Grenzwert für eine Unterbrechung überschreitet, und endet, wenn die Spannung in mindestens einer Phase wieder den Normalwert erreicht hat."

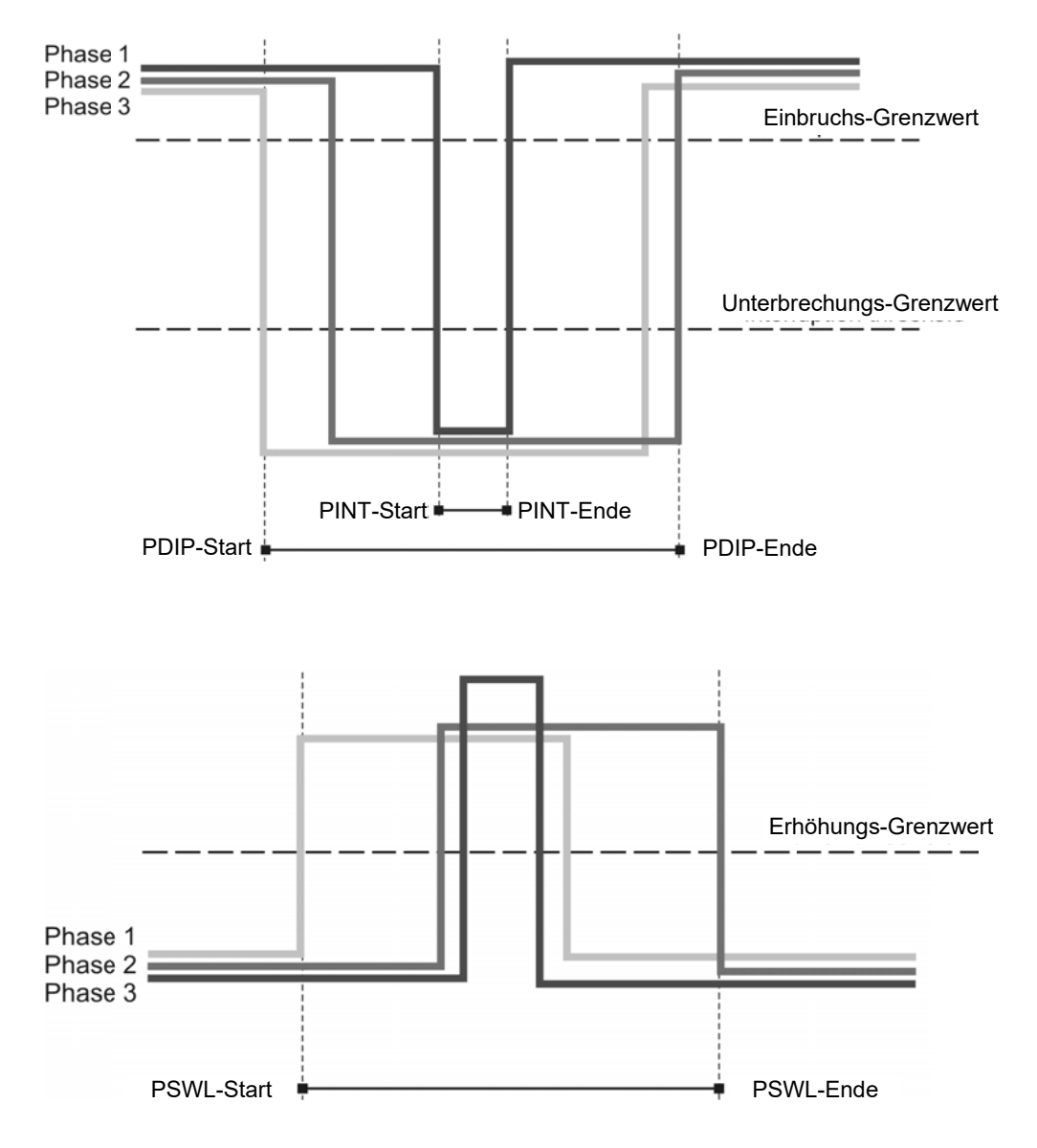

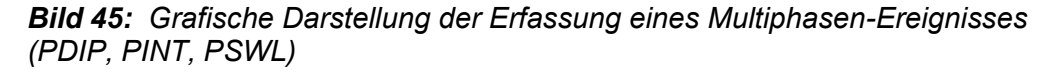

Die Details von Spannungsereignissen werden auf zwei Weisen dargestellt – erstens als eine Liste aller Ereignisse mit allen Details und zweitens als eine Tabelle entsprechend den UNIPEDE DISDIP-Spezifikationen.

| Altualizieren | Garätandrorren 33                          |                | 1.                           | Geberry -               |         |         |              |                  |                   |
|---------------|--------------------------------------------|----------------|------------------------------|-------------------------|---------|---------|--------------|------------------|-------------------|
| ARCOMISICICIT | Analyse                                    |                |                              | • Gene zu. •            |         |         |              | F:\MAVO-View 2.1 | \Data\MV-LOG Demo |
| Verbindung    | Spannungseinbrüt<br>Filter: Alle Abweichur | che, 24.02.20  | 13 - 02.03.20<br>• Abweichun | 013<br>gen: 6 Schließer | 1       |         |              |                  |                   |
| Einstellungen | Statistik                                  | 10 - 200 ms    | > 200 ms                     | > 500 ms                | >1s     |         | 5 - 60 s     | Andere (> 60 s)  |                   |
|               | 80 < Un < 90 %                             | 0              | 0                            | 0                       | 0       |         | 1            | 0                |                   |
|               | 70 < Un < 80 %                             | 0              | 0                            | 0                       | 0       |         | 0            | 0                |                   |
|               | 40 < Un < 70 %                             | 0              | 0                            | 0                       | 2       |         | 1            | 0                |                   |
|               | 5 < Un < 40 %                              | 0              | 0                            | 0                       | 2       |         | 0            | 0                |                   |
| 0             | Un < 5 %                                   | 0              | 0                            | 0                       | 0       |         | 0            | 0                |                   |
| 0             | Start                                      | Ende           | Pha                          | ise Minimum [           | %] Mini | mum [V] | Dauer        |                  |                   |
| Messungen     | 27.02.2013 12:25:20.648                    | 27.02.2013 12: | 25:25,138                    |                         | 61,84   | 66,31   | 00:00:04,490 |                  |                   |
| Analyse       | 01.03.2013 18:21:20,522                    | 01.03.2013 18: | 21:21,712                    | •                       | 28,83   | 110,79  | 00:00:01,190 |                  |                   |
|               | 01.03.2013 18:46:05,501                    | 01.03.2013 18: | 46:19,691                    | ·                       | 48.17   | 43,93   | 00:00:14,190 |                  |                   |
|               | 02.03.2013 01:22:25,648                    | 02.03.2013 01: | 22:30,138                    | 4                       | 19,10   | 193,09  | 00:00:04,490 |                  |                   |
|               | 02.03.2013 03:47:00,482                    | 02.03.2013 03: | 47:07.672                    |                         | 83,95   | 0.00    | 00:00:07.190 |                  |                   |
|               | 02.03.2013 10:00:36,541                    | 02.03.2013 10: | 00:39,731                    |                         | 48,41   | 142,23  | 00:00:03,190 |                  |                   |

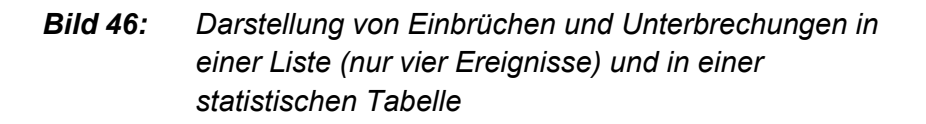

# KOMMUNIKATIONSMODI

Der PQ-Analysator **MAVOLOG PRO** unterstützt zwei Kommunikationsbetriebsarten, um alle Anforderungen an die Konnektivität und Flexibilität zu erfüllen.

Der **Standard-POLL-Kommunikationsmodus** wird für die meisten Benutzer-Interaktionszwecke zusammen mit der Überwachungs- und Einstellungs-Software MAVO-View, mit SCADA-Systemen und mit anderen MODBUS-orientierten Datenerfassungs-Programmen verwendet.

Der **PUSH-Kommunikationsmodus** wird zum Senden nicht angeforderter Daten an vorgegebene Links zwecks Speicherung von Daten in diversen Datenbanken verwendet.

| POLL-KOMMUNIKATIONSMODUS | 144 |
|--------------------------|-----|
| PUSH-KOMMUNIKATIONSMODUS | 145 |

# **POLL-Kommunikationsmodus**

Hierbei handelt es sich um den am weitesten verbreiteten Kommunikationsmodus. Die Daten werden auf Anfrage zur Verfügung gestellt (On-Demand), was bedeutet, dass dieser Modus für direkte Verbindungen von Einstellungs- und/oder Überwachungs-Software mit einem einzigen Dienst geeignet ist, oder für die Netzwerk-Kommunikation mehrerer Geräte, wozu die Schaffung einer entsprechenden Kommunikations-Infrastruktur erforderlich ist.

Das Gerät sendet Daten, wenn externe Software eine Anfrage entsprechend dem MODBUS RTU- oder MODBUS TCP-Protokoll sendet.

Dieser Kommunikationstyp wird normalerweise zur Sammlung von Echtzeit-On-demand-Messungen zu Kontrollzwecken verwendet.

Zur Einrichtung des POLL-Kommunikationsmodus sind nur grundlegende Kommunikationseinstellungen entsprechend dem Kommunikationstyp (seriell, USB, ETHERNET) erforderlich. Siehe das Kapitel *Kommunikation* auf der Seite 60.
# **PUSH-Kommunikationsmodus**

Der PUSH-Kommunikationsmodus wird hauptsächlich für das GOSSEN METRAWATT **MAVO-Database**-System zur externen Überwachung, Analyse und Berichterstattung verwendet.

Der PQ-Analysator **MAVOLOG PRO** entfaltet seine volle Wirkung dann, wenn das Gerät als Teil eines Energie-Überwachungssystems verwendet wird, das aus strategisch positionierten Messgeräten besteht, die mit der *MAVO-Database*-Software verbunden sind. Diese Drei-Ebenen-Middleware ist ein perfektes Tool für Versorgungsunternehmen, Energielieferanten und andere Parteien auf beiden Seiten der Angebotsund Nachfrage-Kette.

*MAVO-Database-Datensammler* mit Push-Kommunikation erlaubt automatische Aufzeichnungen aller vorgegebenen Messparameter. Diese werden in der

**MAVO-Database-Datenbank** abgelegt, wobei eine Sicherungskopie derselben Parameter auch lokal im Speicher jedes Geräts abgelegt wird. Datenbank-Aufzeichnungen im XML-Format können in tabellarischer und grafischer Form durchsucht und eingesehen werden, und zwar mithilfe des

**MAVO-Database-Clients**, oder sie können von einer Drittpartei-Anwendung verwendet werden.

Datenbank-Aufzeichnungen können zahlreiche Parameter von Drei-Phasen-Systemen, Netzqualitäts-Parameter, physische Parameter (Temperatur, Druck, Windgeschwindigkeit...) sowie Alarme und Alarm-Protokolle enthalten.

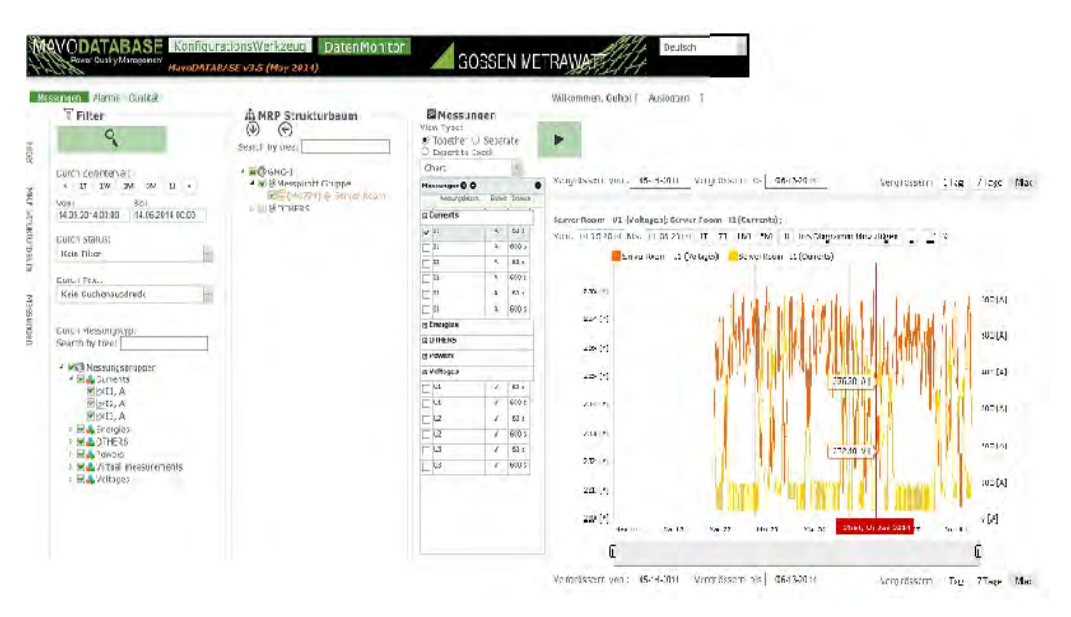

Bild 47: MAN

MAVO-Database-Client-Fenster

#### Erklärung

Im Kommunikationsmodus sendet das Gerät (Master-)Werte vorgegebener Größen in vorgegebenen Zeitintervallen an zwei unabhängige Server (Datensammler – Slave), die Daten in Datenbanken zur weiteren Analyse sammeln.

Dieser Kommunikationsmodus ist sehr nützlich für die periodische Überwachung von Messwerten in Systemen, wo Echtzeit-Daten nicht erforderlich sind, wo die Betriebssicherheit bei der Datensammlung andererseits aber sehr wichtig ist (z. B. zu Abrechnungszwecken, zur Nachbearbeitung und zur Ausgabe von Trend-Warnungen).

Andererseits sendet das Gerät beim Betrieb in diesem Modus Informationen über Alarme sofort nach deren Vorkommen (Echtzeit-Alarm-Überwachung).

Dieser Kommunikationstyp optimiert auch den Kommunikationsverkehr.

#### **Protokoll- und Datenformat**

Das Gerät verwendet das XML-Format zum Senden von Daten. Dieses Format ist sehr weit verbreitet und leicht zu benutzen, auch mit Software-Lösungen Dritter. Das zur Datenübertragung verwendete Protokoll ist TCP/IP.

Alle gesendeten Messwerte sind mit einem Zeitstempel versehen , um diese Daten bei Bedarf rekonstruieren zu können (falls die Kommunikation abbricht und die Daten erst später gesendet werden). Daher ist die Zeitsynchronisierung des Clients und des Servers von entscheidender Bedeutung. Zu diesem Zweck sendet der Server mit jeder Antwort auf erhaltene Daten ein Paket mit Synchronisierungsdaten an das Gerät. Beträgt der Zeitunterschied mehr als +/- 2 Sek., wird die interne Uhr des Geräts zurückgesetzt. Weitere Informationen über das verwendete XML-Format finden Sie in der *Anlage D* auf der Seite 184.

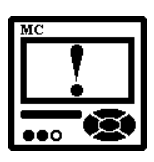

#### ACHTUNG

Die Zeitsynchronisierung mithilfe des Push-Systems hat die niedrigste Priorität. Sind andere Zeitsynchronisierungs-Quellen (GPS, NTP, IRIG-B) verfügbar, haben diese Priorität zur Synchronisierung der RTC.

Durch das Verwenden der Zeitsynchronisierung mit der Push-Funktionalität erfüllt das Gerät nicht die Anforderungen an Messgeräte der A-Klasse und kann nur als ein Messgerät der S-Klasse verwendet werden.

#### Datenübertragung

Jede Übertragung von der Master-Seite (Gerät) muss von der Client-Seite (Server) zur Bestätigung der erfolgreichen Datenübertragung anerkannt werden. Falls der Client nach dem Verstreichen der vorgegebenen Reaktionszeit keine Bestätigung erhält (siehe *Ethernet-Kommunikation* auf der Seite 62), wird er versuchen diese während des nächsten Zeitintervalls zu senden. Dieses wiederholte Senden von Daten wird so lange dauern, bis der Master auf die gesendeten Daten reagiert. Danach wird der Client alle verfügbaren Daten seit dem Augenblick senden, an dem er keine Antwort vom Master mehr erhielt.

Der PULL- und der PUSH-Kommunikationsmodus können zur selben Zeit aktiv sein. Arbeiten mit beiden Kommunikationsmodi ist zur selben Zeit möglich, wenn die PULL-Kommunikation über COM2 oder über das Ethernet-Modul durch den Port hergestellt wird, der zur Kommunikation über das MODBUS-Kommunikationsprotokoll reserviert ist (Informationen über den Port 502 finden Sie im Kapitel *Ethernet-Kommunikation* auf der Seite 62).

#### Unterstützte Größen und Einstellungen

Das Senden von Daten im PUSH-Kommunikationsmodus ist eng mit dem Speichern von Messungen in einem Recorder verbunden. Das Gerät kann an (einen) ausgewählte(n) Server einen Block von Messgrößen senden, die im Speicher abgelegt sind. Für jede Speicherabteilung (Recorder A bis D, Alarmrecorder und Qualitätsberichte mit Detailrecorder) können separate Einstellungen vorgenommen werden.

#### Schritt 1

Nehmen Sie mithilfe der MAVO-View-Software korrekte PUSH-Kommunikationseinstellungen vor, in denen die Zeitsynchronisierungs-Quelle, die Reaktionszeit, das Datumformat und die Parameter des empfangenden Servers definiert sind.

#### Schritt 2

Definieren Sie die Daten (Größen) für Recorder/zur Übertragung. Wählen Sie für jeden Teil des Recorders aus, an welche(n) Server die Daten gesendet werden sollen. Diese Einstellung kann für Alarme, Recorder A bis D, Qualitätsberichte und Details vorgenommen werden.

Mehr Informationen über die PUSH-Datenübertragung und das MAVO-Database-System zur Sammlung dieser Daten finden Sie auf der Webseite von GOSSEN METRAWATT oder in der Dokumentation zum MAVO-Database-System.

# **TECHNISCHE DATEN**

Im folgenden Kapitel finden Sie alle technischen Daten zum Betrieb des **MAVOLOG PRO** PQ-Analysators.

| GENAUIGKEIT                  | <u></u> |
|------------------------------|---------|
| EINGÄNGE                     | 151     |
| ANSCHLUSS                    | 152     |
| SCHNITTSTELLEN-KOMMUNIKATION | 152     |
| E/A-MODULE                   | 153     |
| SICHERHEIT                   | 155     |
| BETRIEBSBEDINGUNGEN          | 156     |
| ABMESSUNGEN                  | 157     |

# Genauigkeit

| Gemessene Werte                                                                           | Messbereich                                  | Genauigkeitsklasse |           |
|-------------------------------------------------------------------------------------------|----------------------------------------------|--------------------|-----------|
|                                                                                           | (Direkter Anschluss)                         | Norm               | Klasse    |
| Wirkloidung                                                                               | 1,8 – 18 kW (In = 5 A)                       | IEC61557-12        | 0,2       |
| Wirkleistung                                                                              | 0 – 1,8 kW (ln = 1 A)                        | IEC61557-12        | 0,5       |
| Blindleistung                                                                             | 0 – 18 kvar                                  | IEC61557-12        | 1         |
| Scheinleistung                                                                            | 0 – 18 kVA                                   | IEC61557-12        | 0,2       |
| Wirkenergie                                                                               | 9-stellig                                    | IEC61557-12        | 0,2S      |
| Blindenergie                                                                              | 9-stellig                                    | IEC61557-12        | 2         |
| Scheinenergie                                                                             | 9-stellig                                    | IEC61557-12        | 0,2       |
| Rms-Strom                                                                                 | 0,001 bis 12,5 Arms                          | IEC61557-12        |           |
| (I <sub>1</sub> , I <sub>2</sub> , I <sub>3</sub> , lavg)                                 | In = 1 A oder 5A                             |                    | 0,1       |
| (I <sub>n_meas</sub> )                                                                    | In = 1 A oder 5A <sup>(1)</sup>              |                    | 0,2       |
| (I <sub>n_calc</sub> )                                                                    | In = 1 A oder 5A                             |                    | 0,5       |
| Rms-Phasenspannung                                                                        | U <sub>meas</sub> :10 - 600 V <sub>L-N</sub> | IEC61557-12        | 0,1       |
| (U <sub>1</sub> , U <sub>2</sub> , U <sub>3</sub> , U <sub>n-g</sub> , U <sub>avg</sub> ) | U <sub>din</sub> = 120/230V                  | IEC61000-4-30      | A-Klasse  |
| Rms-Zwischenphasen-Spannung                                                               | 19 1000 \/                                   | IEC61557-12        | 0,1       |
| (U <sub>12</sub> , U <sub>23</sub> , U <sub>31</sub> , U <sub>avg</sub> )                 | 18 - 1000 V <sub>L-L</sub>                   | IEC61000-4-30      | A-Klasse  |
| Negativ-Spannungssequenz-                                                                 | 10 600 \/                                    | IEC61557-12        | 0,2       |
| Unsymmetrie <sup>(2)</sup>                                                                | 10 - 000 V <sub>L-N</sub>                    | IEC61000-4-30      | A-Klasse  |
| (U <sub>2</sub> )                                                                         |                                              |                    |           |
| Null-Spannungssequenz-Unsymmetrie <sup>(2)</sup>                                          | 10 - 600 V · · ·                             | IEC61557-12        | 0,2       |
| ( <i>u</i> <sub>0</sub> )                                                                 |                                              | IEC61000-4-30      | A-Klasse  |
| SpannungsFlicker                                                                          |                                              | IEC61000-4-15      | F1-Klasse |
| (Pst Plt)                                                                                 | 0,2 Pst – 10 Pst                             | IEC61000-4-30      | (2)       |
|                                                                                           |                                              |                    | A-Klasse  |
| Frequenz – aktuell                                                                        | 50 / 60Hz                                    | IEC61557-12        | 0,02      |
| ( <i>f</i> )                                                                              | 307 00112                                    | IEC61000-4-30      | A-Klasse  |
| Frequenz - (durchschnittl. 10 s)                                                          | 50 / 60 Hz                                   | IEC61557-12        | 0,02      |
| (f <sub>10s</sub> )                                                                       |                                              | IEC61000-4-30      | A-Klasse  |
| Nenn-Frequenzbereich                                                                      | 16400 Hz                                     | IEC61557-12        | 0,02      |

| Gemessene Werte                           | Messbereich                     | Genauigkeitsklasse |               |  |
|-------------------------------------------|---------------------------------|--------------------|---------------|--|
|                                           | (Direkter Anschluss)            | Norm               | Klasse        |  |
| Leistungsfaktor ( <i>PF<sub>A</sub></i> ) | -1(C)0+1(L)                     | IEC61557-12        | 0,5           |  |
| Spannungserhöhungen                       |                                 | IEC61557-12        | 0,2, ±1 cyc   |  |
| (U <sub>swl</sub> )                       | 100 – 120 % O <sub>din</sub>    | IEC61000-4-30      | A-Klasse      |  |
| Spannungseinbrüche                        | 5 100 % 11                      | IEC61557-12        | 0,2, ±1 cyc   |  |
| $(U_{dip})$                               | 5 – 100 % O <sub>din</sub>      | IEC61000-4-30      | A-Klasse      |  |
| Spannungsunterbrechungen                  | 0 5 9/ 11                       | IEC61557-12        | ±1 cyc        |  |
| (U <sub>int</sub> )                       | 0 – 5 % U <sub>din</sub>        | IEC61000-4-30      | A-Klasse      |  |
|                                           | 10 – 200% von                   | IEC61557-12        | 0,3           |  |
| THDU <sup>(3)</sup>                       | IEC61000-4-2 Klasse 3           | IEC61000-4-7       | I-Klasse      |  |
|                                           | Bis zu 4kHz                     | IEC61000-4-30      | A-Klasse      |  |
|                                           | 10 – 200% von                   | IEC61557-12        | 0,15          |  |
| Spannungs-Oberschwingungen                | IEC61000-4-2 Klasse 3           | IEC61000-4-7       | I-Klasse      |  |
| $(O_{h\_l-n}, O_{h\_l-l})$                | Bis zu 4kHz (63 <sup>rd</sup> ) | IEC61000-4-30      | A-Klasse      |  |
| Zwischenharmonische                       | 10 – 200% von                   | IEC61000-4-7       | I-Klasse      |  |
| Spannungs-Oberschwingungen                | IEC61000-4-2 Klasse 3           | IEC61000-4-30      | A-Klasse      |  |
| ( <i>U</i> <sub><i>l</i>h</sub> )         |                                 |                    |               |  |
| THDI <sup>(4)</sup>                       | Bis zu 4kHz                     | IEC61557-12        | 0,3           |  |
| Strom-Oberschwingungen ( $I_h$ )          | Bis zu 4kHz (63 <sup>rd</sup> ) | IEC61557-12        | 0,5           |  |
| Signalspannung                            |                                 |                    |               |  |
| (U <sub>msv</sub> )                       |                                 | 1EC01000-4-30      | A-Masse       |  |
| Eastzait Libr (PTC)                       | synchronisiert                  |                    | A-Klasse      |  |
|                                           | unsynchronisiert                | 1000-4-30          | < ±1 Sek./Tag |  |

(1) Genaue Messungen des Neutralstroms ( $I_{n\_meas}$ ) bei niedrigeren Frequenzen (16 Hz – 30 Hz) sind bis zu 6 A rms möglich (2) Die Spannungs-Unsymmetrie wird als Amplituden- und Spannungs-Unsymmetrie  $U_{nb}$  gemessen

(3) Test-Spezifikationen für den Flimmermesser entsprechend der Norm IEC61000-4-15:2010
(4) Beim Messen des THD kann der Benutzer einstellen, wie dieser berechnet werden soll (als % des Grundwerts oder als % des RMS-Werts)

# Eingänge

| Spannungs-<br>eingang | Anzahl der Kanäle<br>Abtastrate<br>Min. Synchronisierungsspannung<br>Nennwert (U <sub>N</sub> )<br>Max. Messwert (kont.)<br>Max. zugelassener Wert<br>Verbrauch<br>Eingangsimpedanz | 4 <sup>(1)</sup><br>32 kHz<br>1 V <sub>rms</sub><br>500 V <sub>LN</sub> , 866 V <sub>LL</sub><br>600 V <sub>LN</sub> ; 1000 V <sub>LL</sub><br>1,2 × U <sub>N</sub> ständig<br>2 × U <sub>N</sub> ; 10 s<br>< U <sup>2</sup> / 4,2 MΩ pro Phase<br>4,2 MΩ pro Phase |
|-----------------------|----------------------------------------------------------------------------------------------------|----------------------------------------------------------------------------------------------------|
| Strom-<br>eingang     |                                                                                                    |                                                                                                    |
| - 00                  | Anzahl der Kanäle                                                                                                    | 4                                                                                                    |
|                       | Abtastrate<br>Nennwert (I <sub>N</sub> )                                                                                                    | 32 kHz<br>1 A. 5 A                                                                                                    |
|                       | Max. Messwert                                                                                                    | 12,5 A sinus                                                                                                    |
|                       | max. zugelass. wert (thermisch)                                                                                                    | ≤ 300 A; 1 s                                                                                                    |
|                       | Verbrauch                                                                                                    | $< I^2 \times 0,01\Omega$ pro Phase                                                                                                    |
| Frequenz              |                                                                                                    |                                                                                                    |
|                       | Nennfrequenz (f <sub>n</sub> )<br>Messbereich                                                                                                    | 50, 60 Hz<br>16…400 Hz                                                                                                    |
| Versorgung            |                                                                                                    |                                                                                                    |
|                       | Merkmal A00 (Standard):<br>Nennspannung AC<br>Nennfrequenz<br>Nennspannung DC<br>Verbrauch (max. alle E/A)<br>Übergangseinschaltstrom                                               | CAT III 300 V<br>80 276 V<br>40 65 Hz<br>70 300 V<br>< 8 VA<br>< 20 A ; 1 ms                                                                                                    |
|                       | Merkmal A01 (nicht mehr lieferbar):<br>Nennspannung AC<br>Nennfrequenz<br>Nennfrequenz DC<br>Verbrauch (max. alle E/A)<br>Übergangseinschaltstrom                                   | CAT III 300 V<br>48 77 V<br>40 65 Hz<br>19 70 V<br>< 8 VA<br>< 20 A ; 1 ms                                                                                                    |

# Anschluss

| Anschlussklemmen      | Max. zulässiger Leiterquerschnitt |                         |  |
|-----------------------|-----------------------------------|-------------------------|--|
| Spannungseingänge (4) | 2,5 mm <sup>2</sup>               | mit Stiftanschluss      |  |
|                       | $4 \text{ mm}^2$                  | massiver Draht          |  |
| Stromeingänge (3)     | ≤ Ø 6 mm                          | n ein isolierter Leiter |  |
| Versorgung (3)        | 2,5 mm <sup>2</sup>               | mit Stiftanschluss      |  |
|                       | 4 mm <sup>2</sup>                 | massiver Draht          |  |
| Module 1, 2 (2 x 3)   | 2,5 mm <sup>2</sup>               | mit Stiftanschluss      |  |
|                       | 4 mm <sup>2</sup>                 | massiver Draht          |  |
| Module A, B (2 x 9)   | 2,5 mm <sup>2</sup>               | mit Stiftanschluss      |  |
|                       | 4 mm <sup>2</sup>                 | massiver Draht          |  |
| Modul C (1 x 7)       | 2,5 mm <sup>2</sup>               | mit Stiftanschluss      |  |
|                       | 4 mm <sup>2</sup>                 | massiver Draht          |  |

#### Zulässige Leiterquerschnitte

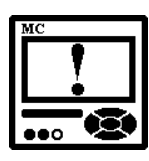

#### WARNUNG

Die vierte Spannungsanschlussklemme (Anschlussklemme 12), die den vierten Spannungs-Messkanal darstellt, darf NUR an die Erdung angeschlossen werden. Diese Anschlussklemme muss immer an die ERDUNG angeschlossen bleiben!

# Schnittstellen-Kommunikation

|                               | Ethernet                                   | USB                                   | RS232 | RS485             |
|-------------------------------|--------------------------------------------|---------------------------------------|-------|-------------------|
| Anschlusstyp                  | Netzwerk                                   | Dir                                   | ekt   | Netzwerk          |
| Max.<br>Verbindungslänge      | 30 m                                       | 2 m                                   | 3 m   | 1000 m            |
| Klemmen                       | RJ-45                                      | USB - B                               | Schr  | aubklemmen        |
| Isolation                     | Entspre                                    | Entsprechend der Norm EN 61010-1:2010 |       |                   |
| Übertrag.modus                | Asynchron                                  |                                       |       |                   |
| Protokoll<br>Übertragungsrate | MODBUS TCP<br>/ DNP3<br>Auto-<br>Erkennung | CP MODBUS RTU / DNP3 Auto-Erki        |       | '3 Auto-Erkennung |
|                               | 10/100 MB/s                                | 2.400 bis 115.200 Bit/s               |       |                   |

# E/A-Module

| Digital-<br>ausgangs-<br>modul             | Typ<br>Zweck<br>Bemessungsspannung<br>Max. Schaltstrom<br>Kontaktwiderstand<br>Impuls                                                                                                    | Relaisschalter<br>2 x Alarmausgang, 2 x Universal-<br>Digitalausgang<br>230 $V_{AC/DC} \pm 20\%$ max<br>1000 mA (Hauptsteckplatz)<br>100 mA (Hilfs-Steckplatz)<br>$\leq 100 \text{ m}\Omega (100 \text{ mA}, 24 \text{ V})$<br>Max. 4000 lmp/Std<br>Min. Länge 100 ms |
|--------------------------------------------|----------------------------------------------------------------------------------------------------|----------------------------------------------------------------------------------------------------|
| Bistabiles<br>Alarm-<br>ausgangs-<br>modul | Anzahl der Ausgänge<br>Max. Schaltleistung<br>Bemessungsspannung<br>Max. Schaltstrom<br>Kontaktwiderstand                                                                                          | 1<br>40 VA<br>230 V <sub>AC/DC</sub> ± 20% max<br>1000 mA<br>≤ 100 mΩ (100 mA, 24 V)                                                                                                    |
| Status-<br>(Wächter)<br>ausgangs-<br>modul | Typ<br>Anzahl der Ausgänge<br>Normalbetrieb<br>Fehlererkennungs-Verzög.<br>Bemessungsspannung<br>Max. Schaltstrom<br>Kontaktwiderstand                                                             | Relaisschalter<br>1 x Wächter + 1 x Relaisausgang<br>Relais in AN-Position<br>≈ 1,5 s<br>230 V <sub>AC/DC</sub> ±20% max<br>1000 mA<br>≤ 100 mΩ (100 mA, 24 V)                                                                                                    |
| Impuls-<br>ausgangs-<br>modul              | Typ<br>Zweck<br>Bemessungsspannung<br>Max. Schaltstrom<br>Impulslänge                                                                                                    | Optokoppler-Open-Kollektor-Schalter<br>Impulsausgang<br>40 V <sub>AC/DC</sub><br>30 mA ( $R_{ONmax} = 8 \Omega$ )<br>programmierbar (2 999 ms)                                                                                                    |
| Analog-<br>ausgangs-<br>modul              | Ausgangsbereich<br>Genauigkeit<br>Max. Last<br>Linearisierung<br>Anzahl der<br>Unterbrechungspunkte<br>Ausgangswert-Grenzen<br>Reaktionszeit<br>(Messungs- und<br>Analogausgang)<br>Restwelligkeit | 020 mA<br>0,5% des Bereichs<br>$150 \Omega$<br>Linear, quadratisch<br>5<br>$\pm 120\%$ des Nennausgangs<br>hängt vom eingestellten<br>allgemeinen Durchschnitt ab<br>Intervall<br>(0,1s - 5s)<br>< 1 % p.p.                                                           |

| Zeit-<br>synchroni-<br>sierungs-<br>Eingangs-<br>modul C | Digitaleingang<br>1pps-Spannungsebene<br>Max. Verbrauch an +5 V-<br>Klemme<br>Zeitcode-Telegramm<br>AM-Analogeingang<br>Trägerfrequenz<br>Eingangsimpedanz<br>Amplitude<br>Modulationsverhältnis | GPS oder IRIG-B TTL<br>TTL-Ebene (+5 V)<br>100 mA<br>RS232 (GPS)<br>DC Pegelverschieb. (IRIG-B)<br>IRIG-B AM moduliert<br>1 kHz<br>600 Ohm<br>2,5 VP-Pmin, 8 VP-Pmax<br>3:1 – 6:1                                                                                                 |
|----------------------------------------------------------|----------------------------------------------------------------------------------------------------|----------------------------------------------------------------------------------------------------|
| Analog-<br>eingangs-<br>modul                            |                                                                                                    |                                                                                                    |
| DC-Strom-<br>eingang                                     | Nenneingangsbereich 1<br>Eingangswiderstand<br>Genauigkeit<br>Temperaturdrift<br>Wandlerauflösung<br>Analogeingangsmodul                                                                         | -20020 mA (±20%)<br>20 Ω<br>0,5 % des Bereichs<br>0,01% / °C<br>16 Bit (sigma-delta) intern<br>referenziert<br>unsymmetrisch                                                                                                    |
| DC-<br>Spannungs<br>-eingang                             | Nenneingangsbereich 1<br>Eingangswiderstand<br>Temperaturdrift<br>Wandlerauflösung<br>Analogeingangsmodul                                                                                        | –10…0…10 V (±20%)<br>100 kΩ Genauigkeit<br>0,5 % des Bereichs<br>0,01% / °C<br>16 Bit (sigma-delta)<br>intern referenziert<br>unsymmetrisch                                                                                                    |
| Widerstand/<br>Temperatur-<br>eingangs-<br>modul         | Nenneingangsbereich (nied.)*<br>Nenneingangsbereich (hoch)*<br>Anschluss<br>Wandlerauflösung<br>Analogeingangsmodul<br>* Niedriger oder hoher Eingangsber<br>(Widerstand oder Temperatur) we     | 0 - 200 Ω (max. 400 Ω)<br>PT100 (-200 °C850 °C)<br>0 2 kΩ (max. 4 kΩ)<br>PT1000 (-200 °C850 °C)<br>2-Draht-Genauigkeit<br>0,5 % des Bereichs<br>16 Bit (sigma-delta)<br>intern referenziert<br>unsymmetrisch<br>eich und der primäre Eingangswert<br>rden mithilfe der MAVO-View- |

| Tarif-<br>eingangs-<br>modul   | Anzahl der Eingänge<br>Spannung<br>* Hängt von der eingebauten H                                                               | 2<br>5 48 V AC/DC *<br>110 ±20% V AC/DC *<br>230 ±20% V AC/DC *<br>ardware ab                                           |
|--------------------------------|----------------------------------------------------------------------------------------------------|----------------------------------------------------------------------------------------------------|
| Digital-<br>eingangs-<br>modul | Anzahl der Eingänge<br>Spannung<br>* Hängt von der eingebauten H                                                               | 2<br>5 48 V AC/DC *<br>110 ±20% V AC/DC *<br>230 ±20% V AC/DC *<br>ardware ab                                           |
| Impuls-<br>eingangs-<br>modul  | Bemessungsspannung<br>Max. Strom<br>Min. Impulsbreite<br>Min. Impulsperiode<br>Eingestellte Spannung<br>Zurücksetzungsspannung | 5 48 V DC (±20%)<br>8 mA (bei 48 V DC + 20%<br>0,5 ms<br>2 ms<br>40 120 % der Bemessungssp.<br>0 10 % der Bemessungssp. |

# Sicherheit

| Sicherheit<br>τσ | Schutzklasse II<br>Entsprechend EN 61010-1:2010<br>600 V rms, CAT III<br>300 V rms, CAT IV<br>Verschmutzungsgrad 2                                  |
|------------------|----------------------------------------------------------------------------------------------------|
| Prüfspannung     | Uaux gegen SELV-Schaltkreise – 3,51 kV rms<br>Andere Schaltkreise zu Funktionserde – 2,21 kV rms                                                    |
| EMC              | Richtlinie zur elektromagnetischen Kompatibilität<br>2004/108/EC<br>Entsprechend EN 61326-1:2006 für industrielle<br>Umgebung                       |
| Schutz           | Entsprechend EN 60529: 1997/A1:2000<br>Vorderseite (mit Schutzabdeckung für Speicher-<br>Steckplatz): IP40<br>Rückseite (mit Schutzabdeckung): IP20 |

**Betriebsbedingungen** Das Gerät erfüllt die Anforderungen an die folgenden Normen innerhalb der angegebenen Genauigkeitsbereiche: IEC61557-12, IEC61326-1, IEC61000-4-30 and IEC61000-4-7

| Umgebungs-                            |                                                                                                    |                                                                                                    |  |
|---------------------------------------|----------------------------------------------------------------------------------------------------|----------------------------------------------------------------------------------------------------|--|
| beungungen                            | Umgebungstemperatur                                                                                                    | K55 Temperaturklasse<br>entspr. EN 61557-12<br>-10 … 55 °C                                            |  |
|                                       | Lagerungstemperatur-<br>Bereich                                                                                                    | -40 +70 °C                                                                                            |  |
|                                       | Ambient humidity                                                                                                    | ≤ 75% relative<br>Luftfeuchte (keine<br>Kondensation)                                                 |  |
|                                       | Max. Lagerungs- und<br>Transport-Feuchtigkeit                                                                                          | ≤ 90% relative<br>Luftfeuchte (keine<br>Kondensation)                                                 |  |
|                                       | Max. Temperatureinfluss<br>für Spannungs- und<br>Strombereiche                                                                         | ± 20 ppm / K<br>(10 V 600 V;<br>0,05 A 10 A)<br>( <i>T<sub>amb</sub></i> : -30 °C +70 °C)             |  |
| Einfluss der<br>Netzversor-<br>auna   |                                                                                                    |                                                                                                    |  |
|                                       | Max. Einflussgrenzwerte<br>von Versorgungsspannung<br>und -Strom<br>(IEC61557-12)                                                      | < ± 0,02 %<br>(Versorgungsspannungs<br>größe und Frequenz<br>innerhalb eines<br>definierten Bereichs) |  |
|                                       | Gleichtaktunterdrückung am<br>Eingang (IEC61557-12)                                                                                    | < ± 0,08 %<br>(Gleichtaktspannung bei<br>500 V)                                                       |  |
| Elektromagnetische<br>Verträglichkeit |                                                                                                    |                                                                                                    |  |
| <b>g</b>                              | Externes Wechselstromfeld<br>IEC61326-1                                                                                                | < ± 0,02 %<br>Bewertungskriterium A                                                                   |  |
|                                       | Elektrostatische Entladungen<br>IEC61326-1                                                                                             | (IEC61000-4-2)<br>Bewertungskriterium B                                                               |  |
|                                       | Hochfrequente<br>Elektromagnetische Felder<br>IEC61326-1                                                                               | (IEC61000-4-3)<br>Limit 1 %; < ± 0,4 % <sup>(a)</sup><br>Bewertungskriterium A                        |  |
|                                       | Leitungsgeführte Störgrößen<br>IEC61326-1                                                                                              | (IEC61000-4-6)<br>Limit 1%; < ±0,4 % <sup>(a)</sup><br>Bewertungskriterium A                          |  |
|                                       | <sup>(a)</sup> Die Prüfung wird mit Wirkleistung am Pulsausgang durchgeführt.<br>Der Fehler (0.4%) ist abhängig von Kurzzeitmessungen. |                                                                                                    |  |

### Abmessungen

### Maßzeichnung

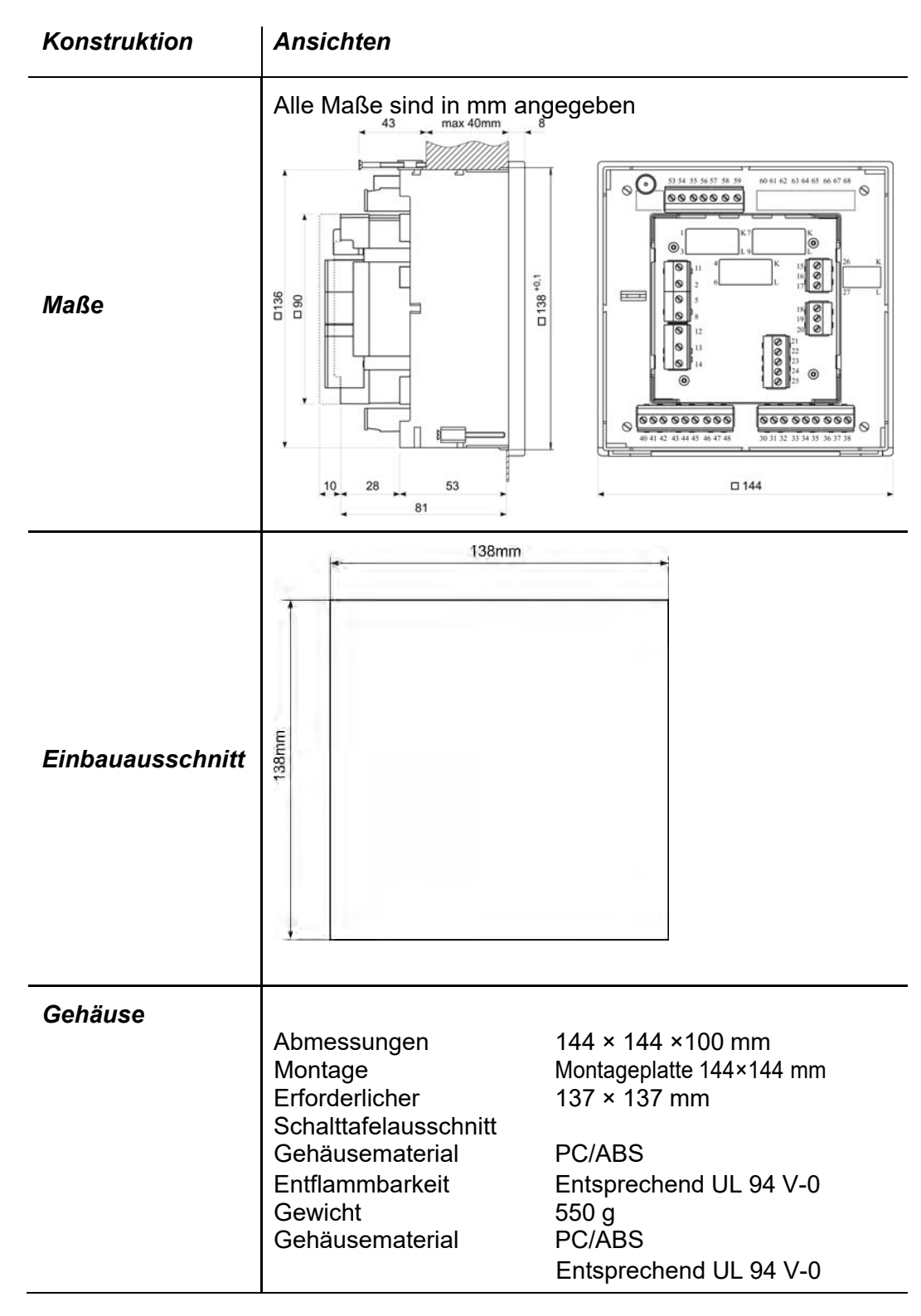

#### Anschlusstabelle

|                                  | Funktion                 |                | Anschluss | Kommentar                                                                                |
|----------------------------------|--------------------------|----------------|-----------|------------------------------------------------------------------------------------------|
|                                  |                          | IL1            | 1/3       |                                                                                          |
| AC-Strom                         | AC Strom                 | IL2            | 4/6       |                                                                                          |
|                                  | AC-Strom                 | IL3            | 7/9       |                                                                                          |
| Messeingang:                     |                          | ILN            | 26/27     |                                                                                          |
| messengang.                      |                          | UL1            | 2         |                                                                                          |
|                                  |                          | UL2            | 5         |                                                                                          |
|                                  | AC-Opannung              | UL3            | 8         | CAT III 300V                                                                             |
|                                  |                          | UN             | 11        |                                                                                          |
|                                  |                          | <b>ω</b> +     | 15        |                                                                                          |
|                                  | Modul 1/2                | ϖ– (gemeinsam) | 16        |                                                                                          |
|                                  |                          | <b>መ</b> +     | 17        |                                                                                          |
|                                  |                          | <b>መ</b> +     | 18        |                                                                                          |
| Eingänge/ Modul 3/4<br>Ausgänge: | Modul 3/4                | ϖ– (gemeinsam) | 19        |                                                                                          |
|                                  |                          | <b>መ</b> +     | 20        |                                                                                          |
|                                  | Modul A                  | ω              | 30-38     |                                                                                          |
|                                  | Modul B                  | ω              | 40-48     |                                                                                          |
|                                  | Modul C                  | ω              | 52-58     |                                                                                          |
|                                  |                          | + / AC (L)     | 13        | CAT III 300V                                                                             |
| Hilfsspannungsve                 | rsorauna:                | – / AC (N)     | 14        |                                                                                          |
|                                  | rinsspannangsversorgang. | ERDE           | 12        | Die Erdungsklemme muss immer<br>angeschlossen bleiben!<br>α                              |
|                                  | DC 405                   | A              | 21        |                                                                                          |
| Kommunikation                    | K0400                    | В              | 22        | Unterstutzt werden RS232 und RS485, aber nur eine serielle Kommunikation kann auf einmal |
|                                  |                          | RX             | 23        | benutzt werden!                                                                          |
|                                  | RS232                    | GND            | 24        | die Anschlussklemmen 21 bis 25 nicht verwendet                                           |
|                                  |                          | ТХ             | 25        | (bleiben offen).                                                                         |

# ANLAGE A: MODBUS-Kommunikationsprotokoll

#### Kommunikationsprotokolle

Die Modbus- und DNP3-Protokolle werden über die RS232- und RS485oder die Ethernet-Kommunikation aktiviert. Beide Kommunikationsprotokolle werden an allen Kommunikationsports des Gerätes unterstützt. Die Antwort gehört demselben Typ an wie die Anfrage.

#### Modbus

Das Modbus-Protokoll aktiviert den Betrieb des Gerätes in Modbus-Netzwerken. Bei Geräten mit serieller Kommunikation aktiviert das Modbus-Protokoll die Punkt-zu-Punkt-Kommunikation (z. B. Gerät zu PC) über die RS232-Kommunikation und die Multidrop-Kommunikation über die RS485-Kommunikation. Das Modbus-Protokoll ist eine weitläufig unterstützte, offene, ursprünglich von Modicon entwickelte Verbindung.

In diesem Dokument sind die Modbus-Hauptregister aufgelistet. Die komplette, aktuelle Modbus-Tabelle finden Sie auf der Website von GOSSEN METRAWATT.

Die Speicherreferenz für die Eingangs- und Holding-Register ist jeweils 30000 und 40000.

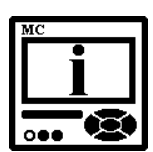

#### **BITTE BEACHTEN**

Die aktuelle und komplette MODBUS-Tabelle finden Sie auf der Webseite von GOSSEN METRAWATT.

|                                                         | MODBUS |       |        |  |
|---------------------------------------------------------|--------|-------|--------|--|
| Parameter                                               | Reg    | Ture  |        |  |
|                                                         | Start  | Ende  | тур    |  |
| Aktuelle Zeit                                           | 30101  | 30104 | T_Zeit |  |
| Frequenz                                                | 30105  | 30106 | Т5     |  |
| Spannung U <sub>1</sub>                                 | 30107  | 30108 | Т5     |  |
| Spannung U <sub>2</sub>                                 | 30109  | 30110 | Т5     |  |
| Spannung U <sub>3</sub>                                 | 30111  | 30112 | Т5     |  |
| Durchschn. Phasen-Spannung U <sup>~</sup>               | 30113  | 30114 | Т5     |  |
| Zwischenphasen-Spannung U <sub>12</sub>                 | 30118  | 30119 | Т5     |  |
| Zwischenphasen-Spannung U <sub>23</sub>                 | 30120  | 30121 | Т5     |  |
| Zwischenphasen-Spannung U <sub>31</sub>                 | 30122  | 30123 | Т5     |  |
| Durchschn. Zwischenphasen-<br>Spannung U <sub>pp~</sub> | 30124  | 30125 | Т5     |  |
| Neutral-zu-Massen-Spannung Uno                          | 30485  | 30486 | Т5     |  |
| Strom I <sub>1</sub>                                    | 30126  | 30127 | Т5     |  |
| Strom I <sub>2</sub>                                    | 30128  | 30129 | Т5     |  |
| Strom I <sub>3</sub>                                    | 30130  | 30131 | Т5     |  |
| Neutralstrom Inc (berechnet)                            | 30132  | 30133 | Т5     |  |
| Neutralstrom Inm (gemessen)                             | 30134  | 30135 | Т5     |  |
| Durchschnittsstrom                                      | 30136  | 30137 | Т5     |  |
| Gesamtstrom I                                           | 30138  | 30139 | Т5     |  |
| Tatsächliche Leistung P1                                | 30142  | 30143 | Т6     |  |
| Tatsächliche Leistung P2                                | 30144  | 30145 | Т6     |  |
| Tatsächliche Leistung P <sub>3</sub>                    | 30146  | 30147 | Т6     |  |
| Tatsächliche Gesamtleistung P                           | 30140  | 30141 | Т6     |  |
| Blindleistung Q1                                        | 30150  | 30151 | Т6     |  |
| Blindleistung Q2                                        | 30152  | 30153 | Т6     |  |
| Blindleistung Q3                                        | 30154  | 30155 | Т6     |  |
| Gesamtblindleistung Q                                   | 30148  | 30149 | Т6     |  |
| Scheinleistung S1                                       | 30158  | 30159 | Τ5     |  |
| Scheinleistung S2                                       | 30160  | 30161 | Т5     |  |
| Scheinleistung S3                                       | 30162  | 30163 | Т5     |  |
| Gesamtscheinleistung S                                  | 30156  | 30157 | Τ5     |  |

### Register-Tabelle der aktuellen Messungen (1)

|                                | MODBUS |       |     |  |
|--------------------------------|--------|-------|-----|--|
| Parameter                      | Reg    | -     |     |  |
|                                | Start  | Ende  | тур |  |
| Leistungsfaktor PF1            | 30166  | 30167 | Τ7  |  |
| Leistungsfaktor PF2            | 30168  | 30169 | Τ7  |  |
| Leistungsfaktor PF3            | 30170  | 30171 | Τ7  |  |
| Gesamtleistungsfaktor PF       | 30164  | 30165 | Τ7  |  |
| Leistungswinkel U1-I1          | 30173  |       | T17 |  |
| Leistungswinkel U2-I2          | 30174  |       | T17 |  |
| Leistungswinkel U3-I3          | 30175  |       | T17 |  |
| Winkel zwischen In und Un      | 30488  |       | T17 |  |
| Leistungswinkel atan2 (Pt, Qt) | 30172  |       | T17 |  |
| Winkel U1-U2                   | 30115  |       | T17 |  |
| Winkel U2–U3                   | 30116  |       | T17 |  |
| Winkel U3-U1                   | 30117  |       | T17 |  |
| Winkel Un-U1                   | 30487  |       | T17 |  |
| Spannungs-Unsymmetrie Uu       | 30176  |       | T16 |  |
| Spannung Unsym.Nullsequenz Uo  | 30177  |       | T16 |  |
| U1 Signalspannung Abs          | 30592  | 30593 | Т5  |  |
| U2 Signalspannung Abs          | 30594  | 30595 | Т5  |  |
| U2 Signalspannung Abs          | 30596  | 30597 | Т5  |  |
| THD I1                         | 30188  |       | T16 |  |
| THD I2                         | 30189  |       | T16 |  |
| THD 13                         | 30190  |       | T16 |  |
| THD U1                         | 30182  |       | T16 |  |
| THD U2                         | 30183  |       | T16 |  |
| THD U3                         | 30184  |       | T16 |  |
| THD U12                        | 30185  |       | T16 |  |
| THD U23                        | 30186  |       | T16 |  |
| THD U31                        | 30187  |       | T16 |  |
| Innere Temperatur              | 30181  |       | T2  |  |

### Register-Tabelle der aktuellen Messungen (2)

|                                                 | MODBUS |       |     |  |
|-------------------------------------------------|--------|-------|-----|--|
| Parameter                                       | Reg    | Terre |     |  |
|                                                 | Start  | Ende  | тур |  |
| Max. Leistung seit der letzten<br>Zurücksetzung |        |       |     |  |
| Tatsächl. MB-Leistung P (positiv)               | 30542  | 30543 | Т6  |  |
| Tatsächl. MB-Leistung P (negativ)               | 30548  | 30549 | Т6  |  |
| MB-Blindleistung Q - L                          | 30554  | 30555 | Т6  |  |
| MB-Blindleistung Q - C                          | 30560  | 30561 | Т6  |  |
| MB-Scheinleistung S                             | 30536  | 30537 | T5  |  |
| MB-Strom I1                                     | 30518  | 30519 | Τ5  |  |
| MB-Strom I2                                     | 30524  | 30525 | Τ5  |  |
| MB-Strom I3                                     | 30530  | 30531 | Т5  |  |
| Dynamische Leistungswerte                       |        |       |     |  |
| Tatsächl. MB-Leistung P (positiv)               | 30510  | 30511 | Т6  |  |
| Tatsächl. MB-Leistung (negativ)                 | 30512  | 30513 | Т6  |  |
| MB-Blindleistung Q - L                          | 30514  | 30515 | Т6  |  |
| MB-Blindleistung Q - C                          | 30516  | 30517 | Т6  |  |
| MB-Scheinleistung S                             | 30508  | 30509 | Τ5  |  |
| MB-Strom I1                                     | 30502  | 30503 | T5  |  |
| MB-Strom I2                                     | 30504  | 30505 | T5  |  |
| MB-Strom I3                                     | 30506  | 30507 | T5  |  |

### Register-Tabelle der aktuellen Messungen (3)

|                          | MODBUS |       |      |  |
|--------------------------|--------|-------|------|--|
| Parameter                | Reg    | ister | Turn |  |
|                          | Start  | Ende  | ιγρ  |  |
| Energie                  |        |       |      |  |
| Energiezähler 1 Exponent | 30401  |       | T2   |  |
| Energiezähler 2 Exponent | 30402  |       | T2   |  |
| Energiezähler 3 Exponent | 30403  |       | T2   |  |
| Energiezähler 4 Exponent | 30404  |       | T2   |  |
| Zähler E1                | 30406  | 30407 | Т3   |  |
| Zähler E2                | 30408  | 30409 | Т3   |  |
| Zähler E3                | 30410  | 30411 | Т3   |  |
| Zähler E4                | 30412  | 30413 | Т3   |  |
| Zähler E1 Tarif 1        | 30414  | 30415 | Т3   |  |
| Zähler E2 Tarif 1        | 30416  | 30417 | Т3   |  |
| Zähler E3 Tarif 1        | 30418  | 30419 | Т3   |  |
| Zähler E4 Tarif 1        | 30420  | 30421 | Т3   |  |
| Zähler E1 Tarif 2        | 30422  | 30423 | Т3   |  |
| Zähler E2 Tarif 2        | 30424  | 30425 | Т3   |  |
| Zähler E3 Tarif 2        | 30426  | 30427 | Т3   |  |
| Zähler E4 Tarif 2        | 30428  | 30429 | Т3   |  |
| Zähler E1 Tarif 3        | 30430  | 30431 | Т3   |  |
| Zähler E2 Tarif 3        | 30432  | 30433 | Т3   |  |
| Zähler E3 Tarif 3        | 30434  | 30435 | Т3   |  |
| Zähler E4 Tarif 3        | 30436  | 30437 | Т3   |  |
| Zähler E1 Tarif 4        | 30438  | 30439 | Т3   |  |
| Zähler E2 Tarif 4        | 30440  | 30441 | Т3   |  |
| Zähler E3 Tarif 4        | 30442  | 30443 | Т3   |  |
| Zähler E4 Tarif 4        | 30444  | 30445 | Т3   |  |
| Zähler E1 Kosten         | 30446  | 30447 | Т3   |  |
| Zähler E2 Kosten         | 30448  | 30449 | Т3   |  |
| Zähler E3 Kosten         | 30450  | 30451 | Т3   |  |
| Zähler E4 Kosten         | 30452  | 30453 | Т3   |  |
| Aktiver Tarif            | 30405  |       | T1   |  |

### Register-Tabelle der aktuellen Messungen (4)

Aktuelle Zähler-Berechnung:

Cnt.× 10 exponent

|                              | MODBUS    |         |                |
|------------------------------|-----------|---------|----------------|
| Parameter                    | Reg       | _       |                |
|                              | Start     | Ende    | тур            |
| Flicker                      |           | · · · · |                |
|                              | 00500     | 1       | <b>- - - -</b> |
| Flicker Pst1                 | 30580     |         | 117            |
| Flicker Pst2                 | 30581     |         | 117            |
| Flicker Pst3                 | 30582     |         | T17            |
| Flicker Plt1                 | 30583     |         | T17            |
| Flicker Plt2                 | 30584     |         | T17            |
| Flicker Plt3                 | 30585     |         | T17            |
| Flicker Pf5 - L1             | 30586     | 30587   | T5             |
| Flicker Pf5 - L2             | 30588     | 30589   | T5             |
| Flicker Pf5 - L3             | 30590     | 30591   | T5             |
| Phasenspannung-Oberschwingu  | ungsdaten |         |                |
|                              | 1         | ,       |                |
| U1 Oberschwingungsdaten      |           |         |                |
| Grundlage für % Berechnung   | 31001     | 31002   | T5             |
| U1 1 Oberschwingung Abs %    | 31003     |         | T16            |
| U1 1 OberschwPhasenwinkel    | 31004     |         | T17            |
| U1 Oberschwing. von 2 bis 62 |           |         |                |
| U1 63 Oberschwingung Abs %   | 31127     |         | T16            |
| U1 63 OberschwPhasenwinkel   | 31128     |         | T17            |
| U2 Oberschwingungsdaten      |           |         |                |
| Grundlage für % Berechnung   | 31129     | 31130   | T5             |
| U2 1 Oberschwingung Abs %    | 31131     |         | T16            |
| U2 1 OberschwPhasenwinkel    | 31132     |         | T17            |
| U2 Oberschwing. von 2 bis 62 |           |         |                |
| U2 63 Oberschwingung Abs %   | 31255     |         | T16            |
| U2 63 OberschwPhasenwinkel   | 31256     |         | T17            |
| U3 Oberschwingungsdaten      |           |         |                |
| Grundlage für % Berechnung   | 31257     | 31258   | T5             |
| U3 2 Oberschwingung Abs %    | 31259     |         | T16            |
| U3 2 OberschwPhasenwinkel    | 31260     |         | T17            |
| U3 Oberschwing. von 3 bis 30 |           |         |                |
| U3 63 Oberschwingung Abs %   | 31383     |         | T16            |
| U3 63 OberschwPhasenwinkel   | 31384     |         | T17            |

### Register-Tabelle der aktuellen Messungen (5)

|                               |         | MODBUS   |     |
|-------------------------------|---------|----------|-----|
| Parameter                     | Reg     | <b>T</b> |     |
|                               | Start   | Ende     | тур |
| Netzspannungs-Oberschwingung  | jsdaten |          |     |
|                               |         |          |     |
| U12 Oberschwingungsdaten      | 1       |          |     |
| Grundlage für % Berechnung    | 31385   | 31386    | Т5  |
| U12 1 Oberschwingung Abs %    | 31387   |          | T16 |
| U12 1 OberschwPhasenwinkel    | 31388   |          | T17 |
| U12 Oberschwing. von 2 bis 62 |         |          |     |
| U12 63 Oberschwingung Abs %   | 31511   |          | T16 |
| U12 63 OberschwPhasenwinkel   | 31512   |          | T17 |
| U23 Oberschwingungsdaten      |         |          |     |
| Grundlage für % Berechnung    | 31513   | 31514    | Т5  |
| U23 1 Oberschwingung Abs %    | 31515   |          | T16 |
| U23 1 OberschwPhasenwinkel    | 31516   |          | T17 |
| U23 Oberschwing. von 2 bis 62 |         |          |     |
| U23 63 Oberschwingung Abs %   | 31639   |          | T16 |
| U23 63 OberschwPhasenwinkel   | 31640   |          | T17 |
| U31 Oberschwingungsdaten      |         |          |     |
| Grundlage für % Berechnung    | 31641   | 31642    | Т5  |
| U31 2 Oberschwingung Abs %    | 31643   |          | T16 |
| U31 2 OberschwPhasenwinkel    | 31644   |          | T17 |
| U31 Oberschwing. von 3 bis 30 |         |          |     |
| U31 63 Oberschwingung Abs %   | 31767   |          | T16 |
| U31 63 OberschwPhasenwinkel   | 31768   |          | T17 |

### Register-Tabelle der aktuellen Messungen (6)

|                              |          | MODBUS |     |
|------------------------------|----------|--------|-----|
| Parameter                    | Re       | Tree   |     |
|                              | Start    | Ende   | Тур |
| Phasenspannung-Oberschwingu  | ngsdaten |        |     |
|                              |          |        |     |
| I1 Oberschwingungsdaten      | T        |        |     |
| Grundlage für % Berechnung   | 31769    | 31770  | T5  |
| I1 1 Oberschwingung Abs %    | 31771    |        | T16 |
| I1 1 OberschwPhasenwinkel    | 31772    |        | T17 |
| I1 Oberschwing. von 2 bis 62 |          |        |     |
| I1 63 Oberschwingung Abs %   | 31895    |        | T16 |
| I1 63 OberschwPhasenwinkel   | 31896    |        | T17 |
| I2 Oberschwingungsdaten      |          |        |     |
| Grundlage für % Berechnung   | 31897    | 31898  | T5  |
| I2 1 Oberschwingung Abs %    | 31899    |        | T16 |
| I2 1 OberschwPhasenwinkel    | 31900    |        | T17 |
| I2 Oberschwing. von 2 bis 62 |          |        |     |
| I2 63 Oberschwingung Abs %   | 32023    |        | T16 |
| I2 63 OberschwPhasenwinkel   | 32024    |        | T17 |
| I3 Oberschwingungsdaten      |          |        |     |
| Grundlage für % Berechnung   | 32025    | 32026  | T5  |
| I3 2 Oberschwingung Abs %    | 32027    |        | T16 |
| I3 2 OberschwPhasenwinkel    | 32028    |        | T17 |
| I3 Oberschwing. von 3 bis 30 |          |        |     |
| I3 63 Oberschwingung Abs %   | 32151    |        | T16 |
| 13 63 OberschwPhasenwinkel   | 32152    |        | T17 |

### Register-Tabelle der aktuellen Messungen (7)

|                                             | MODBUS        |               |      |  |  |
|---------------------------------------------|---------------|---------------|------|--|--|
| Parameter                                   | Reg           | ister         | True |  |  |
|                                             | Start         | Ende          | тур  |  |  |
| Zwischenharmonische Phasensp                | annung-Obers  | chwingungsdat | en   |  |  |
|                                             |               |               |      |  |  |
| U1 Zwischenharmonische Oberso               | chwingungsdat | en            | ſ    |  |  |
| Grundlage für % Berechnung                  | 32153         | 32154         | Т5   |  |  |
| 1. Zwisch. Oberschwing. Abs %               | 32155         |               | T16  |  |  |
| 2. Zwisch. Oberschwing. Abs %               | 32156         |               | T16  |  |  |
| 3. – 10. Zwisch. Oberschwingung             | 32157         | 32164         | T16  |  |  |
| U2 Zwischenharmonische Oberso               | chwingungsdat | en            |      |  |  |
| Grundlage für % Berechnung                  | 3271          | 3272          | Т5   |  |  |
| 1. Zwisch. Oberschwing. Abs %               | 32173         |               | T16  |  |  |
| 2. Zwisch. Oberschwing. Abs %               | 32174         |               | T16  |  |  |
| 3. – 10. Zwisch. Oberschwing.               | 32175         | 32182         | T16  |  |  |
| U3 Zwischenharmonische Oberschwingungsdaten |               |               |      |  |  |
| Grundlage für % Berechnung                  | 32189         | 32190         | Т5   |  |  |
| 1. Zwisch. Oberschwing. Abs %               | 32191         |               | T16  |  |  |
| 2. Zwisch. Oberschwing. Abs %               | 32192         |               | T16  |  |  |
| 3. – 10. Zwisch. Oberschwing.               | 32193         | 32200         | T16  |  |  |

#### **Register-Tabelle der aktuellen Messungen (8)**

Änderungen bei allen anderen MODBUS-Registern sind vorbehalten. Die aktuellen MODBUS-Registerdefinitionen finden Sie auf der Webseite von GOSSEN METRAWATT: <u>www.gossenmetrawatt.com</u>

| Register | Inhalt                                 | Тур | Ind. | Werte /<br>Abhängigkeiten          | Min. | Max.   | Pass.<br>Stufe |
|----------|----------------------------------------|-----|------|------------------------------------|------|--------|----------------|
| 40143    | Anschluss-<br>Modus                    | T1  | 0    | Kein Modus                         | 1    | 5      | 2              |
|          |                                        |     | 1    | 1b – Einz. Phase                   |      |        |                |
|          |                                        |     | 2    | 3b – 3-Phasen 3-<br>Draht symmetr. |      |        |                |
|          |                                        |     | 3    | 4b – 3-Phasen 4-<br>Draht symmetr. |      |        |                |
|          |                                        |     | 4    | 3u – 3-Phasen 3-<br>Draht symmetr. |      |        |                |
|          |                                        |     | 5    | 4u – 3-Phasen 4-<br>Draht symmetr. |      |        |                |
| 40144    | CT<br>sekundär                         | Т4  |      | mA                                 |      |        | 2              |
| 40145    | CT sekundär                            | T4  |      | A/10                               |      |        | 2              |
| 40146    | VT<br>sekundär                         | Т4  |      | mV                                 |      |        | 2              |
| 40147    | VT primär                              | T4  |      | V/10                               |      |        | 2              |
| 40148    | Stromein-<br>gangs-<br>bereich (%)     | T16 |      | 10000 für 100%                     | 5,00 | 200,00 | 2              |
| 40149    | Spannungs-<br>eingangs-<br>bereich (%) | T16 |      | 10000 für 100%                     | 2,50 | 100,00 | 2              |
| 40150    | Frequenz-<br>Nennwert                  | T1  |      | Hz                                 | 10   | 1000   | 2              |

### Register-Tabelle der Haupteinstellungen

#### Datentypen-Dekodierung

| Тур | Bitmaske     | Beschreibung                                    |
|-----|--------------|-------------------------------------------------|
| T1  |              | Wert ohne Vorzeichen (16 Bit)                   |
|     |              | Beispiel: 12345 = 3039 (16)                     |
| т2  |              | Wert mit Vorzeichen (16 Bit)                    |
| 12  |              | Beispiel: -12345 = CFC7 (16)                    |
| Т2  |              | Long-Wert mit Vorzeichen (32 Bit)               |
| 15  |              | Beispiel: 123456789 = 075B CD 15 (16)           |
|     |              | Short-Float ohne Vorzeichen (16 Bit)            |
| τı  | Bits # 15…14 | Decade-Exponent (Ohne Vorzeichen 2 Bit)         |
| 14  | Bits # 13…00 | Binärer Wert ohne Vorzeichen (14 Bit)           |
|     |              | Beispiel: 10000*102 = A710 (16)                 |
|     |              | Messung ohne Vorzeichen (32 Bit)                |
| TE  | Bits # 31…24 | Decade-Exponent (Mit Vorzeichen 8 Bit)          |
| 15  | Bits # 23…00 | Binärer Wert ohne Vorzeichen (24 Bit)           |
|     |              | Beispiel: 123456*10-3 = FD01 E240 (16)          |
|     |              | Messung mit Vorzeichen (32 Bit)                 |
| те  | Bits # 31…24 | Decade-Exponent (Signed 8 Bit)                  |
| 10  | Bits # 23…00 | Binärer Wert mit Vorzeichen (24 Bit)            |
|     |              | Beispiel: - 123456*10-3 = FDFE 1DC0 (16)        |
|     |              | Leistungsfaktor (32 Bit)                        |
|     | Bits # 31…24 | Vorzeichen: Import/Export (00/FF)               |
| Т7  | Bits # 23…16 | Vorzeichen: Induktiv/Kapazitiv (00/FF)          |
|     | Bits # 15…00 | Wert ohne Vorzeichen (16 Bit), 4 Dezimalstellen |
|     |              | Beispiel: 0,9876 CAP = 00FF 2694 (16)           |
|     |              | Zeit (32 Bit)                                   |
|     | Bits # 31…24 | 1/100s 00 - 99 (BCD)                            |
| та  | Bits # 23…16 | Sekunden 00 - 59 (BCD)                          |
| 15  | Bits # 15…08 | Minuten 00 - 59 (BCD)                           |
|     | Bits # 0700  | Stunden 00 - 24 (BCD)                           |
|     |              | Beispiel: 15:42:03.75 = 7503 4215 (16)          |

### Datentypen-Dekodierung (2)

| Тур     | Bitmaske     | Beschreibung                                                  |
|---------|--------------|---------------------------------------------------------------|
|         |              | Datum (32 Bit)                                                |
|         | Bits # 31…24 | Tag des Monats 01 - 31 (BCD)                                  |
| T10     | Bits # 23…16 | Monat des Jahres 01 - 12 (BCD)                                |
|         | Bits # 15…00 | Jahr (Ganzzahl ohne Vorzeichen) 19984095                      |
|         |              | Beispiel: 10, SEP 2000 = 1009 07D0(16)                        |
| T16     |              | Wert ohne Vorzeichen (16 Bit), 2 Dezimalstellen               |
| 110     |              | Beispiel: 123.45 = 3039(16)                                   |
| T47     |              | Wert mit Vorzeichen (16 Bit), 2 Dezimalstellen                |
| 11/     |              | Beispiel: -123.45 = CFC7(16)                                  |
|         |              | IEEE 754 Gleitkomma-Einzelpräzisionswert                      |
|         | Bits # 31    | (32 Bit)                                                      |
|         | Bits # 31    | Vorzeichen-Bit (1 Bit)                                        |
| T_float | Bits # 31    | Exponenten-Feld (8 Bit)                                       |
|         |              | Mantisse (23 Bit)                                             |
|         |              | Beispiel: 123.45 gespeichert als 123.45000 = 42F6<br>E666(16) |
| T Str4  |              | Text: 4 Zeichen (2 Zeichen für 16 Bit-                        |
| ·       |              | Register)                                                     |
| T_Str6  |              | Text: 6 Zeichen (2 Zeichen für 16 Bit-<br>Register)           |
| T_Str8  |              | Text: 8 Zeichen (2 Zeichen für 16 Bit-                        |
|         |              | Tout: 16 Zoichon (2 Zoichon für 16 Dit                        |
| T_Str16 |              | Register)                                                     |
| T_Str40 |              | Text: 40 Zeichen (2 Zeichen für 16 Bit-<br>Register)          |

# **ANLAGE B: DNP3-Kommunikationsprotokoll**

#### Kommunikationsprotokolle

Die Modbus- und DNP3-Protokolle werden über die RS232- und RS485- oder die Ethernet-Schnittstelle aktiviert. Beide Schnittstellenprotokolle werden an allen Kommunikationsports des Gerätes unterstützt. Die Antwort gehört demselben Typ an wie die Anfrage.

#### DNP3

Das Modbus-Protokoll aktiviert den Betrieb des Gerätes in DNP3-Netzwerken. Bei Geräten mit serieller Schnittstelle aktiviert das DNP3-Protokoll die Punkt-zu-Punkt-Kommunikation (z. B. Gerät zu PC) über die RS232-Kommunikation und die Multidrop-Kommunikation über die RS485-Schnittstelle.

Das Gerät reagiert automatisch auf MODBUS- oder DNP3-Anfragen.

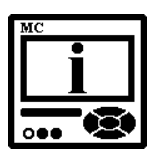

#### **BITTE BEACHTEN**

Die aktuelle und komplette DNP3-Tabelle finden Sie auf der Webseite von GOSSEN METRAWATT.

|                                                         | Version: F                                                                 |
|---------------------------------------------------------|----------------------------------------------------------------------------|
| DNP J.U<br>Gerätenrofil-Dokument                        | Datum: 8. Jan 2013                                                         |
| Name des Geräts: Measurement centre                     |                                                                            |
| Name des Händlers: GOSSEN                               |                                                                            |
| METRAWATT Betroffene Modelle:                           |                                                                            |
| Höchste unterstützte DNP-Ebene:                         |                                                                            |
| Für Antworten: 1                                        |                                                                            |
| Hervorzuhebende Objekte, Funktionen und/ode             | r Qualifier, die zusätzlich zu den höchsten unterstützten                  |
| DNP-Ebenen unterstützt werden (die komplette Liste      | finden Sie in der Implementierungstabelle DNP V3.0):                       |
|                                                         |                                                                            |
|                                                         |                                                                            |
|                                                         |                                                                            |
|                                                         |                                                                            |
|                                                         |                                                                            |
|                                                         |                                                                            |
|                                                         |                                                                            |
| Maximale Datenverbindungs-                              | Maximale Anwendungs-Fragmentoröße                                          |
| Rahmengröße (Oktetts):                                  | (Oktetts):                                                                 |
| Übertragen: 292                                         | Übertragen: 2048                                                           |
| Emptangen: 249<br>Maximale Datenverbindungs-Wdb anzabl: | Emptangen: <b>249</b><br>Maximale Anwendungsschichten-Wiederbolungsanzahl: |
|                                                         |                                                                            |
| ☐ Konfigurierbar                                        | ☐ Konfigurierbar                                                           |
| Erfordert eine Bestätigung der Datenverbindung          | sschicht:                                                                  |
| I I Nie                                                 |                                                                            |
| □ Immer                                                 |                                                                            |
| Manchmal                                                |                                                                            |
| 🗖 Konfigurierbar                                        |                                                                            |
| Erfordert eine Bestätigung der Anwendungsschi           | cht:                                                                       |
|                                                         |                                                                            |
|                                                         |                                                                            |
|                                                         |                                                                            |
|                                                         |                                                                            |
|                                                         |                                                                            |
|                                                         |                                                                            |
|                                                         |                                                                            |
|                                                         |                                                                            |
|                                                         |                                                                            |

| Zeitüberschreitungen beim Warten auf:                                |                                                          |  |  |  |  |  |
|----------------------------------------------------------------------|----------------------------------------------------------|--|--|--|--|--|
| Best. der Datenverbind.: M Keine D Festgele                          | egt auf: Variabel 🛛 Konfigurierbar                       |  |  |  |  |  |
| Kompl. Anwend.fragment : M Keine D Festgele                          | egt auf: Variabel 🛛 Konfigurierbar                       |  |  |  |  |  |
| Best. der Anwendung: 🗹 Keine 🗖 Festgele                              | egt auf: 🛛 💭 Variabel 🖵 Konfigurierbar                   |  |  |  |  |  |
| Kompl. Anwend.reaktion: M Keine D Festgele<br>Andere:                | egt auf:                                                 |  |  |  |  |  |
| Sendet/führt Kontrollmaßnahmen durch:                                |                                                          |  |  |  |  |  |
| Binärausgänge SCHREIBEN 🛛 🗹 Nie 🗖 Imm                                | er 🗖 Manchmal 🗖 Konfigurierbar                           |  |  |  |  |  |
| AUSWÄHLEN/ANWENDEN 🛛 🗹 Nie 🗖 Imm                                     | er 🗖 Manchmal 🗖 Konfigurierbar                           |  |  |  |  |  |
| DIREKTE ANWENDUNG 🛛 🗹 Nie 🗖 Imm                                      | er 🗖 Manchmal 🗖 Konfigurierbar                           |  |  |  |  |  |
| DIREKTE ANW. – KEINE BEST. 🗹 Nie 🗖 Immer 🗖 Manchmal 🗖 Konfigurierbar |                                                          |  |  |  |  |  |
| Zählung > 1 🛛 🗹 Nie 🗖 Immer 🗖 Manchi                                 | mal 🗖 Konfigurierbar                                     |  |  |  |  |  |
| Impuls an 🗹 Nie 🗖 Immer 🗖 Manchr                                     | nal 🗖 Konfigurierbar                                     |  |  |  |  |  |
| Impuls aus 🛛 🗹 Nie 🗖 Immer 🗖 Manch                                   | mal 🗖 Konfigurierbar                                     |  |  |  |  |  |
| Sperre an 🛛 🗹 Nie 🗖 Immer 🗖 Manchr                                   | nal 🗖 Konfigurierbar                                     |  |  |  |  |  |
| Sperre aus 🛛 🗹 Nie 🗖 Immer 🗖 Manchn                                  | nal 🗖 Konfigurierbar                                     |  |  |  |  |  |
| Schlange 🛛 🗹 Nie 🗖 Immer 🗖 Manchm                                    | nal 🗖 Konfigurierbar                                     |  |  |  |  |  |
| Schlange leeren 🛛 🗹 Nie 🗖 Immer 🗖 Manchm                             | al 🗖 Konfigurierbar                                      |  |  |  |  |  |
| Berichtet über Binäreingangs-Änderungsereignisse,                    | Berichtet über zeitmarkierte Binäreingangs-              |  |  |  |  |  |
| wenn keine spezifische Variation angefragt:                          | Anderungsereignisse, wenn keine spezifische              |  |  |  |  |  |
| ☑ Nie                                                                | Variation angefragt:                                     |  |  |  |  |  |
| Nur nicht zeitmarkierte                                              | Binäreingangs-Änderung mit Relativzeit                   |  |  |  |  |  |
| ☐ Konfigurierbar                                                     | 🗖 Konfigurierbar                                         |  |  |  |  |  |
| Sendet unaufgeforderte Antworten:                                    | Sendet statistische Daten in unaufgeforderten Antworten: |  |  |  |  |  |
| ☑ Nie                                                                |                                                          |  |  |  |  |  |
| ☐ Konfigurierbar                                                     | Beim Neustart des Geräts                                 |  |  |  |  |  |
| Nur bestimmte Objekte                                                | Bei einer Änderungsmarkierung im Status                  |  |  |  |  |  |
| Manchmal                                                             | 5 5                                                      |  |  |  |  |  |
| UNAUFGEFORDERTE ANTWORTEN                                            | Keine anderen Optionen sind erlaubt.                     |  |  |  |  |  |
| AKTIVIEREN/DEAKTIVIEREN                                              |                                                          |  |  |  |  |  |
| Funktions-Codes unterstützt                                          |                                                          |  |  |  |  |  |
| Standard-Zähler-Objekt/-Variation:                                   | Überlauf des Zählers bei:                                |  |  |  |  |  |
| G Keine Zähler berichtet                                             | Keine Zähler berichtet                                   |  |  |  |  |  |
| ☐ Konfigurierbar                                                     | 🗖 Konfigurierbar                                         |  |  |  |  |  |
| ☑ Standard-Objekt: 30                                                | 🗖 16 Bits                                                |  |  |  |  |  |
| ✓ Standard-Variation: 4                                              | □ 32 Bits                                                |  |  |  |  |  |
| Punkt-für-Punkt-Liste beigefügt                                      | ☑ Anderer Wert: 20000                                    |  |  |  |  |  |
|                                                                      | Punkt-für-Punkt-Liste beigefügt                          |  |  |  |  |  |
| Sendet Multifragment-Antworten:                                      |                                                          |  |  |  |  |  |
|                                                                      |                                                          |  |  |  |  |  |
|                                                                      |                                                          |  |  |  |  |  |

#### MAVOLOG PRO / Version 1.03

| Objekt            |                       |                                      |                            |                                  |        | An    | frage           |               | Antwort                   |                            |  |
|-------------------|-----------------------|--------------------------------------|----------------------------|----------------------------------|--------|-------|-----------------|---------------|---------------------------|----------------------------|--|
| Objekt-<br>Nummer | Variations-<br>Nummer |                                      | Beschreibung               |                                  |        | ons-  | Qualif<br>Codes | ier-<br>(hex) | Funktions-<br>Codes (dec) | Qualifier -<br>Codes (hex) |  |
| 0                 | 242                   | Geräteeiger                          | nschaften –                | Software-Version                 | 1      |       |                 | 00            | 129                       | 00, 17                     |  |
| 0                 | 243                   | Geräteeiger                          | 1                          |                                  |        | 00    | 129             | 00, 17        |                           |                            |  |
| 0                 | 246                   | Geräteeiger                          | nschaften –                | Benutzer-zugeord. I              | D 1    |       |                 | 00            | 129                       | 00, 17                     |  |
| 0                 | 248                   | Geräteeiger                          | nschaften –                | Seriennummer                     | 1      |       |                 | 00            | 129                       | 00, 17                     |  |
| 0                 | 250                   | Geräteeiger                          | nschaften –                | Produktname                      | 1      |       | 00              |               | 129                       | 00, 17                     |  |
| 0                 | 252                   | Geräteeigenschaften – Herstellername |                            |                                  |        |       | 00              |               | 129                       | 00, 17                     |  |
| 0                 | 254                   | Geräteeiger<br>Anfrage auf           | nschaften –<br>alle Eigens | Nicht konkretisierte<br>schaften | -      | l     | 00              | , 06          |                           |                            |  |
| 0                 | 255                   | Geräteeiger<br>Variationen           | nschaften –                | Liste von Eigenscha              | ift 1  |       | 00              | , 06          | 129                       | 00, 5B                     |  |
|                   |                       |                                      |                            | Punkte f                         | ür Obj | ekt 0 | )               |               |                           |                            |  |
| 0                 | Software-Ve           | ersion                               | T_Str3                     |                                  | Daten  | va    | r               | 242           |                           |                            |  |
| 0                 | Hardware-V            | 'ersion                              | T_Str2                     |                                  | Daten  | va    | r               | 243           |                           |                            |  |
| 0                 | Benutzer-zug          | jeordnete ID                         | T_Str2                     |                                  | Daten  | va    | r               | 246           |                           |                            |  |
| 0                 | Seriennumr            | ner                                  | T_Str8                     |                                  | Daten  | va    | r 248           |               |                           |                            |  |
| 0                 | Produktnam            | ne                                   | T_Str16                    |                                  | Daten  | va    | r               | 250           |                           |                            |  |
| 0                 | Herstellerna          | me                                   | T_Str20                    |                                  | Daten  | va    | r               | 252           |                           |                            |  |

|                   |                       | Objek        | t         |            |         | A                            | nfra | ge                        | A                         | ntwort                     |
|-------------------|-----------------------|--------------|-----------|------------|---------|------------------------------|------|---------------------------|---------------------------|----------------------------|
| Objekt-<br>Nummer | Variations-<br>Nummer | Beschreibung |           |            |         | Funktions-<br>Codes<br>(dec) |      | Qualifier -<br>odes (hex) | Funktions-<br>Codes (dec) | Qualifier -<br>Codes (hex) |
| 10                | 0                     | Binärausgar  | ngsstatus |            | 1       |                              | (    | 00, 01, 06                |                           |                            |
| 10                | 2                     | Binärausgar  | ngsstatus |            | 1       |                              | (    | 00, 01, 06                | 129                       | 00, 01                     |
|                   |                       | 1            |           | Punkte für | r Objel | kt 10                        |      |                           |                           |                            |
| 0                 | Relais 1              |              | T1        |            | Daten   | 0                            |      | 1                         |                           |                            |
| 1                 | Relais 2              |              | T1        |            | Daten   | 0                            |      | 1                         |                           |                            |
| 2                 | Relais 3              |              | T1        |            | Daten   | 0                            |      | 1                         |                           |                            |
| 3                 | Relais 4              |              | T1        |            | Daten   | 0                            |      | 1                         |                           |                            |
| 4                 | Steckplatz A          | A - Relais 1 | T1        |            | Daten   | 0                            |      | 1                         |                           |                            |
| 5                 | Steckplatz A          | A - Relais 2 | T1        |            | Daten   | 0                            |      | 1                         |                           |                            |
| 6                 | Steckplatz A          | A - Relais 3 | T1        |            | Daten   | 0                            |      | 1                         |                           |                            |
| 7                 | Steckplatz A          | A - Relais 4 | T1        |            | Daten   | 0                            |      | 1                         |                           |                            |
| 8                 | Steckplatz A          | A - Relais 5 | T1        |            | Daten   | 0                            |      | 1                         |                           |                            |
| 9                 | Steckplatz A          | A - Relais 6 | T1        |            | Daten   | 0                            |      | 1                         |                           |                            |
| 10                | Steckplatz A          | A - Relais 7 | T1        |            | Daten   | 0                            |      | 1                         |                           |                            |
| 11                | Steckplatz A          | A - Relais 8 | T1        |            | Daten   | 0                            |      | 1                         |                           |                            |
| 12                | Steckplatz E          | 3 - Relais 1 | T1        |            | Daten   | 0                            |      | 1                         |                           |                            |
| 13                | Steckplatz E          | 3 - Relais 2 | T1        |            | Daten   | 0                            |      | 1                         |                           |                            |
| 14                | Steckplatz E          | 3 - Relais 3 | T1        |            | Daten   | 0                            |      | 1                         |                           |                            |
| 15                | Steckplatz E          | 3 - Relais 4 | T1        |            | Daten   | 0                            |      | 1                         |                           |                            |
| 16                | Steckplatz E          | 3 - Relais 5 | T1        |            | Daten   | 0                            |      | 1                         |                           |                            |
| 17                | Steckplatz E          | 3 - Relais 6 | T1        |            | Daten   | 0                            |      | 1                         |                           |                            |
| 18                | Steckplatz E          | 3 - Relais 7 | T1        |            | Daten   | 0                            |      | 1                         |                           |                            |
| 19                | Steckplatz E          | 3 - Relais 8 | T1        |            | Daten   | 0                            |      | 1                         |                           |                            |

|                   | Objekt                |               |                                      |                   |                  |                      | nfrag  | ge                       | Antwort                   |                            |
|-------------------|-----------------------|---------------|--------------------------------------|-------------------|------------------|----------------------|--------|--------------------------|---------------------------|----------------------------|
| Objekt-<br>Nummer | Variations-<br>Nummer |               | Besc                                 | hreibung          | Funk<br>Co<br>(d | tions-<br>des<br>ec) | Q<br>C | ualifier -<br>odes (hex) | Funktions-<br>Codes (dec) | Qualifier -<br>Codes (hex) |
| 30                | 0                     | 16-Bit-Analo  | 16-Bit-Analogeingang ohne Markierung |                   |                  |                      | (      | 00, 01, 06               |                           |                            |
| 30                | 2                     | 16-Bit-Analo  | geingan                              | g mit Markierung  | 1                |                      | (      | 00, 01, 06               | 129                       | 00, 01                     |
| 30                | 4                     | 16-Bit-Analo  | geingan                              | g ohne Markierung | 1                |                      | (      | 00, 01, 06               | 129                       | 00, 01                     |
|                   |                       |               |                                      | Punkte fü         | r Objel          | kt 30                |        |                          |                           |                            |
| 0                 | U1                    |               | T16                                  |                   | Daten            | -Ur                  | ı      | +Un                      |                           |                            |
| 1                 | U2                    |               | T16                                  |                   | Daten            | -Ur                  | ı      | +Un                      |                           |                            |
| 2                 | U3                    |               | T16                                  |                   | Daten            | -Ur                  | ۱      | +Un                      |                           |                            |
| 3                 | Uavg (Phas            | e-zu-neutral) | T16                                  |                   | Daten            | -Ur                  | ۱      | +Un                      |                           |                            |
| 4                 | U12                   |               | T16                                  |                   | Daten            | -Ur                  | ۱      | +Un                      |                           |                            |
| 5                 | U23                   |               | T16                                  |                   | Daten            | -Ur                  | ۱      | +Un                      |                           |                            |
| 6                 | U31                   |               | T16                                  |                   | Daten            | -Ur                  | ı      | +Un                      |                           |                            |
| 7                 | Uavg (Zwiso           | henphasen-)   | T16                                  |                   | Daten            | -Ur                  | ı      | +Un                      |                           |                            |
| 8                 | 11                    |               | T16                                  |                   | Daten            | -In                  |        | +In                      |                           |                            |
| 9                 | 12                    |               | T16                                  |                   | Daten            | -In                  |        | +In                      |                           |                            |
| 10                | 13                    |               | T16                                  |                   | Daten            | -In                  |        | +In                      |                           |                            |
| 11                | l gesamt              |               | T16                                  |                   | Daten            | -In                  |        | +In                      |                           |                            |
| 12                | l neutral (be         | rechnet)      | T16                                  |                   | Daten            | -In                  |        | +In                      |                           |                            |
| 13                | l neutral (ge         | messen)       | T16                                  |                   | Daten            | -In                  |        | +In                      |                           |                            |
| 14                | lavg                  |               | T16                                  |                   | Daten            | -In                  |        | +In                      |                           |                            |
| 15                | Wirkleistung          | Phase L1      | T17                                  |                   | Daten            | -Pr                  | l      | +Pn                      |                           |                            |
| 16                | Wirkleistung          | Phase L2      | T17                                  |                   | Daten            | -Pr                  | l      | +Pn                      |                           |                            |
| 17                | Wirkleistung<br>(P3)  | Phase L3      | T17                                  |                   | Daten            | -Pr                  | I      | +Pn                      |                           |                            |
| 18                | Wirkleistung          | gesamt (Pt)   | T17                                  |                   | Daten            | -Pi                  | t      | +Pt                      |                           |                            |
| 19                | Blindleistung         | g Phase L1    | T17                                  |                   | Daten            | -Pr                  | l      | +Pn                      |                           |                            |
| 20                | Blindleistung         | Phase L2      | T17                                  |                   | Daten            | -Pr                  | I      | +Pn                      |                           |                            |
| 21                | Blindleistung         | g Phase L3    | T17                                  |                   | Daten            | -Pr                  | I      | +Pn                      |                           |                            |
| 22                | Blindleistung         | g gesamt (Qt) | T17                                  |                   | Daten            | -Pi                  | t      | +Pt                      |                           |                            |
| 23                | Scheinleistu<br>(S1)  | ng Phase L1   | T16                                  |                   | Daten            | -Pr                  | I      | +Pn                      |                           |                            |
| 24                | Scheinleistu<br>(S2)  | ng Phase L2   | T16                                  |                   | Daten            | -Pr                  | l      | +Pn                      |                           |                            |
| 25                | Scheinleistu<br>(S3)  | ng Phase L3   | T16                                  |                   | Daten            | -Pr                  | ١      | +Pn                      |                           |                            |
| 26                | Scheinleistu          | ng gesamt     | T16                                  |                   | Daten            | -Pi                  | t      | +Pt                      |                           |                            |
| 27                | Leistungsfal<br>(PF1) | ktor Phase 1  | T17                                  |                   | Daten            | -1                   |        | +1                       |                           |                            |
| 28                | Leistungsfal          | ktor Phase 2  | T17                                  |                   | Daten            | -1                   |        | +1                       |                           |                            |
| 29                | Leistungsfal<br>(PF3) | ktor Phase 3  | T17                                  |                   | Daten            | -1                   |        | +1                       |                           |                            |

|    |                                         |     | Punkte für | Objekt | t 30 (2) |         |                 |
|----|-----------------------------------------|-----|------------|--------|----------|---------|-----------------|
| 30 | Leistungsfaktor ges. (PFt)              | T17 |            | Daten  | -1       | +1      |                 |
| 31 | CAP/IND P. F. Phase 1<br>(PF1)          | T17 |            | Daten  | -1 CAP   | +1      | 300% für -1 IND |
| 32 | CAP/IND P. F. Phase 2<br>(PF2)          | T17 |            | Daten  | -1 CAP   | +1      | 300% für -1 IND |
| 33 | CAP/IND P. F. Phase 3<br>(PF3)          | T17 |            | Daten  | -1 CAP   | +1      | 300% für -1 IND |
| 34 | CAP/IND P. F. gesamt                    | T17 |            | Daten  | -1 CAP   | +1      | 300% für -1 IND |
| 35 | j1 (Winkel zwischen U1<br>und           | T17 |            | Daten  | -100°    | +100°   |                 |
| 36 | j2 (Winkel zwischen U2<br>und           | T17 |            | Daten  | -100°    | +100°   |                 |
| 37 | j3 (Winkel zwischen U3<br>und           | T17 |            | Daten  | -100°    | +100°   |                 |
| 38 | Leistungswinkel gesamt (atan2(Pt,Qt))   | T17 |            | Daten  | -100°    | +100°   |                 |
| 39 | j12 (Winkel zwischen U1<br>und U2)      | T17 |            | Daten  | -100°    | +100°   |                 |
| 40 | j23 (Winkel zwischen U2<br>und U3)      | T17 |            | Daten  | -100°    | +100°   |                 |
| 41 | j31 (Winkel zwischen U3<br>und U1)      | T17 |            | Daten  | -100°    | +100°   |                 |
| 42 | Frequenz                                | T17 |            | Daten  | Fn-10Hz  | Fn+10Hz |                 |
| 43 | U unsymmetrisch                         | T16 |            | Daten  | -100%    | +100%   |                 |
| 44 | I1 THD%                                 | T16 |            | Daten  | -100%    | +100%   |                 |
| 45 | I2 THD%                                 | T16 |            | Daten  | -100%    | +100%   |                 |
| 46 | I3 THD%                                 | T16 |            | Daten  | -100%    | +100%   |                 |
| 47 | U1 THD%                                 | T16 |            | Daten  | -100%    | +100%   |                 |
| 48 | U2 THD%                                 | T16 |            | Daten  | -100%    | +100%   |                 |
| 49 | U3 THD%                                 | T16 |            | Daten  | -100%    | +100%   |                 |
| 50 | U12 THD%                                | T16 |            | Daten  | -100%    | +100%   |                 |
| 51 | U23 THD%                                | T16 |            | Daten  | -100%    | +100%   |                 |
| 52 | U31 THD%                                | T16 |            | Daten  | -100%    | +100%   |                 |
|    | MAX. LEISTUNG SEIT<br>LETZTER           |     |            |        |          |         |                 |
| 53 | Wirkleistung gesamt (Pt) -<br>(positiv) | T16 |            | Daten  | -Pt      | +Pt     |                 |
| 54 | Wirkleistung gesamt (Pt) -<br>(negativ) | T16 |            | Daten  | -Pt      | +Pt     |                 |
| 55 | Blindleistung gesamt (Qt)<br>- L        | T16 |            | Daten  | -Pt      | +Pt     |                 |
| 56 | Blindleistung gesamt (Qt)<br>- C        | T16 |            | Daten  | -Pt      | +Pt     |                 |
| 57 | Scheinleistung gesamt                   | T16 |            | Daten  | -Pt      | +Pt     |                 |
| 58 | 11                                      | T16 |            | Daten  | -In      | +In     |                 |
| 59 | 12                                      | T16 |            | Daten  | -In      | +In     |                 |
| 60 | 13                                      | T16 |            | Daten  | -In      | +In     |                 |
|    | DYNAMISCHE<br>LEISTUNGSWERTE            |     |            |        |          |         |                 |
| 61 | Wirkleistung gesamt (Pt) -<br>(positiv) | T16 |            | Daten  | -Pt      | +Pt     |                 |

|    | Punkte für Objekt 30 (3)                |     |  |       |       |       |                         |  |
|----|-----------------------------------------|-----|--|-------|-------|-------|-------------------------|--|
| 62 | Wirkleistung gesamt<br>(Pt) - (negativ) | T16 |  | Daten | -Pt   | +Pt   |                         |  |
| 63 | Wirkleistung gesamt (Qt)<br>- L         | T16 |  | Daten | -Pt   | +Pt   |                         |  |
| 64 | Wirkleistung gesamt (Qt)<br>- C         | T16 |  | Daten | -Pt   | +Pt   |                         |  |
| 65 | Scheinleistung gesamt (St)              | T16 |  | Daten | -Pt   | +Pt   |                         |  |
| 66 | 11                                      | T16 |  | Daten | -In   | +In   |                         |  |
| 67 | 12                                      | T16 |  | Daten | -In   | +In   |                         |  |
| 68 | 13                                      | T16 |  | Daten | -In   | +In   |                         |  |
|    | ENERGIE                                 |     |  |       |       |       |                         |  |
| 69 | Energiezähler 1                         | T17 |  | Daten |       |       | (32-Bit-Wert) MOD 20000 |  |
| 70 | Energiezähler 2                         | T17 |  | Daten |       |       | (32-Bit-Wert) MOD 20000 |  |
| 71 | Energiezähler 3                         | T17 |  | Daten |       |       | (32-Bit-Wert) MOD 20000 |  |
| 72 | Energiezähler 4                         | T17 |  | Daten |       |       | (32-Bit-Wert) MOD 20000 |  |
| 73 | Energiezähler 1 Kosten                  | T17 |  | Daten |       |       | (32-Bit-Wert) MOD 20000 |  |
| 74 | Energiezähler 2 Kosten                  | T17 |  | Daten |       |       | (32-Bit-Wert) MOD 20000 |  |
| 75 | Energiezähler 3 Kosten                  | T17 |  | Daten |       |       | (32-Bit-Wert) MOD 20000 |  |
| 76 | Energiezähler 4 Kosten                  | T17 |  | Daten |       |       | (32-Bit-Wert) MOD 20000 |  |
| 77 | Energiezähler-Kosten ges.               | T17 |  | Daten |       |       | (32-Bit-Wert) MOD 20000 |  |
| 78 | Aktiver Tarif                           | T1  |  | Daten |       |       |                         |  |
| 79 | Innere Temperatur                       | T17 |  | Daten | -100° | +100° |                         |  |

| Objekt               |                       |                |         |           |                  | Ar                           | nfrag | ge                       | Antwort                   |                           |
|----------------------|-----------------------|----------------|---------|-----------|------------------|------------------------------|-------|--------------------------|---------------------------|---------------------------|
| Objekt-<br>Nummer    | Variations-<br>Nummer |                | Besc    | hreibung  | Funk<br>Co<br>(d | Funktions-<br>Codes<br>(dec) |       | Qualifier-<br>odes (hex) | Funktions-<br>Codes (dec) | Qualifier-<br>Codes (hex) |
| 40                   | 0                     | 16-Bit-Analo   | gausgan | gs-Status | 1                | I                            | (     | 00, 01, 06               |                           |                           |
| 40                   | 2                     | 16-Bit-Analo   | gausgan | gs-Status | 1                | I                            | (     | 00, 01, 06               | 129                       | 00, 01                    |
| Punkte für Objekt 40 |                       |                |         |           |                  |                              |       |                          |                           |                           |
| 0                    | Analogausg            | ang 1          | T1      |           | Daten            | 0                            |       |                          |                           |                           |
| 1                    | Analogausg            | ang 2          | T1      |           | Daten            | 0                            |       |                          |                           |                           |
| 2                    | Analogausg            | ang 3          | T1      |           | Daten            | 0                            |       |                          |                           |                           |
| 3                    | Analogausg            | ang 4          | T1      |           | Daten            | 0                            |       |                          |                           |                           |
| 4                    | Steckplatz A          | A – Analogaus. | T1      |           | Daten            | 0                            |       |                          |                           |                           |
| 5                    | Steckplatz A          | – Analogaus. 2 | T1      |           | Daten            | 0                            |       |                          |                           |                           |
| 6                    | Steckplatz A          | – Analogaus. 3 | T1      |           | Daten            | 0                            |       |                          |                           |                           |
| 7                    | Steckplatz A          | – Analogaus. 4 | T1      |           | Daten            | 0                            |       |                          |                           |                           |
| 8                    | Steckplatz B          | – Analogaus. 1 | T1      |           | Daten            | 0                            |       |                          |                           |                           |
| 9                    | Steckplatz B          | – Analogaus. 2 | T1      |           | Daten            | 0                            |       |                          |                           |                           |
| 10                   | Steckplatz B          | – Analogaus. 3 | T1      |           | Daten            | 0                            |       |                          |                           |                           |
| 11                   | Steckplatz B          | – Analogaus. 4 | T1      |           | Daten            | 0                            |       |                          |                           |                           |

| Objekt            |                       |                                |            |          |   | Ar                   | nfrage                    | A                        | Antwort                   |  |  |
|-------------------|-----------------------|--------------------------------|------------|----------|---|----------------------|---------------------------|--------------------------|---------------------------|--|--|
| Objekt-<br>Nummer | Variations-<br>Nummer | Beschreibung                   |            |          |   | tions-<br>des<br>ec) | Qualifier-<br>Codes (hex) | Funktion-<br>Codes (dec) | Qualifier-<br>Codes (hex) |  |  |
| 50                | 0                     | Zeit und Datum – Absolute Zeit |            |          |   | 2                    | 7                         |                          |                           |  |  |
| 50                | 1                     | Zeit und Dat                   | um – Absol | ute Zeit | 2 | 2                    | 7                         | 129                      | 7                         |  |  |
|                   | Punkte für Objekt 50  |                                |            |          |   |                      |                           |                          |                           |  |  |
| 0                 | Zeit und Dat          | um T_Time                      |            | Daten    |   |                      |                           |                          |                           |  |  |

|                   |                       | Objekt         | Α                                                         | nfrage | Antwort                   |                           |
|-------------------|-----------------------|----------------|-----------------------------------------------------------|--------|---------------------------|---------------------------|
| Objekt-<br>Nummer | Variations-<br>Nummer | Beschreibung   | Funktions-<br>Codes<br>(dec)<br>Qualifier-<br>Codes (hex) |        | Funktions-<br>Codes (dec) | Qualifier-<br>Codes (hex) |
| 60                | 1                     | KLASSE 0-DATEN | 1                                                         | 06     |                           |                           |
| 60                | 2                     | KLASSE 1-DATEN | 1,22*                                                     | 06     |                           |                           |
| 60                | 3                     | KLASSE 2-DATEN | 1,22*                                                     | 06     |                           |                           |
| 60                | 4                     | KLASSE 3-DATEN | 1,22*                                                     | 06     |                           |                           |

\*nur Objekt 30

# ANLAGE C: GLEICHUNGEN

### Definitionen der Symbole

| Nr. | Symbol           | Definition                                                                                      |
|-----|------------------|-------------------------------------------------------------------------------------------------|
| 1   | M <sub>P</sub>   | Durchschnittsintervall                                                                          |
| 2   | U <sub>f</sub>   | Phasenspannung ( $U_1$ , $U_2$ oder $U_3$ )                                                     |
| 3   | U <sub>ff</sub>  | Zwischenphasen-Spannung ( $U_{12}$ , $U_{23}$ oder $U_{31}$ )                                   |
| 4   | Ν                | Gesamtanzahl der Abtastungen in einer Periode                                                   |
| 5   | N                | Anzahl der Abtastungen (0 ≤ n ≤ N)                                                              |
| 6   | х, у             | Phasennummer (1, 2 or 3)                                                                        |
| 7   | i <sub>n</sub>   | Aktuelle Abtastung n                                                                            |
| 8   | U <sub>fn</sub>  | Phasenspannungs-Abtastung n                                                                     |
| 9   | U <sub>fFn</sub> | Zwischenspannungs-Abtastung n                                                                   |
| 10  | φ <sub>f</sub>   | Leistungswinkel zwischen der aktuellen und Phasenspann. f ( $\phi_1$ , $\phi_2$ oder $\phi_3$ ) |
| 11  | Uu               | Spannungsunsymmetrie                                                                            |
| 12  | U <sub>c</sub>   | Vereinbarte Versorgungsspannung                                                                 |
# Spannung

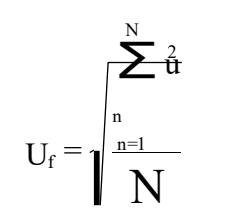

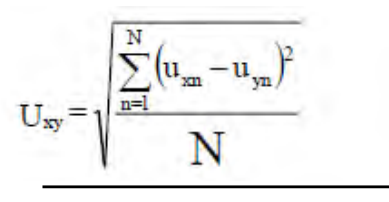

$$U_{u} = \sqrt{\frac{1 - \sqrt{3 - 100\%}}{1 + \sqrt{6\beta}}} \cdot 100\%$$
$$\beta = \frac{U_{12fund}^{4} + U_{23fund}^{4} + U_{31fund}^{4}}{\left(U_{12fund}^{2} + U_{23fund}^{2} + U_{31fund}^{2}\right)^{2}}$$

Phasenspannung

N – Abtastungen im Mittelungsintervall

(bis zu 65 Hz)

#### Zwischenphasen-Spannung

 $u_x$ ,  $u_y$  – Phasenspannungen (U<sub>f</sub>)

N – Die Anzahl der Abtastungen in einem Mittelungsintervall

#### Spannungsunsymmetrie

U<sub>fund</sub> – Die erste Oberschwingung der Zwischenphasen-Spannung

# Strom

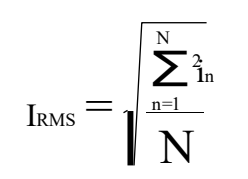

## Phasenstrom

N – Abtastungen im Mittelungsintervall (bis zu 65 Hz)

$$I_{n} = \sqrt{\frac{\sum_{n=1}^{N} (i_{1n} + i_{2n} + i_{3n})^{2}}{N}}$$

#### Neutralstrom

i – n Abtastung des Phasenstroms (1, 2 oder 3)

N – Abtastungen im Mittelungsintervall (bis zu 65 Hz) Leistung

| $P_f = \frac{1}{N} \cdot \sum_{n=1}^{N} \left( u_{fn} \cdot i_{fn} \right)$                                                                                                    | <i>Wirkleistung nach Phasen</i><br>N – Anzahl der Perioden<br>n – Index der Abtastungen in der<br>Periode f – Phasenkennzeichnung |  |  |
|----------------------------------------------------------------------------------------------------|----------------------------------------------------------------------------------------------------|--|--|
| $\mathbf{P}_{\mathrm{t}} = \mathbf{P}_{\mathrm{1}} + \mathbf{P}_{\mathrm{2}} + \mathbf{P}_{\mathrm{3}}$                                                                                                    | <b>Gesamtwirkleistung</b><br>t – Gesamtleistung<br>1, 2, 3 – Phasenkennzeichnung                                                  |  |  |
| $\operatorname{Sign}_{q} \left( \phi \right)$<br>$\phi \in \left[ 0^{\circ} -180^{\circ} \right] \Rightarrow \operatorname{Sign}_{q} \left( \phi \right) = +1$<br>$\phi \in \left[ 180^{\circ} -360^{\circ} \right] \Rightarrow \operatorname{Sign}_{q} \left( \phi \right) =$ | <b>Blindleistungs-Zeichen</b><br>Q <sub>f</sub> – Blindleistung (nach Phasen)<br>φ – Leistungswinkel                              |  |  |
| $S_{f} = U_{f} \cdot I_{f}$                                                                                                    | <b>Scheinleistung nach Phasen</b><br>U <sub>f</sub> – Phasenspannung<br>I <sub>f</sub> – Phasenstrom                              |  |  |
|                                                                                                    | Gesamtscheinleistung                                                                                                    |  |  |
| $S_t = S_1 + S_2 + S_3$                                                                                                    | S <sub>f</sub> – Scheinleistung nach Phasen                                                                                       |  |  |
|                                                                                                    | Wirkleistung nach Phasen                                                                                                    |  |  |
| $Q_{f} = SignQ_{f}$ ( $\phi$ ) : $VS_{f}^{2} - P_{f}^{2}$                                                                                                    | S <sub>f</sub> – Scheinleistung nach Phasen                                                                                       |  |  |
|                                                                                                    | P <sub>f</sub> – Wirkleistung nach Phasen                                                                                         |  |  |
| $Q = \frac{1}{N} \sum_{i=1}^{N} (i_{i} + i_{i})$                                                                                                    | <i>Blindleistung nach Phasen (Methode des verzögerten Stroms)</i><br>N – die Anzahl der Abtastungen in einer Periode              |  |  |
| $\mathcal{Q}_f = \frac{1}{N} \sum_{n=1}^{N} (u_{f_n} \wedge v_{f[n+N/4]})$                                                                                                    | n – Anzahl der Abtastungen (0 ≤ n ≤ N)<br>f − Phasenkennzeichnung                                                                 |  |  |
|                                                                                                    | Gesamtblindleistung                                                                                                    |  |  |
| $Q_t = Q_1 + Q_2 + Q_3$                                                                                                    | Q <sub>f</sub> – Blindleistung nach Phasen                                                                                        |  |  |
| $\phi_s = \arctan(P_t, Q_t)$                                                                                                    | <b>Gesamtleistungswinkel</b><br>Pt – Gesamtwirkleistung                                                                           |  |  |
| $\phi_s = [-180^\circ, 179,99^\circ]$                                                                                                    | Q <sub>t</sub> – Gesamtblindleistung                                                                                              |  |  |
| $PF_t = \frac{P_t}{S}$                                                                                                    | Verzerrungsfaktor                                                                                                    |  |  |
|                                                                                                    | P <sub>t</sub> – Gesamtwirkleistung                                                                                               |  |  |
|                                                                                                    | S <sub>t</sub> – Gesamtscheinleistung                                                                                             |  |  |
| P                                                                                                    | Verzerrungsfaktor                                                                                                    |  |  |
| P                                                                                                    |                                                                                                    |  |  |
| $PF_f = \frac{P_f}{S_f}$                                                                                                    | P <sub>t</sub> – Phasenwirkleistung                                                                                               |  |  |

THD

$$I_{f}THD(\%) = \frac{\sqrt{\sum_{n=2}^{63} I_{n}^{2}}}{I_{1}} \cdot 100$$

$$U_{f}THD(\%) = \frac{\sqrt{\sum_{n=2}^{63} U_{fn}^{2}}}{U_{f1}} \cdot 100$$

$$U_{jj}THD(\%) = \frac{\sqrt{\sum_{n=2}^{63} U_{jjn}^{2}}}{U_{jjn}} \cdot 100$$

Flicker

| P <sub>50S</sub> = | $(P_{30} + P_{50} + P_{80})/3$            |   |
|--------------------|-------------------------------------------|---|
| $P_{10S} =$        | $(P_6 + P_8 + P_{10} + P_{13} + P_{17})/$ | 5 |

$$\begin{split} P_{3S} &= (P_{2,2} + P_3 + P_4)/3 \\ P_{1S} &= (P_{1,7} + P_1 + P_{1,5})/3 \\ P_{st} &= \sqrt{\frac{0,0314P_{0,1} + 00525P_{1S} + 0,0657P_{3S}}{+ 0,28P_{10S} + 0,08P_{50S}}} \\ P_{lt} &= \sqrt{\frac{12}{12}\frac{P_{sti}^3}{12}} \end{split}$$

# Strom-THD I1 – Wert der ersten Oberschwingung n – Anzahl der Oberschwingungen Phasenspannungs-THD U1 – Wert der ersten Oberschwingung n – Anzahl der Oberschwingung n – Anzahl der Oberschwingung U1 – Wert der ersten Oberschwingung D1 – Wert der ersten Oberschwingung D1 – Wert der Oberschwingungen Zwischenphasen-Spannungs-THD U1 – Wert der ersten Oberschwingung

n - Anzahl der Oberschwingungen

## Pst – Kurzfristige Flimmerintensität

Kurzfristige Flimmerintensität wird in Perioden von 10 Minuten gemessen.

 $P_x$  – Flimmerstufen, die in einer 10-minütigen Periode um x% überschritten werden (z. B. bezeichnet  $P_{0,1}$  eine Flimmerstufe, die um 0,1% Abtastungen überschritten ist)

#### Plt – Langfristige Flimmerintensität

Berechnet aus zwölf nacheinander folgenden Werten kurzfristiger Flimmerintensität in einer 2-stündigen Periode

# Energie

| Preis in Tarif = Price · 10 <sup>Tarif-Preis-Exponent</sup> | Gesamtexponent des Tarifpreises und |
|-------------------------------------------------------------|-------------------------------------|
|                                                             | Energiepreises in allen Tarifen     |

# ANLAGE D: XML-DATENFORMAT

## Erklärung des XML-Datenformats

Alle Daten, die vorbereitet werden, um während des nächsten Zeitintervalls gesendet zu werden, werden in dem Element *<Daten>* zusammengefasst. Dieses besteht aus *<Wert>-* Elementen, die alle Informationen über jeden Messwert enthalten.

Eigenschaften des Elements < Wert > sind:

- · *logId*: Identifizierungscode des Datenpakets. Wird als Bestätigungsschlüssel verwendet und sollte daher bei jedem Gerät unterschiedlich sein.
- app: Anwendungstyp ??
- storeType: Datentyp ("Messung" oder "Alarm") oder Qualitätsbericht??
- · dataProvider: "xml001" ??
- · controlUnit: Seriennummer des Geräts, das diese Daten sendete
- · part: Recorder ??
- *datetimeUTC*: UTC-Datum und -Zeit des Beginns des aktuellen Zeitintervalls, in dem die Daten gesendet wurden (yyyy-mm-dd hh:mm:ss).
- · ident: ID-Code des konkreten Messwertes
- *tFunc*: Temperaturfunktion (1= AN / 0 = AUS)
- cond: Bedingung (1 = kleiner als; 0 = größer als)
- · condVal: Grenzwert
- · almNum: Alarm-Seriennummer.
- *unit*: Messparameter-Einheit (V, A, VA, W, VAr...)
- *tInterval:* Abtastintervall in Minuten
- *dst:* (Sommerzeit) in Minuten
- tzone: Zeitzone in Minuten

## Beispiel eines Alarm-<Daten>-Pakets

#### **Beispiel eines Messwert-<Daten>-Pakets**

<data logId="033324218" app="ML" storeType="measurement" dataProvider="xml001"
controlUnit="MC004475" part="B" datetimeUTC="2009-09-16 3:00:00" dst="60" tzone=" 60"
tInterval="015">

| <value< td=""><td>ident="U1</td><td>"</td><td>unit="V</td><td>"&gt;234,47</td></value<>          | ident="U1  | " | unit="V  | ">234,47         |
|--------------------------------------------------------------------------------------------------|------------|---|----------|------------------|
| <value< td=""><td>ident="U2</td><td>"</td><td>unit="V</td><td>"&gt;234,87</td></value<>          | ident="U2  | " | unit="V  | ">234,87         |
| <value< td=""><td>ident="U3</td><td>"</td><td>unit="V</td><td>"&gt;234,52</td></value<>          | ident="U3  | " | unit="V  | ">234,52         |
| <value< td=""><td>ident="I1</td><td>"</td><td>unit="A</td><td>"&gt;1,14</td></value<>            | ident="I1  | " | unit="A  | ">1,14           |
| <value< td=""><td>ident="I2</td><td>"</td><td>unit="A</td><td>"&gt;1,50</td></value<>            | ident="I2  | " | unit="A  | ">1,50           |
| <value< td=""><td>ident="I3</td><td>"</td><td>unit="A</td><td>"&gt;3,58</td></value<>            | ident="I3  | " | unit="A  | ">3,58           |
| <value< td=""><td>ident="P1</td><td>"</td><td>unit="W</td><td>"&gt;-0,063e+03</td></value<>      | ident="P1  | " | unit="W  | ">-0,063e+03     |
| <value< td=""><td>ident="P2</td><td>"</td><td>unit="W</td><td>"&gt;-0,101e+03</td></value<>      | ident="P2  | " | unit="W  | ">-0,101e+03     |
| <value< td=""><td>ident="P3</td><td>"</td><td>unit="W</td><td>"&gt;0,281e+03</td></value<>       | ident="P3  | " | unit="W  | ">0,281e+03      |
| <value< td=""><td>ident="P</td><td>"</td><td>unit="W</td><td>"&gt;0,11e+03</td></value<>         | ident="P   | " | unit="W  | ">0,11e+03       |
| <value< td=""><td>ident="Q</td><td>"</td><td>unit="va</td><td>ar "&gt;-1,37e+03</td></value<>    | ident="Q   | " | unit="va | ar ">-1,37e+03   |
| <value< td=""><td>ident="E1</td><td>"</td><td>unit="Wh</td><td>n"&gt;19620e+01</td></value<>     | ident="E1  | " | unit="Wh | n">19620e+01     |
| <value< td=""><td>ident="E2</td><td>"</td><td>unit="va</td><td>arh"&gt;6e+01</td></value<>       | ident="E2  | " | unit="va | arh">6e+01       |
| <value< td=""><td>ident="E3</td><td>"</td><td>unit="Wh</td><td>n"&gt;1303391e+01</td></value<>   | ident="E3  | " | unit="Wh | n">1303391e+01   |
| <value< td=""><td>ident="E4</td><td>"</td><td>unit="va</td><td>arh"&gt;2999595e+01</td></value<> | ident="E4  | " | unit="va | arh">2999595e+01 |
| <value< td=""><td>ident="ePF</td><td>"</td><td>unit="</td><td>"&gt;0,0820</td></value<>          | ident="ePF | " | unit="   | ">0,0820         |
|                                                                                                  | >          |   |          |                  |

#### **Beispiel eines Anerkennungspakets:**

<ack logId="033220002" datetimeUTC ="2008-01-31 23:00:50:000"></ack>

#### Produktsupport

Bitte wenden Sie sich im Bedarfsfall an: GMC-I Messtechnik GmbH Hotline Produktsupport Industrie Telefon +49 911 8602-500 Telefax +49 911 8602-340 E-Mail support.industrie@gossenmetrawatt.com

# Reparatur- und Ersatzteil-Service Kalibrierzentrum und Mietgeräteservice

Bitte wenden Sie sich im Bedarfsfall an:

GMC-I Service GmbH Service-Center Beuthener Straße 41 90471 Nürnberg • Germany Telefon +49 911 817718-0 Telefax +49 911 817718-253 E-Mail service@gossenmetrawatt.com www.gmci-service.com

Diese Anschrift gilt nur für Deutschland. Im Ausland stehen unsere jeweiligen Vertretungen oder Niederlassungen zur Verfügung.

Änderungen vorbehalten • Eine PDF- Version finden Sie im Internet

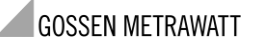

GMC-I Messtechnik GmbH Südwestpark 15 90449 Nürnberg• Germany Telefon .+49 911 8602-111 Telefax .+49 911 8602-777 E-mail info@gossenmetrawatt.com www.gossenmetrawatt.com